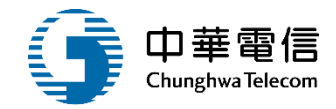

# 國輪管理子系統

# 教育訓練

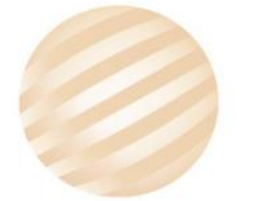

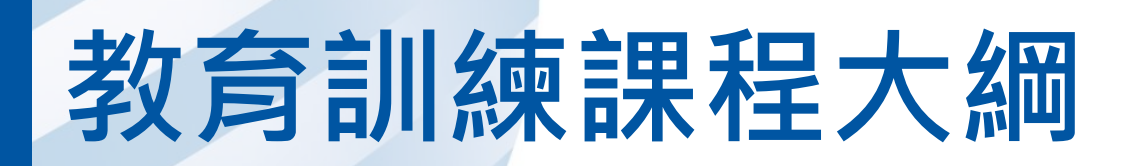

- 系統功能介紹
- •業務流程
- 系統流程、操作演練
  年度客服進線之案例情境
- •意見交流 Q&A

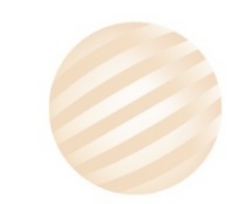

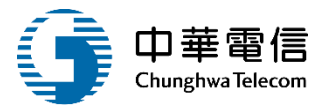

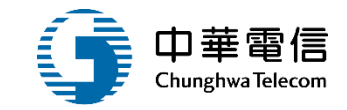

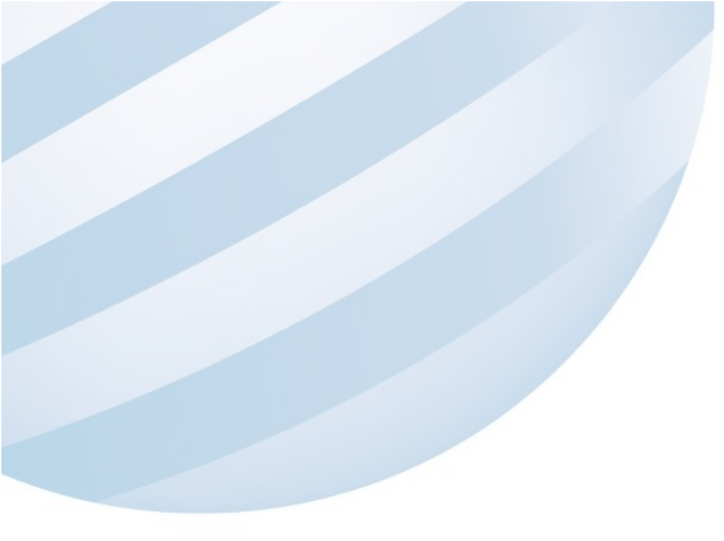

# 系統功能介紹

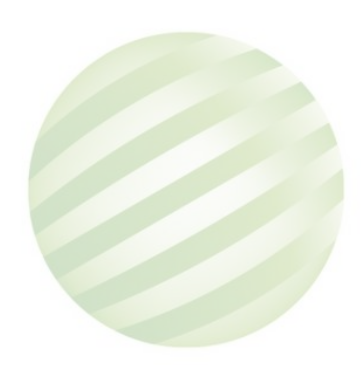

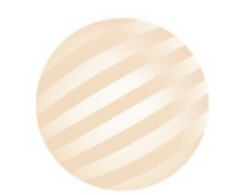

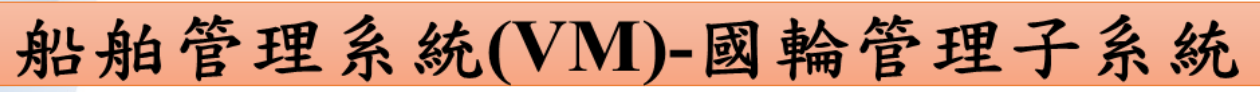

👔 中華電信

hunghwa Telecom

| <ul> <li> <ul> <li></li></ul></li></ul> |
|-----------------------------------------|
|                                         |

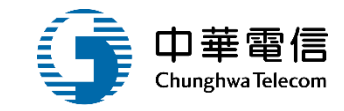

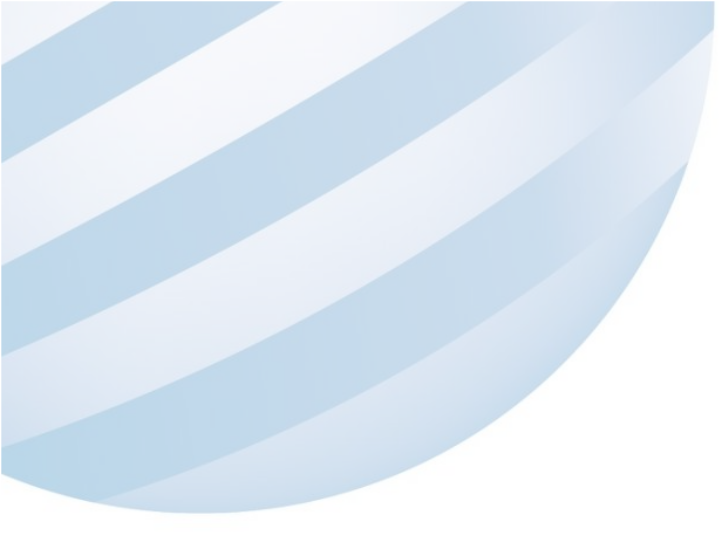

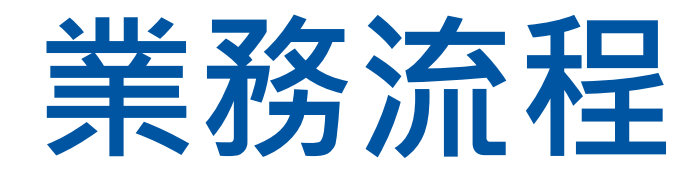

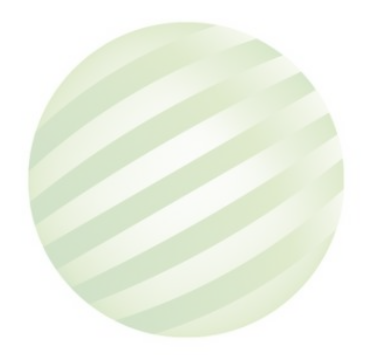

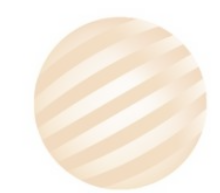

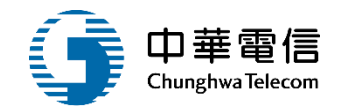

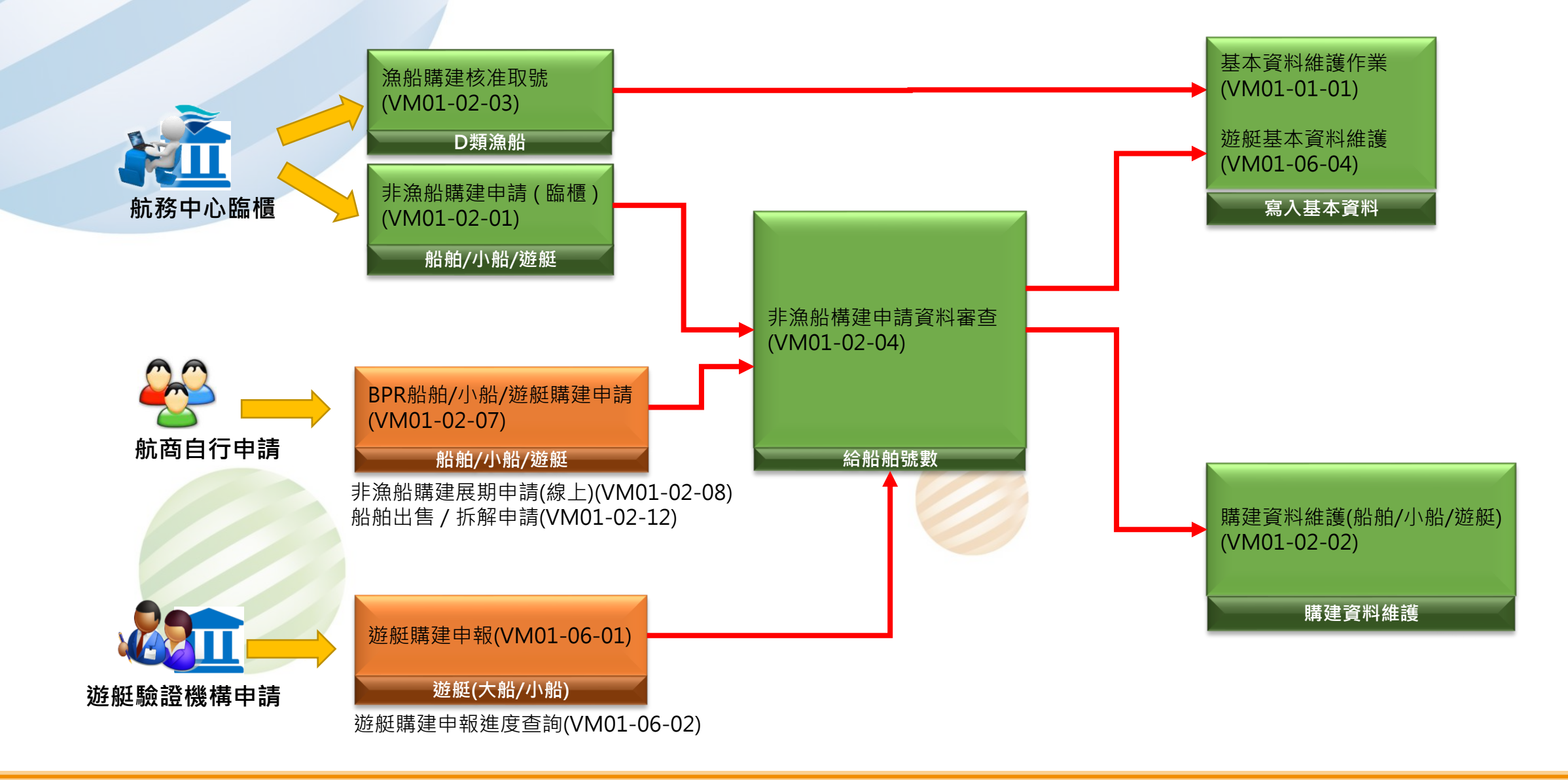

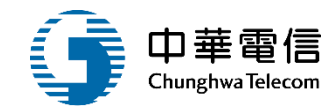

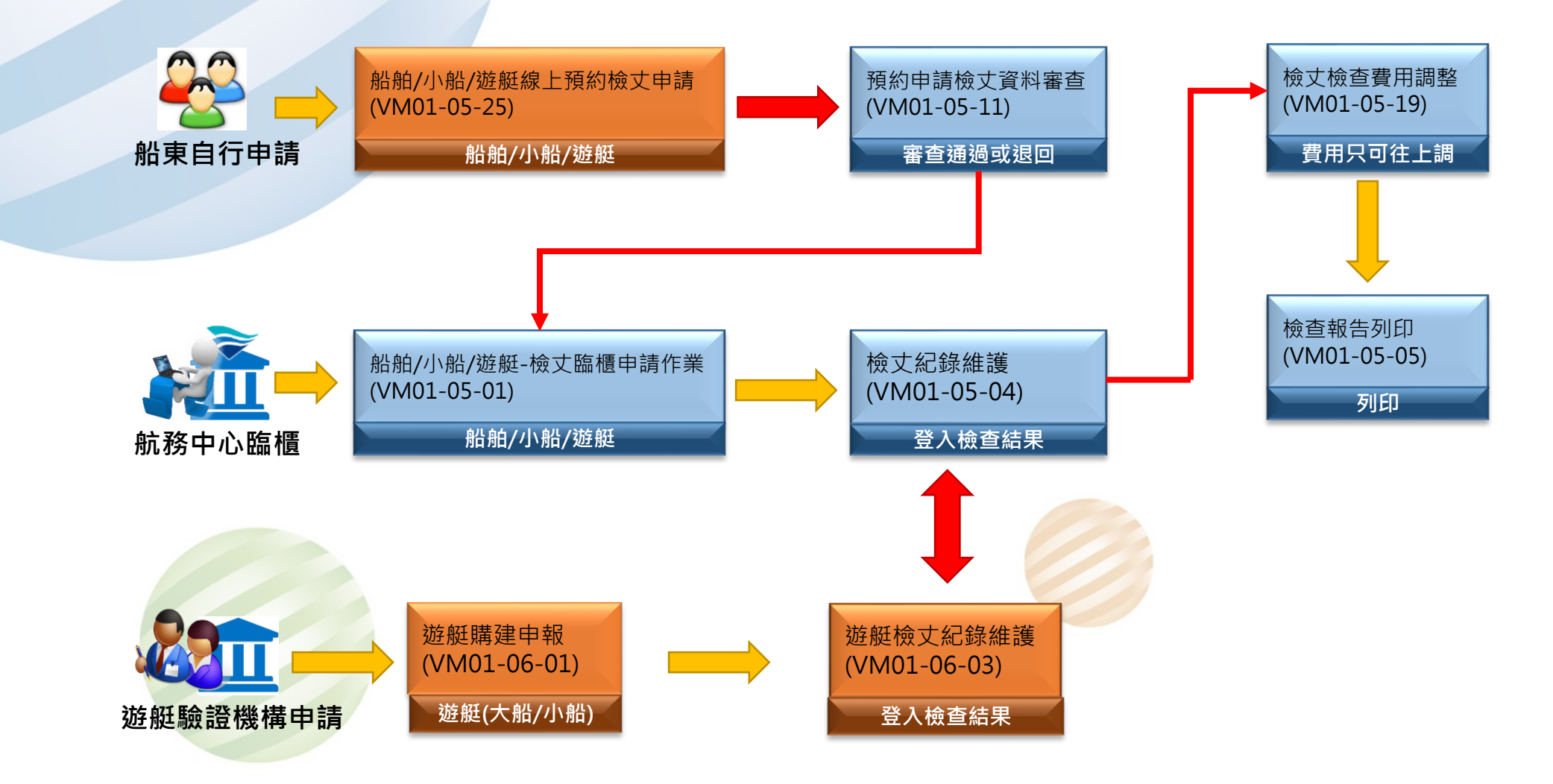

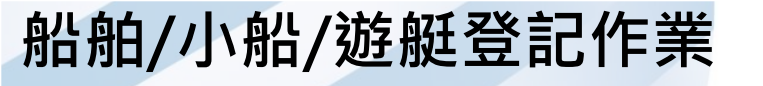

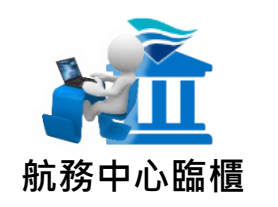

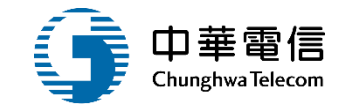

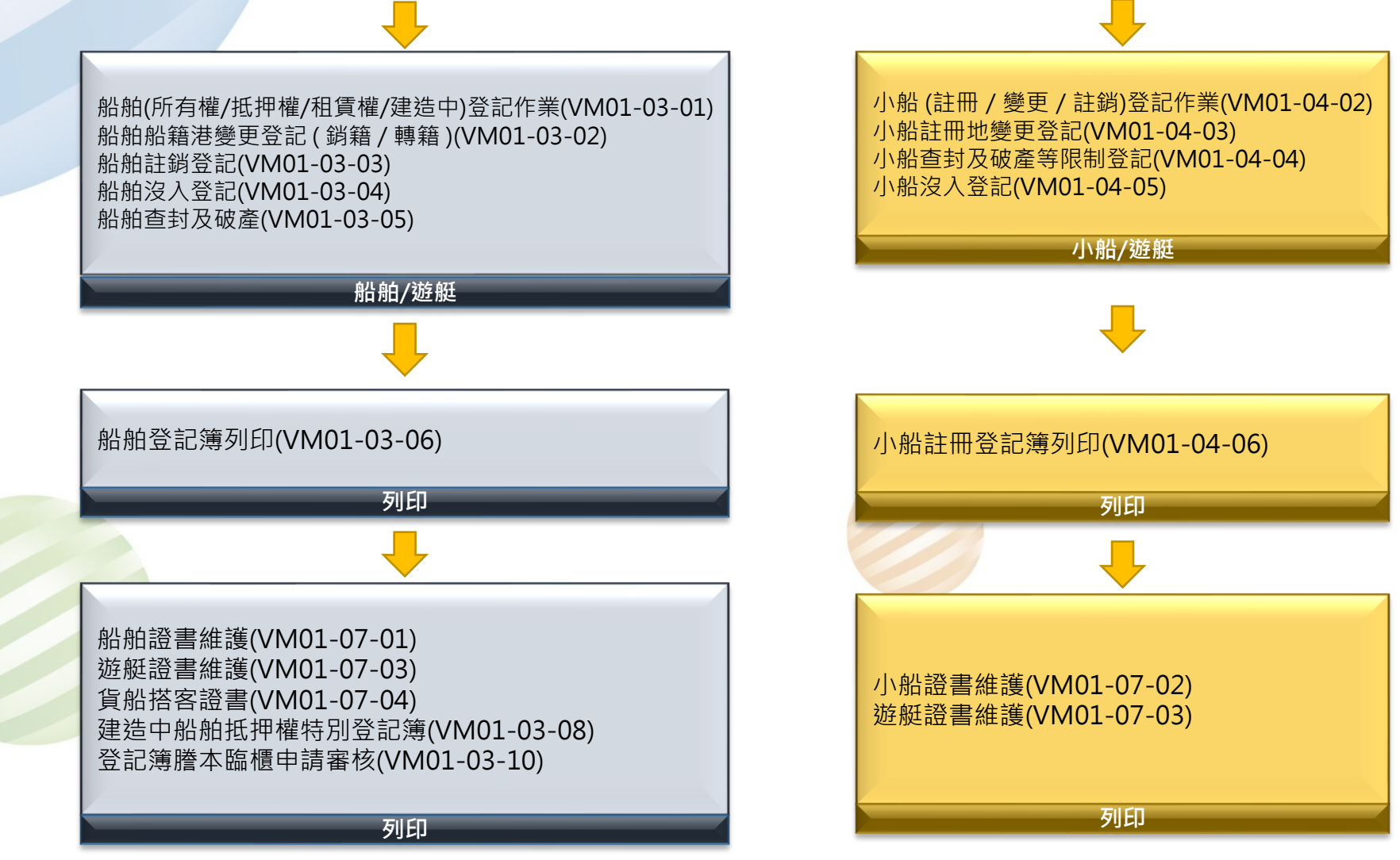

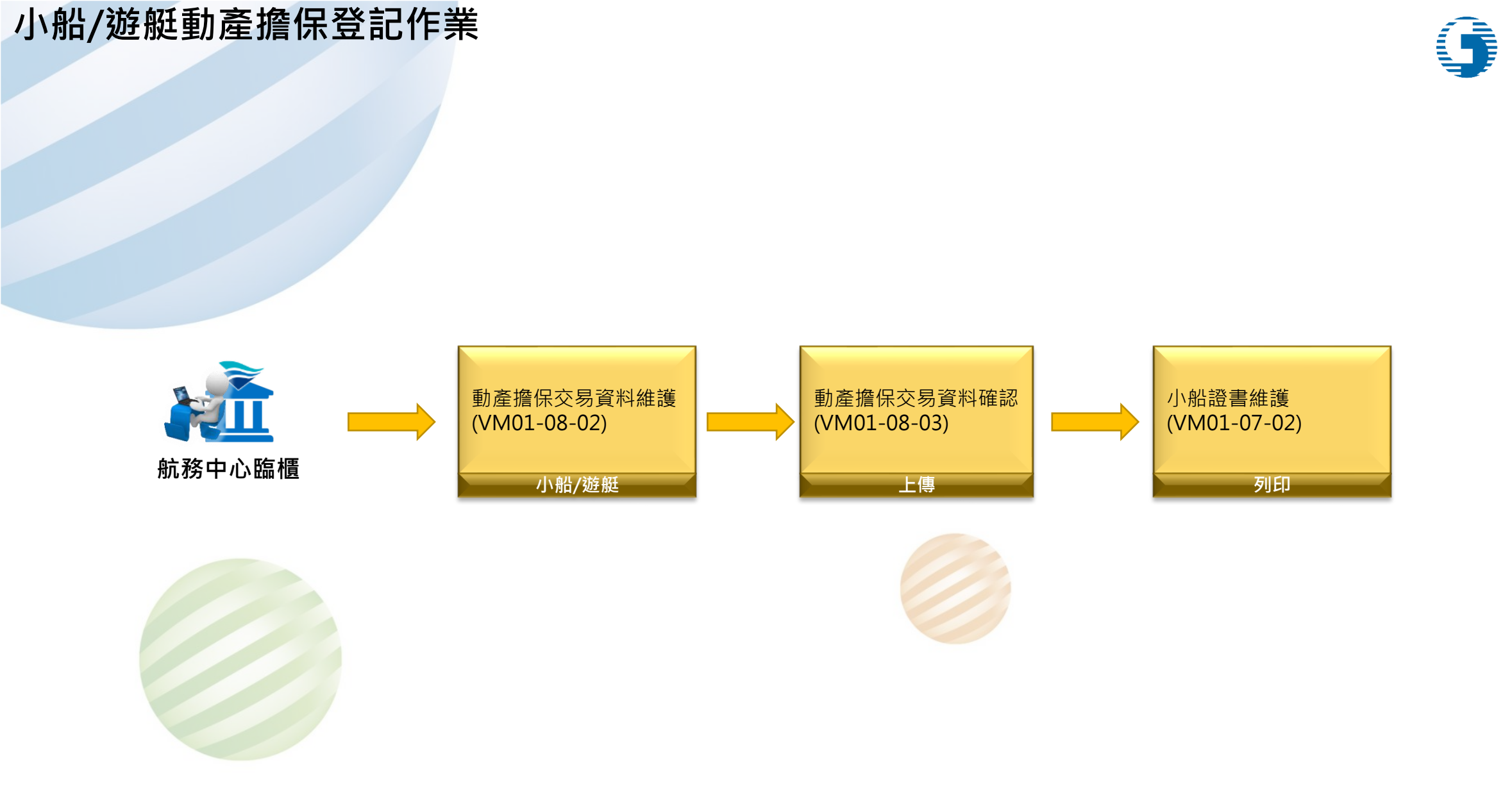

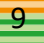

中華電信 ChunghwaTelecom

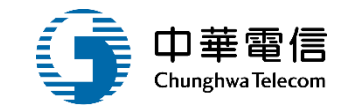

# **系統流程、操作演練**

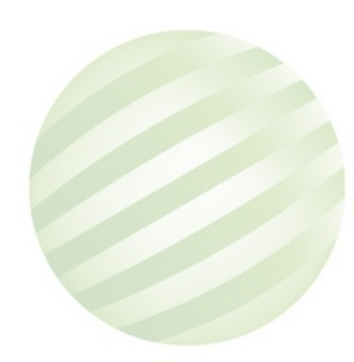

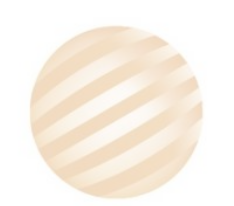

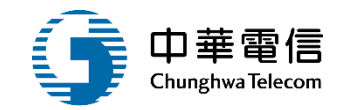

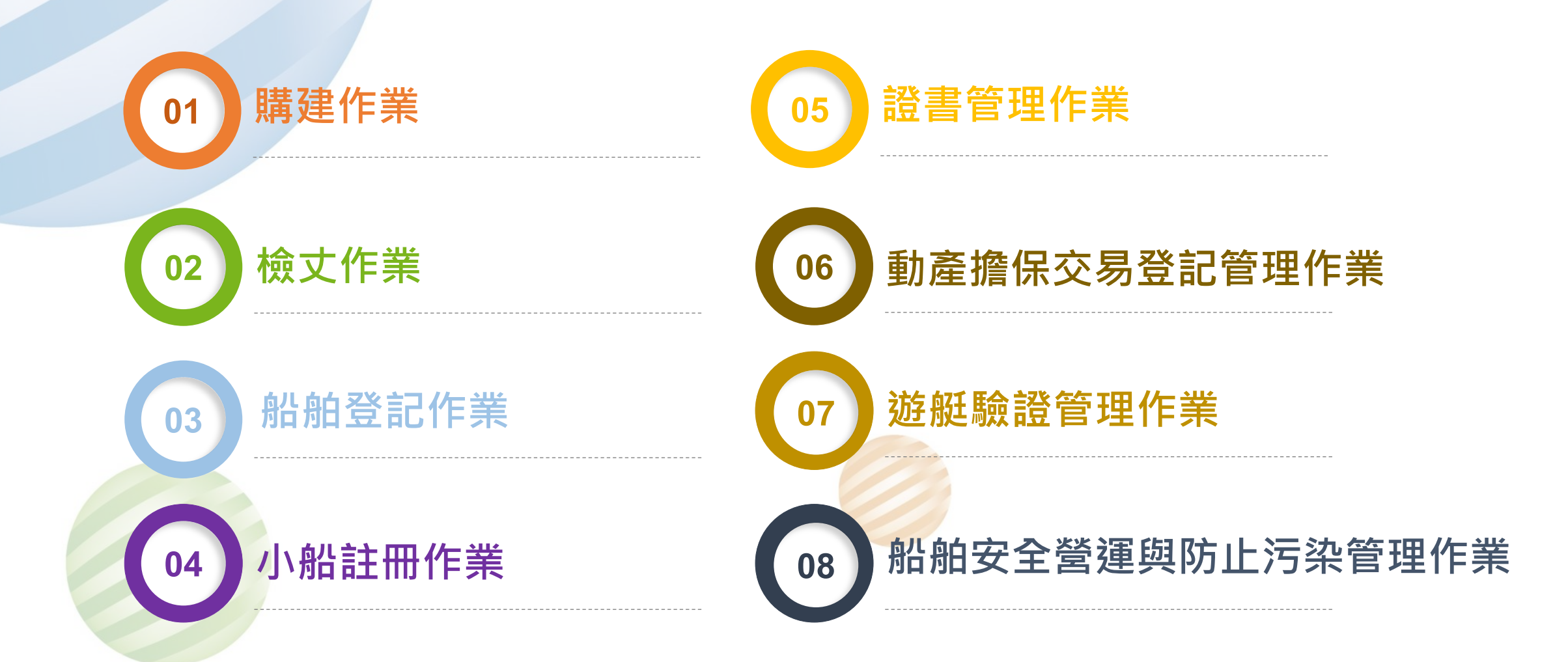

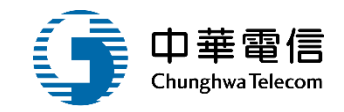

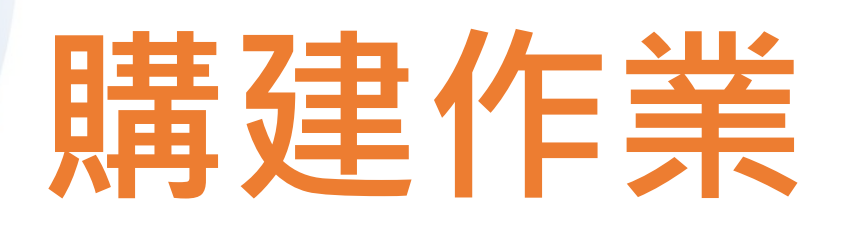

## 1 非漁船購建申請(臨櫃)

## 2 非漁船構建申請資料審查

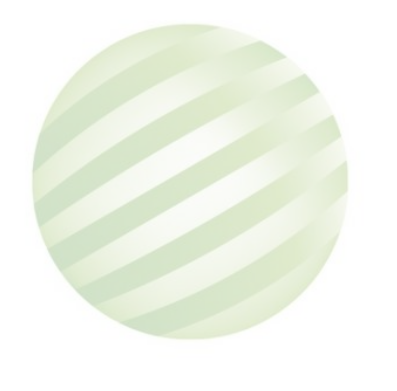

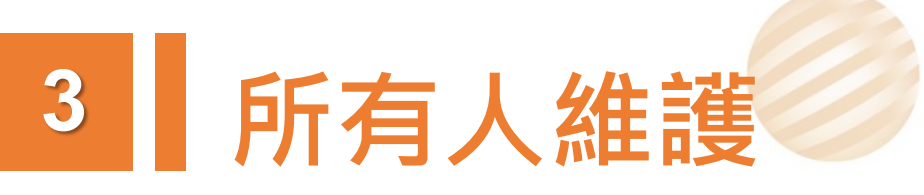

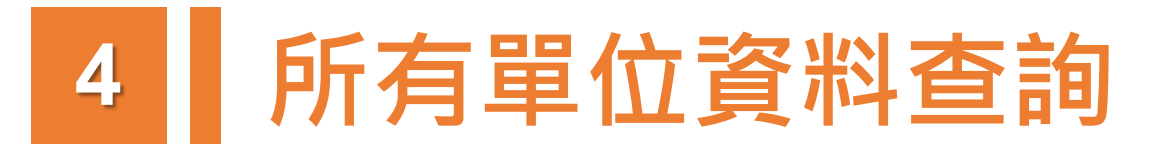

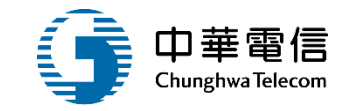

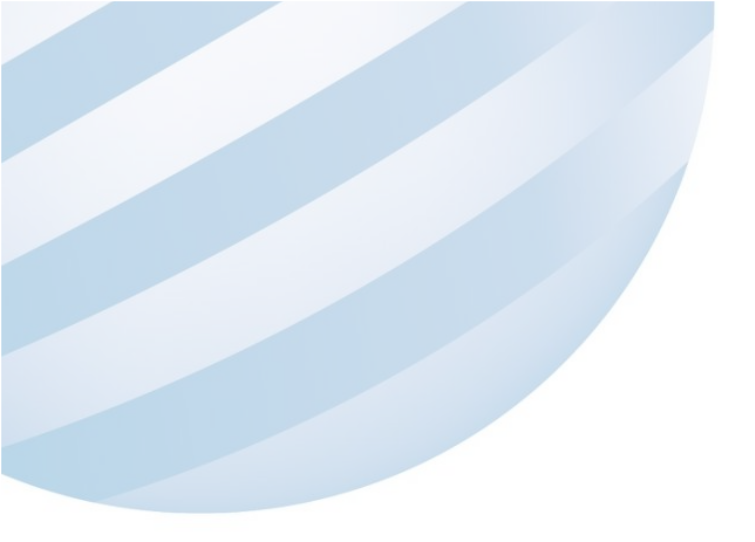

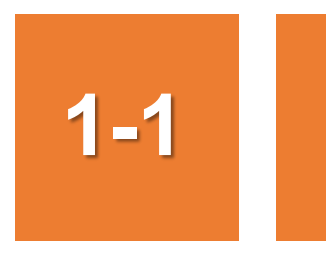

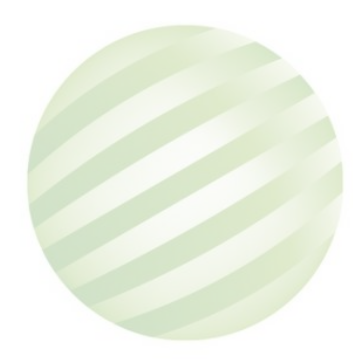

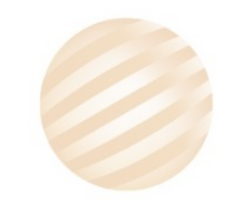

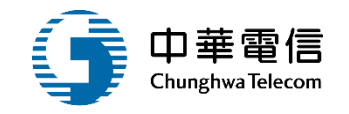

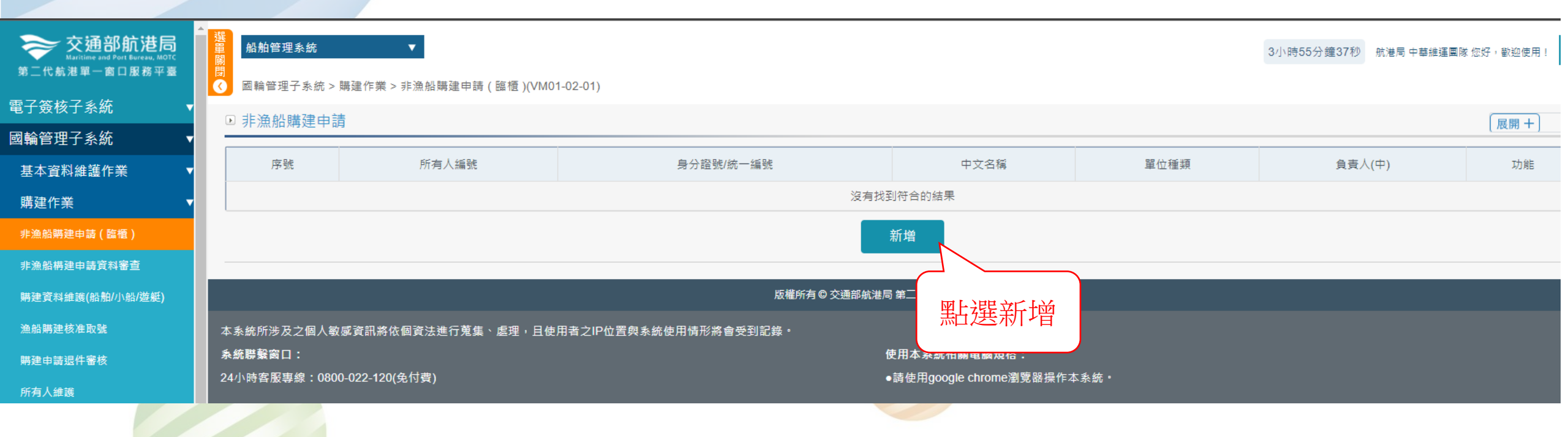

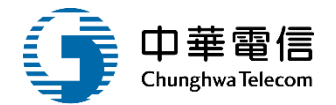

| 選<br>量 船舶管理系統<br>關 |                           |           |      | 3小時52分鐘13秒 | 航港局 中華維運團隊 您好,歡迎使用! |
|--------------------|---------------------------|-----------|------|------------|---------------------|
| ◎ 國輪管理子系統 > 購建作業   | >非漁船購建申請(臨櫃 )(VM01-02-01) |           |      |            |                     |
| □ 中间入貞科            |                           |           |      |            |                     |
| 申請人                |                           | 身分證號或統一編號 |      |            |                     |
| 通訊地址               |                           |           |      |            |                     |
| 負責人(中)             |                           | 負責人身分證字號  |      |            |                     |
| 電子信箱               |                           | 電話        |      |            |                     |
| ▣ 船舶購建申請資料         |                           |           |      |            |                     |
| ★ 船舶類別             | (1)船舶                     |           |      |            |                     |
| ★ 申請日期             | 111-03-30                 |           |      |            |                     |
| ★ 船名(中)            |                           |           | 船名規則 |            |                     |
| 船名(英)              |                           |           |      |            |                     |
| * 預定船籍港/註冊地        | 請選擇    ▼                  |           |      |            |                     |
| ★ 購建形態             | 請選擇    ▼                  | ★ 船舶種類    | 請選擇  |            |                     |
| 船型                 | 請選擇    ▼                  | 預定經營航線    | 請選擇  |            |                     |
| 預計購買對象             |                           | * 預定航行水域  | 請選擇  |            |                     |
| ★ 船體材質             | 請選擇    ▼                  | 所有人編號     |      | 選取         |                     |
| <b>*</b> 所有人名稱(中)  |                           |           |      |            |                     |
| 所有人名稱(英)           |                           |           |      | 6          | 。<br>您好!我是航港小幫手!    |

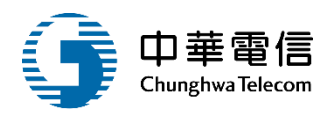

| 所有人名稱(英) |                       |  |
|----------|-----------------------|--|
| 所有人地址    |                       |  |
| 計劃總噸位    | 總長度                   |  |
| 計劃船寬     | M     計劃舯部模深          |  |
| 計劃容量     | M <sup>3</sup> 設計吃水 M |  |
| 法長       | ▲ 建造地 請選擇 •           |  |
| 主機種類     | i 請選擇 ▼ HullNo        |  |
| 造船廠      | 請選擇                   |  |
| 造船廠地址    |                       |  |
| 造船合約核准日期 |                       |  |
| ★ 申請單位   | (KL)北部航務中心            |  |
|          |                       |  |

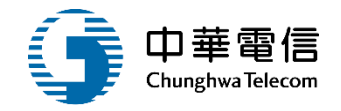

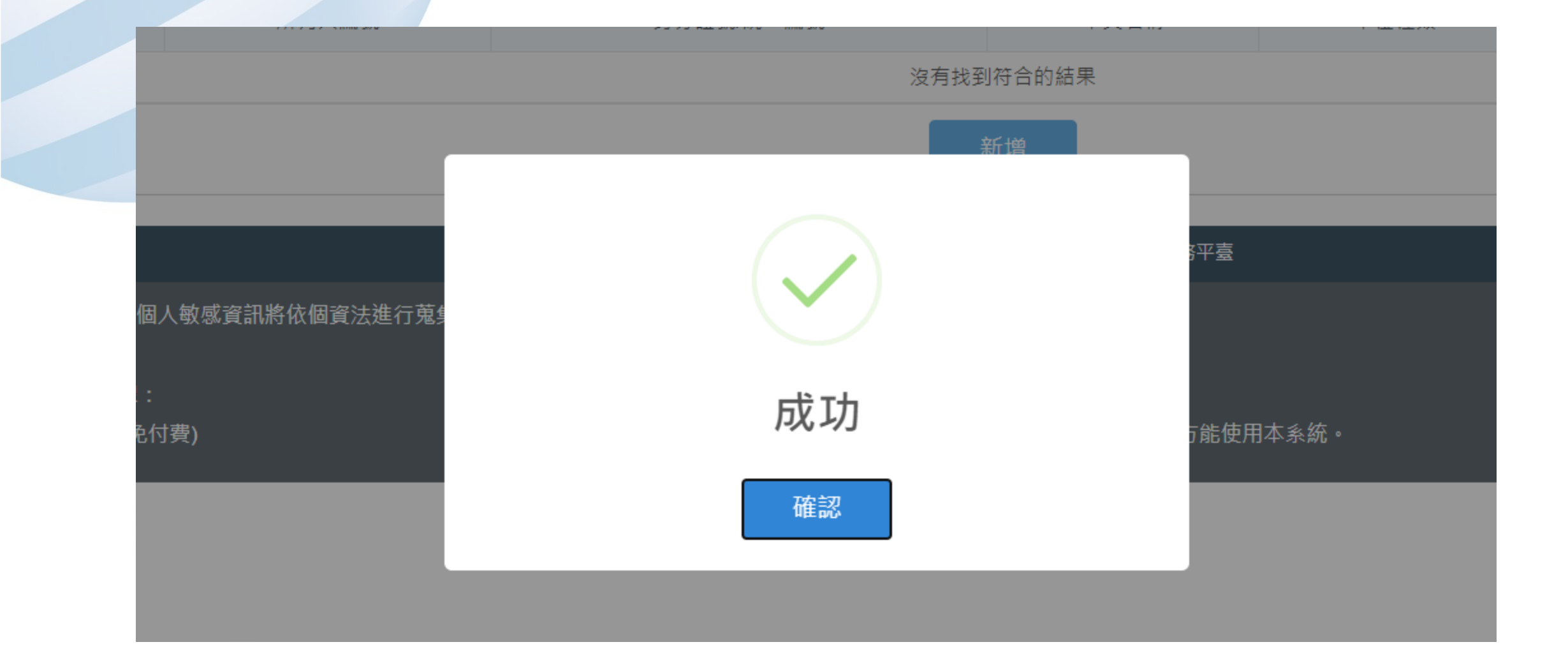

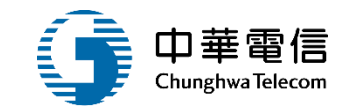

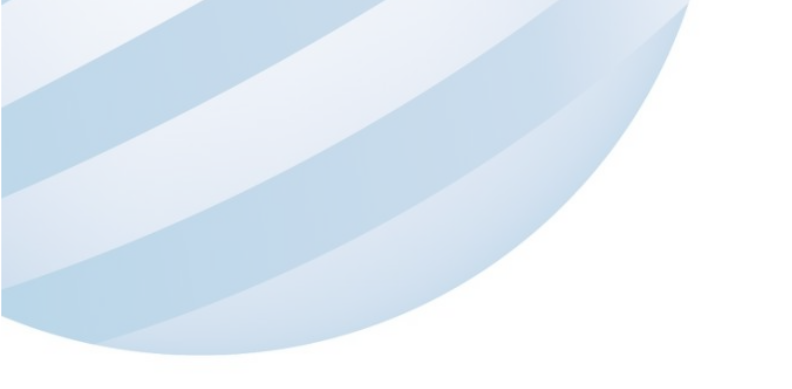

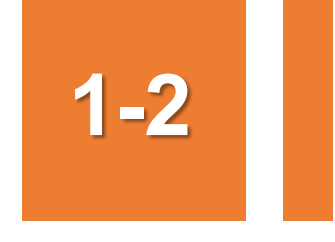

### ·購建作業/非漁船構建申請資料審查

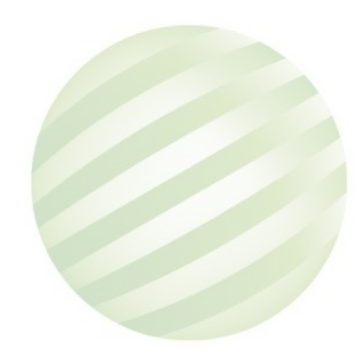

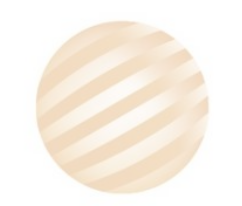

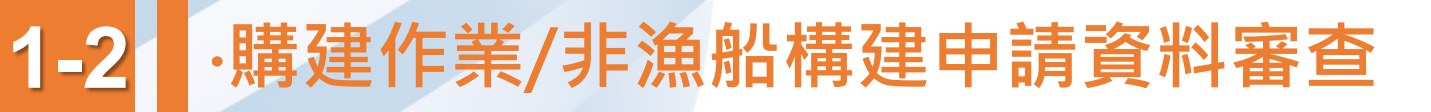

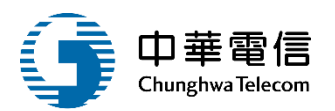

#### 船舶管理系統 $\mathbf{\nabla}$ 3小時43分鐘11秒 航港局中華維運團隊您好,歡迎使用! 🕒 國輪管理子系統 > 購建作業 > 非漁船構建申請資料審查(VM01-02-04) $\bigcirc$ ▶ 非漁船購建申請資料審查 展開+ 臨時船舶編號 正式船舶編號 船名(中) 測試 船名(英) CT編號 CT 申請日期 ~ 最新核准日期 最新有效期限 號 ▼ 字 第 收件文字號 請選擇 號 ▼ 字 核淮文字號 請選擇 第 預定船籍港/預定註冊地 請選擇 • 登記註記 🦳 是 🦳 否 💽 全部 構建資格逾期 □ 點選查詢 查詢 ▲查詢結果 序號 臨時船舶編號 正式船舶編號 中文船稱 登記註記 功能 船舶種類 最新核准日期 最新有效期限 取銷註記 審核 110181 測試070801 B12 1 --

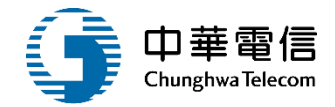

| 查詢結果 |        |        |          |      |        |        |      |    |
|------|--------|--------|----------|------|--------|--------|------|----|
| 序號   | 臨時船舶編號 | 正式船舶編號 | 中文船稱     | 船舶種類 | 最新核准日期 | 最新有效期限 | 登記註記 | 功能 |
| 1    | 110181 | -      | 測試070801 | B12  |        | -      |      | 審核 |
| 2    | 110182 | -      | 測試070803 | F01  |        | -      |      | 審核 |

共1頁,共2筆

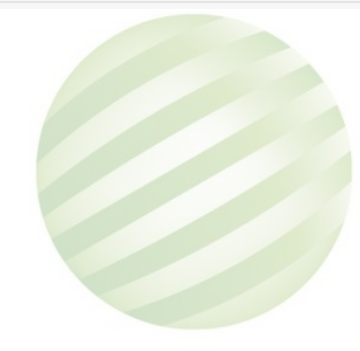

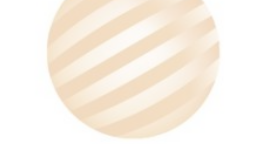

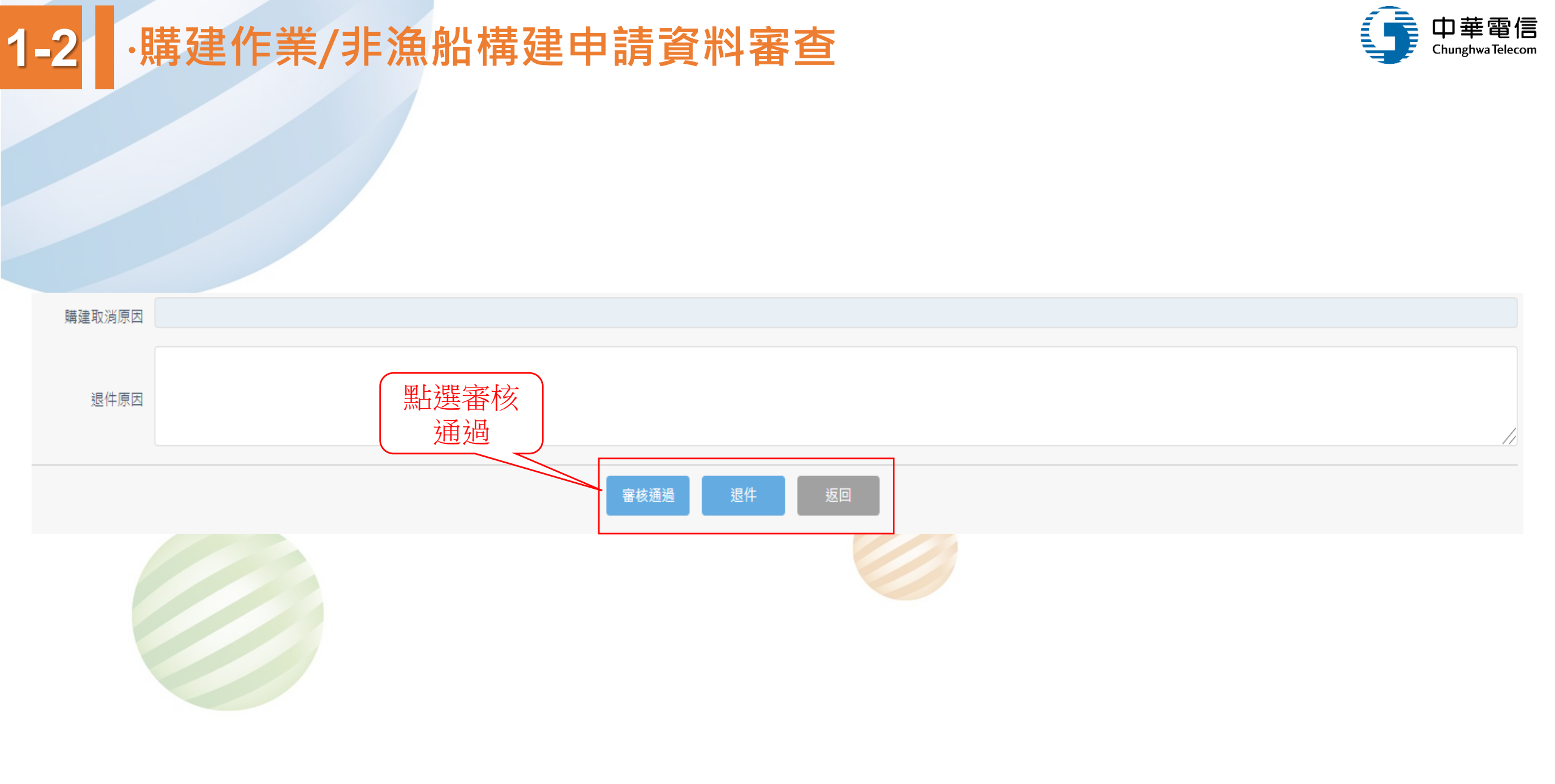

### 1-2 ·購建作業/非漁船構建申請資料審查

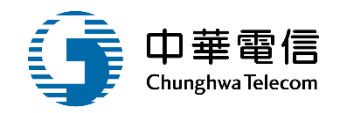

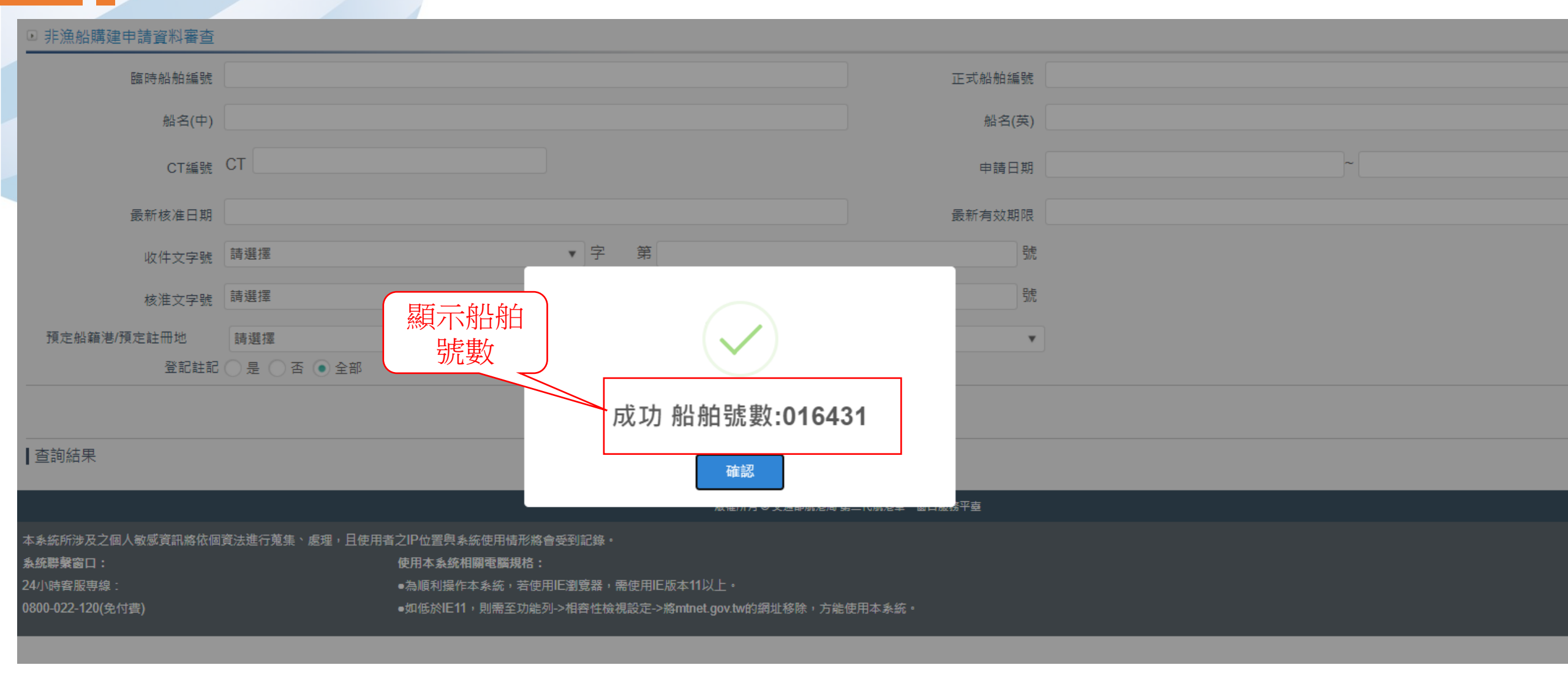

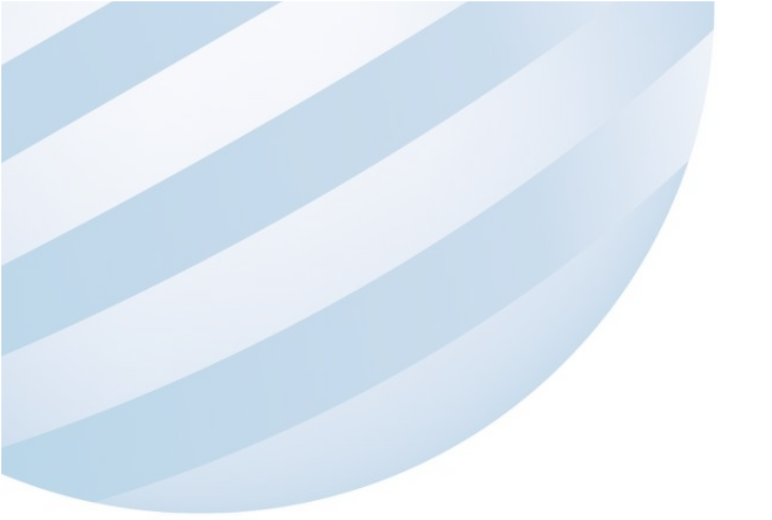

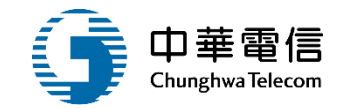

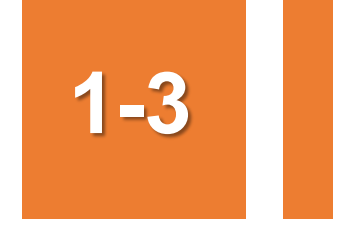

### ·購建作業/所有人維護

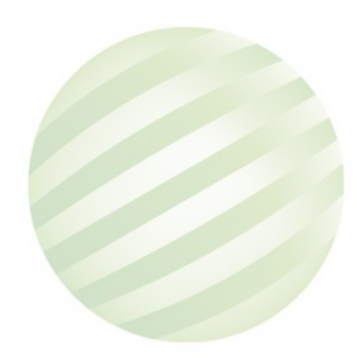

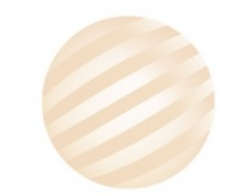

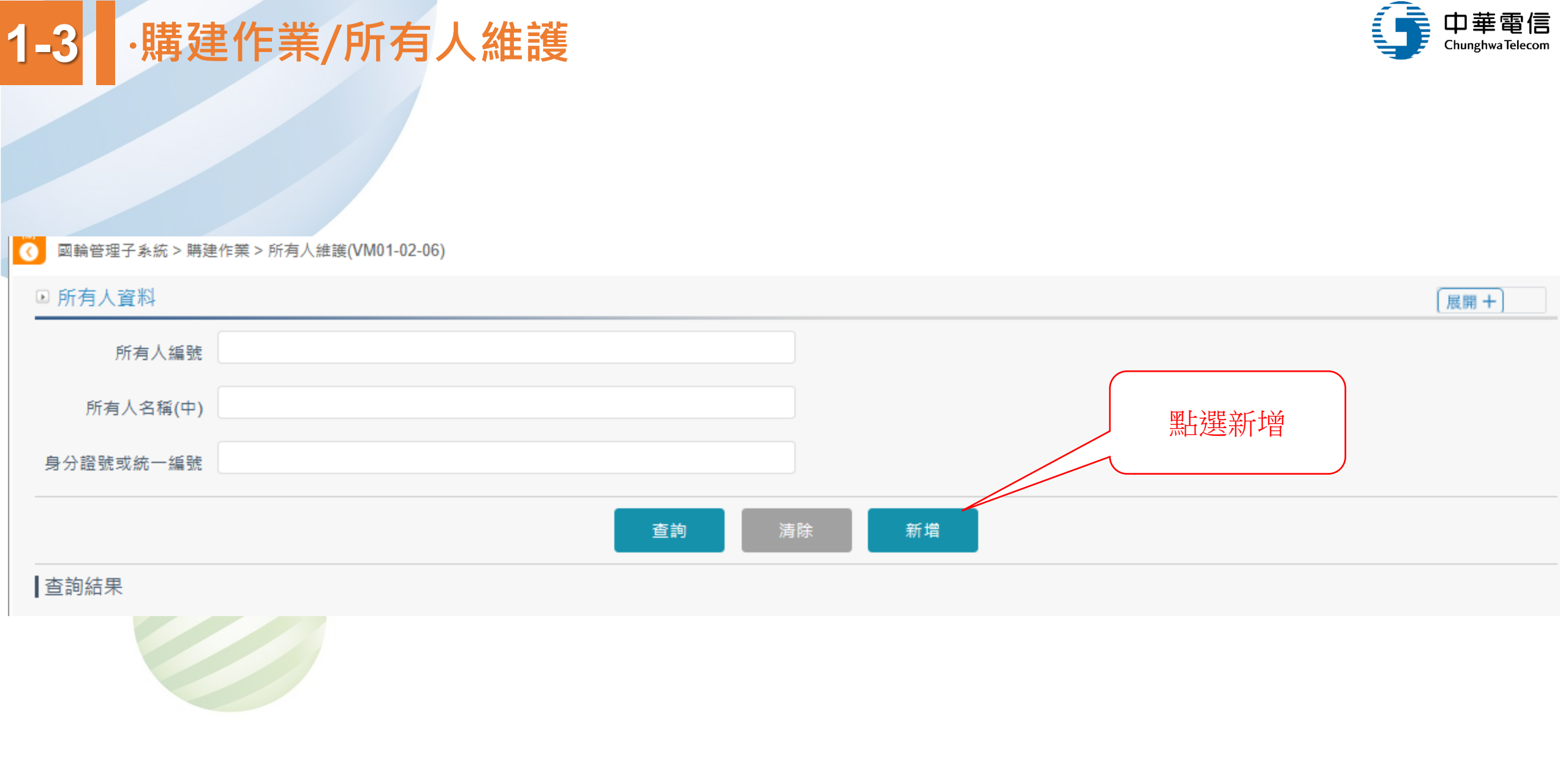

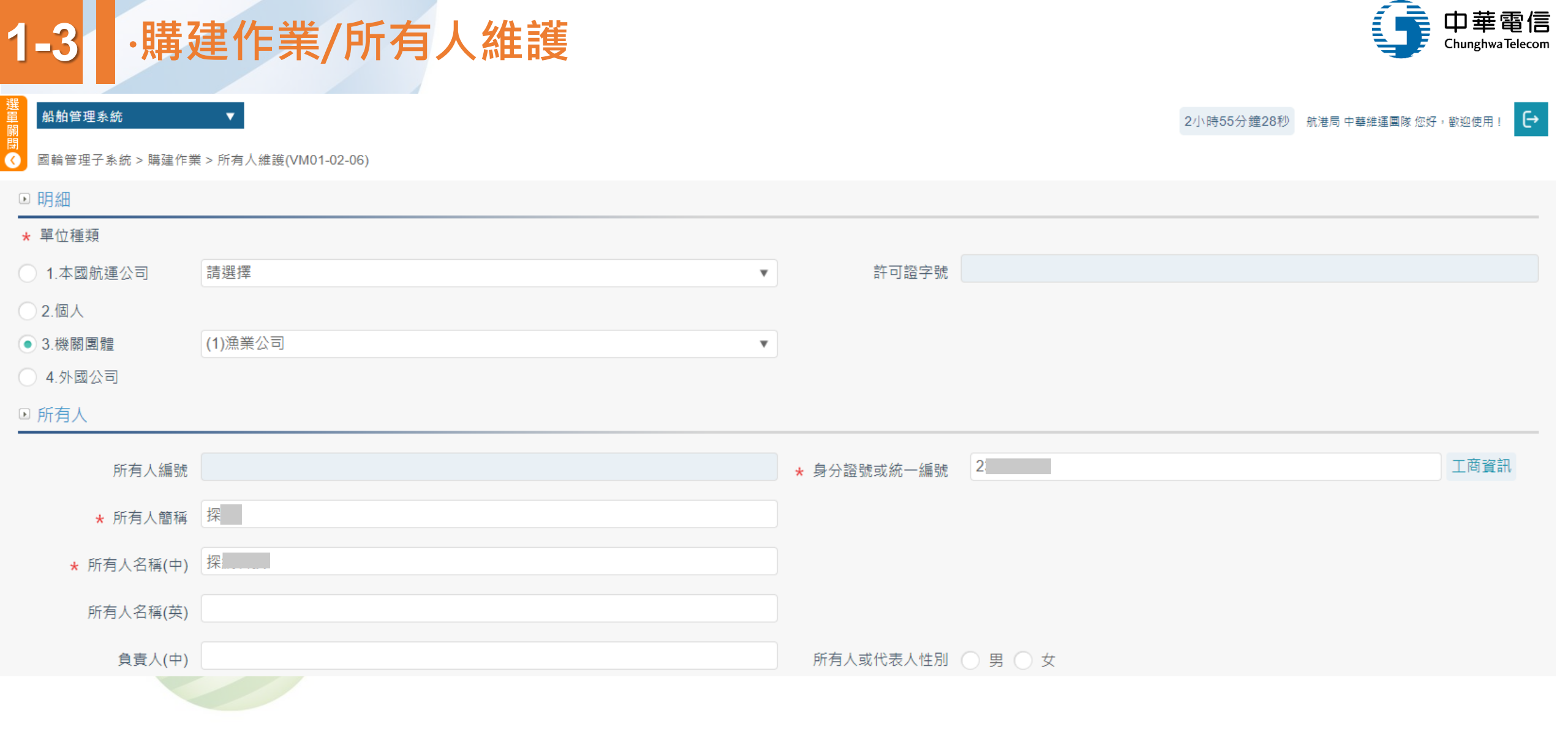

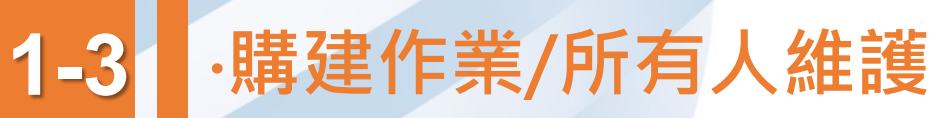

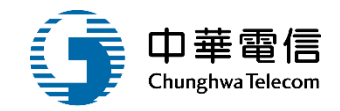

| 船舶管理系統    ▼                                |                           | 2小時54分鐘20秒       | 航港局 中華維運團隊 您好,歡迎使用! |
|--------------------------------------------|---------------------------|------------------|---------------------|
| 國輪管理子系統 > 購建作業 > 所有人維護(VM01-02-06)         |                           |                  |                     |
| ☑ 所有人資料                                    |                           |                  | (展開 +)              |
| 所有人編號                                      |                           |                  |                     |
| 所有人名稱(中)                                   |                           |                  |                     |
| 身分證號或統一編號                                  |                           |                  |                     |
|                                            |                           |                  |                     |
|                                            |                           |                  |                     |
|                                            |                           |                  |                     |
| 本系統所涉及之個人敏感資訊將依個資法進行蒐集、處理,且使用者之<br>系統階聲窗口· | 儲存成功 所有人編號: <b>316328</b> | 收•               |                     |
| 7.3.6.7 美国口·<br>24小時客服專線:0800-022-120(免付費) | 「な言刃                      | ""。<br>瀏覽器操作本系統。 |                     |
|                                            | UE nu                     |                  |                     |

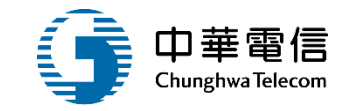

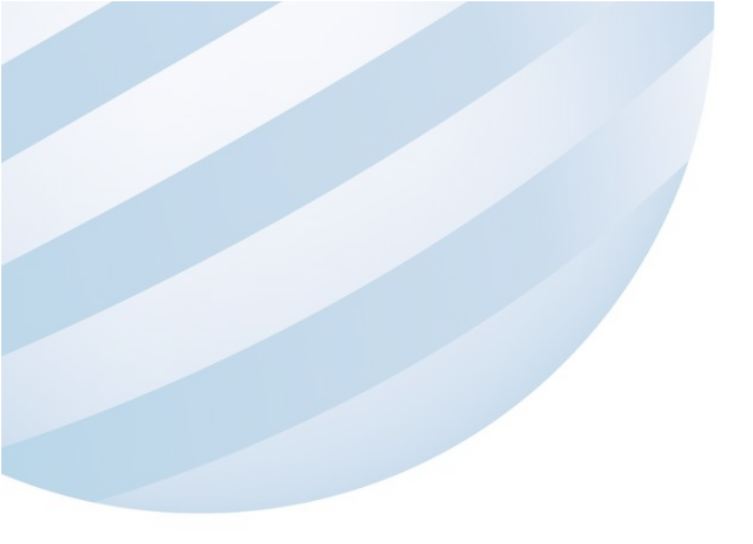

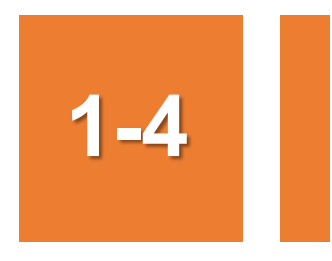

### ·整合查詢作業/所有單位資料查詢

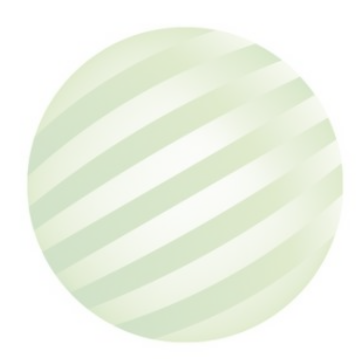

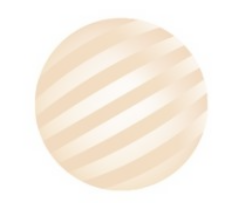

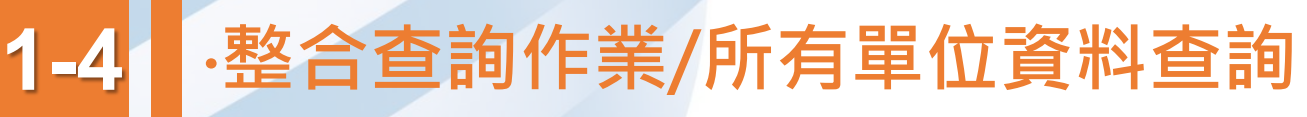

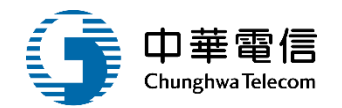

#### 船舶管理系統 • 2小時52分鐘29秒 航港局中華維運團隊 您好,歡迎使用! 0 國輪管理子系統 > 整合查詢作業 > 所有單位資料查詢(VM01-14-05) ▶ 整合查詢作業 展開+ 所有單位資料(所有人) Ŧ 所有人編號 316328 身分證號或統一編號 所有人名稱(中) 航政轄區 請選擇 ▼ ○1.本國航運公司 請選擇 v ○2.個人 請選擇 ○ 3.機關團體 ▼ ○ 4.外國公司

|  |    |        | 1.點選查詢    |       | 2.點選明細 |        |         |
|--|----|--------|-----------|-------|--------|--------|---------|
|  |    |        |           |       |        |        |         |
|  | 序號 | 所有人編號  | 身分證號或統一編號 | 所有人簡稱 | 電話     | 船舶/小小船 | 功能      |
|  | 1  | 316328 | 2:        | 探     | -      |        | 明細 船舶資料 |

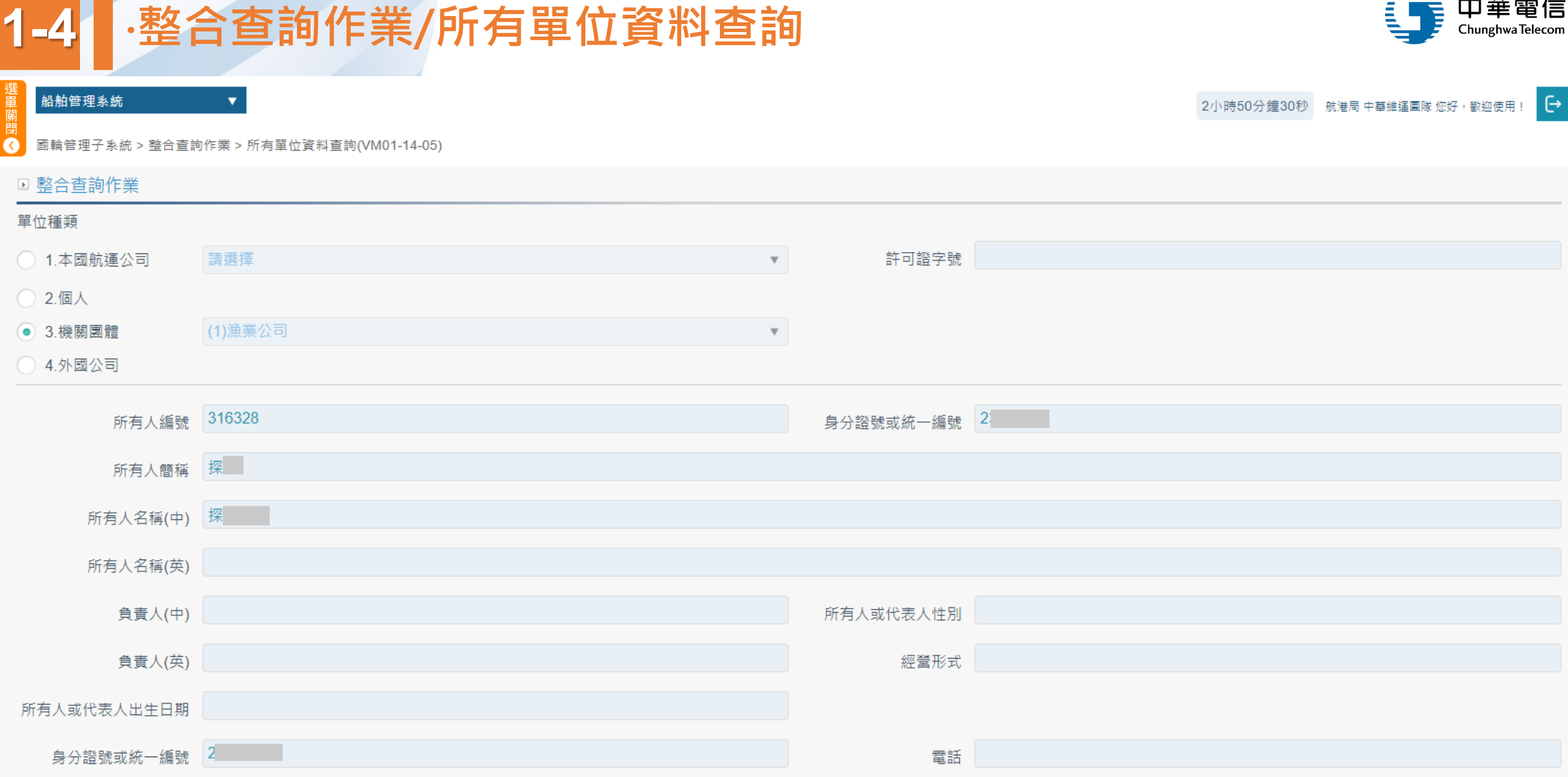

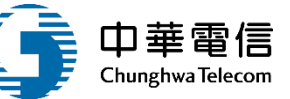

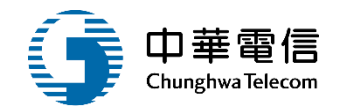

| 船名查詢<br>船舶資料查詢 | ▲ 選 船舶管理系統 ▼<br>開 國輪管理子系統 > 整合查詢作業 > 所有 | 軍位資料查詢(VM01-14-05)                                                                                                    | 2小時42分鐘24秒 | 船舶組船籍管理科 您好,歡迎使用! |
|----------------|-----------------------------------------|----------------------------------------------------------------------------------------------------|------------|-------------------|
| 小船資料查詢         | ▶ 船舶/小船權利人                              |                                                                                                    |            | 展開 + ]            |
| 代碼查詢           | 船舶/小船權利人                                | ▼                                                                                                    |            |                   |
| 所有單位資料查詢       |                                         | <b>詰</b> 撰擇                                                                                                    |            |                   |
| 圖資電子檔查閱        |                                         |                                                                                                    |            |                   |
| 代檢丈船舶查詢        | 權利人編號                                   |                                                                                                    |            |                   |
| 檢丈申請狀況查詢       | 權利人名稱(中)                                |                                                                                                    |            |                   |
| 國輪船舶入級檢驗現況     |                                         | 大头                                                                                                    |            |                   |
| 異動紀錄查詢         |                                         | 自己には「自己」の「自己」では「自己」では、「自己」では、「」では、「」、」では、「」、」では、「」、、」、、、、、、、、、、、、 |            |                   |
| 船舶種類統計表        | ▲<br>査詢結果                               |                                                                                                    | 黑占支        | <u></u><br>選新增    |
|                |                                         |                                                                                                    |            |                   |

### 1-4 ·整合查詢作業/所有單位資料查詢

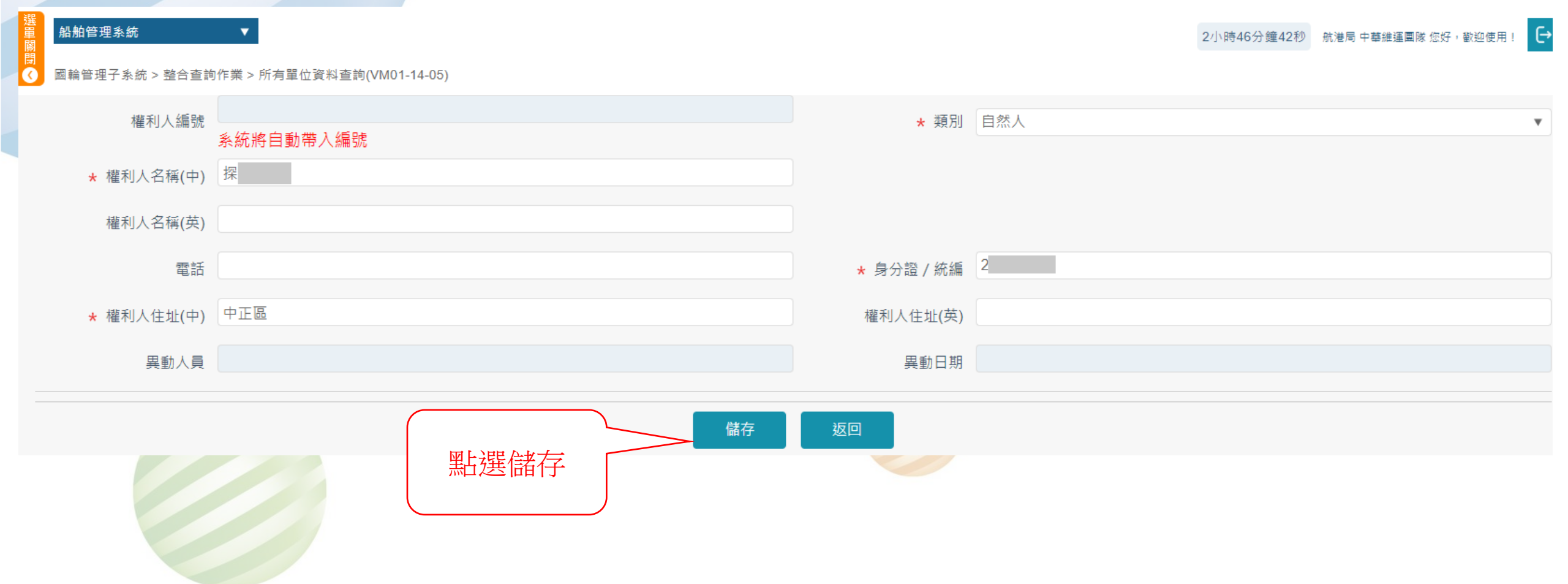

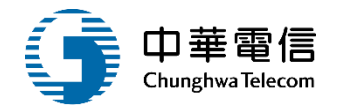

### 1-4 ·整合查詢作業/所有單位資料查詢

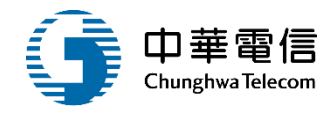

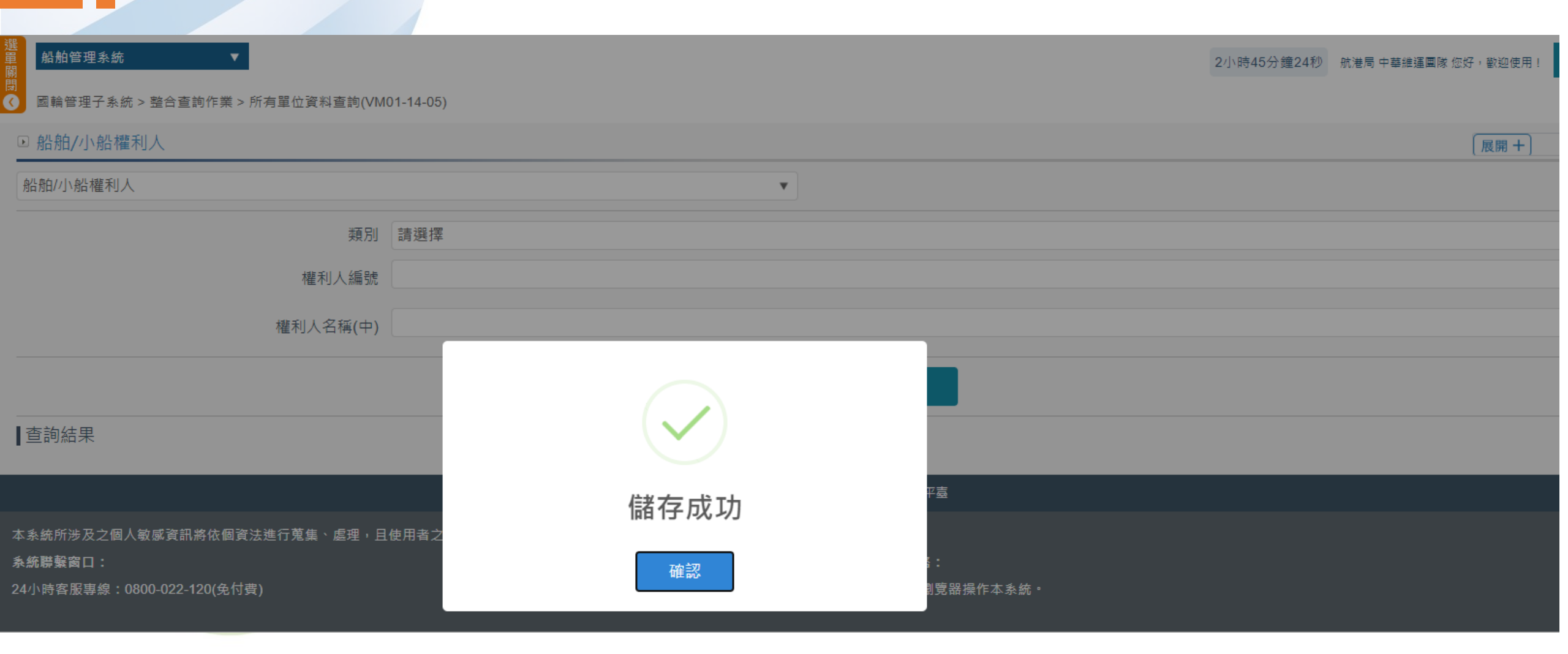

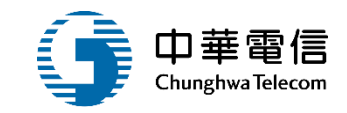

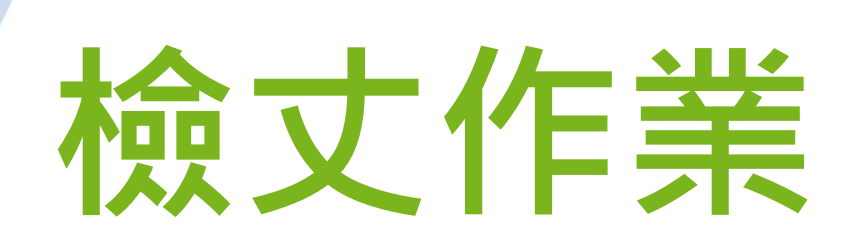

## 1 船舶/小船/遊艇-檢丈臨櫃申請作業

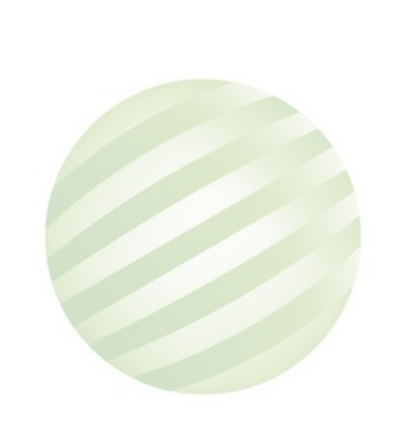

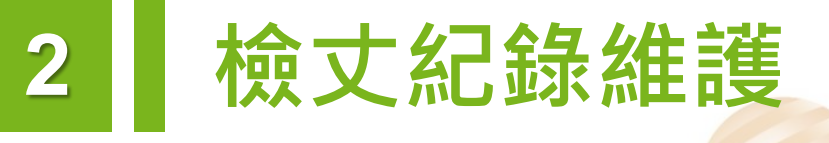

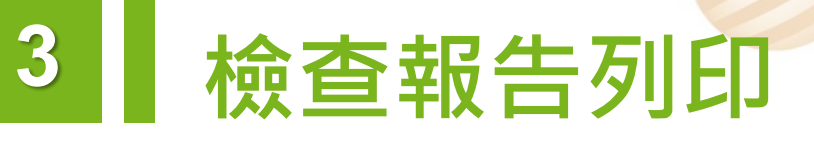

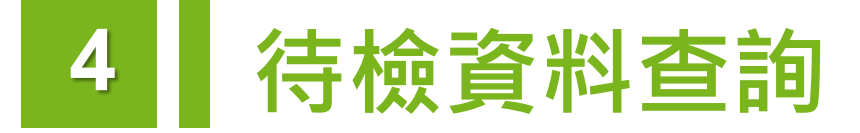

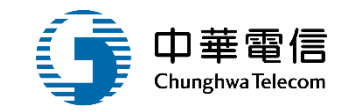

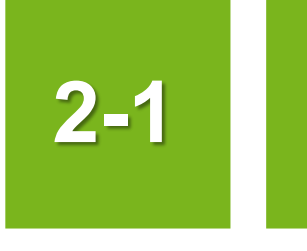

### •檢丈作業/船舶、小船、遊艇-檢丈臨櫃申請作業

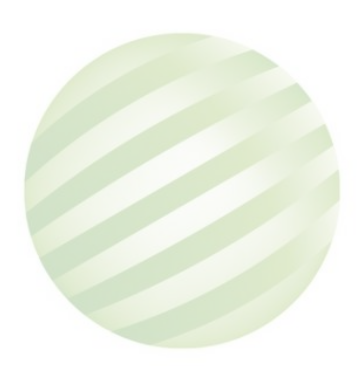

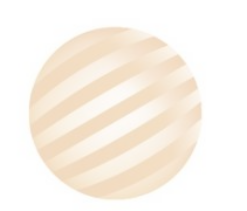

### 1 • 檢丈作業/船舶、小船、遊艇-檢丈臨櫃申請作業

#### 船舶管理系統

 $\bigcirc$ 

國輪管理子系統 > 檢丈作業 > 船舶/小船/遊艇-檢丈臨櫃申請作業(VM01-05-01)

 $\mathbf{v}$ 

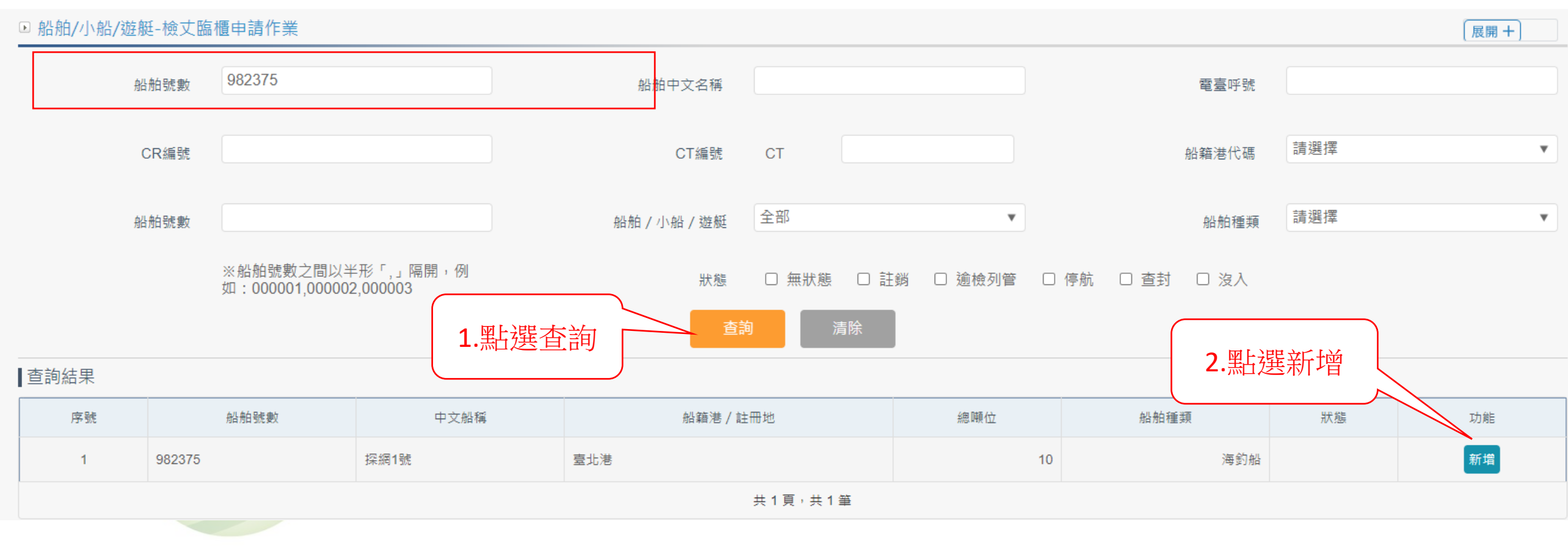

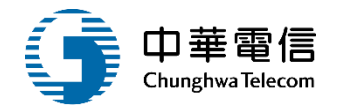

2小時31分鐘57秒 航港局中華維運團隊您好,歡迎使用!

| 2-1 ·檢丈作業/船舶、小船、遊艇-檢丈線上申請                                |                  |                |        |                                       |        |            |                |       |  |
|----------------------------------------------------------|------------------|----------------|--------|---------------------------------------|--------|------------|----------------|-------|--|
| 篇<br>船舶管理系統<br>關<br>問                                    | ▼                |                |        |                                       |        | 2小時30分鐘38秒 | 航港局 中華維運團隊 您好, | 歡迎使用! |  |
| <ul> <li>國輪管理子系統 &gt; 檢艾作業 &gt;</li> <li>申請紀錄</li> </ul> | ◇船舶/小船/遊艇-檢丈臨櫃申請 | 作業(VM01-05-01) |        |                                       |        |            |                |       |  |
| 船舶/小船訊息                                                  | l                |                |        |                                       |        |            |                |       |  |
| 船舶號數/小船編號                                                | 982375           |                |        |                                       |        |            |                |       |  |
| 船舶中文名稱                                                   | 探網1號             |                |        |                                       |        |            |                |       |  |
|                                                          |                  |                | 新      | · · · · · · · · · · · · · · · · · · · | 選新增    |            |                |       |  |
| 查詢結果                                                     |                  |                |        |                                       |        |            |                |       |  |
| 序號   種類                                                  | 申請檢查日期           | 申請檢查機關         | 預計檢查日期 | 完成檢查日期                                | 完成檢查機關 | 檢查種類       | 繳費狀態           | 功能    |  |
|                                                          |                  |                | 沒有找到?  | 符合的結果                                 |        |            |                |       |  |
| ▶ >>小船資料                                                 |                  |                |        |                                       |        |            |                |       |  |
| 船舶訊息                                                     |                  |                |        |                                       |        |            |                |       |  |
| 船舶號數                                                     | 982375           |                |        | 船舶中文名稱                                | 探網1號   |            |                |       |  |
| CT編號                                                     |                  |                |        | 所屬漁會代碼                                |        |            |                |       |  |
| CR編號                                                     |                  |                |        |                                       |        |            |                |       |  |
| <b></b> 姚籍进代羅                                            | 93)臺北港           |                |        | 船舶中文名稱                                | 探網1號   |            |                |       |  |
# 2-1 ·檢丈作業/船舶、小船、遊艇-檢丈線上申請

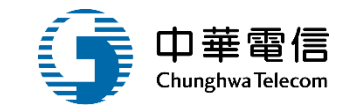

2小時25分鐘34秒 航港局中華維運團隊您好,歡迎使用! 🕒

#### <mark>單</mark> 船舶管理系統 關

國輪管理子系統 > 檢丈作業 > 船舶/小船/遊艇-檢丈臨櫃申請作業(VM01-05-01)

▼.

| ▶ 新增檢丈           |           |           |           |          |
|------------------|-----------|-----------|-----------|----------|
| 船舶號數             | 982375    | 收文序號      | 专业社       |          |
| 船船中义名稱<br>小船所在販売 | · 探袖 1 號  | 計冊地       | 室北港       |          |
| 申請單編號            |           |           |           |          |
| 申請公司統編           |           | 申請公司名稱    |           |          |
|                  |           | ,<br>1    |           |          |
| 申請人員身分證          |           | * 申請人員姓名  |           |          |
| 申請人電子郵件          |           | ★ 申請人電話   |           |          |
|                  |           |           |           |          |
| 中建約阳             |           |           |           |          |
|                  |           |           |           |          |
|                  |           |           |           |          |
| ★ 申請檢查日期         | 111-04-07 | 預計檢查日期    | 111-04-07 |          |
| ★ 申請檢查機關         | 請選擇       | ★ 申請檢查地點  |           |          |
|                  |           |           |           |          |
| ★ 檢查種類           | 請選擇    ▼  | ★ 逾期天數    |           |          |
|                  |           |           | · 别限:     |          |
| 罰款金額             | 0         | 罰款減免原因    | 請選擇       | <u>'</u> |
| 檢查金額             |           | 是否丈量      | 否         | ,        |
| 十日城去             | 10.00     | 十旦本哲      |           |          |
| 人重噸数             |           | 人重亚額      |           |          |
| 書證費(小船執照)        |           | 是否減半收費(漁) |           | 37       |
|                  |           |           |           |          |

# 2-1 ·檢丈作業/船舶、小船、遊艇-檢丈線上申請

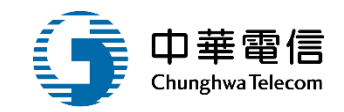

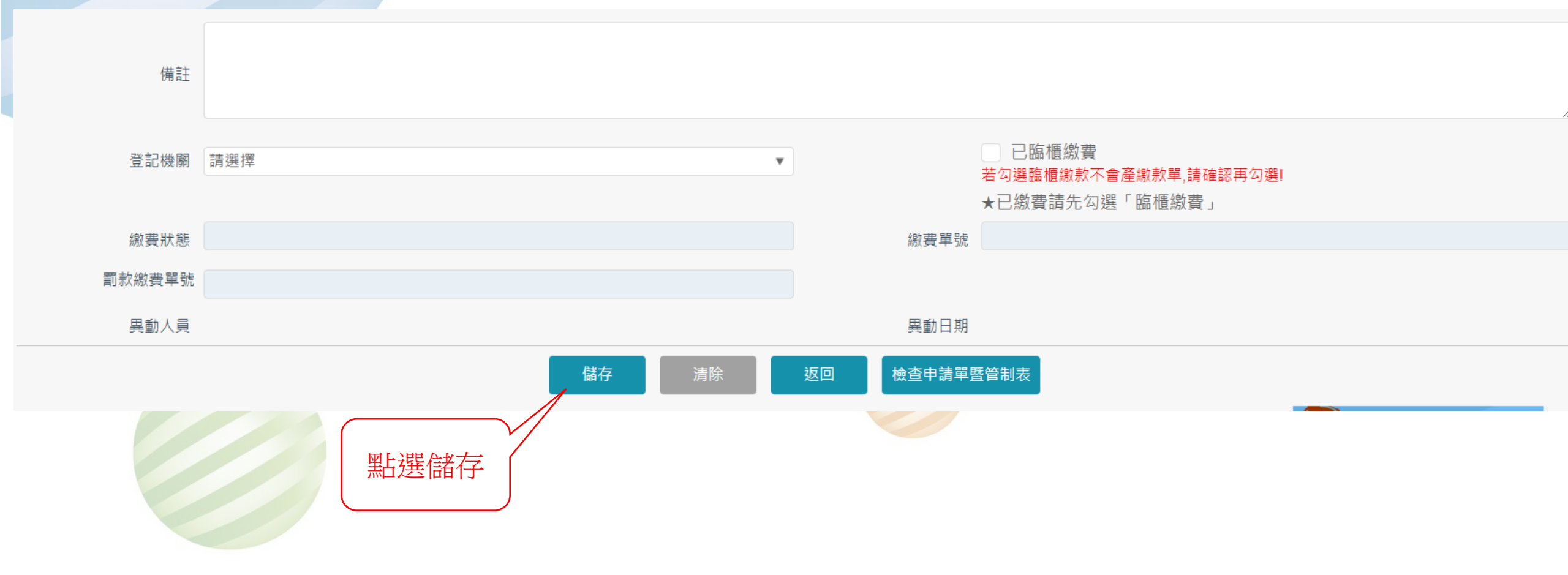

# 2-1 • 檢丈作業/船舶、小船、遊艇-檢丈線上申請

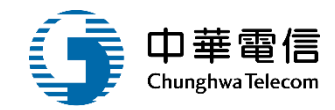

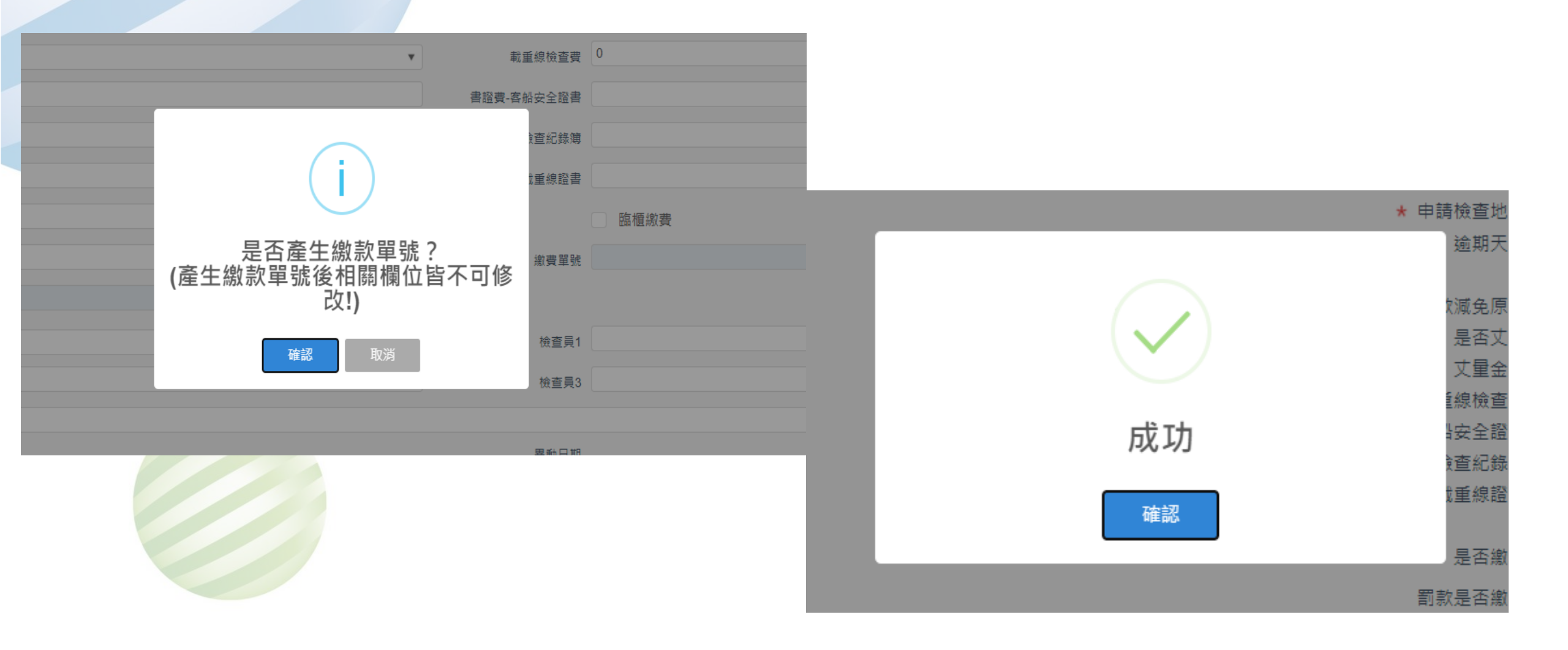

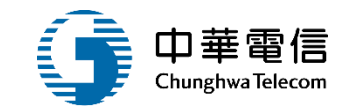

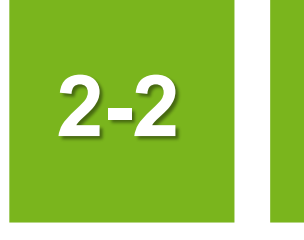

### •檢丈作業/檢丈紀錄維護

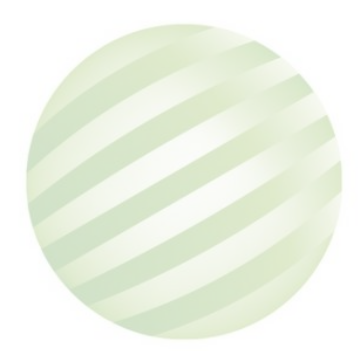

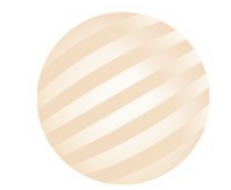

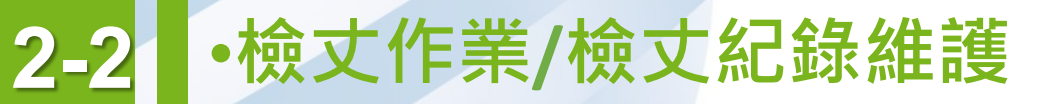

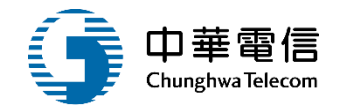

展開+

#### 國輪管理子系統 > 檢丈作業 > 檢丈紀錄維護(VM01-05-04)

#### ▶ 檢丈維護紀錄

| 舟佔舟白野 | 號數 982375                               | CT編號   | СТ  |
|-------|-----------------------------------------|--------|-----|
|       | ※船舶號數之間以半形「,」隔開,例如:000001,000002,000003 |        |     |
| 船舶中文: | 名稱                                      | CR編號   |     |
| 電臺    | 呼號                                      | 船籍港代碼  | 請選擇 |
| 申請檢查相 | 機關 請選擇 🔹                                | 申請檢查日期 |     |
|       | 查詢                                      | 清除     |     |

#### ▶ 船舶清單

#### ┃查詢結果

| 序號 | 船舶號數    | 中文船稱 | 船籍港 / 註冊地 | 船舶種類 | 船舶/小船/遊艇              | 功能 |  |  |  |  |
|----|---------|------|-----------|------|-----------------------|----|--|--|--|--|
| 1  | 982375  | 探網1號 | 臺北港       | 海釣船  | 小船                    | 維護 |  |  |  |  |
|    | 共1頁,共1筆 |      |           |      |                       |    |  |  |  |  |
|    |         |      |           |      | 新ために、「「「「「」」」を注意していた。 |    |  |  |  |  |

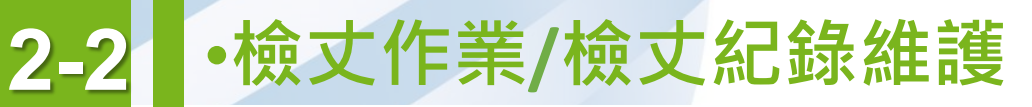

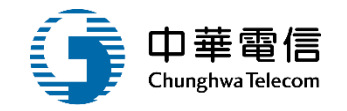

#### ✓ 國輪管理子系統 > 檢丈作業 > 檢丈紀錄維護(VM01-05-04)

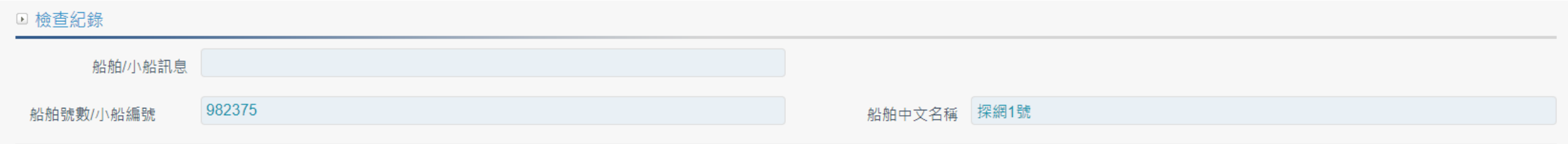

#### 查詢結果

| 序號    | 申請日期      | 申請機關       | 預計檢查日期    | 完成檢查日期 | 完成檢查機關 | 檢查種類    | 檢查人員1 | 檢查人員2 | 檢查人員3 | 功能 |
|-------|-----------|------------|-----------|--------|--------|---------|-------|-------|-------|----|
| 1     | 111-04-07 | (KL)北部航務中心 | 111-04-07 |        | -      | (1)第一特檢 | -     | -     | -     | 修改 |
|       |           | 黑上建        | 醫修改 🎽     |        |        |         |       |       |       |    |
| ┃杳詢結果 | Ę         |            |           |        |        |         |       |       |       |    |

#### ▶ 船舶資料

| 船舶訊息    |             |        |          |
|---------|-------------|--------|----------|
| 船舶號數    | 982375      | 船舶中文名稱 | 探網1號     |
| CT編號    |             | 所屬漁會代碼 |          |
| CR編號    |             | IMO編號  |          |
| 船籍港代碼   | (93)臺北港     | 船舶中文名稱 | 探網1號     |
| 船舶英文名稱  |             | 船舶種類   | (A18)海釣船 |
| 船舶等級    |             |        |          |
| 船體材質    | (5)玻璃纖維強化塑膠 | 總噸位    | 10.00    |
| 淨噸位     |             | 適航水域   |          |
| 購建型態    | (1)國內新造     | 航線     |          |
| 所有人編號   |             | 建造日期   |          |
| 所有人中文名稱 | 探           |        |          |

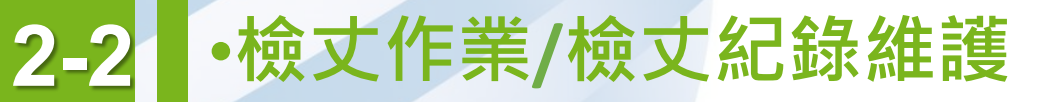

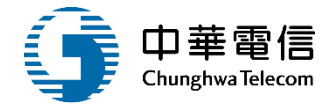

♂ 國輪管理子系統 > 檢丈作業 > 檢丈紀錄維護(VM01-05-04)

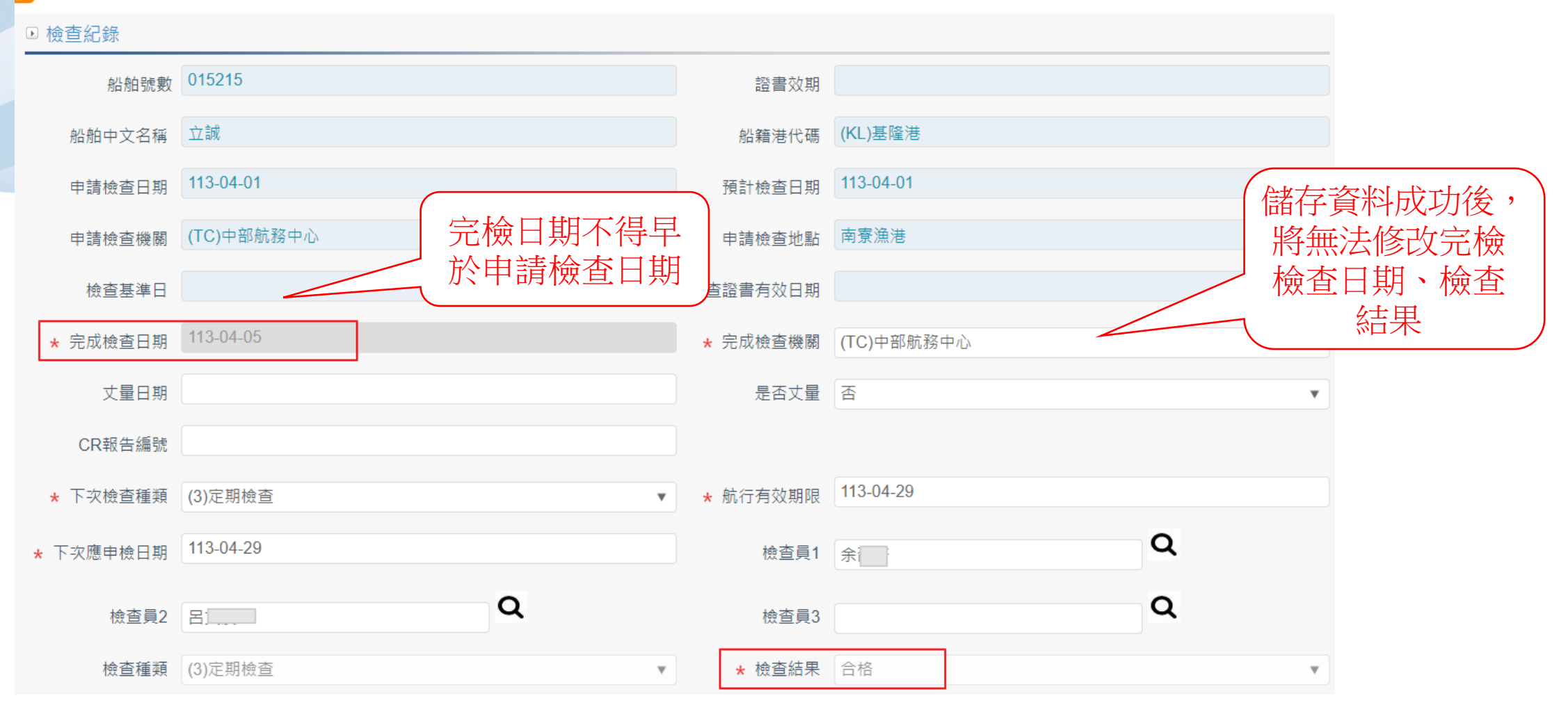

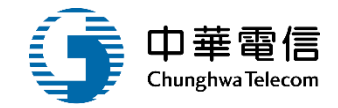

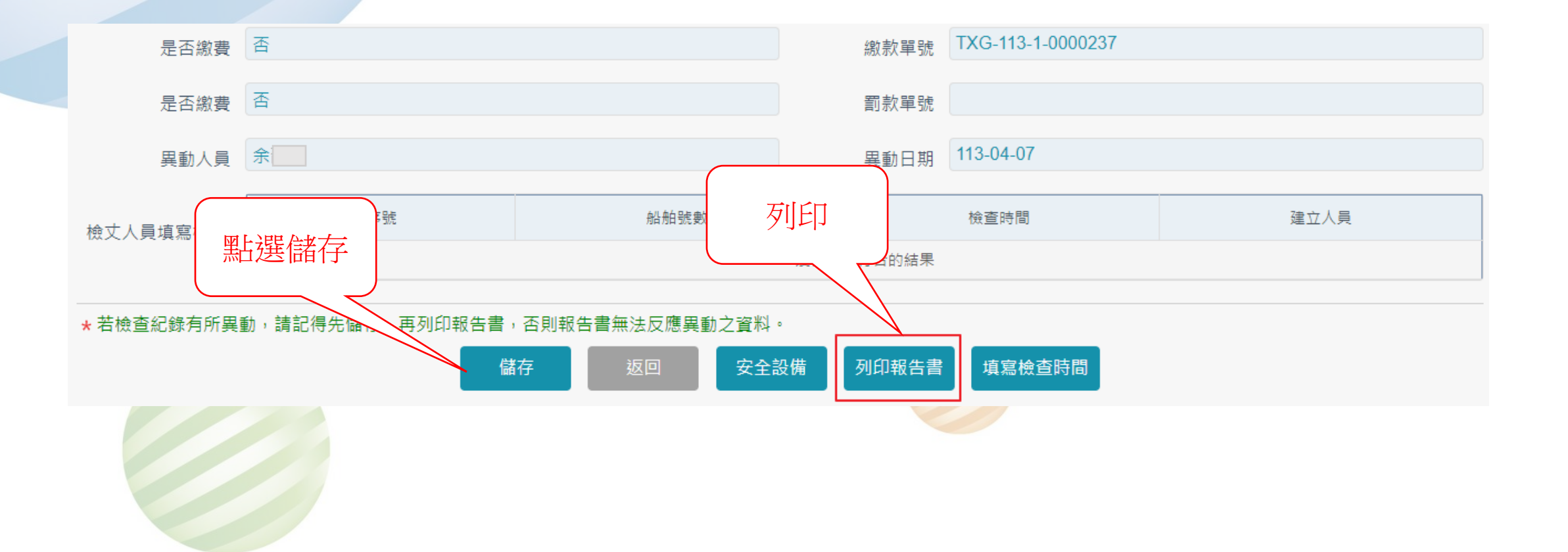

| 2-2 | •檢丈作業/檢丈紀錄維護 | 交通部航港局中部航                  | 務中心船舶檢查報告書                      | 中華電信<br>Chunghwa Telecom |
|-----|--------------|----------------------------|---------------------------------|--------------------------|
|     |              | 報表代號: VM01-05-05           | 完檢儲存日期:113-04-07 列印日期:113/04/07 |                          |
|     |              | 船 舶 號 數: 015215            | 船 籍 港:基隆港                       |                          |
|     |              | 船 名: 立城                    |                                 |                          |
|     |              | <b>※※基本資料</b> ※※           |                                 |                          |
|     |              | 船 舶 種 類: 鋼 殼 全貨櫃船          | <sub>檢查種類: 定期檢查</sub> 新增元檢      |                          |
|     |              | 總 噸 位: 17887               | 检查地點: 淡水關度 儲存日期                 |                          |
|     |              | 船 長: 171.21M               |                                 |                          |
|     |              | 主機種類:7缸柴油機1部               | 推 進 動 力: 10915KW                |                          |
|     |              | 主機製造廠名: 石川島舶摩重工株式會社        |                                 |                          |
|     |              | 航 行 期 限: 下次定期检查應於 113 年 04 | 月 29 日前後三個月內申請施行                |                          |
|     |              | 楽楽檢查情形楽楽                   |                                 |                          |
|     |              | 施行檢查上架造船廠: 外木山上架廠          |                                 |                          |
|     |              | 機 械 公 司:                   |                                 |                          |
|     |              | 尾 軸 抽 驗:                   |                                 |                          |
|     |              | 檢 查 結 果: 合格(此次檢查結果適航性認可    | ()                              |                          |
|     |              | 检查紀錄:                      |                                 |                          |
|     |              | 備註:                        |                                 |                          |
|     |              | 检查完成日期: 113/04/05          |                                 |                          |

承辦員:

核判:

決行:

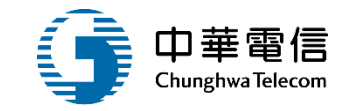

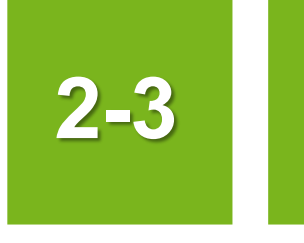

### •檢丈作業/檢查報告列印

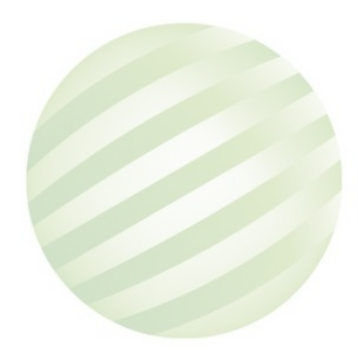

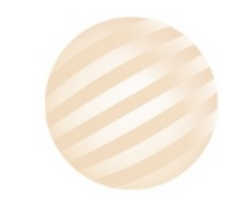

# 2-3 •檢丈作業/檢查報告列印

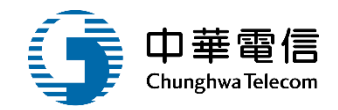

☑ 國輪管理子系統 > 檢丈作業 > 檢查報告列印(VM01-05-05)

#### ▶ 檢查報告列印 展開 十 982375 船舶號數 ※船舶號數之間以半形「,」隔開,例如:000001,000002,000003 中文船名 CT編號 CR編號 電臺呼號 船籍港 請選擇 檢查員 v 申請檢查機關 請選擇 完成檢查機關 請選擇 v 申請檢查日期 完成檢查日期 ▲查詢結果 序號 船舶號數 中文船稱 船籍港 / 註冊地 船舶種類 檢查種類 申請檢查日 完成檢查日期 航行有效期限 完成檢查機關 船舶 / 小船 / 遊艇 功能 探網1號 (1)第一特檢 列印報告書 1 982375 (93)臺北港 (A18)海釣船 111-04-07 111-04-07 112-04-07 (93)北部航務中心(臺北) 小船 點選列印報告書 47

# 2-3 •檢丈作業/檢查報告列印

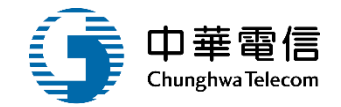

#### 交通部航港局北部航務中心臺北航港科小船檢查報告書

| 報表代號: VM01-05 | 5-05                     |       |       | 列印日期:111/04/07 |
|---------------|--------------------------|-------|-------|----------------|
| 小船编號:         | 982375                   | 註 冊   | 地: 臺北 | 港              |
| 船 名:          | 探網1號                     |       |       |                |
| ※※基本資料※※      | ¥                        |       |       |                |
| 小船種類:         | 玻璃纖維強化塑膠 殼 海釣船           | 檢 查 種 | 類: 第一 | ·特檢            |
| 總噸位:          | 10                       | 檢 查 地 | 點: 臺北 | 港              |
| 船長:           | М                        |       |       |                |
| 主機種類:         | 缸 部                      | 推 進 動 | 力:    | 0              |
| 主機號碼:         |                          |       |       |                |
| 主機製造廠名:       | (±)                      |       |       |                |
| 航 行 期 限:      | 下次定期檢查應於 111 年 04 月 08 E | 前後三個月 | 內申請施行 |                |
| ※※檢查情形※※      | ×                        |       |       |                |
| 施行檢查上架造船      | 佔廠:                      |       |       |                |
| 機 械 公 司:      |                          |       |       |                |
| 尾 軸 抽 驗:      |                          |       |       |                |
| 檢 查 結 果:      | 合格(此次檢查結果適航性認可)          |       |       |                |
| 檢查紀錄:         |                          |       |       |                |

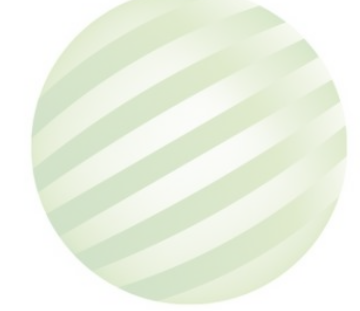

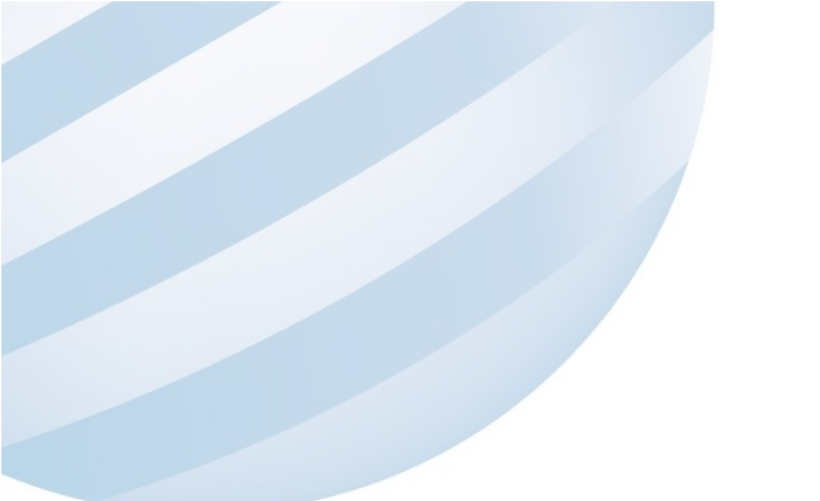

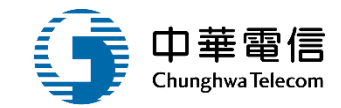

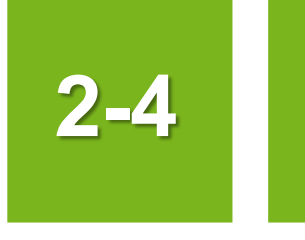

### •檢丈作業/待檢資料查詢

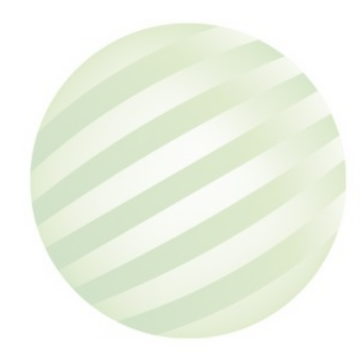

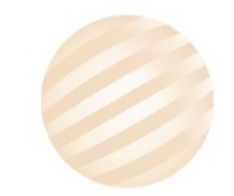

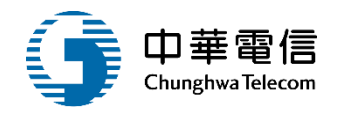

₿ ③ 國輪管理子系統 > 檢丈作業 > 待檢資料查詢(VM01-05-15)

| ● 待檢資料查詢 |                    | (展開 +) |
|----------|--------------------|--------|
| 申請檢查機關   | (KL)交通部航港局北部航務中心 ▼ |        |
| 檢查員      |                    |        |
| 申請檢查日期   |                    | ~      |
| 排除註銷     |                    |        |
| 排除逾檢列管   |                    |        |
| 排除停航     |                    |        |
| 排除查封     |                    |        |
| 排除沒入     |                    |        |

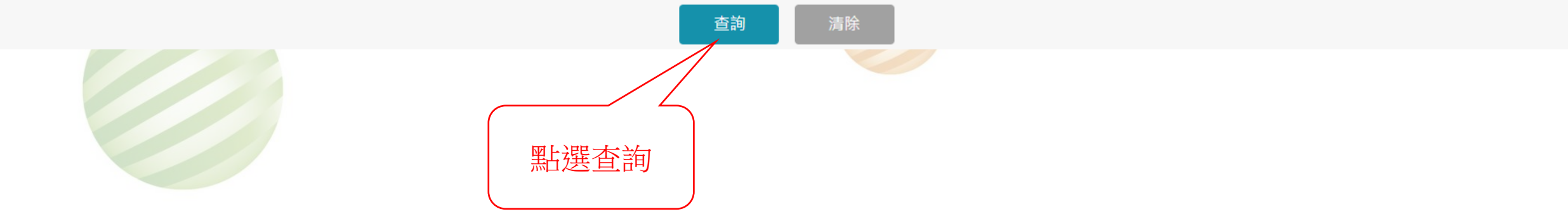

# 2-4 •檢丈作業/待檢資料查詢

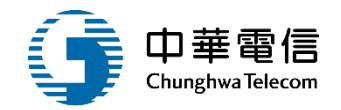

#### 點選匯出PDF或匯出Excel

▶ 待檢(申請中)船舶/小船/遊艇清冊 匯出PDF 匯出Excel

| 4 復民   6 志和16號   6 銘發36號   2 達河16號    | KL(基隆)<br>KL(基隆)<br>KL(基隆)              | C41拖船<br>D11單拖網船                                       | 102-10-29<br>097-10-01                                                               | (KL)北部航務中心                                                                                                    | 3定期檢查                                                                                                    | 徐恩                                                                                                    | 103-02-06                                                                                                    |                                                                                                    |
|---------------------------------------|-----------------------------------------|--------------------------------------------------------|--------------------------------------------------------------------------------------|----------------------------------------------------------------------------------------------------|----------------------------------------------------------------------------------------------------|----------------------------------------------------------------------------------------------------|----------------------------------------------------------------------------------------------------|----------------------------------------------------------------------------------------------------|
| 6 志和16號<br>6 銘發36號<br>2 達河16時         | KL(基隆)<br>KL(基隆)                        | D11單拖網船                                                | 097-10-01                                                                            | (KI)北部航務中心                                                                                                    |                                                                                                    |                                                                                                    |                                                                                                    |                                                                                                    |
| 6 銘發36號<br>2 法项16時                    | KL(基隆)                                  | D-0.425 성명 수가 2층 6세                                    |                                                                                      | (142)20 HIV 2023 1 10                                                                                                    | 3 正期 傾 宣                                                                                                    | 許縣                                                                                                    | 097-10-10                                                                                                    |                                                                                                    |
| 0 法证16%                               |                                         | UZ4唑繩動漁船                                               | 103-05-27                                                                            | (KL)北部航務中心                                                                                                    | 2特別檢查                                                                                                    | 張 田,李后仲                                                                                                    | 103-08-21                                                                                                    |                                                                                                    |
| 2 2 2 2 2 2 2 2 2 2 2 2 2 2 2 2 2 2 2 | KL(基隆)                                  | D11單拖網船                                                | 097-08-21                                                                            | (KL)北部航務中心                                                                                                    | 3定期檢查                                                                                                    | 趙 坤                                                                                                    | 097-10-24                                                                                                    |                                                                                                    |
| 8 新合發16號                              | KL(基隆)                                  | D24延繩釣漁船                                               | 110-04-23                                                                            | (KL)北部航務中心                                                                                                    | 3定期檢查                                                                                                    | 黃 育                                                                                                    | 110-10-16                                                                                                    |                                                                                                    |
| 5 pp-3578                             | KL(基隆)                                  | E13巡邏船                                                 | 110-07-23                                                                            | (KL)北部航務中心                                                                                                    | 3定期檢查                                                                                                    |                                                                                                    | 110-11-26                                                                                                    |                                                                                                    |
| 8 魚聖                                  | KL(基隆)                                  | D23鮪釣船                                                 | 091-12-10                                                                            | (KL)北部航務中心                                                                                                    | 3定期檢查                                                                                                    | 劉洪                                                                                                    | 091-12-17                                                                                                    |                                                                                                    |
| 1 金漁春68號                              | KL(基隆)                                  | D11單拖網船                                                | 098-05-18                                                                            | (KL)北部航務中心                                                                                                    | 3定期檢查                                                                                                    | 許縣                                                                                                    | 098-09-30                                                                                                    |                                                                                                    |
| 4 福洋                                  | KL(基隆)                                  | D11單拖網船                                                | 093-03-17                                                                            | (KL)北部航務中心                                                                                                    | 3定期檢查                                                                                                    | 邱 中                                                                                                    | 095-05-16                                                                                                    |                                                                                                    |
| 8 pp-2059                             | KL(基隆)                                  | E13巡邏船                                                 | 110-04-16                                                                            | (KL)北部航務中心                                                                                                    | 3定期檢查                                                                                                    | 尤」以                                                                                                    | 110-06-04                                                                                                    |                                                                                                    |
| 每頁                                    | 顯示 10 -                                 | . 筆資料 上一頁                                              | <u>1</u> 2 3                                                                         | 4 5 48                                                                                                    | 下一頁 共 48                                                                                                    | 3 頁,共 480 筆                                                                                                    |                                                                                                    |                                                                                                    |
| 8<br>1<br>4<br>8                      | 魚聖     金漁春68號     福洋     pp-2059     毎頁 | 魚型 KL(基隆)   金漁春68號 KL(基隆)   福洋 KL(基隆)   pp-2059 KL(基隆) | 魚聖 KL(基隆) D23鮪釣船   金漁春68號 KL(基隆) D11單抱網船   福洋 KL(基隆) D11單抱網船   pp-2059 KL(基隆) E13巡邏船 | 魚配 KL(基隆) D23鮪釣船 091-12-10   金漁春68號 KL(基隆) D11單拖網船 098-05-18   福洋 KL(基隆) D11單拖網船 093-03-17   pp-2059 KL(基隆) E13巡邏船 110-04-16 | 魚型   KL(基隆)   D23鮪釣船   091-12-10   (KL)北部航務中心     金漁春68號   KL(基隆)   D11單拖網船   098-05-18   (KL)北部航務中心     福洋   KL(基隆)   D11單拖網船   093-03-17   (KL)北部航務中心     pp-2059   KL(基隆)   E13巡邏船   110-04-16   (KL)北部航務中心     毎東駅示   10 -   筆資料 上一頁   1   2   3   4   5    48 | 魚型   KL(基隆)   D23鮪釣船   091-12-10   (KL)北部航務中心   3定期檢查     金漁春68號   KL(基隆)   D11単拖網船   098-05-18   (KL)北部航務中心   3定期檢查     福洋   KL(基隆)   D11単拖網船   093-03-17   (KL)北部航務中心   3定期檢查     pp-2059   KL(基隆)   E13巡邏船   110-04-16   (KL)北部航務中心   3定期檢查     安興銀示   10 -   筆資料   上一頁   1   2   3   4   5    48   下一頁   共 44 | 魚堅   KL(基隆)   D23鮪釣船   091-12-10   (KL)北部航務中心   3定期檢查   9   浜     金漁春68號   KL(基隆)   D1 単拖網船   098-05-18   (KL)北部航務中心   3定期檢查   許   馬     福洋   KL(基隆)   D1 単拖網船   093-03-17   (KL)北部航務中心   3定期檢查   ㎡   中     p-2059   KL(基隆)   D1 単拖網船   093-03-17   (KL)北部航務中心   3定期檢查   元   √   √     p-2059   KL(基隆)   D1 単拖網船   10-04-16   (KL)北部航務中心   3定期檢查   元   √   √     東京   10 - 4.16   (KL)北部航務中心   3定期檢查   元   1   √   √ | 魚聖   KL 種隆   D23 前釣船   091-12-10   (KL)北部航務中心   3定期檢查   9   決   091-12-17     金漁春68號   KL (基隆)   D1 単拖網船   098-05-18   (KL)北部航務中心   3定期檢查   計   除   098-09-30     福洋   KL (基隆)   D1 単拖網船   093-03-17   (KL)北部航務中心   3定期檢查   #   中   095-05-16     p-2059   KL (基隆)   E13 巡邏船   110-04-16   (KL)北部航務中心   3定期檢查   元   J   J   10-06-04     (年)   東東 上一頁   1   2   3   4   5    48   下-頁   共 480 筆 |

×

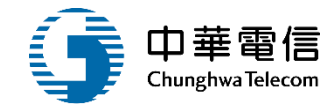

#### 待檢(申請中)船船/小船/遊艇清冊

| 報表代號 | :                     |         |        |              | 2.7                      |                    |           | 頁次     | : : 1 / 18 |      |
|------|-----------------------|---------|--------|--------------|--------------------------|--------------------|-----------|--------|------------|------|
| 船舶種類 | 船舶號數                  | 中文船名    | 船籍港    | 船舶租赁         | 申請日期                     | 申請單位               | 検査権類      | 檢查員    | 航行有效期<br>限 | 船舶讯息 |
| 船舶   | 010830                | 盈勝3號    | KH(高雄) | D00漁船        | 109-09-15                | (KH)南部航務中心         | 3定期檢查     | 張 宗    |            |      |
| 船舶   | 014921                | 順楹      | KH(高雄) | D24延絕釣漁<br>船 | 109-09-22                | (KH)南部航務中心         | 3定期檢查     | 黄: 賢   |            |      |
| 船舶   | 011006                | 品元      | SA(蘇澳) | D00漁船        | 109-09-17                | (SA)北部航務中心(蘇<br>澳) | 4號時檢<br>查 | 高: 涌   |            |      |
| 船舶   | 0059 <mark>4</mark> 1 | 满意      | TC(臺中) | D00漁船        | 1 <mark>09-09-</mark> 21 | (TC)中部航務中心         | 3定期檢<br>查 | 陳:松    |            |      |
| 船舶   | 013064                | 昇東興11號  | KH(高雄) | D11單拖綱船      | 109-09 <mark>-1</mark> 5 | (KH)南部航務中心         | 3定期檢<br>查 | 李:作    |            |      |
| 船舶   | 014311                | pp-3573 | KL(基隆) | E13巡邏船       | 1 <mark>09-09-1</mark> 5 | (KH)南部航務中心         | 3定期檢<br>查 | 張: 宗   |            |      |
| 船舶   | 011415                | 新進昇3號   | SA(蘇澳) | D00漁船        | 109-09 <mark>-1</mark> 7 | (SA)北部航務中心(蘇<br>澳) | 2特别檢<br>查 | 鄭田     |            |      |
| 船舶   | 010019                | 忠豐基2號   | SA(蘇澳) | D00漁船        | 109-09 <mark>-1</mark> 5 | (SA)北部航務中心(蘇<br>澳) | 3定期檢查     | 林,甫    |            |      |
| 船舶   | 013171                | 永康626   | TC(金中) | C41拖船        | 109-09 <mark>-1</mark> 5 | (TC)中部航務中心         | 3定期檢<br>查 |        |            |      |
| 船舶   | 016068                | 螢新68號   | TC(臺中) | D00漁船        | 109-09 <mark>-</mark> 22 | (TC)中部航務中心         | 3定期檢      | 廖照     |            |      |
| 船舶   | 013449                | 慶昌68號   | SA(蘇澳) | 024延繩釣漁<br>船 | 109-09 <mark>-1</mark> 7 | (SA)北部航務中心(蘇<br>激) | 3定期檢      | 鄭 田,林  |            |      |
| 船舶   | 007626                | 福满178號  | KH(高雄) | D11早花烟船      | 109-09 <mark>-1</mark> 5 | (KH)南部航務中心         | 3定期检查     | 會:介    |            |      |
| 船舶   | 014563                | 嘉春23號   | KH(高雄) | 024延絕釣漁<br>船 | 109-09 <mark>-1</mark> 5 | (KH)南部航務中心         | 3定期檢      | 張 宗    |            |      |
| 船舶   | 008999                | 福漁6號    | SA(蘇澳) | D00漁船        | 109-09-15                | (SA)北部航務中心(蘇<br>激) | 3定期檢      | 邱, 瑜,林 |            |      |

列印日期:2020/10/06

# 2-4 •檢丈作業/待檢資料查詢

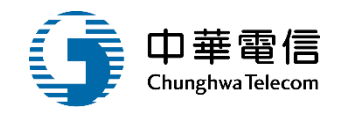

| 4   | А    | В      | С       | D     | E        | F          | G              | Н     | 1 | 1     | J      | К    | L |   |
|-----|------|--------|---------|-------|----------|------------|----------------|-------|---|-------|--------|------|---|---|
|     |      |        |         |       | 待横       | 读(申請中)船舶// | 小船/遊艇清冊        |       |   |       |        |      |   |   |
|     | 船舶種類 | 船舶號數   | 中文船名    | 船籍港   | 船舶種類     | 申請日期       | 申請單位           | 檢查種類  |   | 檢查員   | 航行有效期限 | 船舶訊息 |   | Γ |
| -   | 船舶   | 013696 | 東蓮15號   |       | C2M工作平台船 | 109/09/25  | (HL)東部航務中心     | 3定期檢查 |   |       |        |      |   | Г |
| 1   | 船舶   | 012698 | 振發21號   | KH高雄港 | D23鮪釣船   | 109/09/18  | (KH)南部航務中心     | 4臨時檢查 | 郭 | 旻     |        |      |   |   |
| ; ; | 船舶   | 015322 | 藍天888號  | SA蘇澳港 | D24延繩釣漁船 | 109/09/14  | (SA)北部航務中心(蘇澳) | 3定期檢查 | 鄭 | 田     |        |      |   | Γ |
| ; ; | 船舶   | 012067 | 弘勝1號    | KL基隆港 | D11單拖網船  | 109/09/21  | (TC)中部航務中心     | 2特別檢查 | 陳 | 松     |        |      |   |   |
| 1   | 船舶   | 009030 | 東震發     | KH高雄港 | D00漁船    | 109/09/18  | (KH)南部航務中心     | 3定期檢查 | 林 | 澤     |        |      |   | - |
| : 3 | 船舶   | 014216 | 大揚1號    | KH高雄港 | D24延繩釣漁船 | 109/09/14  | (KH)南部航務中心     | 2特別檢查 | 林 | 澤     |        |      |   |   |
|     | 船舶   | 010830 | 盈勝3號    | KH高雄港 | D00漁船    | 109/09/15  | (KH)南部航務中心     | 3定期檢查 | 張 | 宗     |        |      |   |   |
| 0   | 船舶   | 014379 | 中419    | TC臺中港 | C41拖船    | 109/09/21  | (TC)中部航務中心     | 3定期檢查 | 黃 | 雅     |        |      |   |   |
| 1   | 船舶   | 016048 | 順利26號   | SA蘇澳港 | D24延繩釣漁船 | 109/09/14  | (SA)北部航務中心(蘇澳) | 3定期檢查 | 高 | 涵     |        |      |   |   |
| 2   | 船舶   | 010703 | 港勤321號  | KH高雄港 | C41拖船    | 109/09/22  | (KH)南部航務中心     | 3定期檢查 |   |       |        |      |   |   |
| 3   | 船舶   | 012617 | 榮邦5號    | KH高雄港 | C41拖船    | 109/09/15  | (KH)南部航務中心     | 2特別檢查 |   |       |        |      |   |   |
| 4   | 船舶   | 012681 | 金福安16號  | SA蘇澳港 | D23鮪釣船   | 109/09/15  | (SA)北部航務中心(蘇澳) | 3定期檢查 | 蔡 | 驛,林 貮 |        |      |   |   |
| 5   | 船舶   | 014586 | 福財益1號   | KH高雄港 | D24延繩釣漁船 | 109/09/14  | (KH)南部航務中心     | 2特別檢查 | 李 | 作     |        |      |   |   |
| 6   | 船舶   | 012060 | 偉星      | KH高雄港 | E11緝私艦   | 109/09/18  | (KH)南部航務中心     | 3定期檢查 | 呂 | 典     |        |      |   |   |
| 7   | 船舶   | 008488 | 金裕晟168號 | KH高雄港 | D00漁船    | 109/09/22  | (KH)南部航務中心     | 2特別檢查 |   |       |        |      |   |   |
| 8   | 船舶   | 013064 | 昇東興11號  | KH高雄港 | D11單拖網船  | 109/09/15  | (KH)南部航務中心     | 3定期檢查 | 李 | 作     |        |      |   |   |
| 9   | 船舶   | 008213 | 新全發     | SA蘇澳港 | D00漁船    | 109/09/17  | (SA)北部航務中心(蘇澳) | 3定期檢查 | 高 | 涵     |        |      |   |   |
| 0   | 船舶   | 013984 | 豐春166號  | KH高雄港 | D24延繩釣漁船 | 109/09/21  | (KH)南部航務中心     | 3定期檢查 | 呂 | 典     |        |      |   |   |
| 1   | 船舶   | 014172 | 光榮1號    | SA蘇澳港 | D24延繩釣漁船 | 109/09/14  | (SA)北部航務中心(蘇澳) | 2特別檢查 | 高 | 涵     |        |      |   |   |

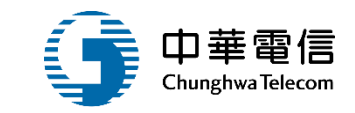

# 船舶登記作業

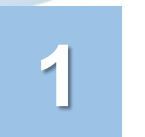

3

4

### 船舶(所有權/抵押權/租賃 權/建造中)登記作業

2 船舶船籍港變更登記(銷 籍/轉籍)

船舶登記簿列印

船舶註銷登記

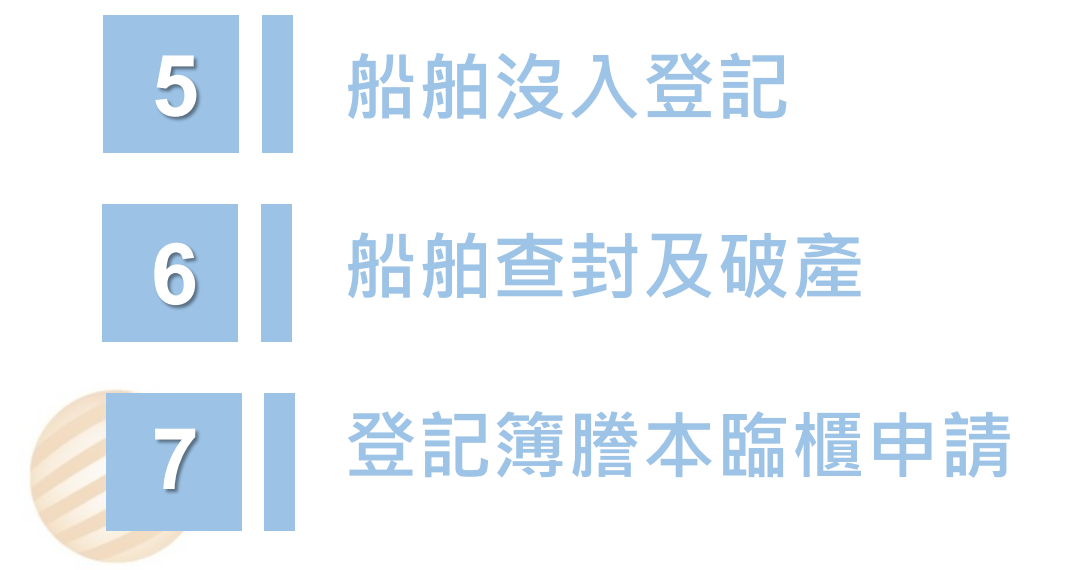

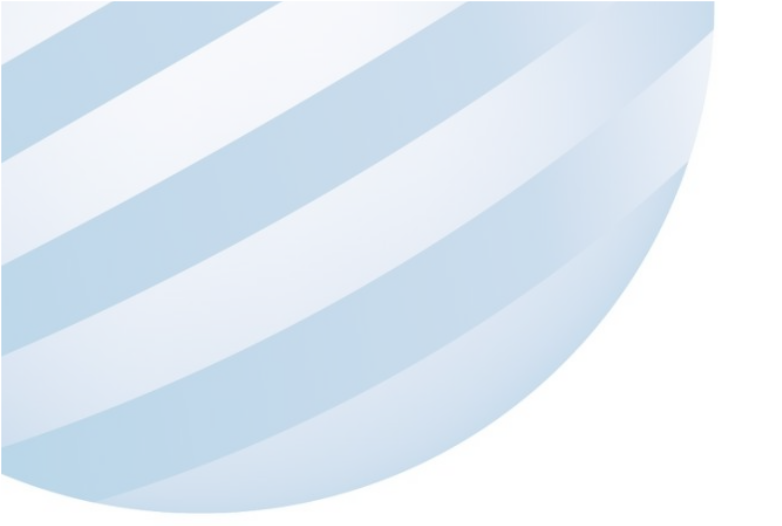

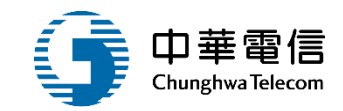

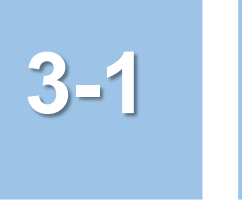

### •船舶登記作業/船舶(所有權/抵押權/租賃權/建造中)登記作業

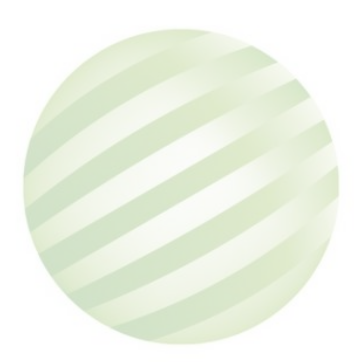

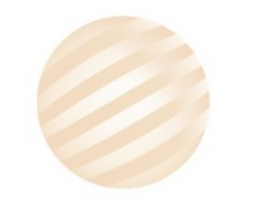

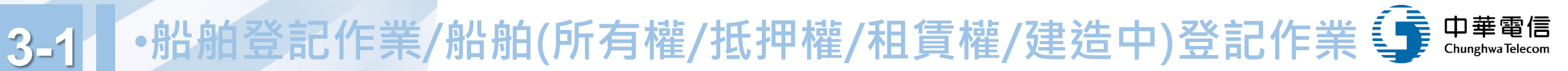

#### ■ 國輪管理子系統 > 船舶登記作業 > 船舶(所有權/抵押權/租賃權/建造中)登記作業(VM01-03-01)

| ▶ 查詢條件 |               |        |       |      |         |      |        |                        | 展開+               |  |  |  |
|--------|---------------|--------|-------|------|---------|------|--------|------------------------|-------------------|--|--|--|
|        | 船舶號數          | 014049 |       | 4    | 文船名     |      | CR編號   |                        |                   |  |  |  |
|        | 電臺呼號          |        |       |      | CT編號 CT |      | 船籍港代碼  | 請選擇                    | •                 |  |  |  |
|        | 所有人編號         |        | 1 函子注 | 所有人得 | S稱(中)   | 际    | 狀態     | □ 無狀態 □ 註<br>停航 □ 查封 □ | ij □ 逾檢列管 □<br>沒入 |  |  |  |
| ■查詢結果  |               |        |       |      |         |      |        |                        |                   |  |  |  |
| NO     | NO船舶號數        |        | 中文船名  | 船籍港  | 總噸位     | 船舶種類 | 所有人編號  | 狀態                     | 功能                |  |  |  |
| 1      | 1 014049 長榮7號 |        | 長榮7號  | 高雄港  | 21.01   | 單拖網船 | 208408 |                        | 編輯                |  |  |  |
|        |               |        |       |      | 共1頁,共1會 | Ě    |        |                        |                   |  |  |  |

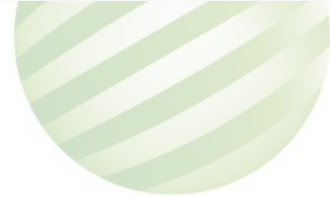

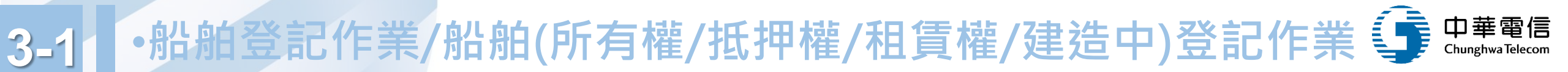

#### 】 國輪管理子系統 > 船舶登記作業 > 船舶(所有權/抵押權/租賃權/建造中)登記作業(VM01-03-01)

| 清單        |        |  |
|-----------|--------|--|
| 船舶/小船訊息   |        |  |
| 船舶號數/小船編號 | 014049 |  |
| 船名        | 長榮7號   |  |

| NO | 類型  | 登記日期      | 欄數 | 附記 | 登記目的      | 登記原因       | 功能 |
|----|-----|-----------|----|----|-----------|------------|----|
| 1  | 所有權 | 105-12-21 | 3  | 0  | (12)所有權移轉 | (25)買賣船名變更 | 維護 |
| 2  | 所有權 | 104-08-14 | 2  | 0  | (12)所有權移轉 | (23)繼承     | 維護 |
| 3  | 所有權 | 91-09-30  | 1  | 0  | (11)所有權保存 | (11)國內新造   | 維護 |
| 4  | 抵押權 | 106-01-05 | 1  | 0  | (22)抵押權設定 | (51)抵押權設定  | 維護 |

共1頁,共4筆

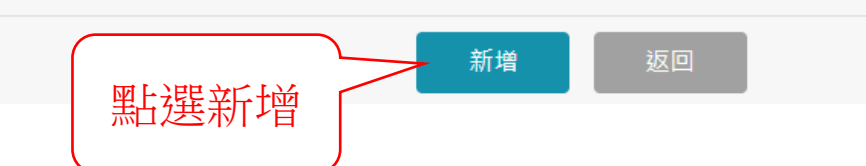

3-1 ·船舶登記作業/船舶(所有權/抵押權/租賃權/建造中)登記作業 🗊 中華電信

■輪管理子系統>船舶登記作業>船舶(所有權/抵押權/租賃權/建造中)登記作業(VM01-03-01)

|                    | 船舶/小船訊息           |        |          |                   |           |             |              |   |    |
|--------------------|-------------------|--------|----------|-------------------|-----------|-------------|--------------|---|----|
|                    | 船舶號數/小船編號         | 014049 |          |                   | 船名        | 長榮7號        |              |   |    |
| 明細                 |                   |        |          |                   |           |             |              |   |    |
| 船舶號數               | 014049            |        |          | IMO編              | 號         |             |              |   |    |
| 船舶中文名稱             | 長榮7號              |        |          | 船舶英文名             | 稱 CHARN   | IG RONG NO. | 7            |   |    |
| 船舶種類               | (D11)單拖網船         |        |          | 舟 <sup>几</sup> 第首 | 港 (KH ))  | 高雄港         |              |   |    |
| 建造完成年月             | 90-08             |        |          | 取得國籍日             | 期 91-09-3 | 0           |              |   |    |
| 總噸位                | 21.01             |        |          | 淨嚼                | 位 6.30    |             |              |   |    |
| 登記序                | <sup>多號</sup> 3   |        | 登記薄第 103 |                   | <b>H</b>  | 10250       |              |   | 號  |
| <mark>★</mark> 登記剩 | <b>頁型</b> 請選擇     |        |          | ¥                 |           |             |              |   |    |
| 所有人緣               | <b>≦</b> 號 208408 | 選取     |          |                   | 身分證號      | 或統一編號       | S22          |   |    |
| 登記人名               | 名稱 曽 蘭            |        |          |                   |           | 登記人地址       | 82646 高雄市梓官區 |   |    |
| <b>*</b> 收件E       | 到期 111-04-08      |        | 収        | ▼ 字 5             | 第         |             |              | 號 |    |
| * 登記E              | 到期 111-04-08      |        | * 欄數 3   |                   | 附書        | 0 5         |              |   |    |
| ★ 登記目              | 目的 請選擇            |        |          | ¥                 |           |             |              |   |    |
| <b>★</b> 登記//      | [因 ] 請選擇          |        | ¥        |                   |           |             |              |   | 58 |

# 3-1 •船舶登記作業/船舶(所有權/抵押權/租賃權/建造中)登記作業 🗊 中華電信

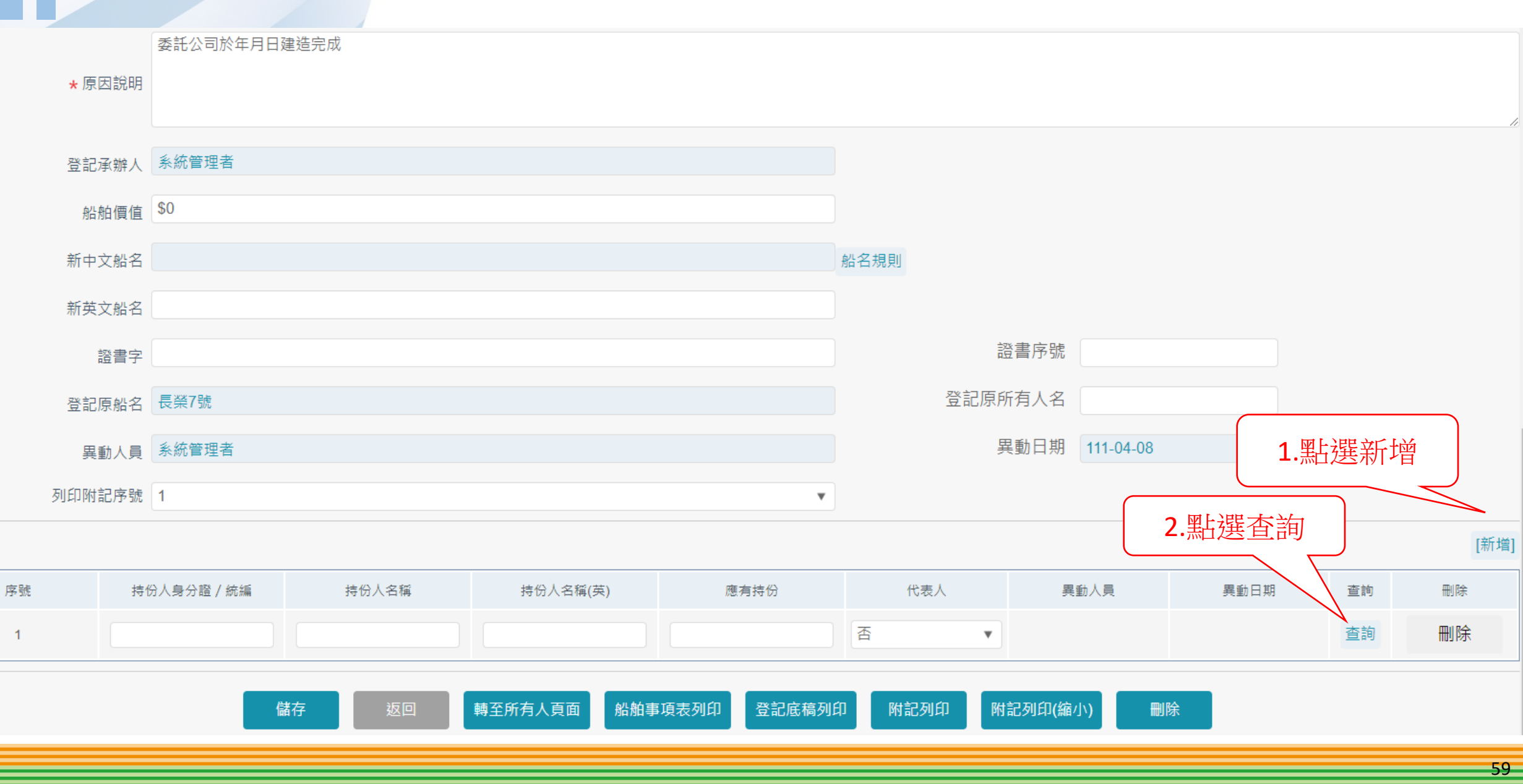

# -1 ·船舶登記作業/船舶(所有權/抵押權/租賃權/建造中)登記作業 🧊 中華電信

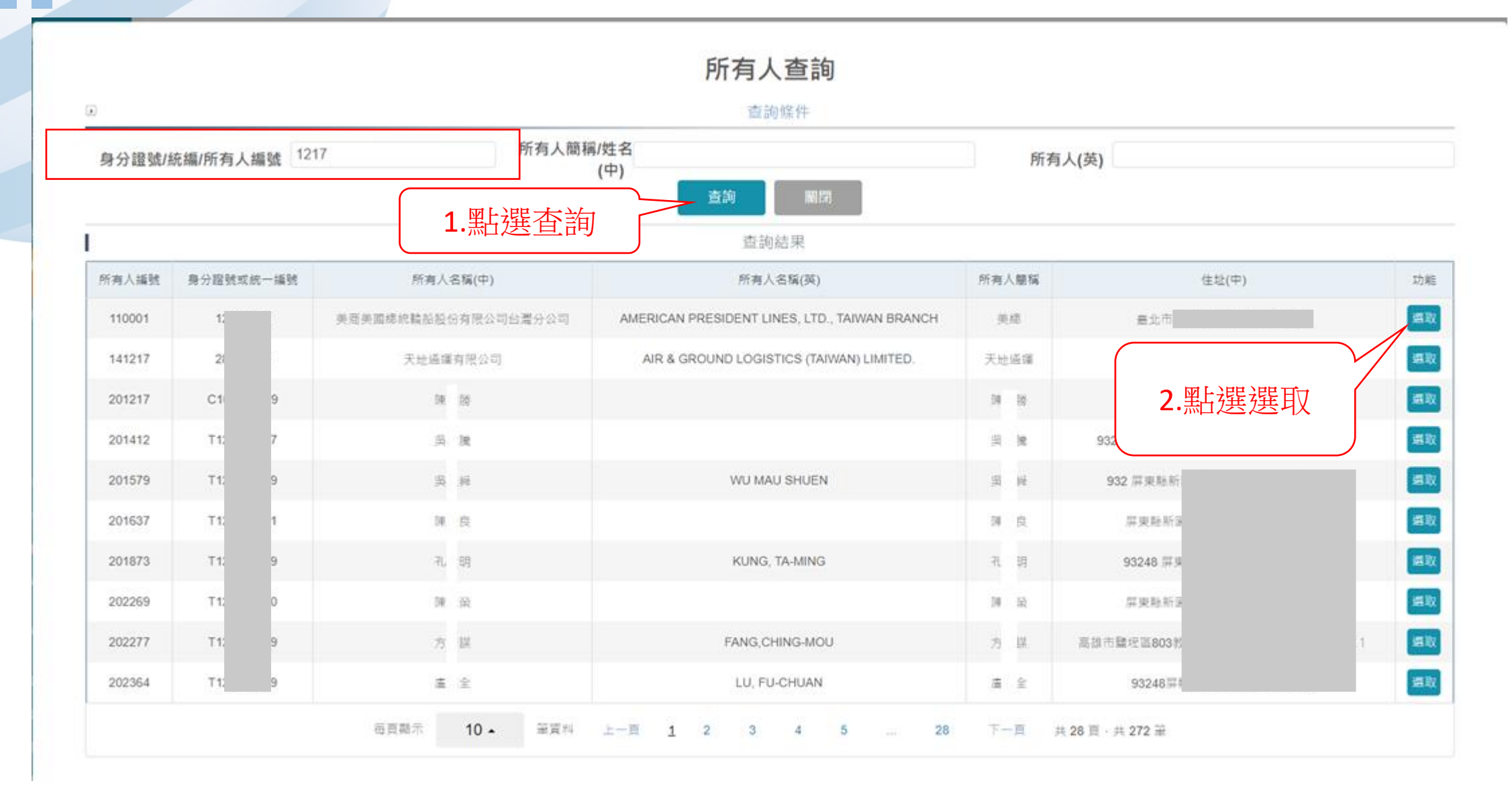

# 3-1 ·船舶登記作業/船舶(所有權/抵押權/租賃權/建造中)登記作業 🧊 中華電信

| ★原因說明  | 委託公司於年月日建造 | 完成          |                       |            |         |                |      |    |      |
|--------|------------|-------------|-----------------------|------------|---------|----------------|------|----|------|
| 登記承辦人  | 系統管理者      |             |                       |            |         |                |      |    |      |
| 船舶價值   | \$0        |             |                       |            |         |                |      |    |      |
| 新中文船名  |            |             |                       |            | 船名規則    |                |      |    |      |
| 新英文船名  |            |             |                       |            |         |                |      |    |      |
| 證書字    |            |             |                       |            | į       | 證書序號           |      |    |      |
| 登記原船名  | 長榮7號       |             |                       |            | 登記原題    | 所有人名           |      |    |      |
| 異動人員   | 系統管理者      |             |                       |            |         | 異動日期 111-04-08 |      |    |      |
| 列印附記序號 | 1          |             |                       |            |         |                |      |    |      |
|        |            | 點選倡         | 諸存                    |            |         |                |      |    | [新增] |
| 序號 持   | 份人身分證 / 統編 | 持份          | 持份人名稱(英)              | 應有持份       | 代表人     | 異動人員           | 異動日期 | 查詢 | 刪除   |
| 1 12   | <u>ب</u>   | 商美國約 船股份有限公 | AMERICAN PRESIDENT LI |            | 否       |                |      | 查詢 | 刪除   |
|        | 儲存         | 返回          | 轉至所有人頁面 船舶事           | 項表列印 登記底稿列 | 印附記列印 除 | 村記列印(縮小) 刪除    | È    |    |      |

# 3-1 ・船舶登記作業/船舶(所有權/抵押權/租賃權/建造中)登記作業 🧊 中華電信

#### ☑ 國輪管理子系統 > 船舶登記作業 > 船舶(所有權/抵押權/租賃權/建造中)登記作業(VM01-03-01)

#### ▶ 清單

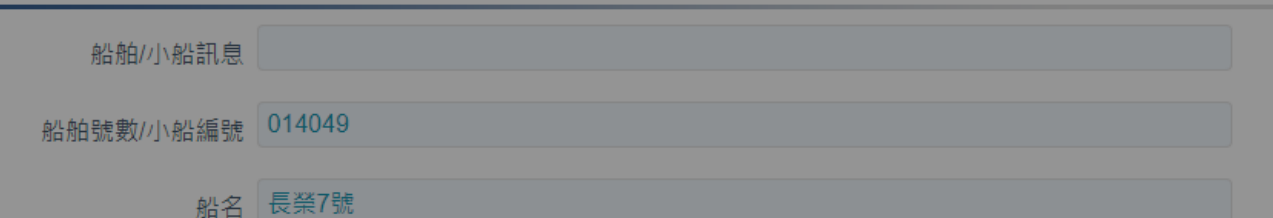

| NO | 類型  | 登記日期      |                     | 目的 | 登記原因       | 功能 |
|----|-----|-----------|---------------------|----|------------|----|
| 1  | 所有權 | 111-04-08 |                     |    | (12)國外新造   | 維護 |
| 2  | 所有權 | 105-12-21 |                     |    | (25)買賣船名變更 | 維護 |
| 3  | 所有權 | 104-08-14 | 儲存成功 請至 船舶證書維護 -> 船 |    | (23)繼承     | 維護 |
| 4  | 所有權 | 91-09-30  | 舶登記證書列印             |    | (11)國內新造   | 維護 |
| 5  | 抵押權 | 106-01-05 | 確認                  |    | (51)抵押權設定  | 維護 |
|    |     |           |                     |    |            |    |
|    |     |           | 新增返回                |    |            |    |

# 3-1 ·船舶登記作業/船舶(所有權/抵押權/租賃權/建造中)登記作業 🗊 中華電信

# 查詢紀錄

✓ 國輪管理子系統 > 船舶登記作業 > 船舶(所有權/抵押權/租賃權/建造中)登記作業(VM01-03-01)

#### ▶ 清單

| - //3     |               |           |
|-----------|---------------|-----------|
| 船舶/小船訊息   | 【註銷】110/03/12 | A STREET  |
| 船舶號數/小船編號 | 016263        |           |
| 机名        | 中鋼光輝          | et al 946 |

| NO | 類型  | 登記日期      | 欄數 | 附記 | 登記目的       | 登記原因      | 功能 |
|----|-----|-----------|----|----|------------|-----------|----|
| 1  | 所有權 | 110-03-12 | 1  | 2  | (49)船籍註銷   | (37)出售國外  | 維護 |
| 2  | 所有權 | 110-02-09 | 1  | 1  | (13)所有權變更  | (4A)變更負責人 | 維護 |
| 3  | 所有權 | 108-10-29 | 1  | 0  | (11)所有權保存  | (11)國內新造  | 維護 |
| 4  | 抵押權 | 110-02-03 | 1  | 1  | (24)抵押權註銷  | (56)抵押權註銷 | 維護 |
| 5  | 抵押權 | 109-04-29 | 1  | 0  | (22)抵押權設定  | (51)抵押權設定 | 維護 |
|    |     |           |    | 共  | 1 頁, 共 5 筆 |           |    |

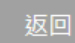

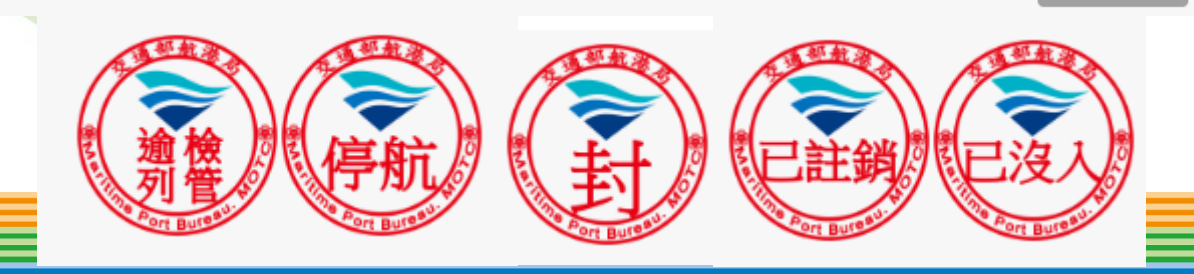

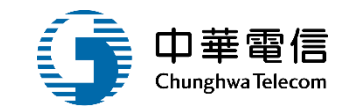

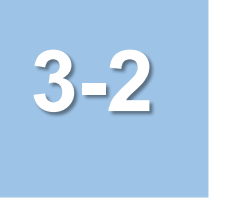

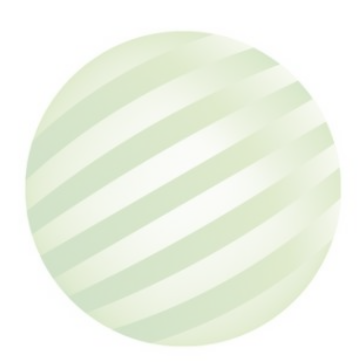

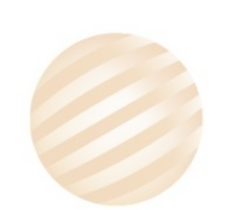

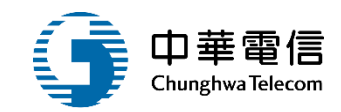

#### 國輪管理子系統 > 船舶登記作業 > 船舶船籍港變更登記( 銷籍 / 轉籍)(VM01-03-02)

| ▶ 查詢條件 |                   |                     |      |         |      |        | 展開+ |
|--------|-------------------|---------------------|------|---------|------|--------|-----|
|        | 船舶號數 000794       |                     |      | CR編號    |      |        |     |
| L      | 中文船名              |                     |      | 電臺呼號    |      |        |     |
|        | CT編號 CT           |                     |      | 船籍港代碼 請 | 選擇   |        | •   |
|        | 狀態 □ 無狀態 □ 註銷 □ う | 逾檢列管 □ 停航 □ 查封 □ 沒入 |      |         |      |        |     |
|        |                   | 1.點選查詢 [            | 查詢   | 清除      |      |        |     |
| ■查詢結果  |                   |                     |      |         |      |        |     |
| NO     | 船舶號數              | 中文船名                | 船籍港  | 總噸位     | 船舶種類 | 狀態     | 功能  |
| 1      | 000794            | 金勝豐6號               | 高雄港  | 32.09   | 漁船   |        | 檢視  |
|        |                   |                     | 共1頁, | 共1筆     |      |        |     |
|        |                   |                     |      |         |      | 2.點選檢視 |     |

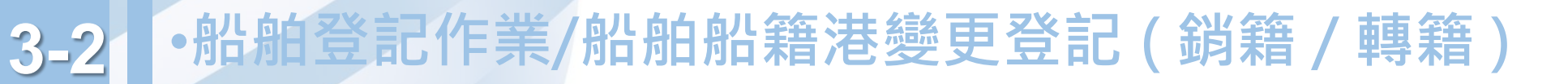

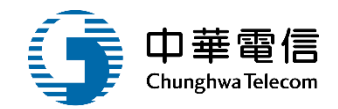

#### ☑ 國輪管理子系統 > 船舶登記作業 > 船舶船籍港變更登記 ( 銷籍 / 轉籍 )(VM01-03-02)

| ▶ 清單      |        |      |    |           |      |      |    |
|-----------|--------|------|----|-----------|------|------|----|
| 船舶/小船訊息   |        |      |    |           |      |      |    |
| 船舶號數/小船編號 | 000794 |      |    |           |      |      |    |
| 船名        | 金勝豐6號  |      |    |           |      |      |    |
| 序號        | 登記日期   | 欄數   | 附記 | 登記目的      | 原船籍港 | 新船籍港 | 功能 |
|           |        |      |    | 沒有找到符合的結果 |      |      |    |
|           | (      |      |    | 新増返回      |      |      |    |
|           |        | 點選新增 |    |           |      |      |    |

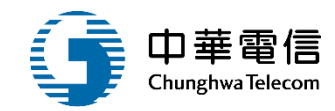

☑ 國輪管理子系統 > 船舶登記作業 > 船舶船籍港變更登記 ( 銷籍 / 轉籍 )(VM01-03-02)

|      |                   | 船舶/小船訊息<br>船舶號數/小船編號 | 000794 | <b>船名</b> 金勝豐6號   |    |
|------|-------------------|----------------------|--------|-------------------|----|
| ▶ 明細 |                   |                      |        |                   |    |
|      | 船舶號數              | 000794               |        |                   |    |
|      | 登記序號              |                      |        |                   | 引き |
|      | 船舶中文名稱            | 金勝豐6號                |        | 船舶英文名稱            |    |
|      | 船舶種類              | (D00)漁船              |        | 船籍港(KH)高雄港        |    |
|      | 建造完成年月            |                      |        |                   |    |
|      | IMO編號             |                      |        | 取得國籍日期            |    |
| ſ    | 總噸位               | 32.09                |        | 淨噸位 0.00          |    |
|      | <mark>★</mark> 目的 | 船籍港轉籍                | •      |                   |    |
|      | 原船籍港              | 請選擇   ▼              |        | 新船籍港 請選擇          | v  |
| ,    | ★ 收件日期文號          | 111-04-08            | 收      | ▼ 字 第 11104080002 | 号虎 |
|      | ★ 日期<br>★ 原因      | 點選儲存                 | * 欄數 1 | 附記 1              |    |

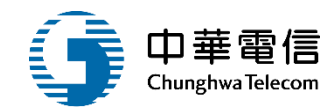

|         | 本船原係港籍,於99年月日轉入本港。                 |                 |   |
|---------|------------------------------------|-----------------|---|
| ★ 原因說明  |                                    |                 | 4 |
| 登記承辦人   | 系統管理者                              |                 |   |
| 新中文船名   |                                    | 新英文船名           |   |
|         | ★要變更船名,「登記原因」必須選擇轉籍併船名變更,系統才會自動更新船 | 名。              |   |
| 本港登記簿   | 登記簿第                               | 号虎              |   |
| 登記承辦人   | 条統管理者                              |                 |   |
| 登記原所有人名 |                                    |                 |   |
| 登記原船名   | 金勝豐6號                              |                 |   |
| 異動人員    | 系統管理者                              | 異動日期            |   |
| 列印附記序號  | 1                                  |                 |   |
|         | ■除 返回 第<br>點選儲存                    | 登記底稿列印 附記列印(縮小) |   |
| l       |                                    |                 |   |

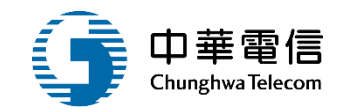

| 青甲           | 11 F 禾 / № № № 和 / 10 次 丈 豆 = し ( 約 # 1 / ₩ # ) ( V W | 01-03-02) |     |      |      |    |
|--------------|-------------------------------------------------------|-----------|-----|------|------|----|
| 船舶/小船訊息      |                                                       |           |     |      |      |    |
| 船舶號數/小船編號    | 000794                                                |           |     |      |      |    |
| 船名           | 金勝豐6號                                                 |           |     |      |      |    |
| 序號           | 登記日期                                                  |           |     | 原船籍港 | 新船籍港 | 功能 |
| 000794       | 111-04-08                                             |           |     |      |      | 維護 |
|              |                                                       | 儲存成功      |     |      |      |    |
| 統所涉及之個人敏感資訊將 | ·依個資法進行蒐集、處理,且使用者之                                    | 確認        | §平臺 |      |      |    |

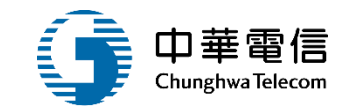

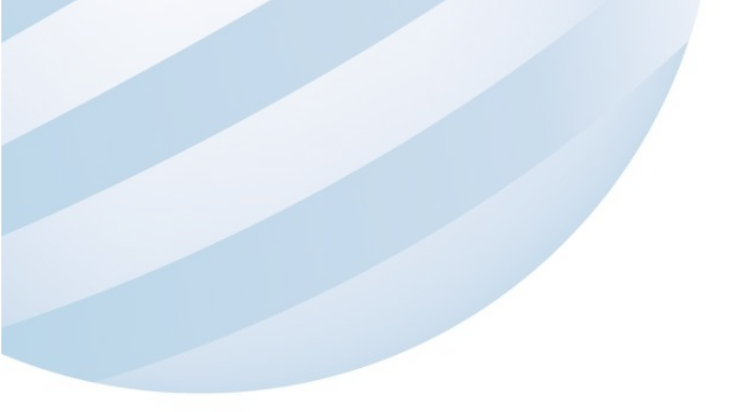

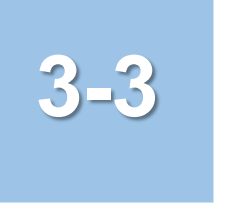

# •船舶登記作業/船舶登記簿列印

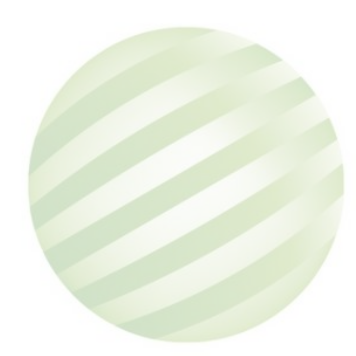

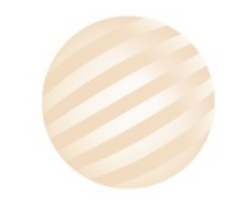

# 3-3 •船舶登記作業/船舶登記簿列印

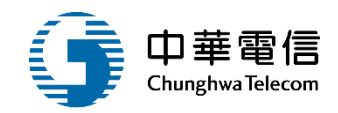

#### ☑ 國輪管理子系統 > 船舶登記作業 > 船舶登記簿列印(∨M01-03-06)

| ▶ 查詢條件 |            |        |      |     | -    |         |      |        |       | 展開 + |
|--------|------------|--------|------|-----|------|---------|------|--------|-------|------|
|        | 船舶號數 01404 | 9      |      |     |      | CR編號    |      |        |       |      |
|        | 中文船名       |        |      |     | J    | 電臺呼號    |      |        |       |      |
|        | CT編號 CT    |        |      |     |      | 船籍港代碼   | 請選   | 程擇     |       | •    |
|        |            |        |      |     | 查詢   | 清除      |      |        |       |      |
| ┃查詢結果  |            |        |      |     |      |         |      |        |       |      |
| NO     | 船          | 拍號數    | 中文船名 | 舟   | 沿籍港  | 總噸位     |      | 船舶種類   | 列印    |      |
| 1      |            | 014049 | 長榮7號 | 高雄港 |      | 2       | 1.01 | 單拖網船   | 船舶登記簿 |      |
|        |            |        |      |     | 共1頁, | , 共 1 筆 |      |        |       |      |
|        |            |        |      |     |      |         |      | 點選船舶登計 | 之簿    |      |

# -3 •船舶登記作業/船舶登記簿列印

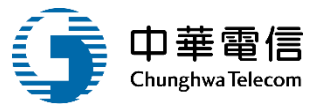

船舶登記簿

| 船舶號獲 | 敗:0140     | 49                                                                                                    |                                                          | 頁次1/2      |  |  |  |  |
|------|------------|----------------------------------------------------------------------------------------------------|----------------------------------------------------------|------------|--|--|--|--|
|      | 船舶之        | 之種類及名稱                                                                                                    | 單拖網船 長榮7號                                                | 備考         |  |  |  |  |
|      | 船舶耳        | 取得之年月日                                                                                                    | 091/09/30                                                |            |  |  |  |  |
| ŔJL  | 船          | 質                                                                                                    | 玻璃纖維強化塑膠                                                 |            |  |  |  |  |
| 加加   | 總          | 噸 位                                                                                                    | 21.01                                                    |            |  |  |  |  |
| 加爾   | 淨          | 噸 位                                                                                                    | 6. 3                                                     |            |  |  |  |  |
| 学    | 進 水        | 之年月日                                                                                                    | 090/08/14                                                |            |  |  |  |  |
|      | 主機之        | 之種類及其數目                                                                                                    | 16缸柴油機1部                                                 |            |  |  |  |  |
|      | 推進器之種類及其數目 |                                                                                                    | 定距螺蝶 1 具                                                 |            |  |  |  |  |
|      | 帆桅         | 數目                                                                                                    | 1                                                        |            |  |  |  |  |
|      |            |                                                                                                    | 所有權                                                      |            |  |  |  |  |
| 權利   | 先後         |                                                                                                    | 事 項                                                      |            |  |  |  |  |
| 1-   | -0         | 91年09月30日高港總收字第01426號,登記原因:國內新造,船名:發進益。<br>登記人蔡 (高雄縣)<br>九十年八月委由台南市新海盛造船公司建造船體並裝配日本山岡株式會社出品43<br>5匹馬力柴油機壹部取得所有權申請登記經向交通部高雄港務局辦理所有權保存登記。 |                                                          |            |  |  |  |  |
| 2-   | -0         | 104年08月14日南航總收字第1043315154號,登記原因:繼承。<br>登記人黎 (82742 高雄市)<br>原登記人於101年11月1日死亡,本船經所有法定繼承人協議同意,由黎 一人繼<br>承。經向交通部航港局南部航務中心辦理所有權移轉登記。        |                                                          |            |  |  |  |  |
| 3-   | -0         | 105年12月21日南航總收字第1053314257號,登記原因:買賣船名變更,船名:長<br>榮7號。<br>登記人曾 (82646 高雄市<br>登記人曾 於105年12月9日向黎 購得並更改船名為長榮7號。經向交通部航<br>港局南部航務中心辦理所有權移轉登記。  |                                                          |            |  |  |  |  |
| 4-   | -0         | 111年04月08日收<br>登記人曾 (<br>委託公司於年月)                                                                                                    | 字第1110408001號,登記原因:國外新<br>82646 高雄市<br>]建造完成辦理保存登記(沒)登記。 | <u>*</u> • |  |  |  |  |
|      |            |                                                                                                    | 扺 押 權                                                    |            |  |  |  |  |
| 權利   | 先後         |                                                                                                    | 事 項                                                      |            |  |  |  |  |
| 1-   | -0         | 抵押權設定,權利人(或代<br>高限額新臺幣參佰捌拾肆<br>南部航務中心辦理抵押權                                                                                              |                                                          |            |  |  |  |  |

#### 船舶登記簿

船舶號數:014049

百次2/2

| 租賃權  |  |   |   |   |   |   |       |  |  |
|------|--|---|---|---|---|---|-------|--|--|
| 權利先後 |  |   |   |   | 事 |   | 項     |  |  |
| -    |  |   |   |   |   |   |       |  |  |
|      |  | 建 | 造 | 中 | 扺 | 押 | 權     |  |  |
|      |  |   |   |   |   |   | 1 544 |  |  |
| 權利先後 |  |   |   | - | 事 |   | 項     |  |  |

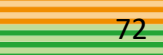
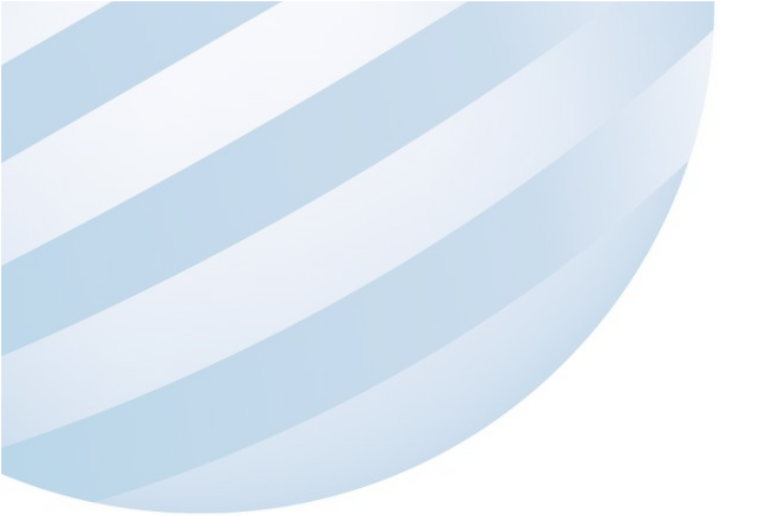

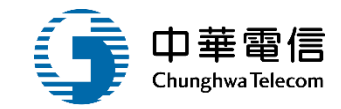

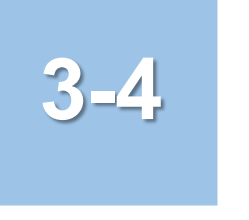

## •船舶登記作業/船舶註銷登記

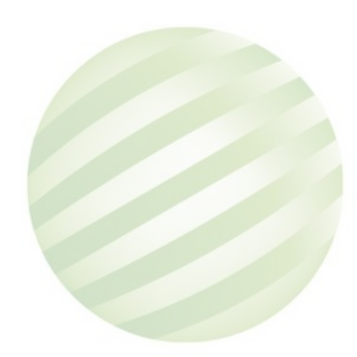

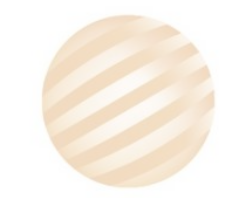

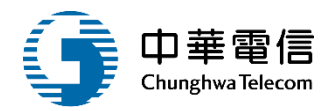

✓ 國輪管理子系統 > 船舶登記作業 > 船舶註銷登記(VM01-03-03)

| ▶ 查詢條件 |             |       |     |         |       |     |      |     | 展開+ |
|--------|-------------|-------|-----|---------|-------|-----|------|-----|-----|
|        | 船舶號數 002620 |       |     |         | CR編號  |     |      |     |     |
|        | 中文船名        |       |     |         | 電臺呼號  |     |      |     |     |
|        | CT編號 CT     |       |     |         | 船籍港代碼 | 請選擇 |      |     | ×   |
|        | 已註銷         |       |     |         |       |     |      |     |     |
| ┃查詢結果  |             | 1.點選  | 查詢  | 查詢 清除   |       |     |      |     |     |
| NO     | 船舶號數        | 中文船名  | 船籍港 | 總噸位     | 船舶種   | 類   | 註銷日期 | 狀態  | 功能  |
| 1      | 002620      | 大聯11號 | 高雄港 | 188.29  | 漁船    |     |      |     | 登記  |
|        |             |       |     | 共1頁,共1筆 |       |     | 2.黑  | 選登記 |     |

| 3-4 •船              | -4 ·船舶登記作業/船舶註銷登記       |        |          |                         |                 |    |    |  |  |  |  |
|---------------------|-------------------------|--------|----------|-------------------------|-----------------|----|----|--|--|--|--|
| ✓ 國輪管理子系統 > 船舶登訂    | 2作業 > 船舶註鎓登記(VM01-03-03 | )      |          |                         |                 |    |    |  |  |  |  |
|                     | 船舶/小船訊息                 |        |          |                         |                 |    |    |  |  |  |  |
|                     | 船舶號數/小船編號               | 002620 |          |                         | <b>船名</b> 大聯11號 |    |    |  |  |  |  |
| ▶ 明細                |                         |        |          |                         |                 |    |    |  |  |  |  |
| 船舶號數                | 002620                  |        |          |                         |                 |    |    |  |  |  |  |
| 登記序號                |                         |        | 登記薄第 018 |                         | 冊 01793         |    | 拐虎 |  |  |  |  |
| 船舶中文名稱              | 大聯11號                   |        |          | 船舶英文名稱                  |                 |    |    |  |  |  |  |
| 船舶種類                | (D00)漁船                 |        |          | 船籍港                     | (KH )高雄港        |    |    |  |  |  |  |
| 建造完成年月              | 57-10                   |        |          |                         |                 |    |    |  |  |  |  |
| IMO編號               |                         |        |          | 取得國籍日期                  | 57-11-23        |    |    |  |  |  |  |
| 2回 吨硝 (六            | 188.29                  |        |          | 谣噸位                     | 94.46           |    |    |  |  |  |  |
|                     |                         |        |          | ) <del>,</del> * • k i⊥ |                 |    |    |  |  |  |  |
| ★ 收件日期文號            | 111-04-08               | 請      | 選擇       | ▼ 字 第                   |                 | 뮰虎 |    |  |  |  |  |
| <b>*</b> 登記日期       | 111-04-08               |        | * 欄數     |                         | ★ 附記            |    |    |  |  |  |  |
| <b>*</b> 登記目的       | 船籍註銷                    |        | v        |                         |                 |    |    |  |  |  |  |
| <mark>★</mark> 登記原因 | 請選擇                     |        | V        |                         |                 |    |    |  |  |  |  |
|                     |                         |        |          |                         |                 |    |    |  |  |  |  |

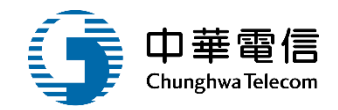

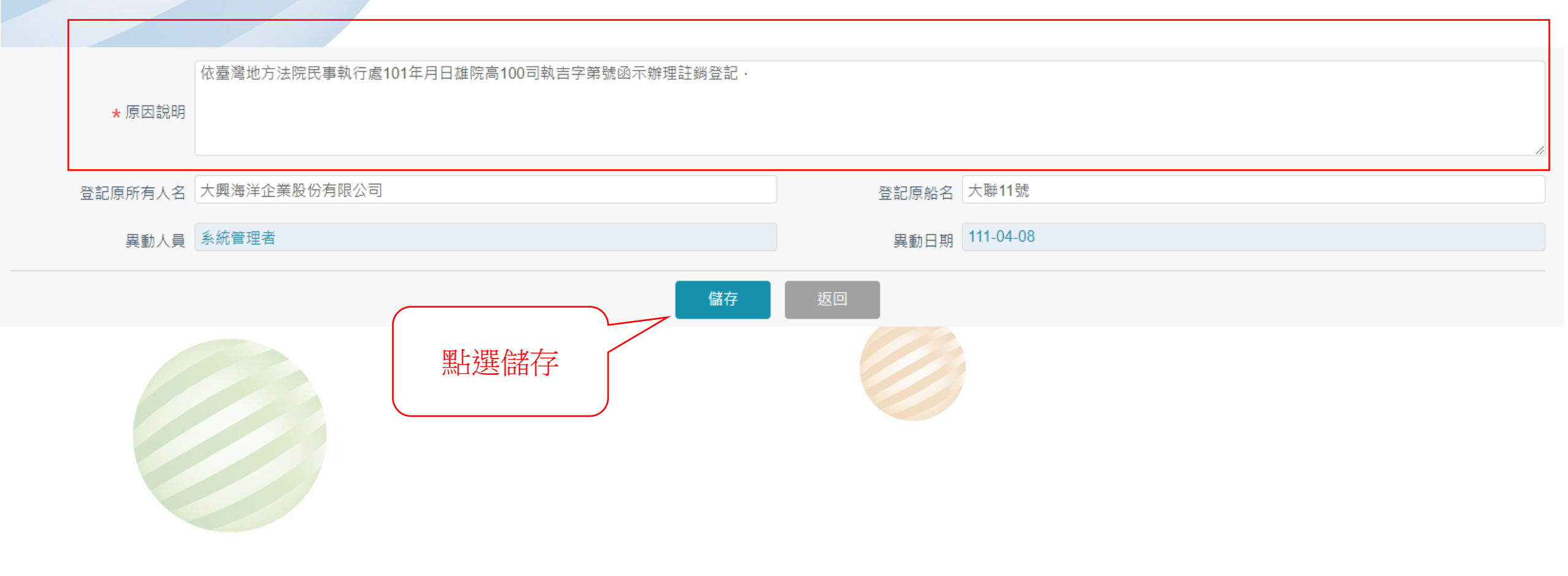

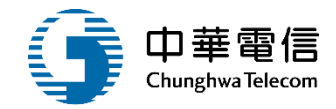

| ☑ 國輪管理子系統 > 船舶登記作業 > 船舶註蜹登記(VM01-03-03)                                         |      |                 |     |
|---------------------------------------------------------------------------------|------|-----------------|-----|
| ▶ 查詢條件                                                                          |      |                 | 展開+ |
| 船舶號數                                                                            |      | CR編號            |     |
| 中文船名                                                                            |      | 電臺呼號            |     |
| CT編號 CT                                                                         |      | 船籍港代碼 請選擇       | •   |
| □ 已註銷                                                                           |      |                 |     |
| ┃查詢結果                                                                           |      |                 |     |
|                                                                                 | 儲存成功 | §平臺             |     |
| 本系統所涉及之個人敏感資訊將依個資法進行蒐集、處理,且使用者之<br><b>系統聯繫窗口:</b><br>24小時客服專線:0800-022-120(免付費) | 確認   | 格:<br>瀏覽器操作本系統。 |     |

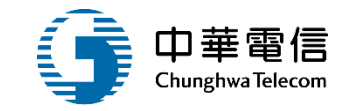

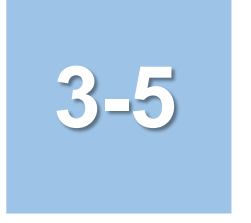

## •船舶登記作業/船舶沒入登記

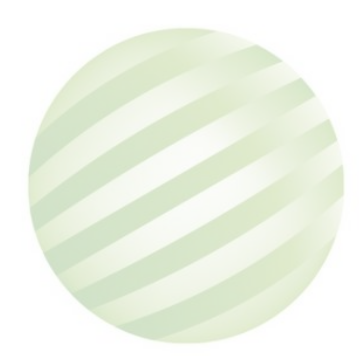

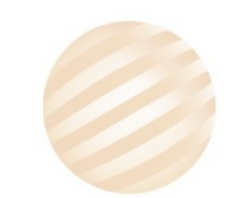

# 3-5 •船舶登記作業/船舶沒入登記

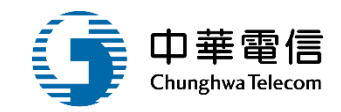

#### ☑ 國輪管理子系統 > 船舶登記作業 > 船舶沒入登記(VM01-03-04)

| ▶ 查詢條件 |                   |                     |     |        |      |       | 展開+ |
|--------|-------------------|---------------------|-----|--------|------|-------|-----|
|        | 船舶號數 003829       |                     |     | CR編號   |      |       |     |
|        | 中文船名              |                     |     | 電臺呼號   |      |       |     |
|        | CT編號 CT           |                     |     | 船籍港代碼  | 青選擇  |       | v   |
|        | 狀態 🗆 無狀態 🗆 註銷 🗆 道 | □檢列管 □ 停航 □ 查封 □ 沒入 | x.  |        |      |       |     |
|        |                   |                     | 查詢  | 清除     |      |       |     |
| ▲查詢結果  |                   | 1.點選查詢              |     |        |      |       |     |
| NO     | 船舶號數              | 中文船名                | 船籍港 | 總噸位    | 船舶種類 | 狀態    | 功能  |
| 1      | 003829            | 福甡11號               | 高雄港 | 379.47 | 鮪釣船  |       | 檢視  |
|        |                   |                     | 共1頁 | ,共1筆   |      |       |     |
|        |                   |                     |     |        | 2    | .點選檢視 |     |

# 3-5 ·船舶登記作業/船舶沒入登記

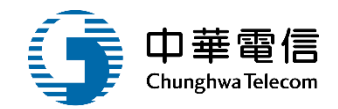

國輪管理子系統 > 船舶登記作業 > 船舶沒入登記(VM01-03-04)

| ▶ 清單      |        |  |
|-----------|--------|--|
| 船舶/小船訊息   |        |  |
| 船舶號數/小船編號 | 003829 |  |
| 船名        | 福甡11號  |  |

| 序號 | 登記日期      | 攔數   | 附記 | 登記目的 | 沒入來文字號 | 功能 |  |  |  |  |  |  |
|----|-----------|------|----|------|--------|----|--|--|--|--|--|--|
|    | 沒有找到符合的結果 |      |    |      |        |    |  |  |  |  |  |  |
|    | 新增返回      |      |    |      |        |    |  |  |  |  |  |  |
|    |           | 點選新增 |    |      |        |    |  |  |  |  |  |  |

| 3-5                                                                                                  | 船舶登記作業                     | 》/船舶沒入登記 |        |                 |         | 「<br>中華電信<br>Chunghwa Telecom |
|----------------------------------------------------------------------------------------------------|----------------------------|----------|--------|-----------------|---------|-------------------------------|
| ₿<br></td <td>船舶登記作業 &gt; 船舶沒入登記(VM01-03-04</td> <td>•)</td> <td></td> <td></td> <td></td> <td></td> | 船舶登記作業 > 船舶沒入登記(VM01-03-04 | •)       |        |                 |         |                               |
|                                                                                                    | 船舶/小船訊息                    |          |        |                 |         |                               |
|                                                                                                    | 船舶號數/小船編號                  | 003829   |        | 船名 福甡11號        |         |                               |
| ▶ 明細                                                                                                 |                            |          |        |                 |         |                               |
| 船                                                                                                    | 舶號數 003829                 |          |        |                 |         |                               |
| 登                                                                                                    | 記序號                        |          | 登記薄第   | 育 023           | ₩ 02290 | 号虎                            |
| 船舶中                                                                                                  | 文名稱 福甡11號                  |          | 船舶英文名稱 | FUH SHENG NO.11 |         |                               |
| 船                                                                                                    | 舶種類 (D23)鮪釣船               |          | 船籍港    | • (KH )高雄港      |         |                               |
| 建造完                                                                                                  | 成年月 59-01                  |          |        |                 |         |                               |
| IM                                                                                                   | 10編號                       |          | 取得國籍日期 | 59-02-11        |         |                               |
|                                                                                                    | 總噸位 379.47                 |          | 淨噸位    | 181.71          |         |                               |
|                                                                                                    |                            |          |        |                 |         |                               |
| <mark>★</mark> 沒入來                                                                                   | 文文號 111-04-08              | 收        | 字第     | 11104080006     | 뮰虎      |                               |
| <mark>★</mark> 收件日                                                                                   | 期文號 111-04-08              | 收        | 字 第    | 11104080007     | 뮰虎      |                               |
| <b>*</b> 沒                                                                                           | 入單位 高雄港                    |          |        |                 |         |                               |
|                                                                                                    |                            |          |        |                 |         |                               |

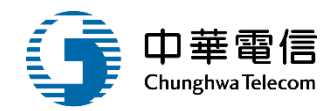

| <b>★</b> 登記日 | 111-04-08 * 欄數 5                  | 附記 0           |
|--------------|-----------------------------------|----------------|
| <b>★</b> 登記目 | 的 保存登記(沒)                         | $\bullet$      |
| * 登記原        | ₹因 75 沒入 ▼                        |                |
| * 原因訪        | 依財政部高雄關稅局89年6月21日89第0647號處分書沒入處分。 |                |
| 登記承辦         | ¥人 系統管理者                          |                |
| 登記原所有人名      | S稱 黃                              | 登記原船名 福甡11號    |
| 異動人          | 員 系統管理者                           | 異動日期 111-04-08 |
| 列印附記序        | 考號 1                              |                |
|              | 儲存                                | 返回             |
|              | 點選儲存                              |                |

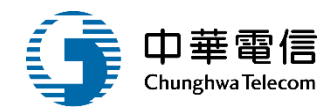

| ★ 登記日期   | 111-04-08                   | ★ 欄數 5 | 附記 0  |           |  |
|----------|-----------------------------|--------|-------|-----------|--|
| ★ 登記目的   | 保存登記(沒)                     |        | V     |           |  |
| ★ 登記原因   | 75 沒入                       | ▼      |       |           |  |
| ★ 原因說明   | 依財政部高雄關稅局89年6月21日89第0647號處分 | 書沒入處分。 |       |           |  |
| 登記承辦人    | 系統管理者                       |        |       |           |  |
| 登記原所有人名稱 | 黄                           |        | 登記原船名 | 福甡11號     |  |
| 異動人員     | 系統管理者                       |        | 異動日期  | 111-04-08 |  |
| 列印附記序號   | 1                           | v      |       |           |  |
|          |                             | 儲存     | 返回    |           |  |
|          | 點選儲                         | 存      |       |           |  |

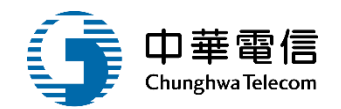

國輪管理子系統 > 船舶登記作業 > 船舶沒入登記(VM01-03-04)

#### ▶ 清單

| 船舶/小船訊息   | 【沒入】111/04/08 收字第11104080006號 | THE REAL PROPERTY AND A DECEMBER OF A DECEMBER OF A DECEMBER |
|-----------|-------------------------------|----------------------------------------------------------------------------------------------------|
| 船舶號數/小船編號 | 003829                        |                                                                                                    |
| 船名        | 福甡11號                         | The Port Burght                                                                                                    |

| 序號      | 登記日期      | 攔數 | 附記 | 登記目的        | 沒入來文字號          | 功能 |
|---------|-----------|----|----|-------------|-----------------|----|
| 7       | 111-04-08 | 5  | 0  | (10)保存登記(沒) | 收字第11104080006號 | 維護 |
| 共1頁,共1筆 |           |    |    |             |                 |    |

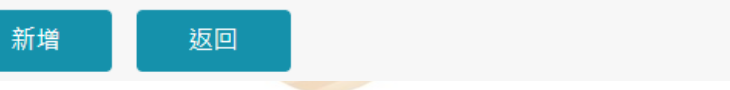

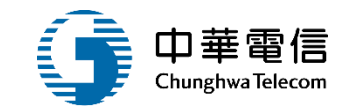

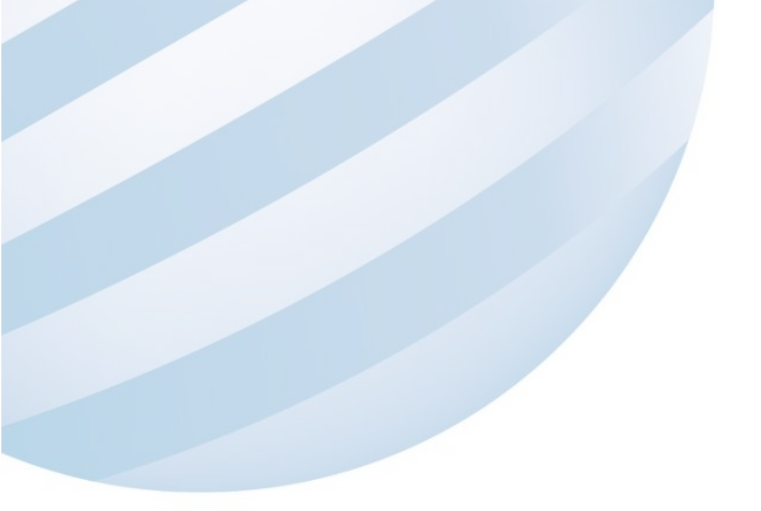

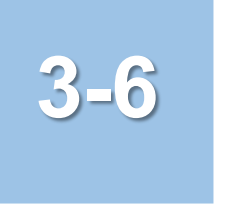

## •船舶登記作業/船舶查封及破產

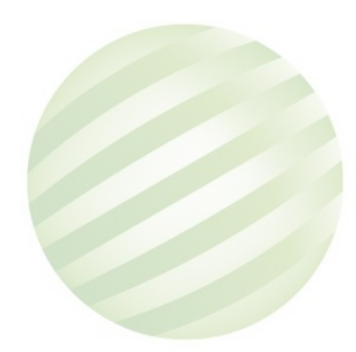

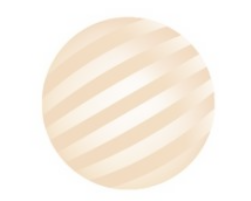

# 3-6 •船舶登記作業/船舶查封及破產

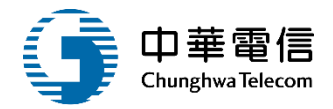

#### 國輪管理子系統 > 船舶登記作業 > 船舶查封及破產(∀M01-03-05)

| ▶ 查詢條件 |                         |                  |     |        |      |     | 展開 + |  |
|--------|-------------------------|------------------|-----|--------|------|-----|------|--|
| Æ      | 出舶號數 004982             |                  |     | CR編號   |      |     |      |  |
| c      | 中文船名                    |                  |     | 電臺呼號   |      |     |      |  |
|        | CT編號 CT                 |                  |     | 船籍港代碼  | 青選擇  |     | ¥    |  |
|        | 狀態 🗆 無狀態 🗆 註銷 🗆 逾       | 並檢列管 □ 停航 □ 查封 □ | 〕沒入 |        |      |     |      |  |
|        | 1.點選查詢 <sup>查詢 清除</sup> |                  |     |        |      |     |      |  |
| ┃ 查詢結果 |                         |                  |     |        |      |     |      |  |
| NO     | 船舶號數                    | 中文船名             | 船籍港 | 總噸位    | 船舶種類 | 狀態  | 功能   |  |
| 1      | 004982                  | 詠誠8號             | 高雄港 | 184.11 | 工作駁船 |     | 檢視   |  |
|        |                         |                  | 共1頁 | ,共1筆   | 2.黑片 | 選檢視 |      |  |
|        |                         |                  |     |        |      |     |      |  |

# 3-6 •船舶登記作業/船舶查封及破產

▶ 清單
船舶/小船訊息

國輪管理子系統 > 船舶登記作業 > 船舶查封及破產(VM01-03-05)

 $\bigcirc$ 

| 序號 | 登記日期      | 攔數 | 附記 | 登記目的 | 查封限制文號 | 查封限制單位 | 功能 |  |  |  |  |
|----|-----------|----|----|------|--------|--------|----|--|--|--|--|
|    | 沒有找到符合的結果 |    |    |      |        |        |    |  |  |  |  |

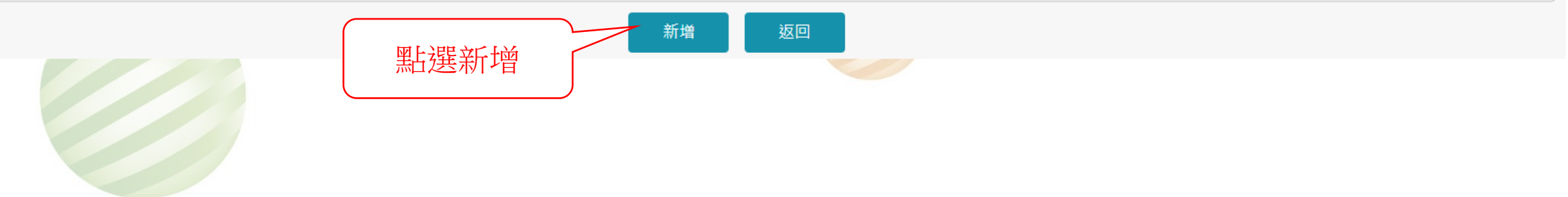

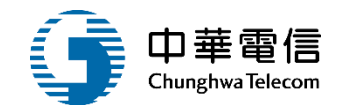

## 3-6 •船舶登記作業/船舶查封及破產

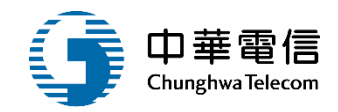

#### 國輪管理子系統 > 船舶登記作業 > 船舶查封及破產(VM01-03-05)

| ▶ 清單     |           |          |                        |    |
|----------|-----------|----------|------------------------|----|
| 船舶訊息     |           |          |                        |    |
| 船舶號數編號   | 004982    |          | 船名 詠誠8號                |    |
| ▶ 明細     |           |          |                        |    |
| 船舶編號     | 004982    |          |                        |    |
| 登記序號     |           | 登記薄第 038 | 冊 03716                | 號  |
| 船舶中文名稱   | 款誠8號      |          | 船舶英文名稱 YUNG CHENG NO.8 |    |
| 船舶種類     | (C43)工作駁船 |          | 船籍港(KH)高雄港             |    |
| 建造完成年月   | 62-12     |          |                        |    |
| IMO編號    |           |          | 取得國籍日期 63-01-29        |    |
| 總噸位      | 184.11    |          | 淨噸位 166.42             |    |
|          | 111-04-08 | 1        | 字 第 1110408008         | 步虎 |
| ★ 收件日期文號 | 111-04-08 | 1        | 字 第 1110408008         | 昮虎 |
| ★ 查封限制單位 | 航港局       |          |                        |    |
|          |           |          |                        |    |

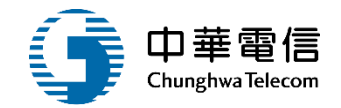

| * 登記日期  | 111-04-08 |                      | * 欄數 1          |       | * 附記 1    |  |
|---------|-----------|----------------------|-----------------|-------|-----------|--|
| ★ 登記目的  | 查封限制註錄    | 肖                    |                 | •     |           |  |
| ★ 登記原因  | 74        | 查封註銷                 | ▼               |       |           |  |
| ★原因說明   | 依臺灣地方於    | 去院民事執行處101年月日雄院高100章 | 司執吉字第號函示辦理註銷登記・ |       |           |  |
| 登記承辦人   | 系統管理者     |                      |                 |       |           |  |
| 登記原所有人名 | 詠誠興業有降    | 很公司                  |                 | 登記原船名 | 詠誠8號      |  |
| 異動人員    | 系統管理者     |                      |                 | 異動日期  | 111-04-08 |  |
| 列印附記序號  | 1         |                      |                 | V     |           |  |
|         |           |                      | 儲存              | 返回    |           |  |
|         |           | 點選儲存                 |                 |       |           |  |

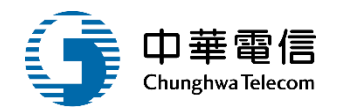

🔇 國輪管理子系統 > 船舶登記作業 > 船舶查封及破產(VM01-03-05)

| ▶ 清單      |        |  |
|-----------|--------|--|
| 船舶/小船訊息   |        |  |
| 船舶號數/小船編號 | 004982 |  |
| 船名        | 詠誠8號   |  |

| 序號 | 登記日期      | 攔數 | 附記 | 登記目的 查封限制文號            |                | 查封限制單位 | 功能 |  |  |  |
|----|-----------|----|----|------------------------|----------------|--------|----|--|--|--|
| 22 | 111-04-08 | 1  | 1  | (15)查封限制註銷             | 1字第1110408008號 | 航港局    | 維護 |  |  |  |
|    |           |    |    | 共 1 頁 <sup>,</sup> 共 1 | 筆              |        |    |  |  |  |
|    | 新增返回      |    |    |                        |                |        |    |  |  |  |

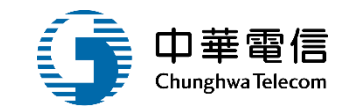

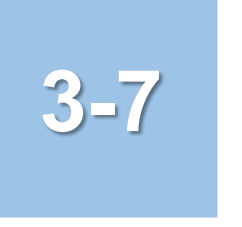

### •船舶登記作業/登記簿謄本臨櫃申請

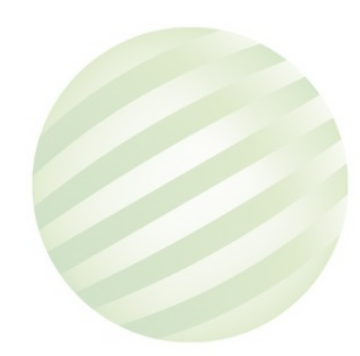

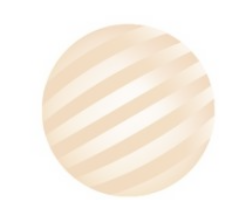

## 3-7 •船舶登記作業/登記簿謄本線上申請

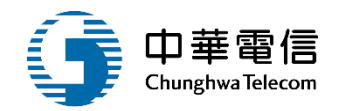

#### ○ 圖輪管理子系統>船舶登記作業>登記簿謄本臨櫃申請(VM01-03-07)

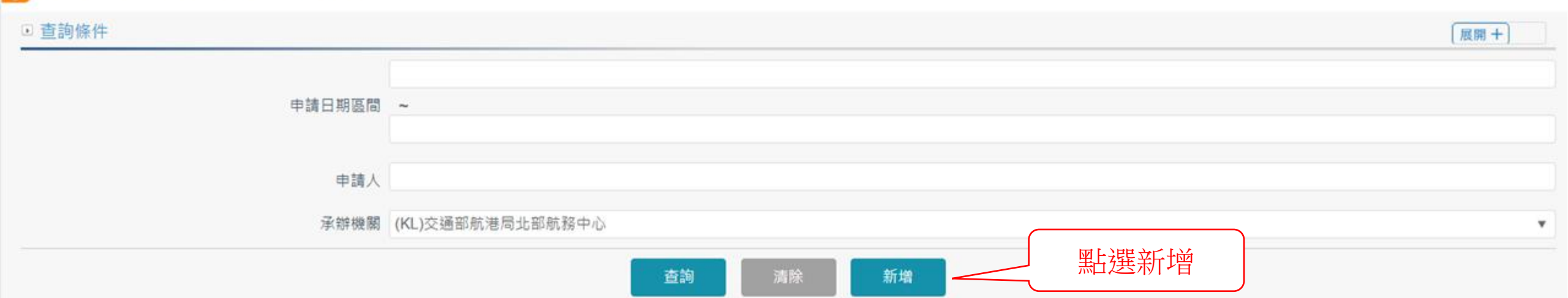

#### 查詢結果

| NO | 申請捕號        | 申請日期     | 申請人    | 申請總份數 | 備註 | 功能    |
|----|-------------|----------|--------|-------|----|-------|
| 1  | KL094081501 | 94-08-15 | 台灣海陸公司 | 1     |    | 檢視 刪除 |
| 2  | KL094081801 | 94-08-18 | 吴辰     | 1     |    | 檢視 刪除 |
| 3  | KL095121901 | 95-12-19 | 吴三燕    | 1     |    | 檢視 刪除 |
| 4  | KL096032301 | 96-03-23 | 陳言昌    | 1     |    | 檢視 副除 |

#### •船舶登記作業/登記簿謄本臨櫃申請 3-

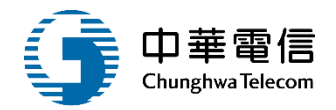

#### $\bigcirc$ 國輪管理子系統 > 船舶登記作業 > 登記簿謄本臨櫃申請(VM01-03-07)

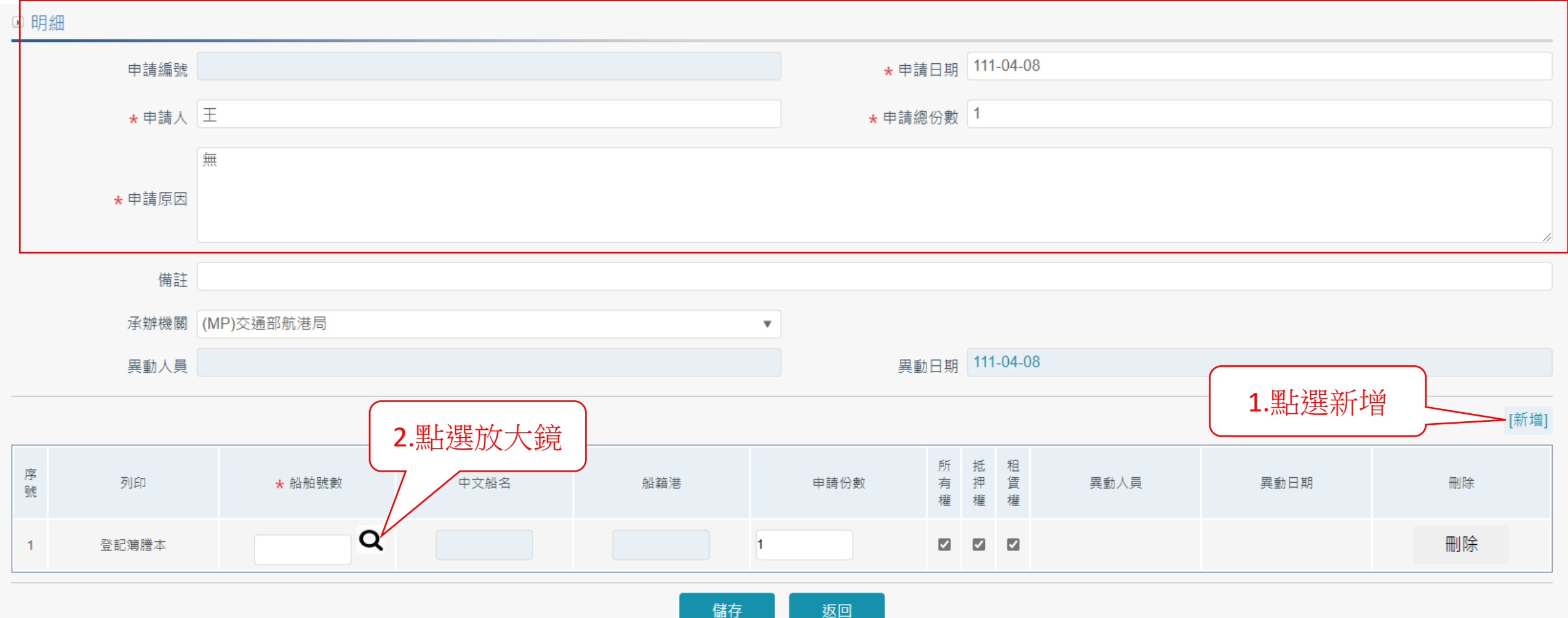

儲存

## 3-7 •船舶登記作業/登記簿謄本臨櫃申請

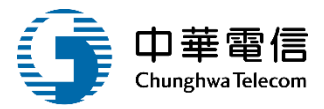

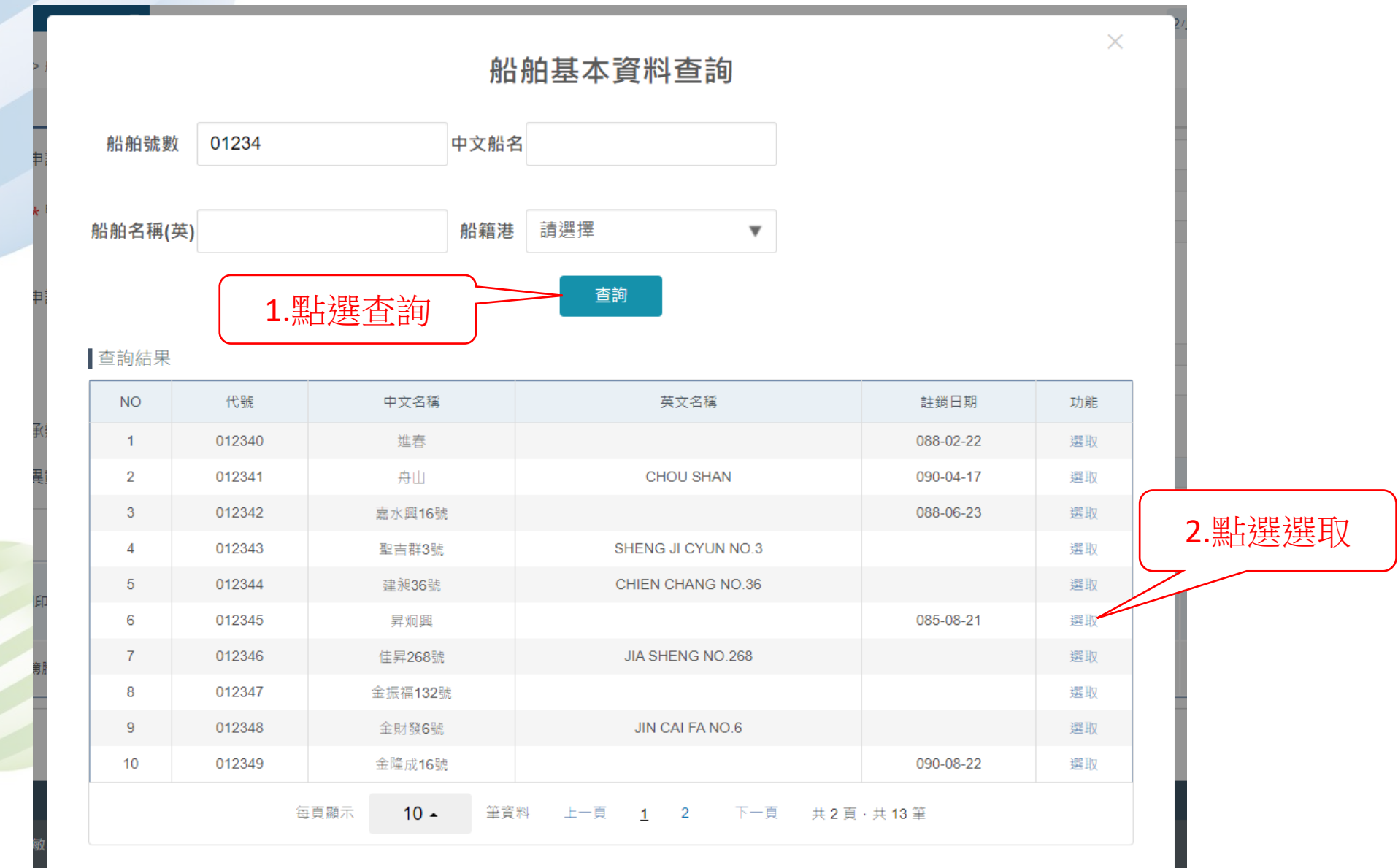

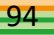

## 3-7 •船舶登記作業/登記簿謄本臨櫃申請

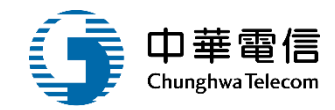

#### ✓ 國輪管理子系統 > 船舶登記作業 > 登記簿謄本臨櫃申請(VM01-03-07)

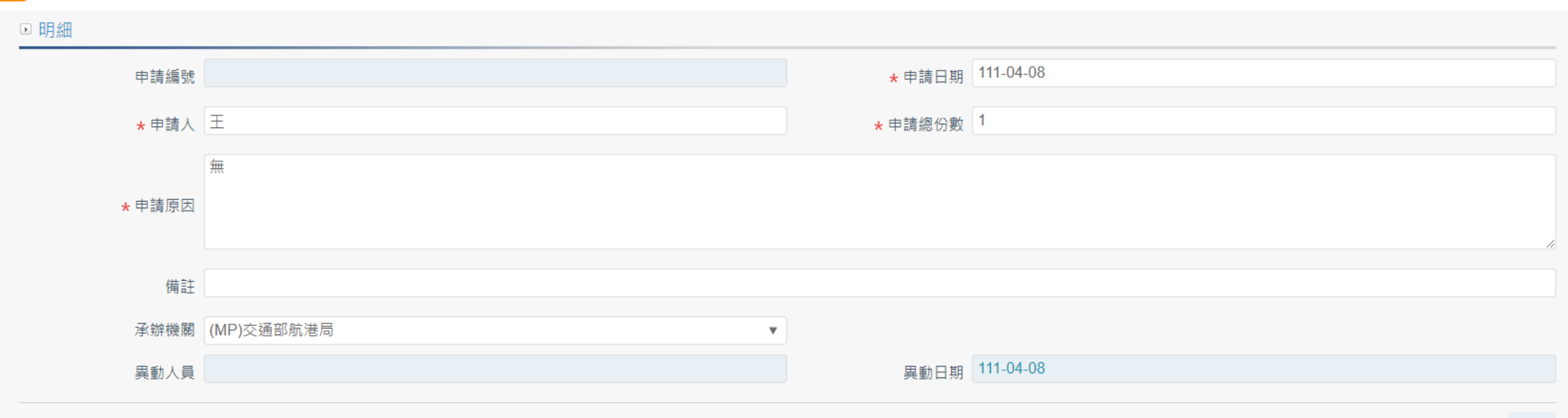

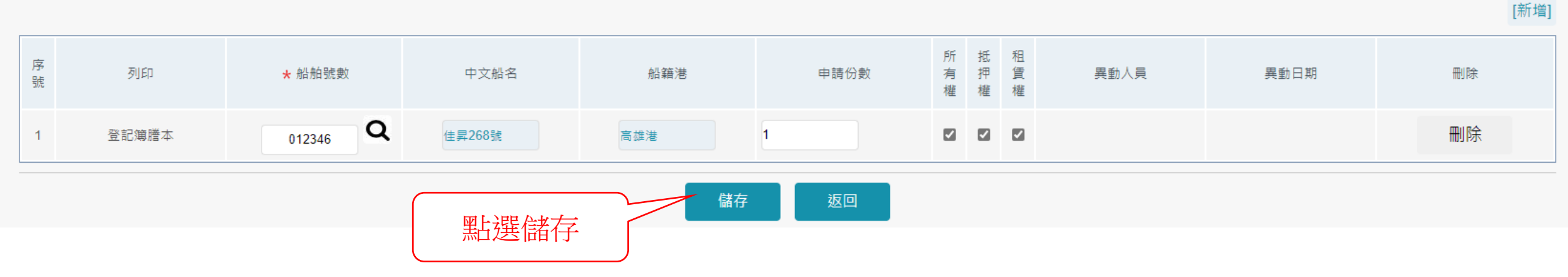

## 3\_7 •船舶登記作業/登記簿謄本臨櫃申請

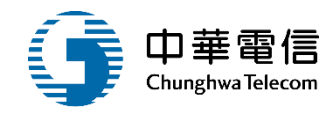

#### ✓ 國輪管理子系統 > 船舶登記作業 > 登記簿謄本臨櫃申請(VM01-03-07)

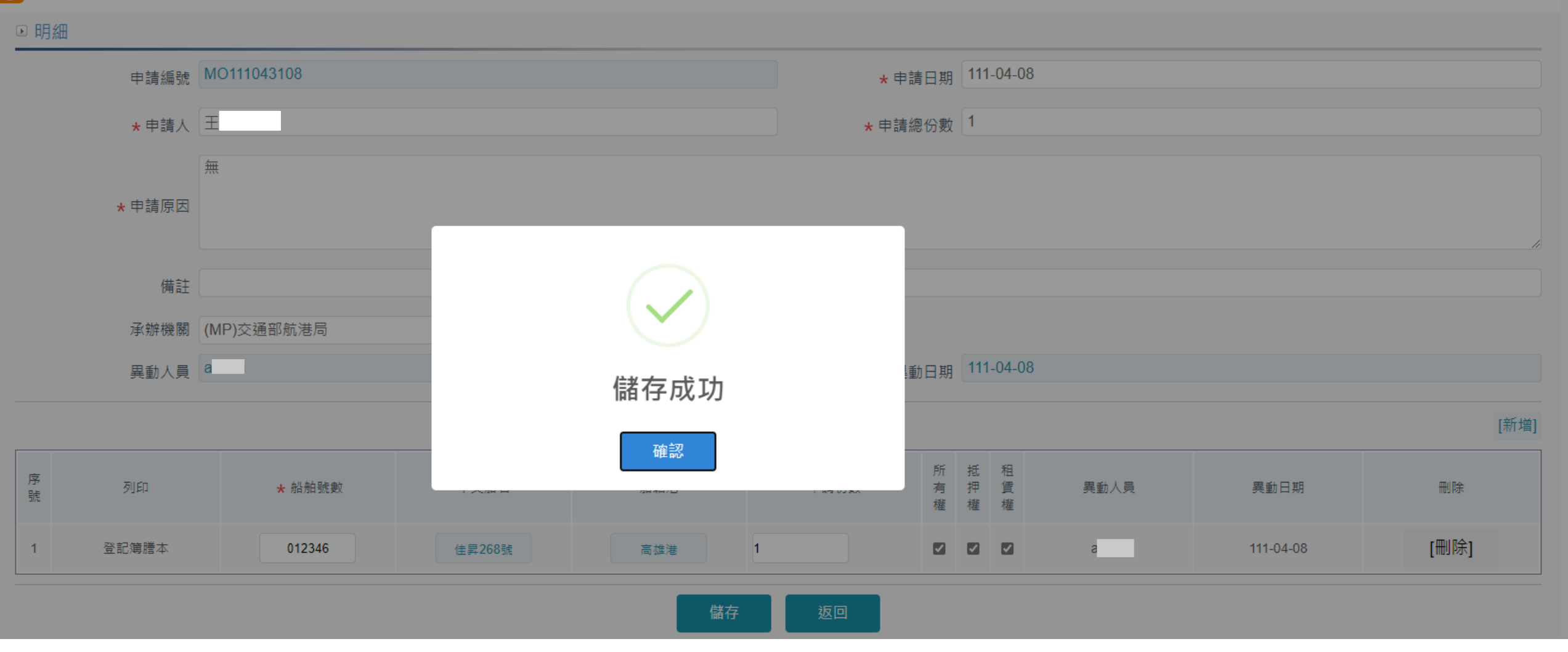

## 3\_7 •船舶登記作業/登記簿謄本臨櫃申請審核

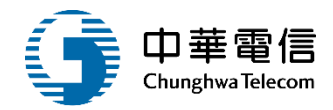

#### ☑ 國輪管理子系統 > 船舶登記作業 > 登記簿謄本臨櫃申請審核(VM01-03-10)

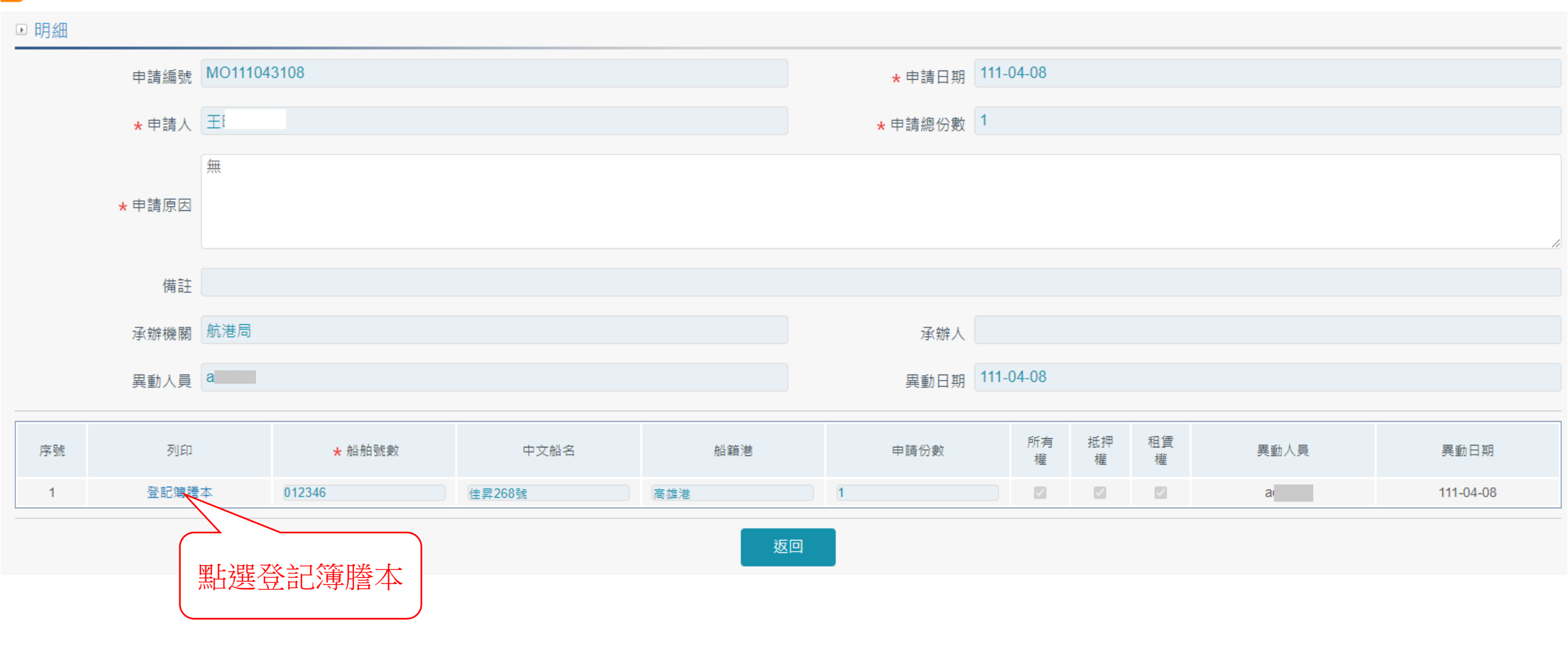

## 3-7 ·船舶登記作業/登記簿謄本臨櫃申請

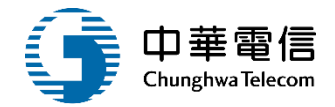

船舶登記簿謄本

| 船舶號團                                                                                                    | 故:0123 | 46                                 |                            |                                                                        | 頁次1/3                             |
|----------------------------------------------------------------------------------------------------|--------|------------------------------------|----------------------------|------------------------------------------------------------------------|-----------------------------------|
|                                                                                                    | 船舶:    | 之種類及名                              | 4 稱                        | 單拖網船 佳昇268號                                                            | 備考                                |
|                                                                                                    | 船舶1    | 取得之年月                              | 日                          | 081/11/11                                                              |                                   |
| 杭ル                                                                                                    | 船      |                                    | 質                          | 玻璃纖維強化塑膠                                                               |                                   |
| 加加                                                                                                    | 總      | 噸                                  | 位                          | 165.44                                                                 |                                   |
| 加                                                                                                    | 淨      | 噸                                  | 位                          | 49.63                                                                  |                                   |
| 宗王                                                                                                    | 進 水    | 之年月                                | 日                          | 081/10/24                                                              |                                   |
| Ϋ́Γ                                                                                                    | 主機:    | 之種類 及 其                            | 其數目                        | 12 缸 柴油機 1 部                                                           |                                   |
|                                                                                                    | 推進器    | 之種類及其                              | 數目                         | 定距螺槳 1 具                                                               |                                   |
|                                                                                                    | 帆桅     | 數目                                 |                            | 1                                                                      |                                   |
|                                                                                                    |        |                                    |                            | 所 有 權                                                                  |                                   |
| 權利                                                                                                    | 先後     |                                    |                            | 事 項                                                                    |                                   |
| 1                                                                                                    | -0     | 81年11月10<br>登記人員<br>八十一年十<br>理所有權保 | 日高港續<br>(台<br>月委由台<br>存登記。 | 8收字第027446號,登記原因:國內新<br>南市<br>:南市南台造船股份有限公司建造船體                        | 造,船名:勝福春12號。<br>一一<br>經向交通部高雄港務局辦 |
| 1                                                                                                    | -0     | 109年10月1<br>依臺灣澎湖<br>辦理查封登         | 4日南航:<br>地方法院<br>記。經向      | 總收字第1093304841號,登記原因:畫<br>E民事執行處109年10月13日澎院靜109<br>9交通部航港局南部航務中心辦理查封。 | ž封 。<br>司執全仁4字第7171號函<br>限制登記。    |
| 1                                                                                                    | -1     | 86年10月30<br>於86年10月<br>經向交通部       | 日高港線<br>06日變更<br>高雄港税      | 8.收字第027418號,登記原因:變更主。<br>1.主機為日本山岡內燃機株式會社出品<br>5局辦理所有權變更登記。           | 機。<br>1100匹馬力申請登記                 |
| 1                                                                                                    | -1     | 110年05月1<br>依臺灣澎湖<br>辦理註銷登         | 9日南航:<br>地方法院<br>記・辦理      | 總字第1103302109號,登記原因:查查<br>5民事執行處110年5月14日澎院靜109司<br>2查封限制註銷登記。         | 1註銷 。<br>1執全仁4字第3364號函示           |
| <ul> <li>88年11月19日高港總收字第25019號,登記原因:變更船名,前船名:勝本<br/>春12號。</li> <li>1-2 登記人於八十八年十一月十七日變更為現名申請登記經向交通部高雄港務<br/>有權變更登記。</li> </ul> |        |                                    |                            | 5,前船名:勝福<br>交通部高雄港務局辦理所                                                |                                   |
| <ul> <li>91年04月01日高港總收字第11650號,登記原因:買賣船名變更,<br/>發3號。</li> <li>2-0 登記人張 ( 屏東縣<br/>登記人於91年03月27日向吳</li></ul>                     |        |                                    |                            |                                                                        | 5變更,前船名:瑞大<br>名申請登記經向交通部高         |
| 雄港務局辦理所有權移轉登記。<br>93年09月29日高港總收字第001384號,登記原因:買賣船名變更,<br>¥6號。<br>登記人陳 (澎湖縣)<br>於93年09月25日向張水添購得並更改船名為現名申請登記經向交通<br>理所有權總難登記。   |        |                                    |                            |                                                                        | 名變更,前船名:銘 ) 經向交通部高雄港務局辦           |

#### 船舶登記簿謄本

#### 船舶登記簿謄本

| 船舶號數:0123 | <b>346</b> 百次2/3                                                                                                    |
|-----------|----------------------------------------------------------------------------------------------------|
| 4-0       | 94年07月12日高港總收字第0940009910號,登記原因:買賣船名變更,船名:永<br>達。<br>登記人陳 (澎湖縣, ) )<br>於94年7月5日向陳 廣得並更改船名為永達。經向交通部高雄港務局辦理所有權<br>移轉登記。                                        |
| 5-0       | 101年03月15日南航總收字第1013300422號,登記原因:買賣船名變更,船名:長<br>生206號。<br>登記人林高 (20744 新北市<br>登記人林內 (20744 新北市<br>登記人於101年3月2日向陳 購得並更改船名為長生206號。經向交通部航港局南<br>部航務中心辦理所有權移轉登記。 |
| 5-1       | 101年03月15日南航總收字第1013300422號,登記原因:銷籍。<br>於101年3月15日自本港銷籍,並轉籍基隆港。經向交通部航港局南部航務中心辦理<br>船籍港銷籍登記。                                                                  |
| 5-2       | 101年03月28日收字第1013100351號,登記原因:轉籍。<br>本船原係高雄港,於101年3月15日轉入本港申請登記。經向交通部航港局北部航務<br>中心辦理船籍港轉籍登記。                                                                 |
| 5-3       | 102年04月02日收字第1023101202號,登記原因:變更噸位。<br>於102年4月2日變更總噸位為165、淨噸位為49,併變更船舶種類為單拖網船。經向<br>交通部航港局北部航務中心辦理所有權變更登記。                                                   |
| 5-4       | 102年07月02日收字第1023102343號,登記原因:變更船名,船名:長益206號。<br>於102年7月2日變更船名為長益206號。經向交通部航港局北部航務中心辦理所有權<br>變更登記。                                                           |
| 6-0       | 104年04月02日收字第1043101343號,登記原因:買賣。<br>登記人陳 (30058 新竹市<br>於104年3月17日向林高 講得。經向交通部航港局北部航務中心辦理所有權移轉<br>登記。                                                        |
| 6-1       | 104年04月02日收字第1043101343號,登記原因:銷籍。<br>於104年4月2日轉籍臺中港。經向交通部航港局北部航務中心辦理船籍港銷籍登記。                                                                                 |
| 6-2       | 104年04月24日航規字第10410000874號,登記原因:轉籍。<br>本船原係基隆港,於104年4月24日轉入本港申請登記經向交通部航港局中部航務中心辦理船籍港轉籍登記。                                                                    |
| 7-0       | 104年05月19日航規字第10410001108號,登記原因:買責船名變更,船名:佳<br>昇288號。<br>登記人趙<br>於104年5月18日以新台幣22000,000元整向陳碧勳購得並變更船名為佳昇268號經向<br>交通部航港局中部航務中心辦理所有權移轉登記。                     |
| 7-1       | 104年05月20日航規字第10410001110號,登記原因:銷籍。<br>於104年5月20日轉籍高雄港經向交通部航港局中部航務中心辦理船籍港銷籍登記。                                                                               |
| 7-2       | 104年05月28日南航總收字第1043301950號,登記原因:轉籍。<br>本船原係臺中港籍,於104年5月28日轉入高雄港。經向交通部航港局南部航務中心<br>辦理船籍港轉籍登記。                                                                |
| 8 0       | 105年08月15日南航總收字第1053306752號,登記原因:買賣。<br>登記人洪約 88143 澎湖縣<br>登記人於105年8月3日向趙 購得。經向交通部航港局南部航務中心辦理所有權<br>移轉登記。                                                    |

| 首舶號數:0123 | ğ-大3/3                                                                                                    |
|-----------|----------------------------------------------------------------------------------------------------|
|           | 扺 押 權                                                                                                    |
| 權利先後      | 事項                                                                                                    |
| 1-0       | 104年06月01日南航總收字第1043301976號,登記原因:抵押權設定,權利人(或代<br>表人)屏東縣東港區漁會。<br>超美羅以本船作擔保,向屏東縣東港區漁會抵押設定最高限額新臺幣貳仟壹佰萬<br>元整,清償日期至124年6月1日止。經向交通部航港局南部航務中心辦理抵押權設<br>定登記。 |
| 1-1       | 105年08月15日南航總收字第1053306751號,登記原因:抵押權註銷。<br>第1欄抵押權據變方登記人同意申請註銷。經向交通部航港局南部航務中心辦理抵<br>押權註銷登記。                                                             |
| 1-0       | 105年08月26日南航總收字第1053307080號,登記原因:抵押權設定,權利人(或代<br>表人)澎湖區漁會。<br>洪麗花以本船作擔保,向澎湖區漁會抵押設定最高限額新臺幣貳仟萬元整,清償<br>日期至125年8月19日止。經向交通部航港局南部航務中心辦理抵押權設定登記。            |
| 1-1       | 109年10月13日南航總收字第1093314798號,登記原因:抵押權註銷。<br>第1欄抵押權據雙方登記人同意申請註銷。經向交通部航港局南部航務中心辦理抵<br>押權註銷登記。                                                             |
|           | 租賃權                                                                                                    |
| 權利先後      | 事 項                                                                                                    |
| -         |                                                                                                    |

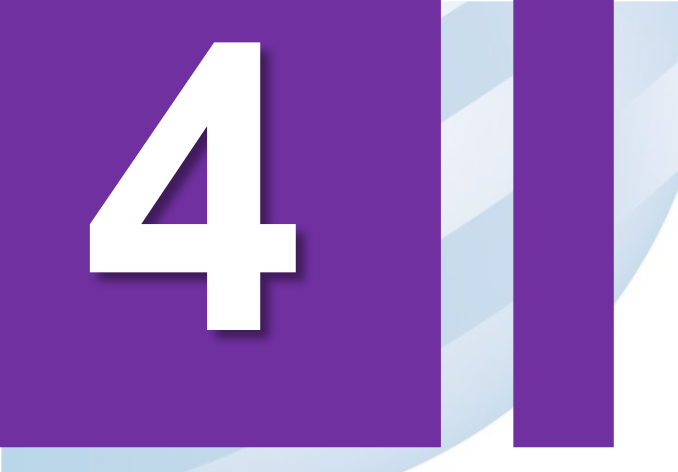

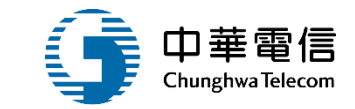

# 小船註冊作業

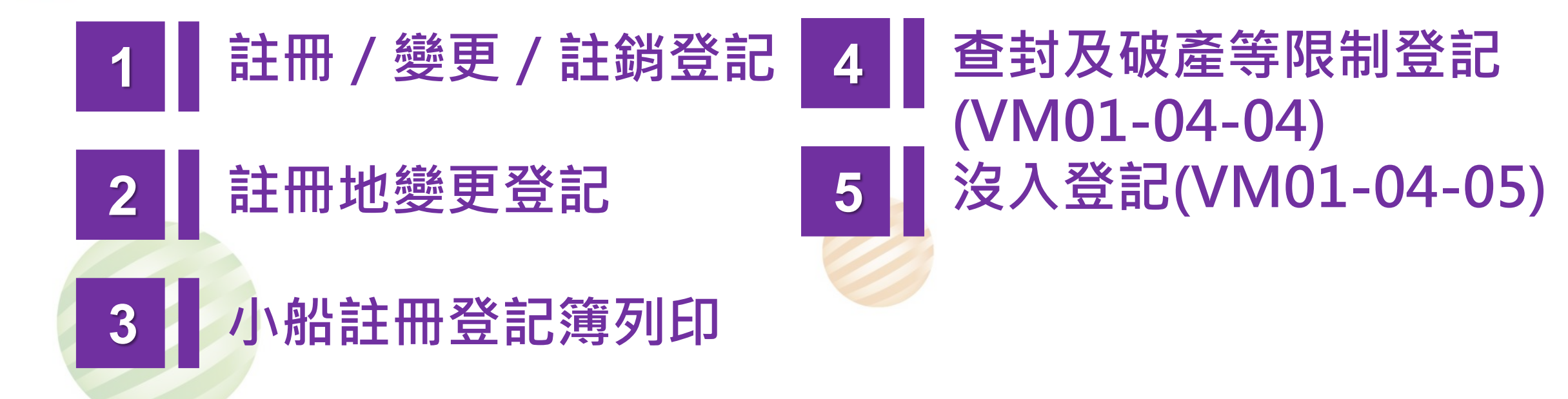

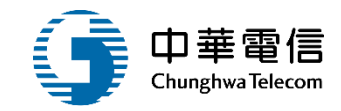

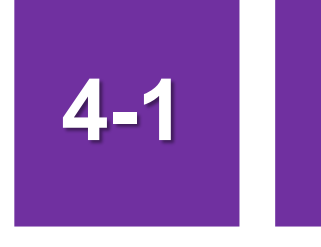

## •小船註冊作業/註冊、變更、註銷登記

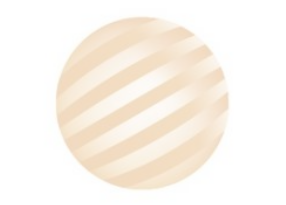

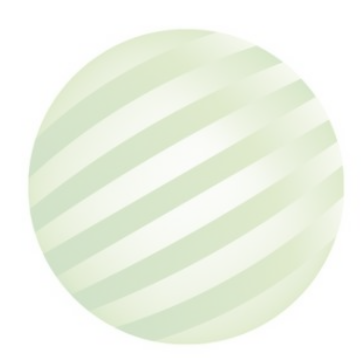

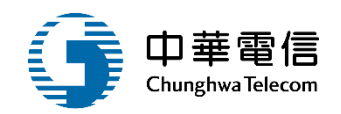

國輪管理子系統 > 小船註冊作業 > 註冊 / 變更 / 註銷登記(VM01-04-02)

| ▶ 查詢條 | 件      |           |            |                |                      |     |           |          |      | 展開 + |
|-------|--------|-----------|------------|----------------|----------------------|-----|-----------|----------|------|------|
|       | 小船編號   | 000001    |            | 中文船名           |                      |     |           | CT編號 C   | т    |      |
|       | 註冊地代碼  | 請選擇       | •          | 所有人編號          |                      |     |           | 所有人名稱(中) |      |      |
|       | 狀態     | □ 無狀態 □ 註 | 翁 □ 逾檢列管 □ | 停航 🗆 查封 🗆 沒入   |                      |     |           |          |      |      |
| 查詢結乳  | ₽.     |           | 1.黑占莛      | <u> </u> 軽 査 詢 | 查 <b>詢</b> 清除        |     |           | 2.點選     | 僉視   |      |
| NO    | 小船編號   | 中文船名      | 註冊地        | 所在縣市           | 註冊日期                 | 總噸位 | 小船種類      | 註冊編號     | 小船办会 | 功能   |
| 1     | 000001 | 長榮1號      | (KH)高雄港    | (10013)屏東縣     | 097-07-31            | 8.8 | (A20)載客小船 | 604      | 5    | 檢視   |
|       |        |           |            |                | 共1頁 <sup>,</sup> 共1筆 |     |           |          |      |      |

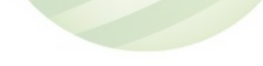

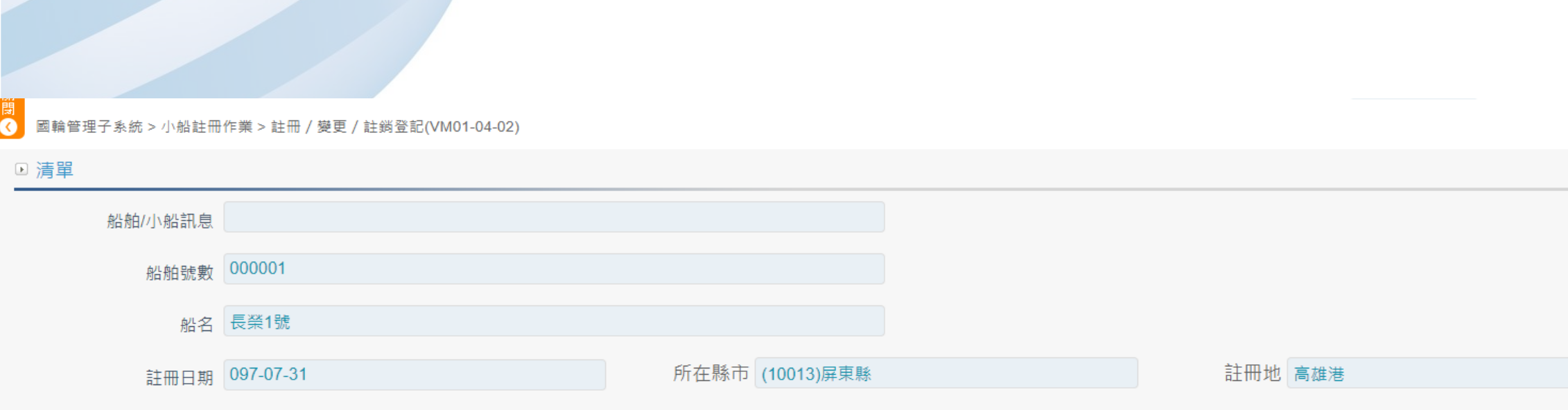

| 序號 | 註冊日期      | 註冊目的     |       | 註冊原因       | 註冊編號 | 案件狀態 | 功能 |
|----|-----------|----------|-------|------------|------|------|----|
| 1  | 110-06-08 | (91)小船註冊 |       | (25)買賣船名變更 | 6045 | 核准   | 維護 |
|    |           |          |       | 共1頁,共1筆    |      |      |    |
|    |           |          | 點選新增し | 新增返回       |      |      |    |
|    |           |          |       |            |      |      |    |

## 4-1 小船註冊作業/註冊、變更、註銷登記

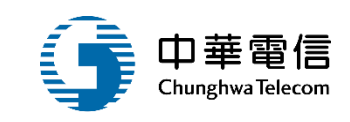

# •小船註冊作業/註冊、變更、註銷登記

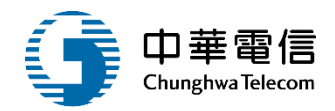

☑ 國輪管理子系統 > 小船註冊作業 > 註冊 / 變更 / 註鍋登記(VM01-04-02)

4-'

|      | 船舶訊息       |        |           |      |            |                |                 |  |  |  |
|------|------------|--------|-----------|------|------------|----------------|-----------------|--|--|--|
|      | 船舶號數       | 00000  | 1         |      |            | <b>船名</b> 長榮1號 |                 |  |  |  |
|      | 註冊日期       | 097-07 | 7-31      | 所在縣市 | (10013)屏東縣 | 註冊地            | (KH)高雄港         |  |  |  |
| ▶ 明細 |            |        |           |      |            |                |                 |  |  |  |
|      | 小船         | と編號 0  | 000001    |      |            | 建造日期           | 095-05-01       |  |  |  |
|      | 中文         | て船名 🖡  | 長榮1號      |      |            | 英文船名           | CHANG RUNG NO.1 |  |  |  |
|      | 小船         | 種類(    | A20)載客小船  |      |            | 註冊編號           | 6045            |  |  |  |
|      | CT編號       |        |           |      |            | CR編號           |                 |  |  |  |
|      | 所在         | 縣市(    | 10013)屏東縣 |      |            | 註冊地            | (KH)高雄港         |  |  |  |
|      | 所屬         | 漁會 🗌   |           |      |            | 電臺呼號           | BR3480          |  |  |  |
|      | 加          | 1噸位 8  | 3.80      |      |            | 淨噸位            | 4.70            |  |  |  |
|      | ★小船註冊      | ]類型 📄  | 青選擇       |      | ¥          |                |                 |  |  |  |
|      | ★ 所有人      | 編號 1   | 20022     | ۹    |            | 所有人身分證 / 統編    | 8               |  |  |  |
|      | 所有人        | 名稱     | 長榮潛水社     |      |            | 戶籍住址(中)        | 946 屏東縣恆        |  |  |  |
|      | <b>*</b> 註 | 冊地 冨   | 高雄港       |      | •          | ★ 所在縣市         | <b>屏</b> 東縣 ▼   |  |  |  |
|      |            |        |           |      |            |                |                 |  |  |  |

# 4-1 ·小船註冊作業/註冊、變更、註銷登記

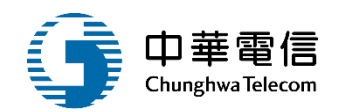

|  | ,註皿地                  | 宣批进              |           |          |         | 近左膨市   | 反再該        |      |      |   | -      |
|--|-----------------------|------------------|-----------|----------|---------|--------|------------|------|------|---|--------|
|  | * 註冊遍號                | 同從               |           |          | × ,     | 川仁称川   | <b>唐宋称</b> |      |      |   | •      |
|  |                       | 6045             |           |          |         |        |            |      |      |   |        |
|  | <mark>★</mark> 收件日期文號 |                  | 0         |          |         |        | 444 04 07  |      |      |   |        |
|  |                       | 111-04-07 收 文字第  |           | 號        | * 3     | * 登記日期 | 111-04-07  |      |      |   |        |
|  | <mark>★</mark> 目的     |                  |           |          |         | ・「「日日」 | 計          |      |      | • |        |
|  |                       |                  |           |          | *       | × /⊼⊠  |            |      |      |   |        |
|  |                       |                  |           |          |         |        |            |      |      |   |        |
|  | 原因說明                  |                  |           |          |         |        |            |      |      |   |        |
|  |                       |                  |           |          |         |        |            |      |      |   |        |
|  | 承辦人                   |                  |           |          |         |        |            |      |      |   |        |
|  |                       | 系統管理者            |           |          |         |        |            |      |      |   |        |
|  | 啓記百処名                 | 長榮1號             |           |          | ※記目6    | 新有人名   | 長榮潛水社      |      |      |   |        |
|  | 포비까게 디                |                  |           |          |         | лала   |            |      |      |   |        |
|  | 異動人員                  | 系統管理者            |           |          | E       | 異動日期   | 111-04-07  |      |      |   |        |
|  | 利印附記序號                | <b></b><br>書 碑 擇 |           |          |         |        |            |      |      |   |        |
|  | 2014-019 EU 101-000   |                  |           |          | •       |        |            |      |      |   |        |
|  |                       |                  | 點 選 儲 仔 し | <b>`</b> |         |        |            |      |      |   | [新增]   |
|  |                       |                  |           |          |         |        |            |      |      |   | [mine] |
|  | 序號                    | 持份人身分證 / 統編      | 持份人名稱     | ☆ 人名稱(英) | 應有持份    |        | 代表人        | 異動人員 | 異動日期 | 查 | 前除     |
|  |                       |                  |           |          |         |        |            |      |      |   | 1524   |
|  |                       |                  |           | 刪除儲存     | 新增所有人資料 | 返[     |            |      |      |   |        |
|  |                       |                  |           |          |         |        |            |      |      |   |        |

# 4-1 •小船註冊作業/註冊、變更、註銷登記

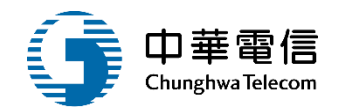

#### 國輪管理子系統 > 小船註冊作業 > 註冊 / 變更 / 註銷登記(VM01-04-02)

| ▶ 清單 |            |         |                 |         |      |    |
|------|------------|---------|-----------------|---------|------|----|
| 船舶川小 | 船訊息        |         |                 |         |      |    |
| 船    | 舶號數 000001 |         |                 |         |      |    |
|      | 船名 長榮1號    |         |                 |         |      |    |
| 註    | 冊日期        |         | 所在縣市 (10013)屏東縣 | 註冊地 高雄港 | •    |    |
| 序號   | 註冊日期       |         |                 | 註冊編號    | 案件狀態 | 功能 |
| 2    | 111-04-07  | (91)小船詰 |                 | 6045    | 核准   | 維護 |
| 1    | 110-06-08  | (91)小船詰 | 儲存成功            | 6045    | 核准   | 維護 |
|      |            |         | 確認              |         |      |    |

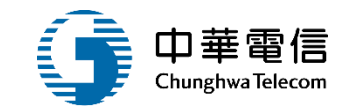

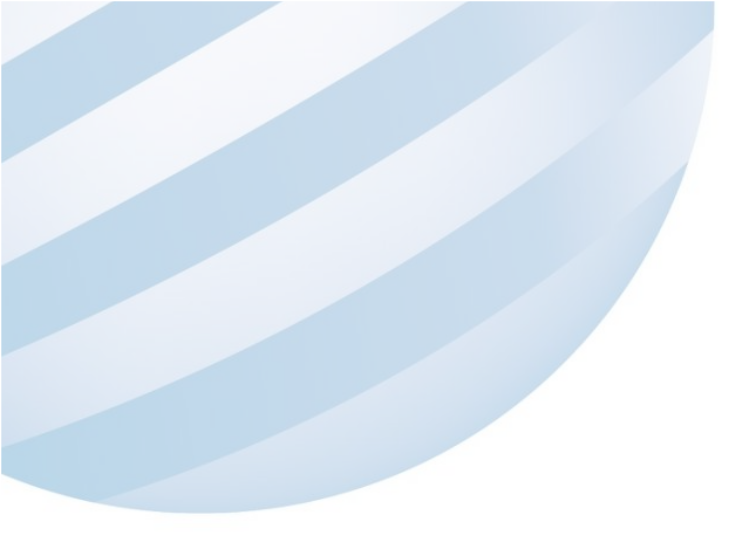

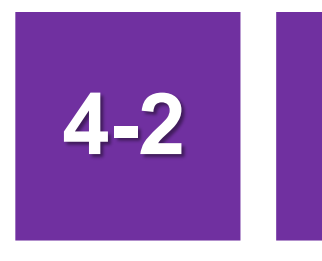

## •小船註冊作業/註冊地變更登記

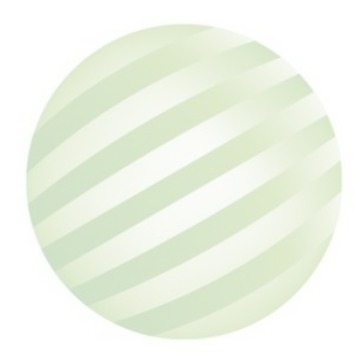

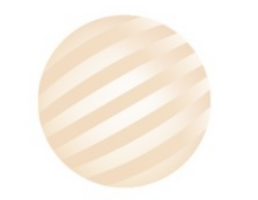

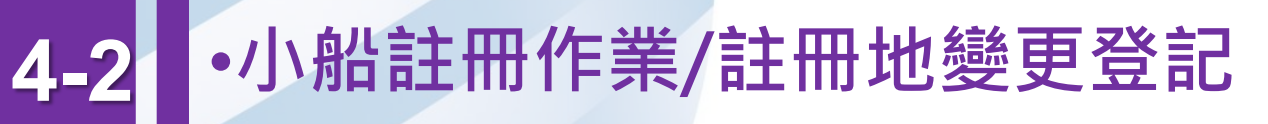

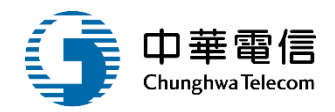

#### ☑ 國輪管理子系統 > 小船註冊作業 > 註冊地變更登記(VM01-04-03)

| ▶ 查詢條                   | 」查詢條件  |             |             |                  |           |     |           |         |         |  |  |
|-------------------------|--------|-------------|-------------|------------------|-----------|-----|-----------|---------|---------|--|--|
|                         | 小船編號   | 小船編號 000001 |             | 中文船名             |           |     |           | CT編號 CT |         |  |  |
|                         | 註冊地代碼  |             | •           | 所有人編號            |           | 所   | 所有人名稱(中)  |         |         |  |  |
|                         | 狀態     | □ 無狀態 □ 氰   | 註銷 □ 逾檢列管 〔 | □ 停航  □ 查封  □ 沒入 |           |     |           |         |         |  |  |
| 查詢 <sup>请除</sup> 2.點選檢視 |        |             |             |                  |           |     |           |         |         |  |  |
| NO                      | 小船編號   | 船名          | 註冊地         | 所在縣市             | 註冊日期      | 總噸位 | 小船種類      | 小船狀態    | 註冊編號 功能 |  |  |
| 1                       | 000001 | 長榮1號        | (KH)高雄港     | (10013)屛東縣       | 097-07-31 | 8.8 | (A20)載客小船 |         | 6045 檢視 |  |  |
| 共1頁 <sup>,</sup> 共1筆    |        |             |             |                  |           |     |           |         |         |  |  |

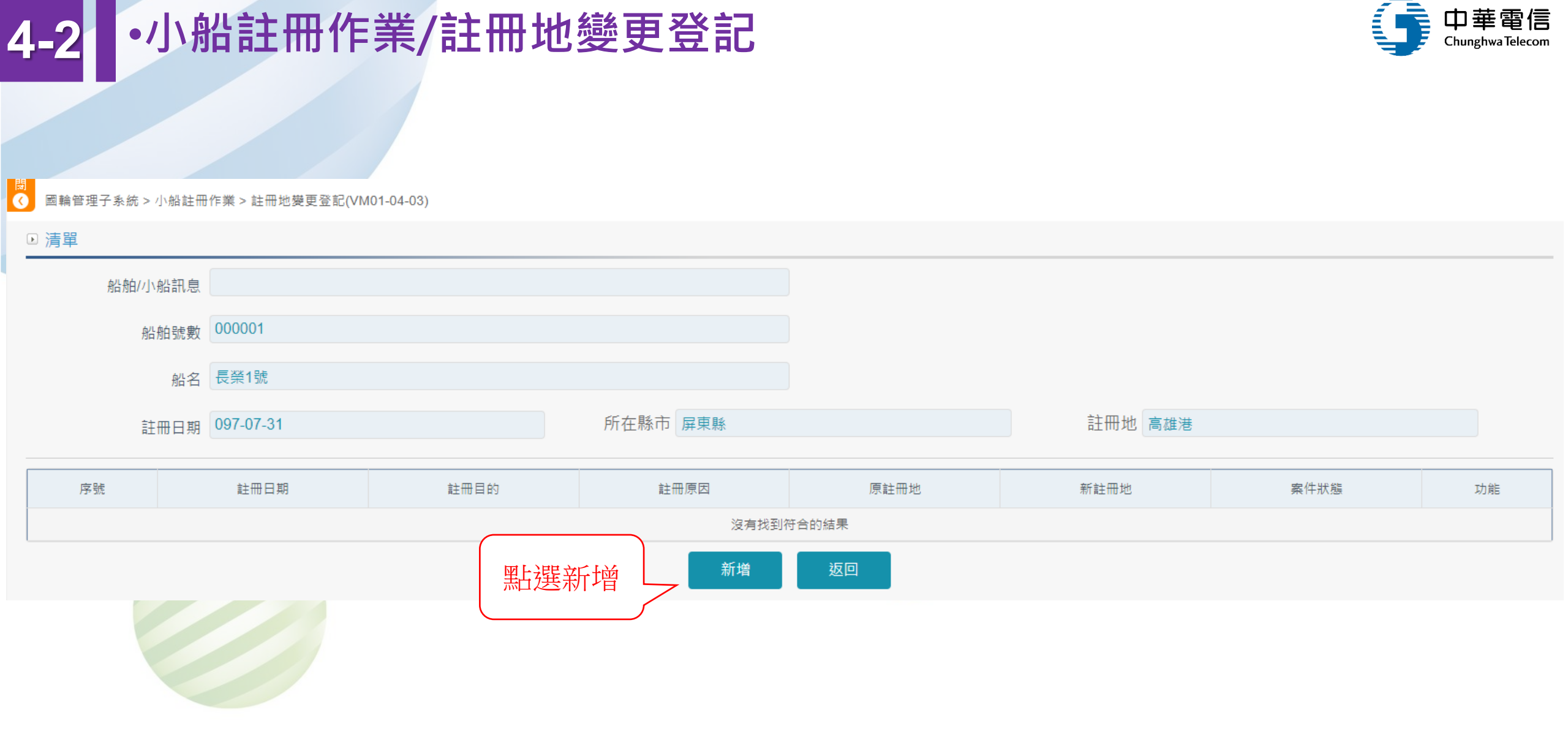

中華電信

Chunghwa Telecom
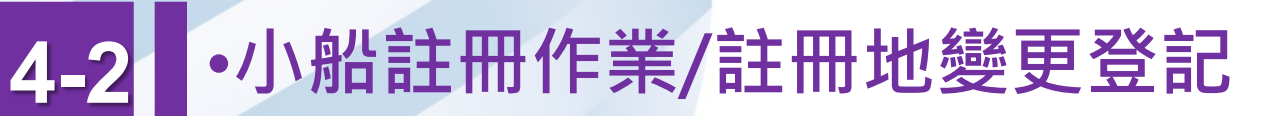

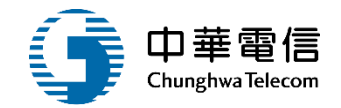

#### ☑ 國輪管理子系統 > 小船註冊作業 > 註冊地變更登記(VM01-04-03)

| 身佔 舟白 /     | 小船訊息      |           |          |         |                 |          |
|-------------|-----------|-----------|----------|---------|-----------------|----------|
| 船舶號數/       | 小船編號      | 000001    |          | 船:      | 名 長榮1號          |          |
|             | 註冊日期      | 097-07-31 | 所在縣市 屏東縣 |         | 註冊地 高雄港         |          |
| ▶明細         |           |           |          |         |                 |          |
| 船舶號數        | 000001    |           |          |         |                 |          |
| 登記序號        |           |           | 登記薄第     |         |                 | 號        |
| 船舶中文名稱      | 長榮1號      |           |          | 船舶英文名稱  | CHANG RUNG NO.1 |          |
| 船舶種類        | 載客小船      |           |          | 註冊地     | 高雄港             |          |
| 建造完成年月      | 095-05-01 |           |          |         |                 |          |
| IMO編號       |           |           |          | 取得國籍日期  | 97-07-31        |          |
| 總噸位         | 8.80      |           |          | 淨噸位     | 4.70            |          |
|             | 小船轉籍      |           |          | 7       |                 |          |
| ★ 新所在縣市     | 請選擇       |           |          | ★ 原所在縣市 | i (10013)屛東縣    | ~        |
| ★ 新註冊地      | 請選擇       |           | 4        | ★ 原註冊地  | 2 (KH)高雄港       | v        |
| ★ 收件日期文號    | 111-04-07 |           | 收        | Q       | 字  第            | 日<br>5/元 |
| ★ 日期        | 111-04-07 |           |          |         |                 |          |
| <b>★</b> 原因 |           | 請選擇       | Y        |         |                 | 109      |

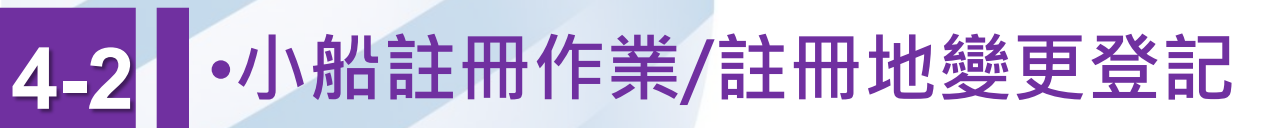

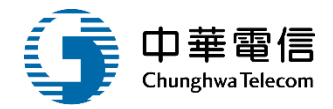

| 原因說明    | 原登記人於年月日死亡,本船經所有法定繼承人協議同意,由一人繼承。     | 新註冊編號 |             |
|---------|--------------------------------------|-------|-------------|
| 新中文船名   |                                      | 新英文船名 |             |
|         | ★要變更船名,「登記原因」必須選擇轉籍併船名變更,系統才會自動更新船名。 |       |             |
| 登記承辦人   | 系統管理者                                |       |             |
| 登記原所有人名 | 長榮潛水社                                | 登記原船名 | 長榮1號        |
| 異動人員    | 系統管理者                                | 異動日期  |             |
| 列印附記序號  | 1                                    |       |             |
|         | 儲存                                   | 返回    | 您好!我是航港小幫手! |
|         | 點選儲存                                 |       |             |

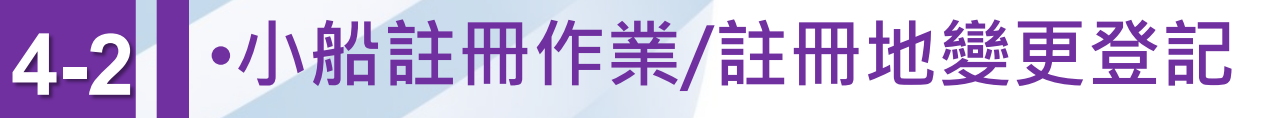

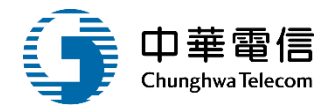

茵 ◎ 國輪管理子系統 > 小船註冊作業 > 註冊地變更登記(VM01-04-03) ▶ 清單 船舶/小船訊息 船舶號數 000001 船名 長榮1號 所在縣市 註冊地 註冊日期 097-07-31 序號 註冊日期 冊地 新註冊地 案件狀態 功能 111-04-07 (94)小船轉籍 儲存成功 確認 平臺

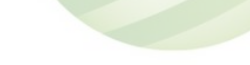

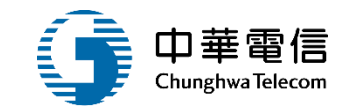

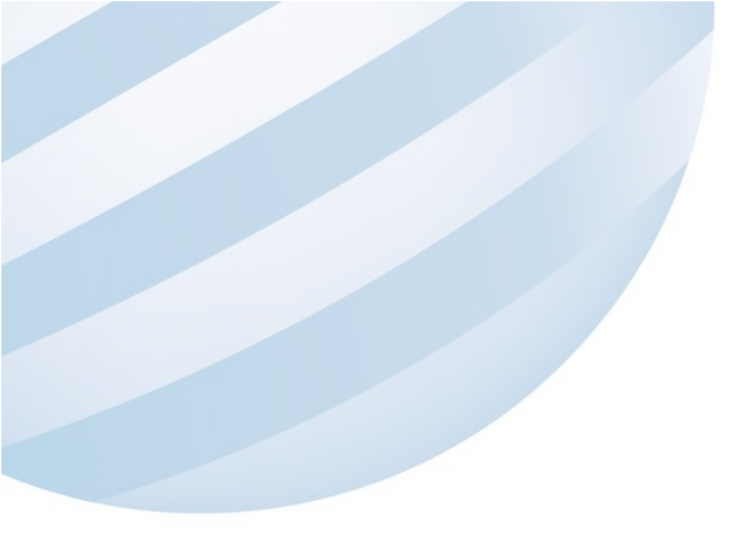

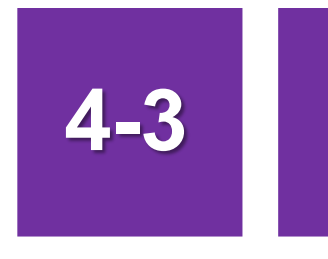

### •小船註冊作業/小船註冊登記簿列印

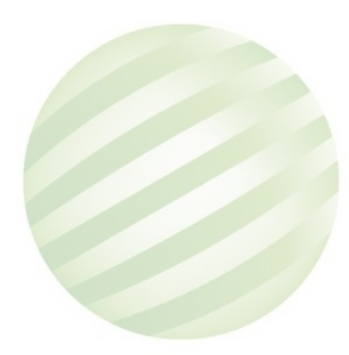

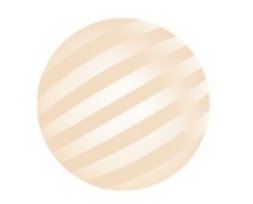

112

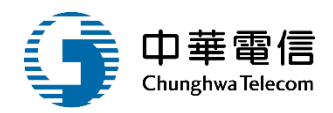

| 🧊 國輪管理子系 | 統>小船註冊作業>小船詰      | 主冊登記簿列印(VM01-04 | -06)     |            |           |     |           |      |      |
|----------|-------------------|-----------------|----------|------------|-----------|-----|-----------|------|------|
| ▶ 查詢條件   |                   |                 |          |            |           |     |           |      | 展開 + |
|          | 小船編號 00000        | )1              |          |            | CR編       | 號   |           |      |      |
|          | 中文船名              |                 |          |            | 電臺呼       | 號   |           |      |      |
|          | CT編號 CT 註冊地代碼 請選擇 |                 |          |            |           |     |           |      |      |
| ▲ 查詢結果   |                   |                 | 1.黑      | 上選査        | 清除        |     |           |      |      |
| NO       | 小船編號              | 中文船名            | 註冊地      | 所在縣市       | 註冊日期      | 總噸位 | 小船種類      | 註冊編號 | 列印   |
| 1        | 000001            | 長榮1號            | (KH )高雄港 | (10013)屏東縣 | 097-07-31 | 8.8 | (A20)載客小船 | 6045 | 列印   |
|          | 共1頁,共1筆           |                 |          |            |           |     |           |      |      |

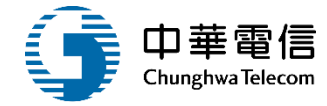

#### 小船註冊登記簿

列印日期:111/04/07

| 船種  | 載客小船                               | 小船編號             | 000001         | 註冊號碼 |      | 6045 |  |  |
|-----|------------------------------------|------------------|----------------|------|------|------|--|--|
| 船 名 | 長榮1號                               | 執照字號及<br>發給日期    |                |      |      |      |  |  |
| 所有人 | 長榮潛水社/946 屏東縣。                     |                  |                |      |      |      |  |  |
| 噸位  | 總噸位                                | 8.8              |                | 淨噸位  |      | 4.7  |  |  |
| 尺度  | 總長度:12.85 船長:11.50 船寬:3.05 船深:1.10 |                  |                |      |      |      |  |  |
| 船質  | 玻璃纖維強化塑膠                           | _                | 最高吃水尺          |      | 0.74 |      |  |  |
|     | 種類及數量                              | 6缸柴油機1部          |                |      |      |      |  |  |
|     | 號碼                                 | P09B-TB10127     |                |      |      |      |  |  |
| 機器  | 馬力                                 | 380.00 HP 283 KW |                |      |      |      |  |  |
|     | 速率                                 |                  |                |      |      |      |  |  |
|     | 製造廠名                               | 山葉牌              |                |      |      |      |  |  |
|     | 推進器種類                              | 定距螺槳             |                | 數量   |      | 1    |  |  |
|     | 建造年月                               | 民國95年05月(        | 01日            | 油櫃?  | 屋    | 800  |  |  |
|     | 船舶用途                               | 載客小船             |                |      |      |      |  |  |
|     | 船員定額                               | 2                |                | 乘客定額 |      | 20   |  |  |
|     | 適航水域                               | 墾丁國家公園管理處核定水域    |                |      |      |      |  |  |
|     | 廠名及地點                              | 裕軒國際股份有          | 裕軒國際股份有限公司;高雄縣 |      |      |      |  |  |

#### 小船註冊登記簿

| 註冊原因及日期                                                               |
|-----------------------------------------------------------------------|
| 111/04/07 登記人於年月日向法務部行政執行署 行政執行處拍得,並依該處年月日雄執戊年費特專字<br>第號權利移轉證書辦理移轉登記。 |
|                                                                       |

111/04/07 原登記人於年月日死亡,本船經所有法定繼承人協議同意,由一人繼承。

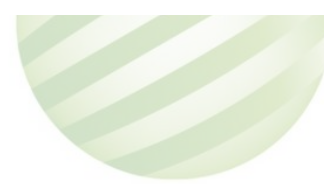

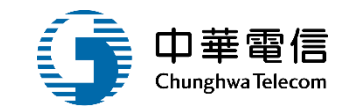

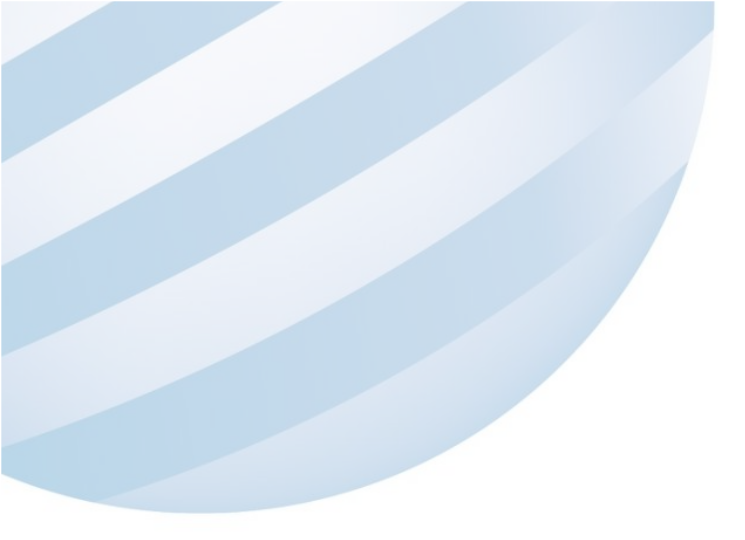

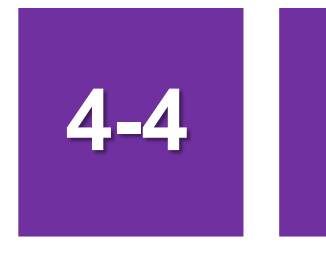

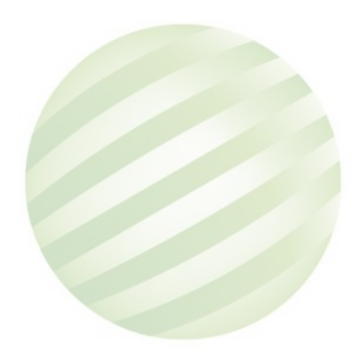

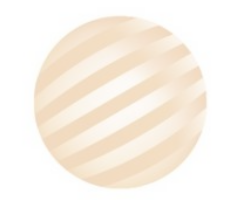

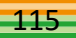

國輪管理子系統 > 小船註冊作業 > 查封及破產等限制登記(VM01-04-04)

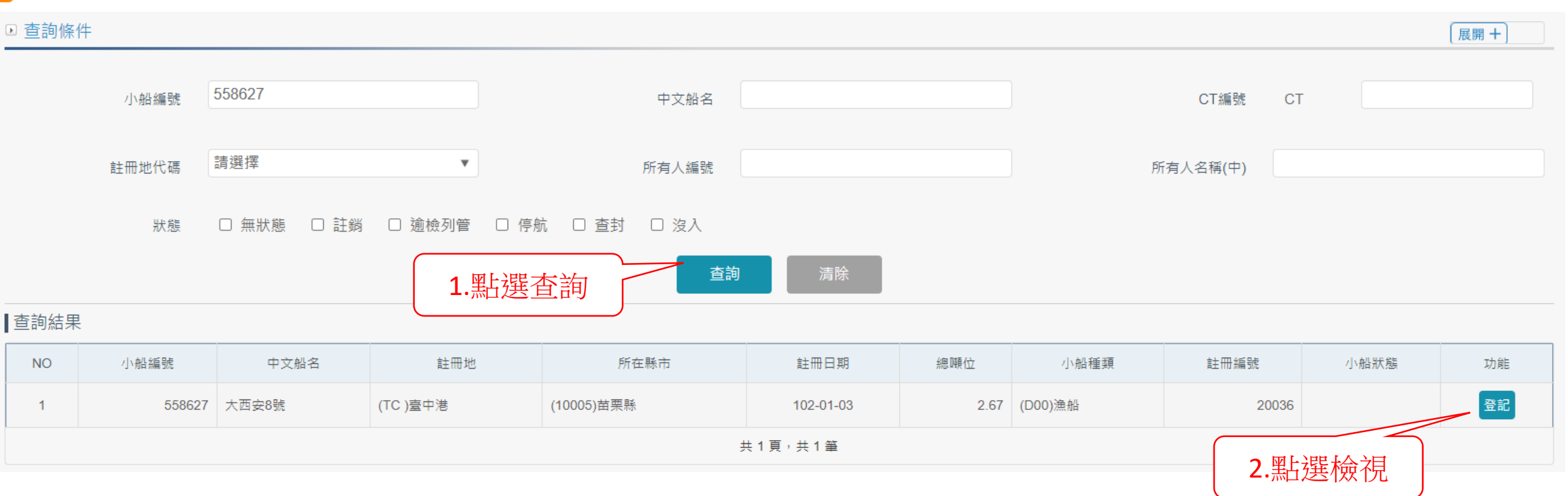

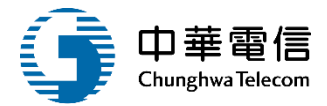

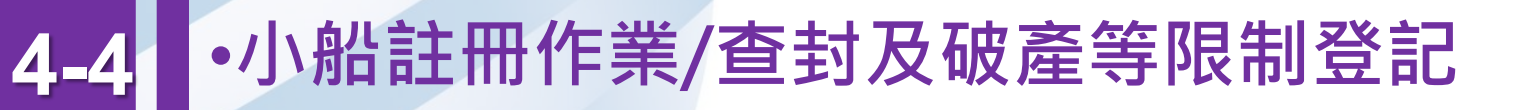

國輪管理子系統 > 小船註冊作業 > 查封及破產等限制登記(VM01-04-04)

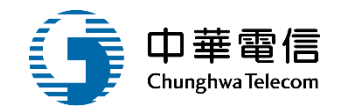

▶ 清單 小船訊息 558627 船名 大西安8號 小船編號 所在縣市 (10005)苗栗縣 註冊地 臺中港 註冊日期 登記日期 欄數 附記 序號 註冊目的 查封限制文號 查封限制單位 功能 沒有找到符合的結果 新増 返回 點選新增

117

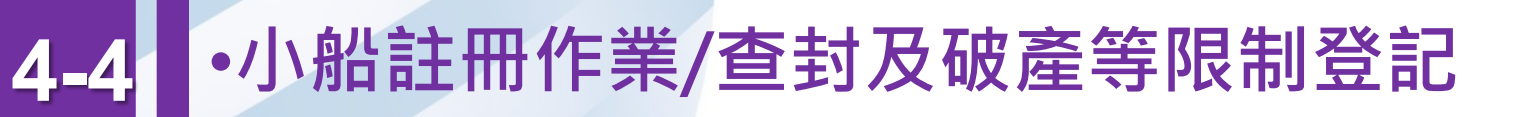

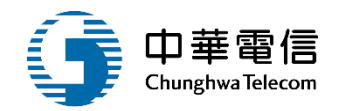

#### 國輪管理子系統 > 小船註冊作業 > 查封及破產等限制登記(VM01-04-04)

 $\langle \rangle$ 

|      | 小船訊息        |                    |      |            |          |                 |    |
|------|-------------|--------------------|------|------------|----------|-----------------|----|
|      | 小船編號 558627 |                    |      |            | 船名 大西安8號 |                 |    |
|      | 註冊日期        |                    | 所在縣市 | (10005)苗栗縣 | 註冊均      | 地 (TC )臺中港      |    |
| ▶ 明細 |             |                    |      |            |          |                 |    |
|      | 船舶編号        | <u></u> 558627     |      |            |          |                 |    |
|      | 登記序號        | ŧ                  |      | 登記薄第       |          |                 | 号虎 |
|      | 船舶中文名稱      | <sub>承</sub> 大西安8號 |      |            | 船舶英文名稱   | DAH SHI AN NO.8 |    |
|      | 船舶種类        | 頁 (D00)漁船          |      |            | 船籍港      | t (TC )臺中港      |    |
|      | 交船日期        | Я                  |      |            |          |                 |    |
|      | IMO編號       | ē                  |      |            | 取得國籍日期   | 月 102-01-03     |    |
|      | 總噸位         | ž 2.67             |      |            | 淨噸位      | ž 0.80          |    |
|      |             |                    |      |            |          |                 |    |

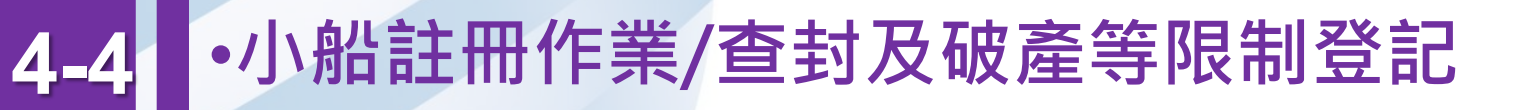

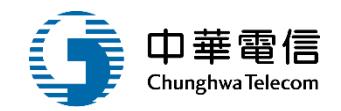

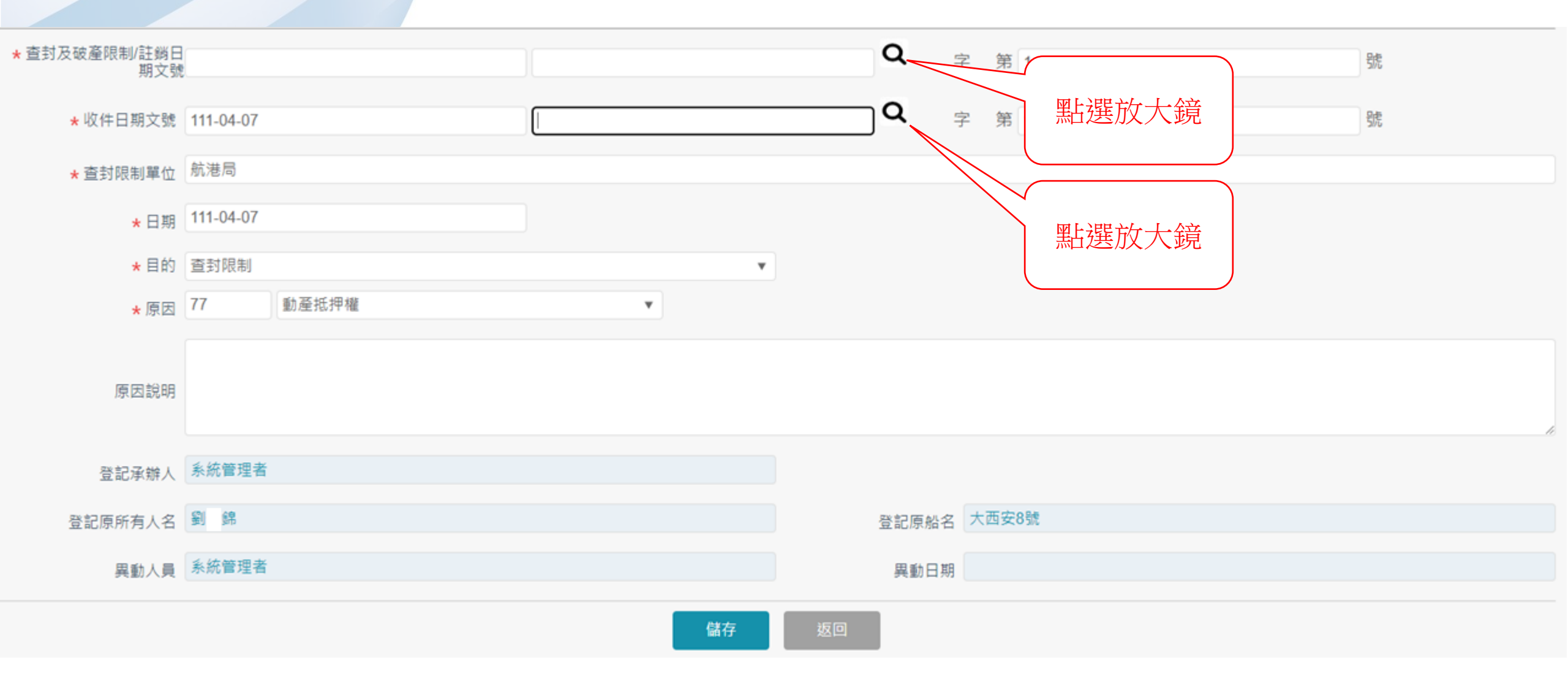

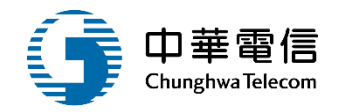

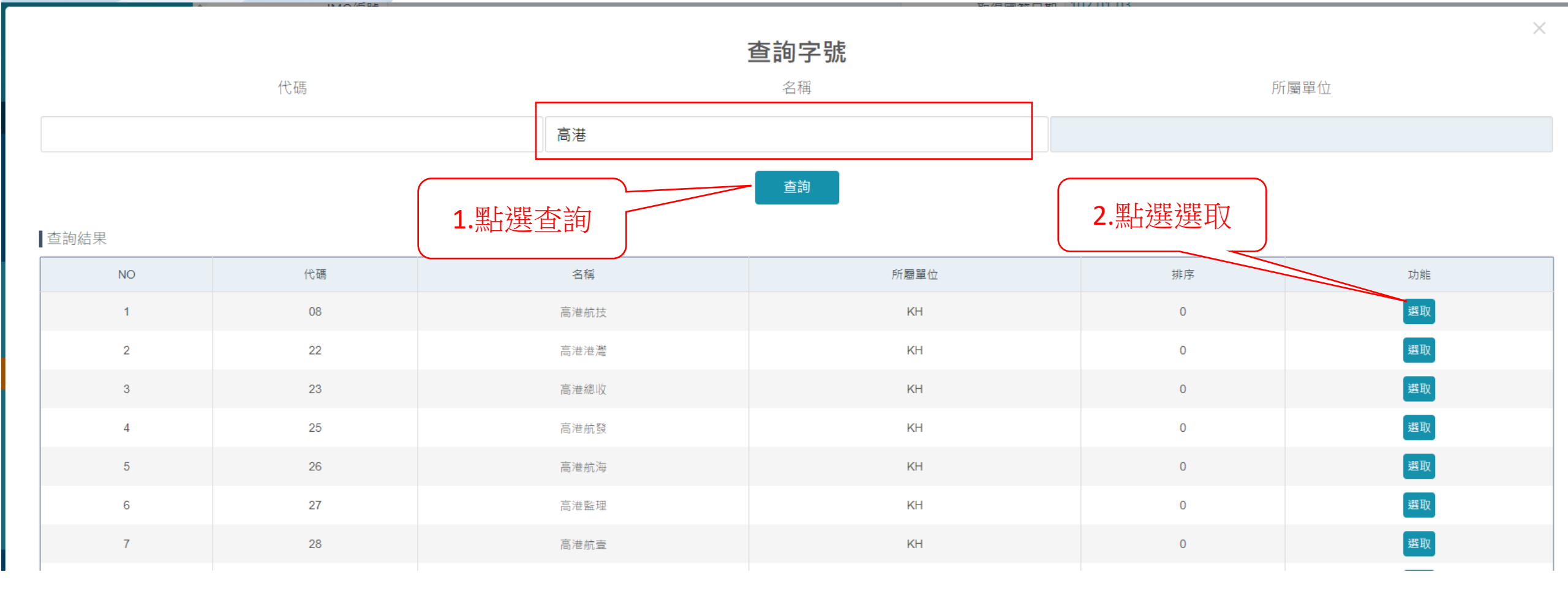

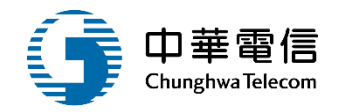

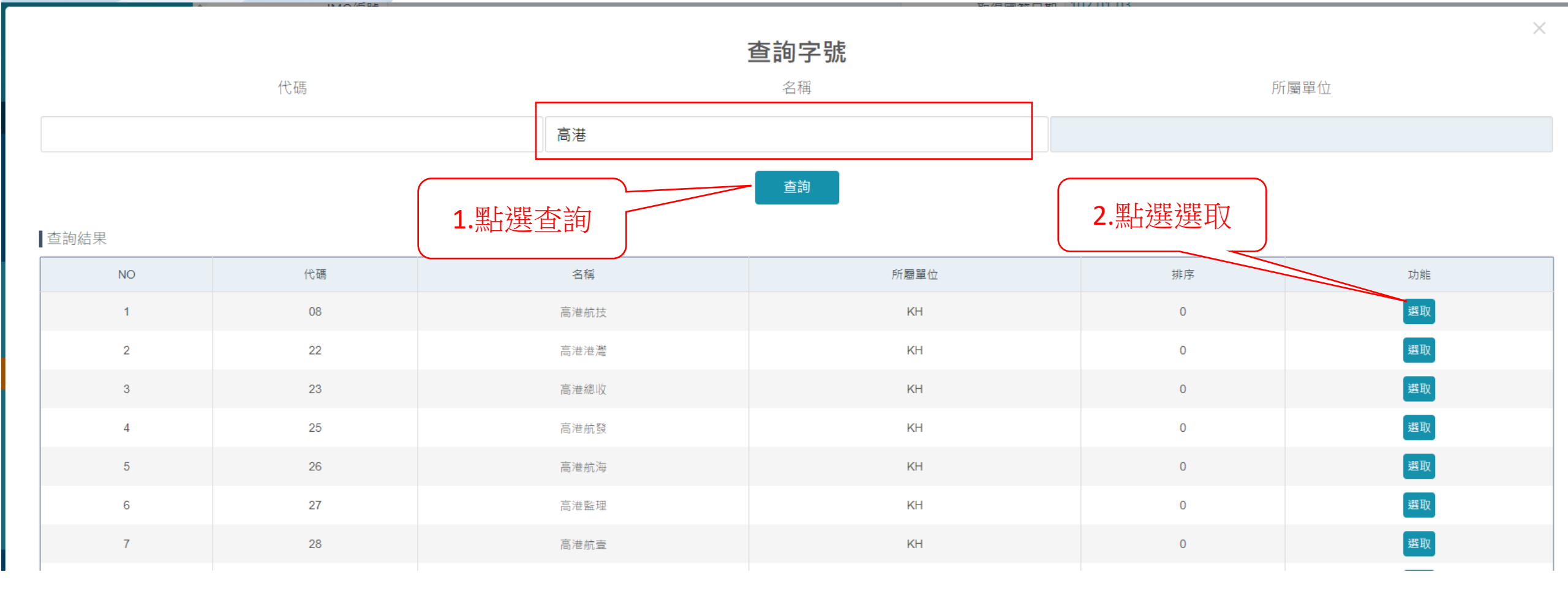

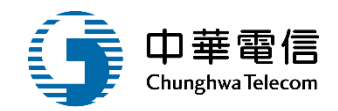

| ★ 查封及破產限制/註銷日<br>期文號 | 111-04-07 |      | 高港航技 | Q ș   | 字 第 1 | 號   |
|----------------------|-----------|------|------|-------|-------|-----|
| ★ 收件日期文號             | 111-04-07 |      | 高港航技 | Q ș   | 字 第 1 | 助   |
| ★ 查封限制單位             | 航港局       |      |      |       |       |     |
| *日期                  | 111-04-07 |      |      |       |       |     |
| <mark>*</mark> 目的    | 查封限制      |      | v    |       |       |     |
| * 原因                 | 77 動產抵押相  | 箍    | ¥    |       |       |     |
| 原因說明                 |           |      |      |       |       | li. |
| 登記承辦人                | 系統管理者     |      |      |       |       |     |
| 登記原所有人名              | 劉錦        |      |      | 登記原船名 | 大西安8號 |     |
| 異動人員                 | 系統管理者     |      |      | 異動日期  |       |     |
|                      |           | 點選儲存 | 儲存   | 返回    |       |     |

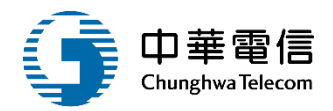

☑ 國輪管理子系統 > 小船註冊作業 > 查封及破產等限制登記(VM01-04-04) ▶ 清單 【查封】111/04/07 高港航技字第1號 小船訊息 小船編號 558627 船名 大西安8號 所在縣市 (10005)苗栗縣 註冊地 臺中港 註冊日期 欄數 序號 登記日期 查封限制文號 查封限制單位 功能 維護 **育1號** 航港局 21 111-04-07 儲存成功 平臺 確認 本系統所涉及之個人敏感資訊將依個資法進行蒐集、處理,且使用者之 **糸統聯繫窗口:** 

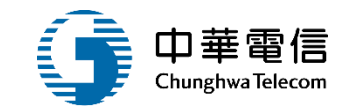

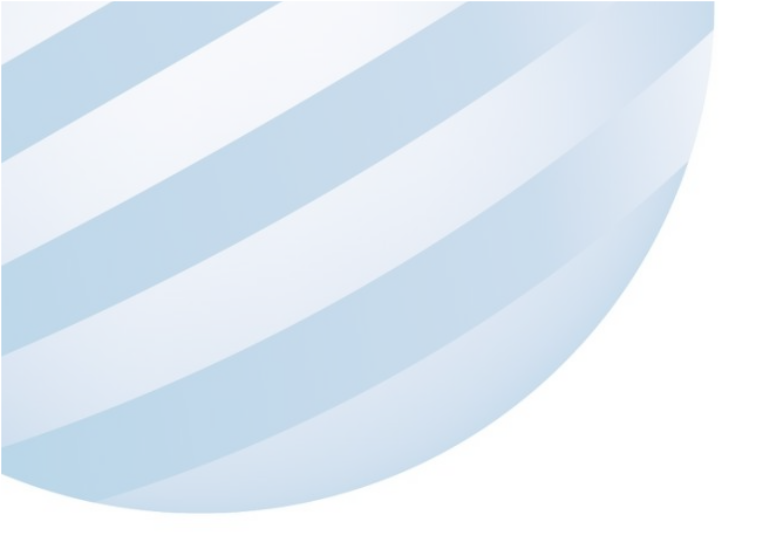

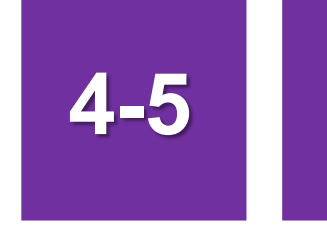

### •小船註冊作業/沒入登記

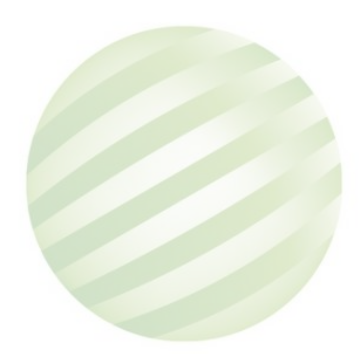

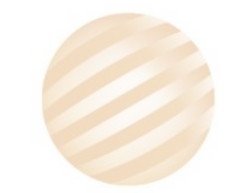

124

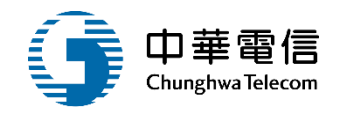

✓ 國輪管理子系統 > 小船註冊作業 > 沒入登記(VM01-04-05)

| ▶ 查詢條件 | :                                   |        |      |         |            |     |          |      |          |      |     | 展開+ |
|--------|-------------------------------------|--------|------|---------|------------|-----|----------|------|----------|------|-----|-----|
|        | 小船編號                                | 53094( | D    |         | 中文船名       |     |          |      | CT編號     | СТ   |     |     |
|        | 註冊地代碼                               | 請選擇    |      | ¥       | 所有人編號      |     |          |      | 所有人名稱(中) |      |     |     |
|        | 狀態 □ 無狀態 □ 註銷 □ 逾檢列管 □ 停航 □ 查封 □ 沒入 |        |      |         |            |     |          |      |          |      |     |     |
|        | 査詢 清除                               |        |      |         |            |     |          |      |          |      |     |     |
| ■查詢結果  |                                     |        |      | 1.點選查詢  |            |     |          |      |          |      |     |     |
| NO     | 小船編號                                |        | 中文船名 |         | 所在縣        | ा त | 註冊日期     | 總噸位  | 小船種類     |      | 狀態  | 功能  |
| 1      | 53                                  | 0940   | 全漁   | (KL)基隆港 | (10001)新北市 | 0   | 81-08-10 | 9.04 | (D00)漁船  |      |     | 檢視  |
|        | 共1頁,共1筆                             |        |      |         |            |     |          |      |          |      |     |     |
|        |                                     |        |      |         |            |     |          |      |          | 2.黑白 | 選檢視 |     |

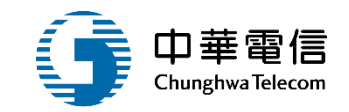

| ➢ 交通部航港局<br>Maritime and Port Bureau, MOTC<br>第二代航港單一窗口服務平臺 | ▲ 選 船舶管理系統 3小時55分鐘40秒 船舶組船籍管理科 您好,歡迎使用! C<br>開 國輪管理子系統 > 小船註冊作業 > 沒入登記(VM01-04-05) |                                           |                                              |               |                              |        |    |  |  |
|-------------------------------------------------------------|------------------------------------------------------------------------------------|-------------------------------------------|----------------------------------------------|---------------|------------------------------|--------|----|--|--|
| 電子簽核子系統                                                     | ▶ 清單                                                                               |                                           |                                              |               |                              |        |    |  |  |
| 國輪管理子系統                                                     | 小船訊息                                                                               |                                           |                                              |               |                              |        |    |  |  |
| 基本資料維護作業                                                    |                                                                                    | 530940                                    | 40 ~ 资资                                      |               |                              |        |    |  |  |
| 購建作業                                                        | 小竹口玩爱义                                                                             |                                           |                                              |               | 加石                           |        |    |  |  |
| 船舶登記作業                                                      | 註冊日期                                                                               | 081-08-10                                 | 所在                                           | 縣市 (10001)新北市 | 註                            | 冊地基隆港  |    |  |  |
| 小船註冊作業                                                      |                                                                                    |                                           |                                              |               |                              |        |    |  |  |
| 小船註冊事項線上申請                                                  | 序號<br>                                                                             | 註冊日期                                      | 攔數                                           | 附言已           | 註₩目的                         | 沒人來文字號 | 功能 |  |  |
| 註冊/變更/註鎓登記                                                  |                                                                                    |                                           |                                              | 沒有找           | 到符合的結果                       |        |    |  |  |
| 註冊地變更登記                                                     |                                                                                    |                                           |                                              |               | 新增                           |        |    |  |  |
| 查封及破產等限制登記                                                  |                                                                                    |                                           | 點選新增                                         | 近右 @ 杰通驾航港目   | 吕 笠 <sup>一</sup> 代龄港贸一家口服教亚言 |        |    |  |  |
| 沒入登記                                                        | 大多纮皖沚及南川创成3                                                                        | 2.11.19.11.11.11.11.11.11.11.11.11.11.11. |                                              | 7月 © 又应即刚花的   |                              |        |    |  |  |
| 小船註冊登記簿列印                                                   | 本系統的涉及之间八敏感動<br><b>系統聯繫窗口:</b>                                                     | <b>ミ</b>                                  | □ 図 □ 1 2 □ □ <u>□ □ □ 2 5 7</u><br>統相關電腦規格: | 机使用消形材管文判記:   | <b>年</b> *                   |        |    |  |  |
| 小船註冊線上申請審核                                                  | 24小時客服專線:                                                                          |                                           | ●                                            | 覽器,需使用IE版本11  | 以上。                          |        |    |  |  |
| 小船註冊事項退件審核                                                  | 0800-022-120(免付費)                                                                  | ●如低於IE                                    | 11,則需至功能列->相                                 | 容性檢視設定->將mtne | t.gov.tw的網址移除,方能使用本系         | 統。     |    |  |  |

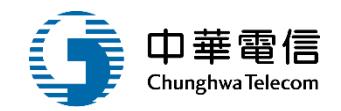

#### ♂ 國輪管理子系統 > 小船註冊作業 > 沒入登記(VM01-04-05)

|      | 船舶訊息     |            |      |            |        |            |    |
|------|----------|------------|------|------------|--------|------------|----|
|      | 船舶號數     | 530940     |      |            | 船名 全漁  | Å.         |    |
|      | 註冊日期     | 081-08-10  | 所在縣市 | (10001)新北市 | 註冊地    | 也 (KL )基隆港 |    |
| ▶ 明細 |          |            |      |            |        |            |    |
|      | 舟沿舟白号    | 滤數 530940  |      |            |        |            |    |
|      | 登記月      | <b></b>    |      | 登記薄第       |        | 冊          | 动物 |
|      | 船舶中文行    | 名稱 全漁      |      |            | 船舶英文名稱 |            |    |
|      | 船舶和      | 重類 (D00)漁船 |      |            | 註冊地    | (KL )基隆港   |    |
|      | 建造完成的    | <b></b> 耳月 |      |            |        |            |    |
|      | IMO      | 扁號         |      |            | 註冊日期   | 81-08-10   |    |
|      | <u> </u> | 頓位 9.04    |      |            | 淨噸位    | 2.71       |    |
|      |          |            |      |            |        |            |    |

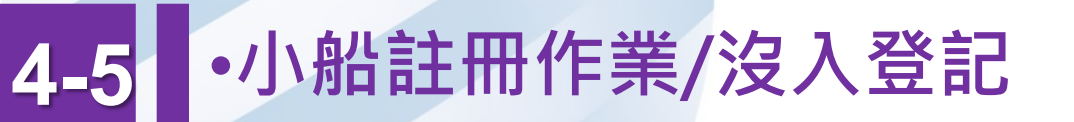

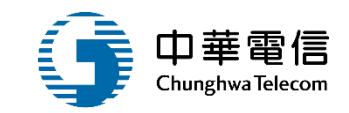

| ★ 沒入日期文號       | 111-04-07    | 港航船 | Q     | 字 第 1 | 512 |
|----------------|--------------|-----|-------|-------|-----|
| ★ 收件日期文號       | 111-04-07    | 港航船 | Q     | 字 第 1 | 影影  |
| ★ 沒入單位         | 航港局          |     |       |       |     |
| ★ 沒入日期         | 111-04-07    |     |       |       |     |
| ★ 沒入目的         | 沒入           | ٣   |       |       |     |
| * 沒入原因         | 11 國內新造      | ¥   |       |       |     |
|                | 委託公司於年月日建造完成 |     |       |       |     |
| 原因說明           |              |     |       |       |     |
| 20 27 -7.444 I | 多纺等理学        |     |       |       |     |
| 堂記承辦人          | 亦邓曾注西        |     |       |       |     |
| 登記原所有人名        | 吳圖           |     | 登記原船名 | 全漁    |     |
| 異動人員           | 系統管理者        |     | 異動日期  |       |     |
|                | 四日建合本大学      | 儲存  | 返回    |       |     |
|                |              |     |       |       |     |

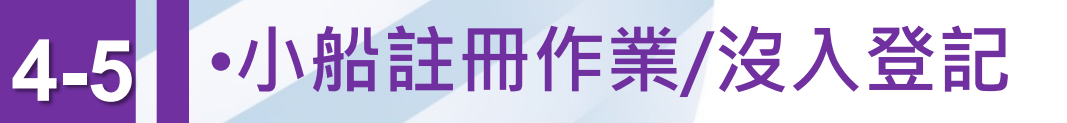

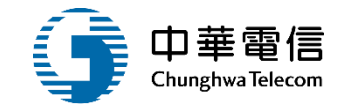

#### 図 國輪管理子系統 > 小船註冊作業 > 沒入登記(VM01-04-05)

| ▶ 清單                     |                         |                       |             |    |  |  |  |  |  |  |
|--------------------------|-------------------------|-----------------------|-------------|----|--|--|--|--|--|--|
| 小船訊。                     | 息 【沒入】111/04/07 港航船字第1號 | 【沒入】111/04/07 港航船字第1號 |             |    |  |  |  |  |  |  |
| 小船號                      | 數 530940                |                       | 船名全漁        |    |  |  |  |  |  |  |
| 註冊日                      | 期 081-08-10             | 所在縣市 (10001)新北市       | 註冊地 基隆港     |    |  |  |  |  |  |  |
| 序號                       | 註冊日期                    |                       |             | 功能 |  |  |  |  |  |  |
| 6                        | 111-04-07               |                       | 港航船字第1號     | 維護 |  |  |  |  |  |  |
|                          |                         |                       |             |    |  |  |  |  |  |  |
|                          |                         | 儲存成功                  |             |    |  |  |  |  |  |  |
|                          |                         | 確認                    | 至平 <u>喜</u> |    |  |  |  |  |  |  |
| 本系統所涉及之個人敏感資言<br>系統聯繫窗口: | TAA依恤真法建行鬼集、屋埋,且使用者之    | De /1145/2No/JE       | 格:          |    |  |  |  |  |  |  |

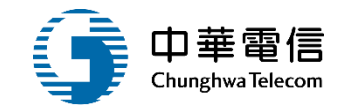

# 證書管理作業

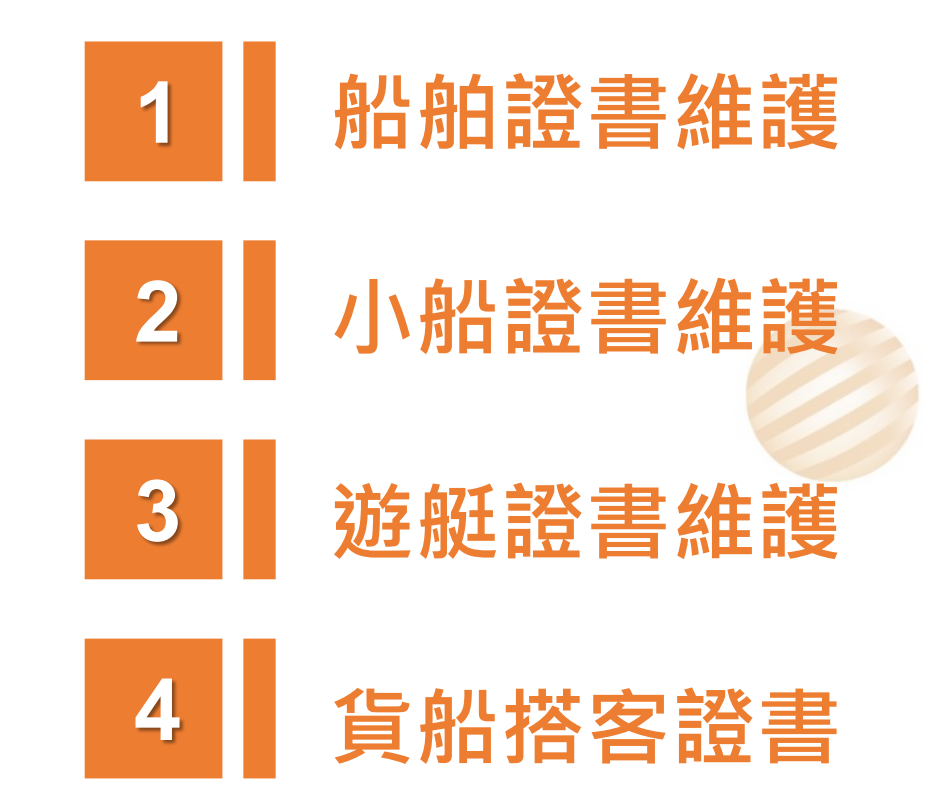

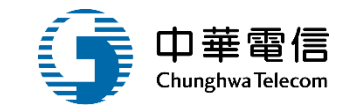

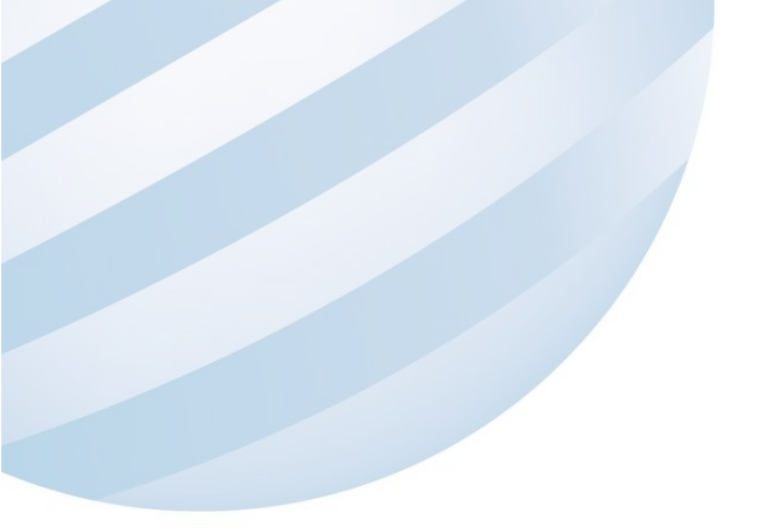

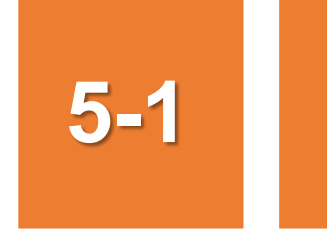

### •證書管理作業/船舶證書維護

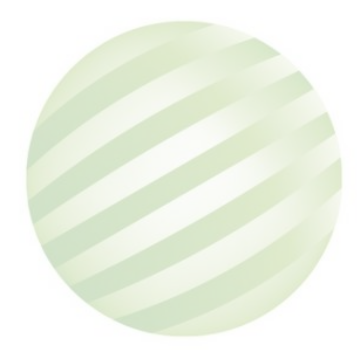

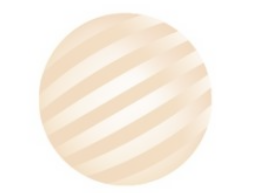

131

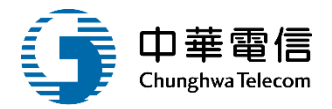

國輪管理子系統 > 證書管理作業 > 船舶證書維護(VM01-07-01)

| ▶ 查詢條件 |  |
|--------|--|
|--------|--|

| ▶ 查詢條件 |         |        |        |        |        |               | 展開+  |  |  |
|--------|---------|--------|--------|--------|--------|---------------|------|--|--|
|        | 船舶號數    | 016353 |        |        | CR編號   |               |      |  |  |
|        | 中文船稱    | see    |        |        | 電臺呼號   |               |      |  |  |
|        | CT編號    | CT     |        |        | 船籍港 請選 | <b>翠</b><br>辛 | •    |  |  |
|        | 證書種類    | 請選擇    |        | V      |        |               |      |  |  |
| ▲查詢結果  |         |        | 1.點選查詢 | → 查詢 消 | 青除     | 2.點選證         | 書類別  |  |  |
| 序號     |         | 船舶號數   | 中文船名   | 船籍港    | 總噸位    | 船舶種類          | 證書種類 |  |  |
| 1      | 016     | 6353   | 臺灣先鋒   | 高雄港    | 105    | 50 拖船         | 證書類別 |  |  |
|        | 共1頁,共1筆 |        |        |        |        |               |      |  |  |

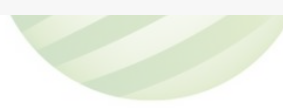

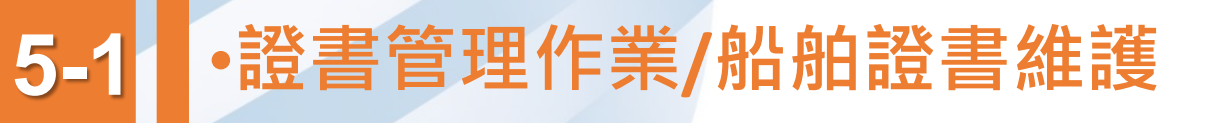

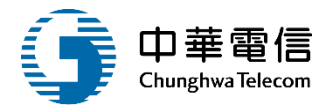

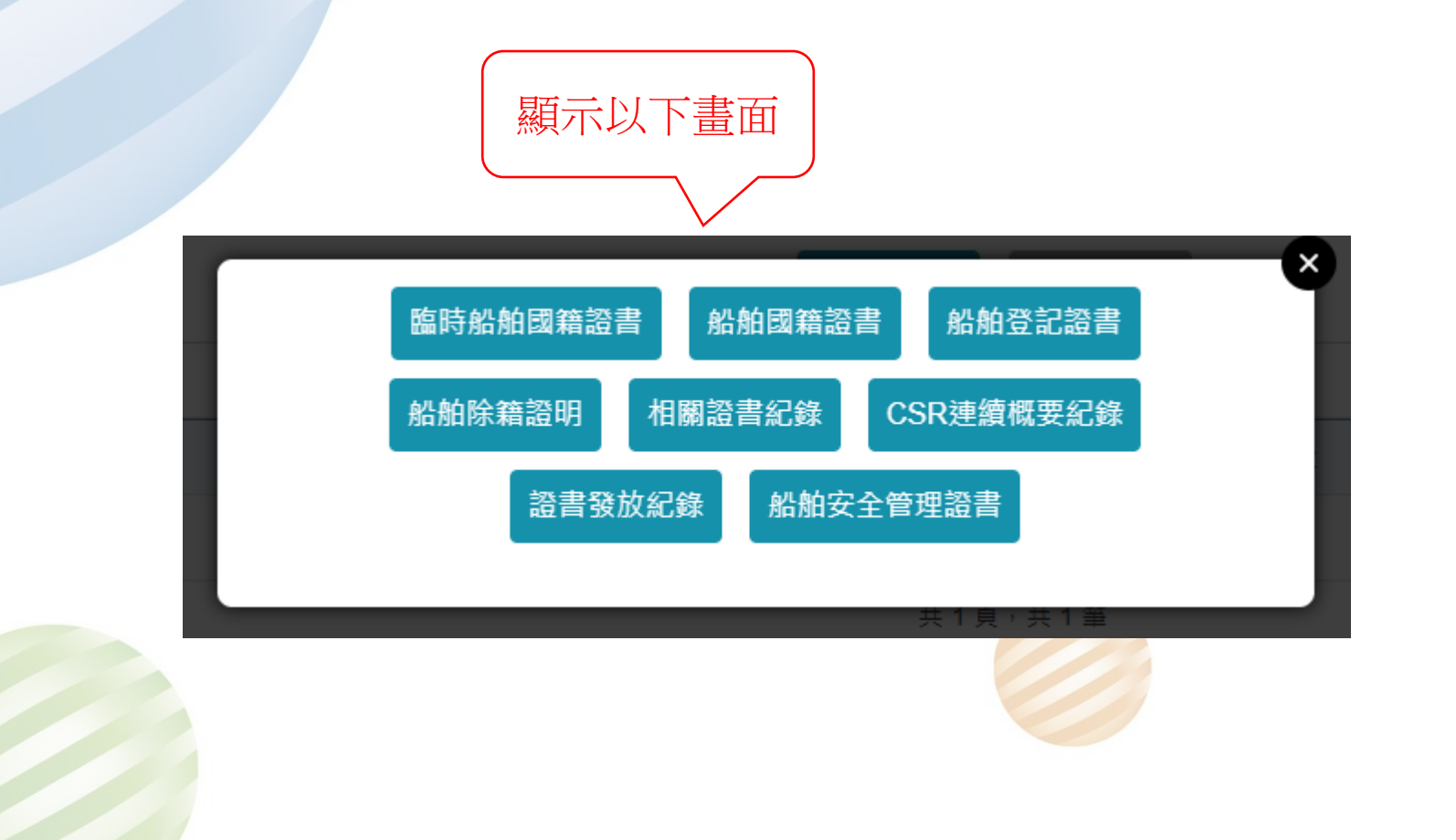

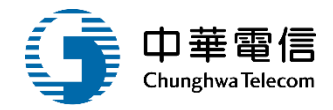

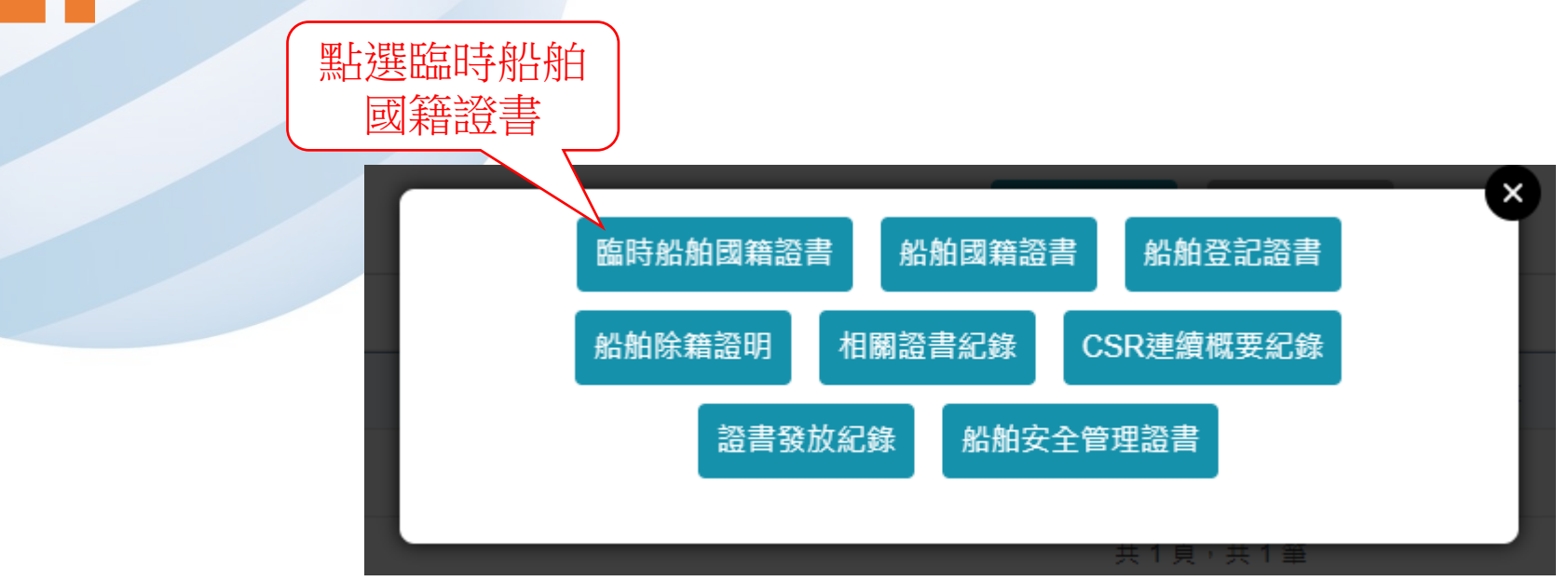

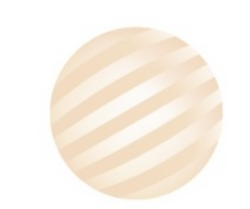

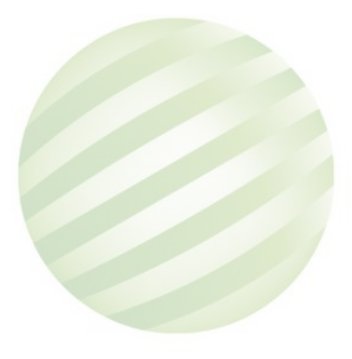

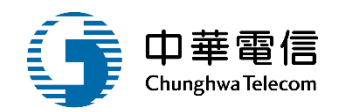

☑ 國輪管理子系統 > 證書管理作業 > 船舶證書維護(VM01-07-01)

#### ▶ 資料維護

|         | 船舶訊息            |            |           |           |     |        |    |  |
|---------|-----------------|------------|-----------|-----------|-----|--------|----|--|
|         | 船舶號數 016353     |            |           | 中文船名 臺灣先鋒 |     |        |    |  |
| 序號      | 證書字號            | 發證單位       | 核發日期      | 證書效期      | 核補換 | 核換補發原因 | 功能 |  |
| 1       | (905)輪字第000082號 | KH(南部航務中心) | 109-03-11 | 109-09-10 | 核發  | -      | 選取 |  |
| 共1頁,共1筆 |                 |            |           |           |     |        |    |  |
|         | 新増              |            |           |           |     |        |    |  |

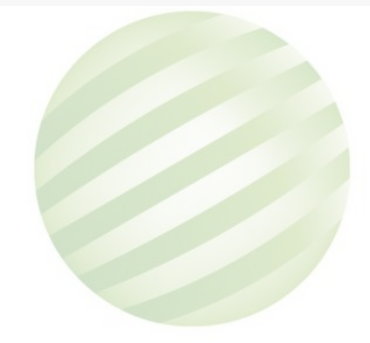

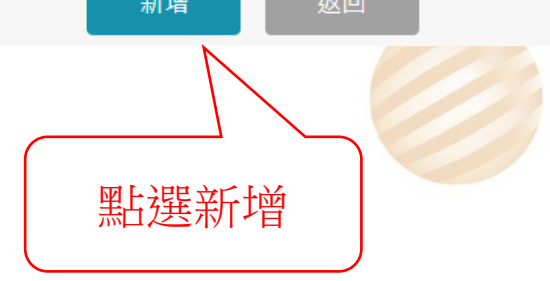

| 5-1 ·證書管                | 理作業/船             | 船證書 | 維護  |    |                | 「<br>中華<br>Chunghwa                      | 電信<br>a Telecom |
|-------------------------|-------------------|-----|-----|----|----------------|------------------------------------------|-----------------|
| ☑ 國輪管理子系統 > 證書管理作業 > 船舶 | a證書維護(VM01-07-01) |     |     | 輸入 | 、資料            |                                          |                 |
| ▶ 資料維護                  |                   |     |     |    |                |                                          |                 |
| 船舶號數                    | 016353            |     |     |    | 船名             | 臺灣先鋒                                     |                 |
| 發證單位                    | (KL)交通部航港局北部航務。   | 中心  |     | T  | 依據船舶法第         | 條                                        |                 |
| 證書字號                    | 905               | 輪   | ▼字第 |    | 號 (不輸入則由系統自動給器 | 虎)                                       |                 |
| 核發日期文號                  | 111-04-07         | 請選擇 | ▼字第 | E  | 號              |                                          |                 |
| 備註                      |                   |     |     |    |                |                                          |                 |
|                         | 最多100個中文字         |     |     |    |                |                                          |                 |
| 英文備註                    |                   |     |     |    |                |                                          |                 |
| * 核換補發註記                | 核發                |     |     | ▼  | 證書效期           | 111-01-31                                |                 |
| 核換補發原因                  |                   |     |     |    |                |                                          |                 |
| 原因(英)                   |                   |     |     |    |                |                                          |                 |
| 中文船名                    | 臺灣先鋒              |     |     |    | 英文船名           | MOET PIONEER                             |                 |
| 船籍港                     | 請選擇               |     |     | T  | 主要用途           | 拖船                                       | •               |
| 建造完成年月                  | 98 年1             | 月   |     |    | 船長             | 45.79                                    |                 |
| 船寬                      | 13.20             |     |     |    | 船深             | 5.30                                     |                 |
| 總噸位                     | 1050              |     |     |    | 淨噸位            | 315                                      |                 |
| 所有人中文名稱                 | 臺灣海事工程股份有限公司      |     |     |    | 所有人英文名稱        | MARINE & OFFSHORE ENGINEERING TAIWAN CO. | ., LTD.         |
| 所有人中文地址                 | 802754高雄市         |     |     |    |                |                                          | 136             |

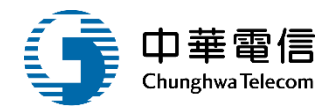

| 所有人英文地址   | 7F., No.199, Siwei 4th Rd., Lingya Dist., Kaohsiung City 802754, Taiwan (R.O.C.) |           |                                       |
|-----------|----------------------------------------------------------------------------------|-----------|---------------------------------------|
| 主機種類      | 柴油機                                                                              | 主機數目      | 2                                     |
| 推進器種類     | 變距螺槳                                                                             | 推進器數目     | 2                                     |
| 造船地點(中)   | 馬來西亞                                                                             | 造船地點(英)   | MALAYSIA                              |
| 造船廠名(中)   |                                                                                  | 造船廠名(英)   | SAPOR SHIPBUILDING INDUSTRIES SDN BHD |
| 主機製造地點(中) | 日本                                                                               | 主機製造地點(英) | JAPAN                                 |
| 主機製造廠名(中) | 野馬牌                                                                              | 主機製造廠名(英) | YANMAR                                |
| 異動人員      | 系統管理者                                                                            | 異動日期      | 111-04-07                             |
|           | 儲存                                                                               |           |                                       |

137

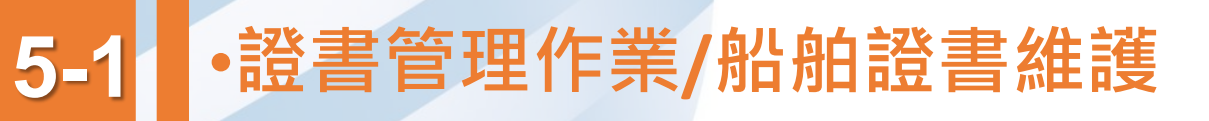

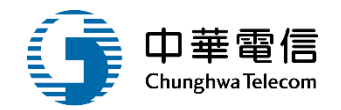

#### ☑ 國輪管理子系統 > 證書管理作業 > 船舶證書維護(VM01-07-01)

#### ▶ 資料維護

|                                                    | 船舶訊息                          |                        |            |           |                 |     |        |    |
|----------------------------------------------------|-------------------------------|------------------------|------------|-----------|-----------------|-----|--------|----|
|                                                    | 船舶號數                          | 016353                 |            |           | 中文船名 臺灣先        | 鋒   |        |    |
| 序號                                                 |                               | 證書字號                   | 發證單位       | 核發日期      | 證書效期            | 核補換 | 核換補發原因 | 功能 |
| 1                                                  | (905)輪字第00008                 | 2號                     | KH(南部航務中心) | 109-03-11 | 109-09-10       | 核發  | -      | 選取 |
| 2                                                  | (905)輪字第00010                 | 3號                     |            |           | 111-01-31       | 核發  | -      | 選取 |
|                                                    |                               |                        |            |           |                 |     |        |    |
|                                                    |                               |                        | 儲存成功       |           | 評臺              |     |        |    |
| 本系統所涉及之 <sup>,</sup><br><b>系統聯繫窗口:</b><br>24小時客服專線 | 個人敏感資訊將依個<br>:0800-022-120(免f | 資法進行蒐集、處理,且使用者之<br>寸費) | 確認         |           | 格:<br>瀏覽器操作本系統。 |     |        |    |

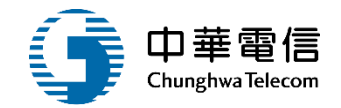

#### ◎ 國輪管理子系統 > 證書管理作業 > 船舶證書維護(VM01-07-01)

#### ▶ 資料維護

-

|    | 船舶訊息            |      |            |               |           |      |        |    |
|----|-----------------|------|------------|---------------|-----------|------|--------|----|
|    | 船舶號數 0163       | 353  |            |               | 中文船名 臺灣先鋒 |      |        |    |
| 序號 | 證               | 登書字號 | 發證單位       | 核發日期          | 證書效期      | 核補換  | 核換補發原因 | 功能 |
| 1  | (905)輪字第000082號 |      | KH(南部航務中心) | 109-03-11     | 109-09-10 | 核發   | -      | 選取 |
| 2  | (905)輪字第000103號 |      | KL(北部航務中心) | 111-04-07     | 111-01-31 | 核發   | -      | 選取 |
|    | 共1頁,共2筆         |      |            |               |           |      |        |    |
|    |                 |      | 新          | <b>5</b> 増 返回 |           | 黑片撰發 | 選取     |    |

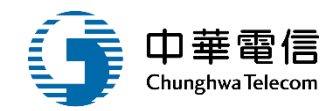

| 船寬        | 13.20                                                                            | 船深              | 5.30                                           |
|-----------|----------------------------------------------------------------------------------|-----------------|------------------------------------------------|
| 總噸位       | 1050.00                                                                          | 淨噸位             | 315.00                                         |
| 所有人中文名稱   | 臺灣海事工程股份有限公司                                                                     | 所有人英文名稱         | MARINE & OFFSHORE ENGINEERING TAIWAN CO., LTD. |
| 所有人中文地址   | 802754高雄市                                                                        |                 |                                                |
| 所有人英文地址   | 7F., No.199, Siwei 4th Rd., Lingya Dist., Kaohsiung City 802754, Taiwan (R.O.C.) |                 |                                                |
| 主機種類      | 柴油機    ▼                                                                         | 主機數目            | 2                                              |
| 推進器種類     | · 變距螺槳 · · · · · · · · · · · · · · · · · · ·                                     | 推進器數目           | 2                                              |
| 造船地點(中)   | 馬來西亞                                                                             | 造船地點(英)         | MALAYSIA                                       |
| 造船廠名(中)   |                                                                                  | 造船廠名(英)         | SAPOR SHIPBUILDING INDUSTRIES SDN BHD          |
| 主機製造地點(中) | 日本                                                                               | 主機製造地點(英)       | JAPAN                                          |
| 主機製造廠名(中) | 野馬牌                                                                              | 主機製造廠名(英)       | YANMAR                                         |
| 異動人員      | 系統管理者                                                                            | 異動日期            | 111-04-07                                      |
| 證書套印      | <ul> <li>● 套印 ○ 不套印</li> <li>儲存</li> <li>删除</li> <li>返回</li> </ul>               | 列印證書    列印底稿    |                                                |
|           | Þ                                                                                | 點選<br>们印證書、列印底稿 |                                                |

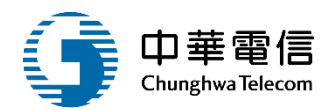

141

### 中華民國臨時船舶國籍證書

# THE REPUBLIC OF CHINA PROVISIONAL CERTIFICATE OF VESSEL'S NATIONALITY 核發 輪 字第 <u>000103</u> 號

#### Certificate No.000103

查<u>臺灣先鋒</u>船業經取得中華民國國籍,茲依照船 舶法第 條之規

定核發臨時船舶國籍證書有效期限至 111年01月31日

It is certified that <u>MOET PIONEER</u> has been registered at

#### Maritime and Port Bureau M.O.T.C,

Taiwan, The Republic of China, as Chinese Vessel and this provisional certificate is issued in accordance with the

provisions of Article\_of the "Law of Ships", it will be valid till\_\_\_\_Jan 31, 2022

| 船名                                          | 臺灣先鋒                                                              | 船籍港                                       | 基隆港                                            |
|---------------------------------------------|-------------------------------------------------------------------|-------------------------------------------|------------------------------------------------|
| Name of ship                                | MOET PIONEER                                                      | Port of Registry                          | Keelung                                        |
| 船舶所有人<br>Owner of ship                      | 臺灣海事工程股份有限公司<br>MARINE & OFFSHORE ENGINEERING<br>TAIWAN CO., LTD. | 所有人住所<br>Owner's Address                  | 802754 高雄市<br>7F., No.199, :<br>Kaohsiung City |
| 船舶用途                                        | 拖船                                                                | 建造完成日期                                    | 098年01月                                        |
| Intended Use of ship                        | TUG                                                               | Date of Build                             | 2009/1                                         |
| 船身質料                                        | 鋼                                                                 | 船長(公尺)                                    | 45.70 (LOA: 0.M)                               |
| Material of Hull                            | STEEL                                                             | Length (M)                                | 45.79 (LOA : 0 M)                              |
| 主機種類及數目<br>Type & Number of<br>Engines      | 柴油機 2部<br>DIESEL 2Set(s)                                          | 船寬(公尺)<br>Breadth(M)                      | 13.2                                           |
| 推進器種類及數目<br>Type & Number of<br>Propolitory | 變距螺槳2具<br>CONTROLLABLE-PITCH2Set(s)                               | 舯部模深(公尺)<br>Molded Depth amidships<br>(M) | 5.3                                            |
| 造船地點及廠名                                     | 馬來西亞 /                                                            | 總噸位                                       | 1,050                                          |

|      | Hull Builder & Location    | MALAYSIA / SAPOR SHIPBUILDING                                                   | Gross Tonnage                                                  |                                |                                   |    |
|------|----------------------------|---------------------------------------------------------------------------------|----------------------------------------------------------------|--------------------------------|-----------------------------------|----|
|      |                            | INDUSTRIES SDN BHD                                                              |                                                                |                                |                                   |    |
|      | 造機地點及廠名                    | 日本艀馬牌                                                                           | 淨 噸 位                                                          | 315                            |                                   |    |
|      | Engine Maker & Location    | JAPAN/YANMAR                                                                    | Net Tonnage                                                    | 515                            |                                   |    |
|      | 核發、換發、補發原因                 |                                                                                 |                                                                |                                |                                   |    |
|      | Reason of issue of renewal |                                                                                 |                                                                |                                |                                   |    |
|      | or this certificate        | 本證書之有效期間。在國外就行之船舶不得經過六                                                          | 個月:在國內航行之船舶不得超過三個月                                             | ・但有正當理由者・得会                    | 収明理由・於證書有效期間屆                     |    |
|      | 備註                         | 洗約、向航政機關重行申請換發;重行換發證書;<br>The validity of this certificate shall not exceed siz | 之有効期間、不得極適一個月、並以一次<br>x months for a ship navigating abroad or | 為限・<br>three months for a shir | navigating within domestic        |    |
|      | Remarks                    | waters. However, for cases with proper reasons, app                             | plication may be made for renewal to the s                     | hipping administration         | authority before the expiry of    |    |
|      | 發證地點                       | the certificate, stating the reason. Validity of the re<br>基隆                   |                                                                | ntn, and only one renew<br>月   | <u>a is allowed</u><br>111年04月07日 | E  |
|      | Issued at                  | Keelung                                                                         |                                                                | on                             | <u>Apr 7,</u>                     |    |
| 202  | )                          |                                                                                 |                                                                |                                |                                   |    |
| 2022 | <u> </u>                   |                                                                                 |                                                                |                                |                                   |    |
|      |                            |                                                                                 |                                                                |                                |                                   |    |
|      |                            | <b></b>                                                                         | 部航港局                                                           |                                |                                   |    |
|      |                            | 入心                                                                              |                                                                |                                | 1 D ( D                           |    |
|      |                            |                                                                                 |                                                                | Mariti                         | me and Port Bure                  | au |
| M.(  | D.T.C                      |                                                                                 |                                                                |                                |                                   |    |
|      |                            |                                                                                 | (Seal of Issue                                                 | ing Auth                       | arity)                            |    |
|      |                            | 加以成腳                                                                            | (Sear of 1880)                                                 | ing Auu                        | ionty)                            |    |
|      |                            |                                                                                 |                                                                |                                |                                   |    |
|      |                            |                                                                                 |                                                                |                                |                                   |    |
|      |                            |                                                                                 |                                                                |                                |                                   |    |
|      |                            |                                                                                 |                                                                |                                |                                   |    |
|      |                            |                                                                                 |                                                                |                                |                                   |    |
|      |                            |                                                                                 |                                                                |                                |                                   |    |
|      |                            |                                                                                 |                                                                |                                |                                   |    |
|      |                            |                                                                                 |                                                                |                                |                                   | _  |
|      |                            |                                                                                 |                                                                |                                |                                   |    |
|      |                            | 答罢 (                                                                            | (Signature)                                                    |                                |                                   |    |
|      |                            | X 4 (                                                                           | (Signatare)                                                    |                                |                                   |    |
|      |                            |                                                                                 |                                                                |                                | 文件結局                              | n  |
|      |                            |                                                                                 |                                                                |                                |                                   |    |
|      |                            |                                                                                 |                                                                |                                |                                   |    |
|      |                            |                                                                                 |                                                                |                                |                                   |    |
|      |                            |                                                                                 |                                                                |                                |                                   |    |
|      |                            |                                                                                 |                                                                |                                |                                   |    |

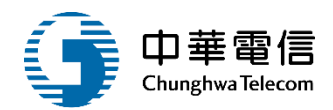

#### 中華民國臨時船舶國籍證書(底稿) THE REPUBLIC OF CHINA **PROVISIONAL CERTIFICATE OF VESSEL'S NATIONALITY** 核發 輪 字第 000103 號 Certificate No.000103 臺灣先鋒 船業經取得中華民國國籍,茲依照船 杳 2 舶法第 條之規 定核發臨時船舶國籍證書有效期限至\_\_\_111年01月31日 It is certified that has been registered at MOET PIONEER Maritime and Port Bureau M.O.T.C. Ι Taiwan, The Republic of China, as Chinese Vessel and this provisional certificate is issued in accordance with the provisions of Article of the "Law of Ships", it will be valid till Jan 31, 2022 船籍港 船 名 臺灣先鋒 基降港 Name of ship MOET PIONEER Port of Registry Keelung 臺灣海事工程股份有限公司 802754高雄市 船舶所有人 所有人住所 MARINE & OFFSHORE 7F., No.199, Si Owner of ship Owner's Address ENGINEERING TAIWAN CO., LTD. Kaohsiung City 船舶用途 建造完成日期 098年01月 拖船 Date of Build 2009/1 Intended Use of ship TUG 船身質料 鋼 船長(公尺) 45.79 (LOA:0M) Material of Hull STEEL Length (M) 主機種類及數目 船寬(公尺) 柴油機 2部 13.2 Type & Number of Breadth (M) DIESEL 2Set(s) Engines 推進器種類及數目 舯部模深(公尺) 攣距螺槳2具 5.3 Type & Number of Molded Depth amidships CONTROLLABLE-PITCH2Set(s) (M) Propellers 總噸位 遺船地點及廠名 馬來西亞 / 1,050

|     |                                        |                                                                                                    |                                                                                         | 1                                                  |                                                   |            |
|-----|----------------------------------------|----------------------------------------------------------------------------------------------------|-----------------------------------------------------------------------------------------|----------------------------------------------------|---------------------------------------------------|------------|
|     | Hull Builder & Location                | MALAYSIA / SAPOR SHIPBUILDING                                                                                  | Gross Tonnage                                                                           |                                                    |                                                   |            |
|     | ~~~~~~~~~~~~~~~~~~~~~~~~~~~~~~~~~~~~~~ |                                                                                                    | 资献份                                                                                     |                                                    |                                                   |            |
|     | 迫饿地劫及戚治                                |                                                                                                    | > デ ■ ■現 112                                                                            | 315                                                |                                                   |            |
|     | Engine Maker & Location<br>核器、換器、補器頂因  | JAPAN/YANMAR                                                                                                   | Net Tonnage                                                                             |                                                    |                                                   |            |
|     | Reason of issue or renewal             |                                                                                                    |                                                                                         |                                                    |                                                   |            |
|     | of this certificate                    |                                                                                                    |                                                                                         |                                                    |                                                   |            |
|     | 准 学                                    | 本證書之有效期間,在國外就行之船舶不得極緩六(<br>準約,向款於機關實行出總換發:電行換發統本)                                                              | 個月;在國內就行之船舶不移超過三個月<br>大方が期間,不得超過一個目,並以一次                                                | ・但有正當理由者・得分<br>・25版。                               | 收明理由·於證書有效期間屆                                     |            |
|     | 1)用 直上<br>Diamanatan                   | The validity of this certificate shall not exceed sig                                                          | x months for a ship navigating abroad, or                                               | r three months for a ship                          | o navigating within domestic                      |            |
|     | Remarks                                | waters. However, for cases with proper reasons, app<br>the certificate, stating the reason. Validity of the re | plication may be made for renewal to the s<br>mewed certificate shall not exceed one mo | hipping administration<br>onth, and only one renew | authority before the expiry of<br>ral is allowed. |            |
|     | 發證地點                                   | 基隆                                                                                                    | 日其                                                                                      | 月                                                  | 111年04月07日                                        | E          |
|     | Issued at                              | Keelung                                                                                                    |                                                                                         | on                                                 | <u>Apr 7,</u>                                     |            |
| 022 | )                                      |                                                                                                    |                                                                                         |                                                    |                                                   |            |
|     |                                        |                                                                                                    |                                                                                         |                                                    |                                                   |            |
|     |                                        |                                                                                                    |                                                                                         |                                                    |                                                   |            |
|     |                                        | 交通                                                                                                    | 部航港局                                                                                    |                                                    |                                                   |            |
|     |                                        |                                                                                                    |                                                                                         | Mariti                                             | me and Port Bure                                  | 011        |
|     |                                        |                                                                                                    |                                                                                         | Ivia III                                           | me and I off Bure                                 | au         |
| Л.( | D.T.C                                  |                                                                                                    |                                                                                         |                                                    |                                                   |            |
|     |                                        | 航政機關                                                                                                    | (Seal of Issue                                                                          | ino Autl                                           | nority)                                           |            |
|     |                                        | 770 100 100                                                                                                    | (5001 01 1550                                                                           | ing riau                                           | ionity)                                           |            |
|     |                                        |                                                                                                    |                                                                                         |                                                    |                                                   |            |
|     |                                        |                                                                                                    |                                                                                         |                                                    |                                                   |            |
|     |                                        |                                                                                                    |                                                                                         |                                                    |                                                   |            |
|     |                                        |                                                                                                    |                                                                                         |                                                    |                                                   |            |
|     |                                        |                                                                                                    |                                                                                         |                                                    |                                                   |            |
|     |                                        |                                                                                                    |                                                                                         |                                                    |                                                   | _          |
|     |                                        |                                                                                                    |                                                                                         |                                                    |                                                   |            |
|     |                                        |                                                                                                    | (Signature)                                                                             |                                                    |                                                   |            |
| ÷   | 彩轴 人                                   |                                                                                                    |                                                                                         | 注土                                                 |                                                   |            |
|     |                                        | 157.0                                                                                                    |                                                                                         | UNI J                                              |                                                   |            |
|     |                                        |                                                                                                    |                                                                                         |                                                    | <u> - m. /.+</u> E                                | _          |
|     |                                        |                                                                                                    |                                                                                         |                                                    | V 142 26 L                                        | ā 📕        |
|     |                                        |                                                                                                    |                                                                                         |                                                    | 义任益周                                              | § <b>1</b> |
|     |                                        |                                                                                                    |                                                                                         |                                                    | 义件描述                                              | 6          |
|     |                                        |                                                                                                    |                                                                                         |                                                    | 又任語》                                              |            |
|     |                                        |                                                                                                    |                                                                                         |                                                    | 又任語》                                              | g <b>•</b> |

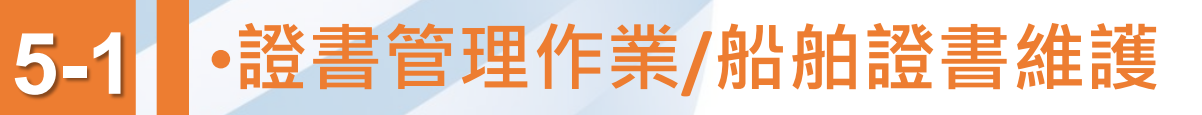

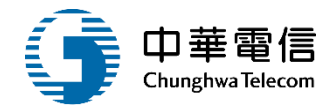

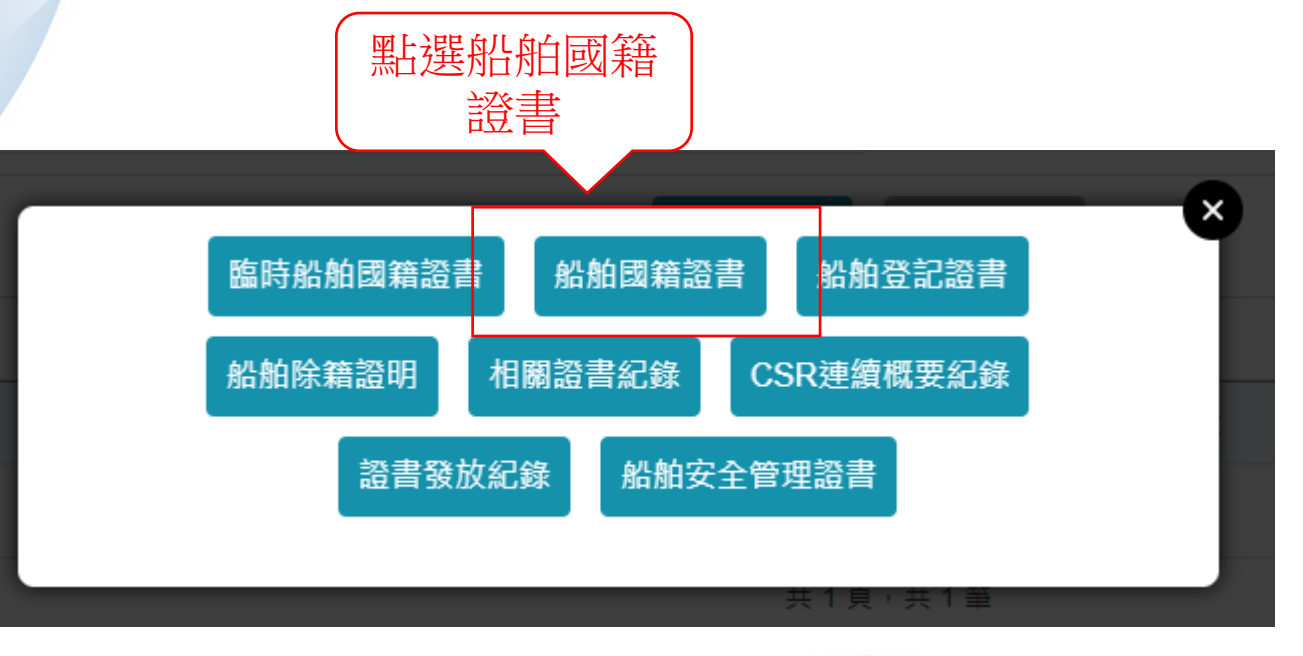

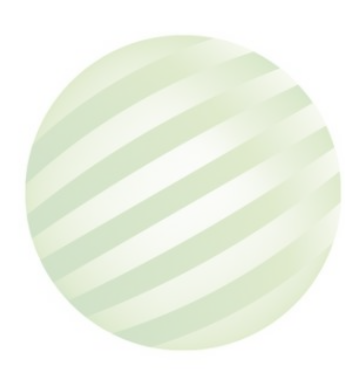

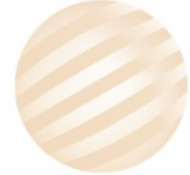

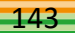

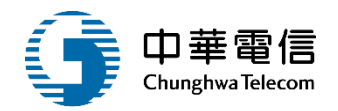

☑ 國輪管理子系統 > 證書管理作業 > 船舶證書維護(VM01-07-01)

#### ▶ 資料維護

| 船舶訊息 |        |      |      |
|------|--------|------|------|
| 船舶號數 | 016353 | 中文船名 | 臺灣先鋒 |

| 序號 | 證書種類    | 證書字號            | 發證單位       | 核發日期      | 證書效期 | 核補換 | 核換補發原因 | 功能 |
|----|---------|-----------------|------------|-----------|------|-----|--------|----|
| 1  | 中英文國籍證書 | (905)輪字第032138號 | KH(南部航務中心) | 110-04-20 |      | 換   | 變更公司地址 | 選取 |
| 2  | 中英文國籍證書 | (905)輪字第031780號 | KH(南部航務中心) | 109-09-07 |      | 核發  | 購買外輪   | 選取 |

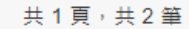

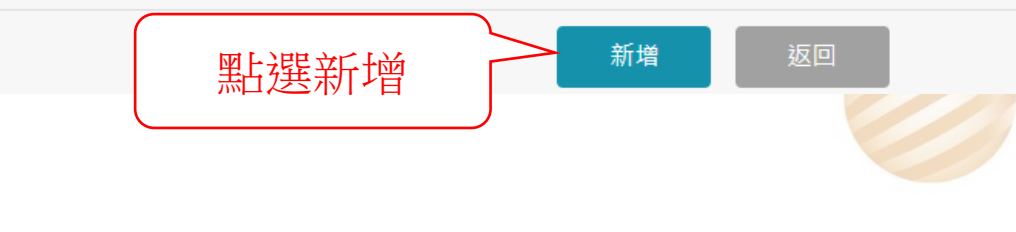
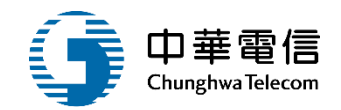

☑ 國輪管理子系統 > 證書管理作業 > 船舶證書維護(VM01-07-01)

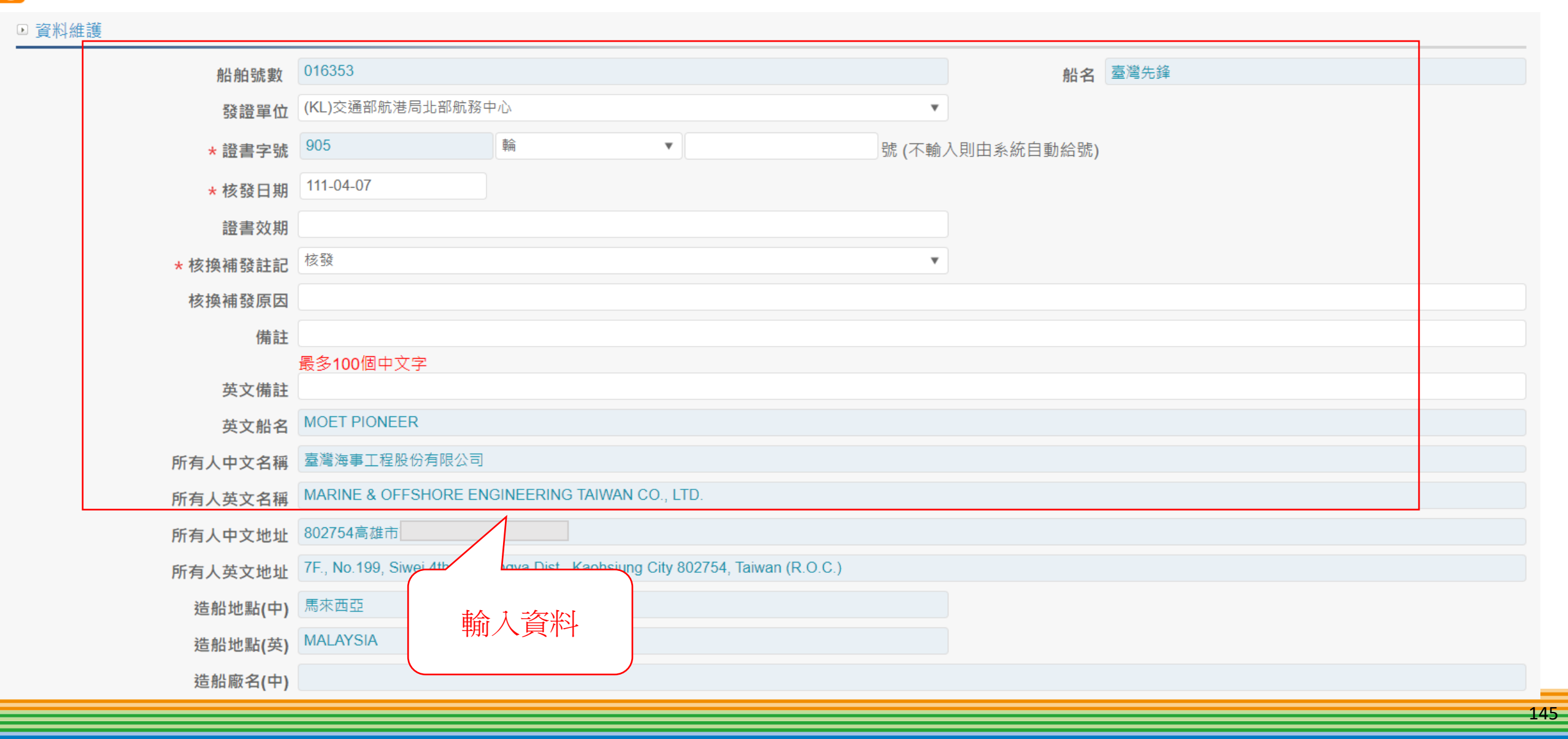

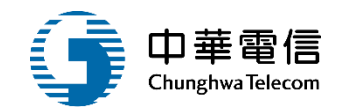

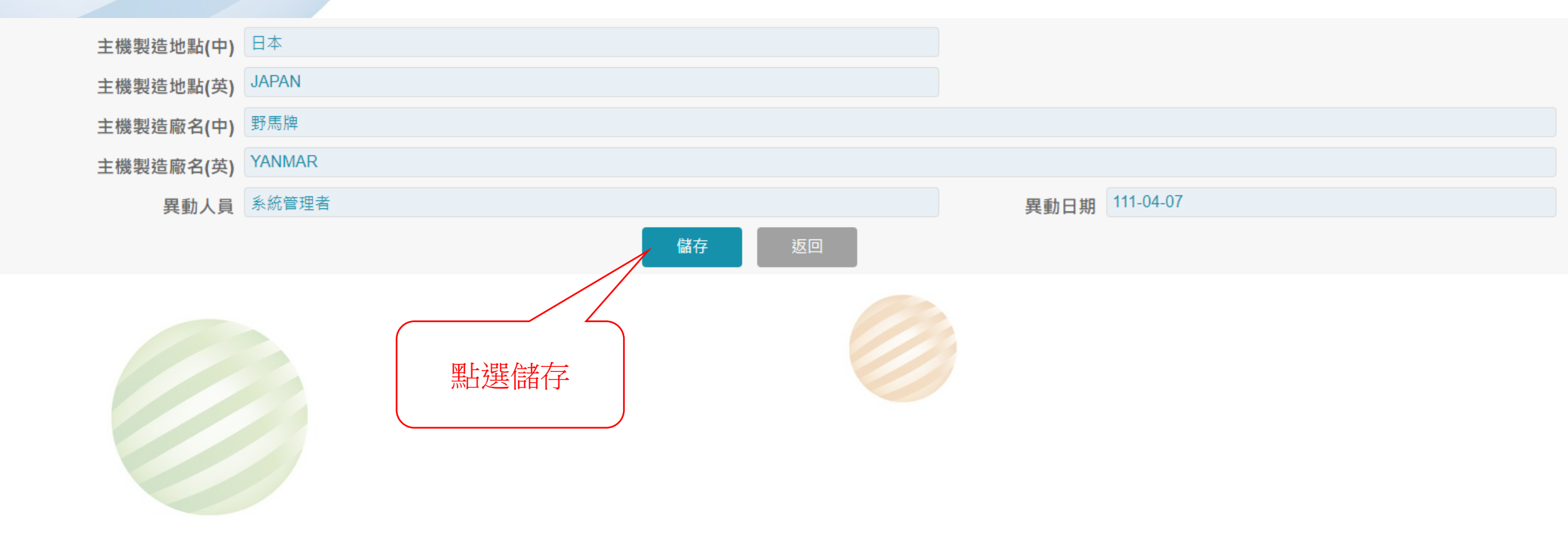

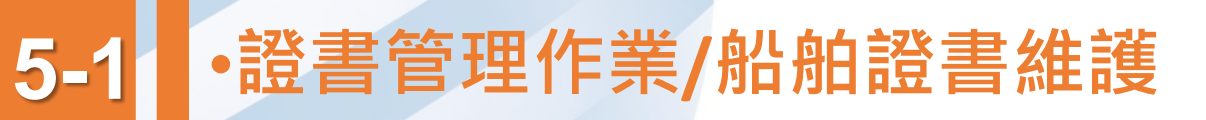

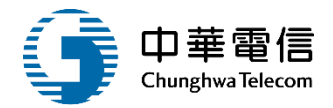

| 数 016353<br>種類 (905)輪字<br>(905)輪字 | 證書字號<br>第032199號<br>筆03215 | 發證單位<br>KL(北部航務中心) | 中文船名<br>核發日期<br>111-04-07 | 臺灣先鋒<br>證書效期                                         | 核補換                                                       | 核換補發原因            | 功能     |
|-----------------------------------|----------------------------|--------------------|---------------------------|------------------------------------------------------|-----------------------------------------------------------|-------------------|--------|
| 種類<br>(905)輪字<br>(905)輪字          | 證書字號<br>第032199號<br>筆03215 | 發證單位<br>KL(北部航務中心) | 核發日期<br>111-04-07         | 證書效期                                                 | 核補換                                                       | 核換補發原因            | 功能     |
| (905)輪字<br>(905)輪字                | 第032199號                   | KL(北部航務中心)         | 111-04-07                 |                                                      | 核發                                                        | -                 | 選取     |
| (905)輪字                           | 筆03213                     |                    |                           |                                                      |                                                           |                   | AS AX  |
|                                   |                            |                    | 10-04-20                  |                                                      | 換                                                         | 變更公司地址            | 選取     |
| (905)輪字                           | 第03178                     |                    | 09-09-07                  |                                                      | 核發                                                        | 購買外輪              | 選取     |
|                                   |                            |                    |                           |                                                      |                                                           |                   |        |
|                                   |                            | 儲存成功               |                           |                                                      |                                                           |                   |        |
|                                   |                            | なきの                | 評畫                        |                                                      |                                                           |                   |        |
|                                   | √個資法進行蒐集、處理,且信             | ☆個資法進行蒐集、處理,且使用者之  | 低存成功<br>確認<br>度理,且使用者之    | K個資法進行蒐集、處理,且使用者之       K個資法進行蒐集、處理,且使用者之     (福存成功) | は個資法進行蒐集、處理,且使用者之   は個資法進行蒐集、處理,且使用者之   た個資法進行蒐集、處理,且使用者之 | ᡬ個資法進行蒐集、處理,且使用者之 | (<br>「 |

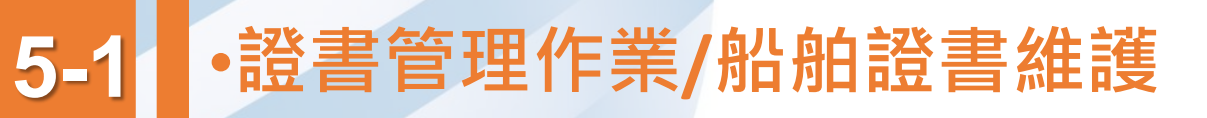

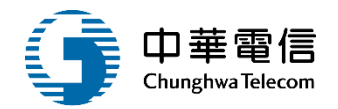

#### ▶ 資料維護

|         | 船舶訊息        |                 |            |           |      |     |        |    |
|---------|-------------|-----------------|------------|-----------|------|-----|--------|----|
|         | 船舶號數 016353 |                 |            | 中文船名      | 臺灣先鋒 |     |        |    |
| 序號      | 證書種類        | 證書字號            | 發證單位       | 核發日期      | 證書效期 | 核補換 | 核換補發原因 | 功能 |
| 1       | 中英文國籍證書     | (905)輪字第032199號 | KL(北部航務中心) | 111-04-07 |      | 核發  | -      | 選取 |
| 2       | 中英文國籍證書     | (905)輪字第032138號 | KH(南部航務中心) | 110-04-20 |      | 換   | 變更公司地址 | 選取 |
| 3       | 中英文國籍證書     | (905)輪字第031780號 | KH(南部航務中心) | 109-09-07 |      | 核發  | 購買外輪   | 選取 |
| 共1頁,共3筆 |             |                 |            |           |      |     |        |    |
|         |             |                 | 新增         | 返回        |      |     | / [    |    |

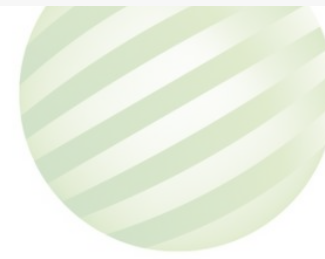

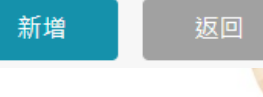

畫面點選選取

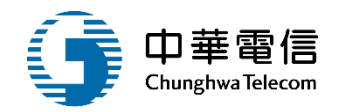

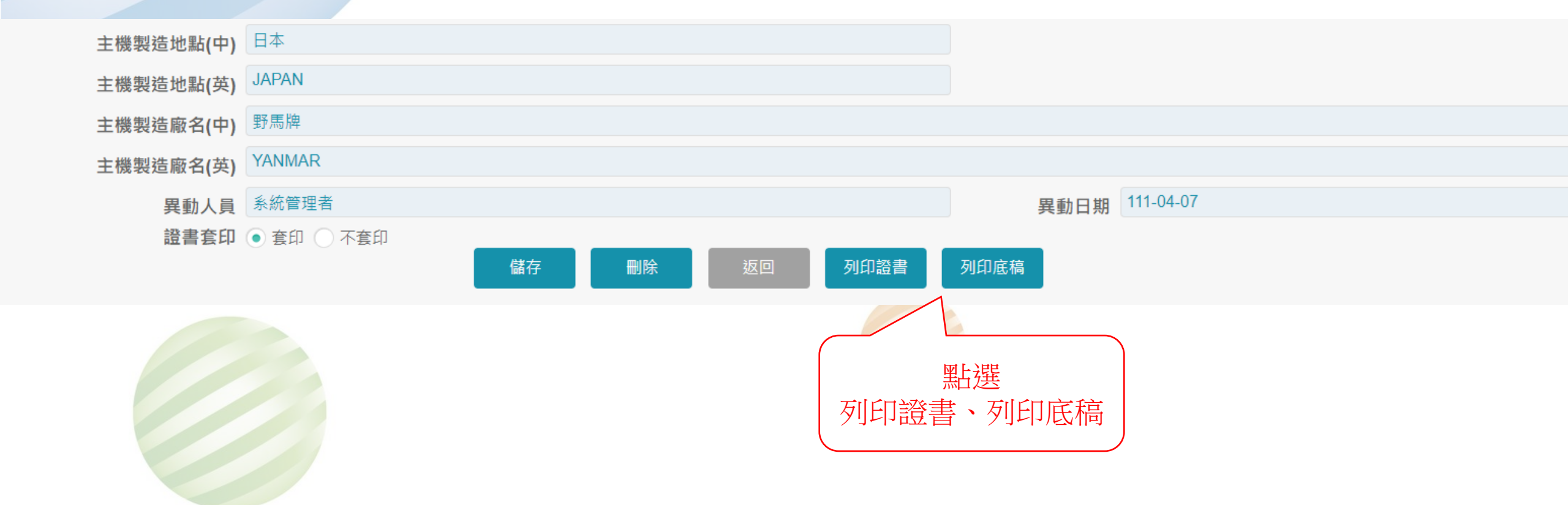

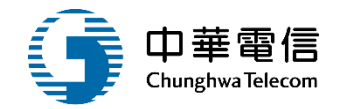

核發

### 中華民國船舶國籍證書

#### THE REPUBLIC OF CHINA CERTIFICATE OF VESSEL'S NATIONALITY

#### tificate No. 032199

查<u>臺灣海事工程股份有限公司</u>所有<u>臺灣</u> 先鋒 船業於<u>高雄</u>港為所有權之登記取得中華民國國籍,茲 依照船舶法第十六條規定核發本證書為證。

輪 字第 032199 號 C

It is certified that <u>MOET PIONEER</u> has been registered at <u>Maritime and Port</u> <u>Bureau M.O.T.C</u>, Taiwan, The Republic of China, as Chinese Vessel and this Certificate of Nationality is issued in accordance with the provisions of Article 16 of the "Law of Ships".

| 船名                                     | 臺灣先鋒                                                                 | 船籍港                      | 高雄港                                           |
|----------------------------------------|----------------------------------------------------------------------|--------------------------|-----------------------------------------------|
| Name of ship                           | MOET PIONEER                                                         | Port of Registry         | Kaohsiung                                     |
| 國際海事組織編號<br>IMO No.                    | 9533971                                                              | 信 號 符 字                  | DD4220                                        |
| 船舶號數<br>Official No.                   | 016353                                                               | Signal Letters           | BR4332                                        |
| 船舶所有人<br>Owner of ship                 | 臺灣海事工程股份有限公司<br>MARINE & OFFSHORE<br>ENGINEERING TAIWAN CO.,<br>LTD. | 所有人住所<br>Owner's Address | 802754高雄市<br>7F., No.199, (<br>Kaohsiung City |
| 船舶用途                                   | 拖船                                                                   | 建造完成日期                   | 098年01月                                       |
| Intended Use of ship                   | TUG                                                                  | Date of Build            | 2009/01                                       |
| 船 身 質 料<br>Material of Hull            | 鋼<br>STEEL                                                           | 船長(公尺)<br>Length (M)     | 45.79 (LOA: 49.00 M)                          |
| 主機種類及數目<br>Type & Number of<br>Engines | 6缸 柴油機 2 部<br>6 Cyl(s) DIESEL 2 Set(s)                               | 船寬(公尺)<br>Breadth(M)     | 13.20                                         |
| 推進器種類及數目                               | 變距螺槳 /2 具                                                            | 舯部模深(公尺)                 | 5.30                                          |

| ſ    | Type & Number of        | CONTROLLABLE-PITCH / 2  | Molded Depth amidships |         | ]           |
|------|-------------------------|-------------------------|------------------------|---------|-------------|
|      | Propellers              | Set(s)                  | (M)                    |         |             |
| [    |                         | 馬來西亞 /                  | Edda advad 13.         |         |             |
|      | 這船地點及廠名                 | MALAYSIA / SAPOR        | 總噸位                    | 1050    |             |
|      | Hull Builder & Location | SHIPBUILDING INDUSTRIES | Gross Tonnage          | 1000    |             |
|      |                         | SDN BHD                 |                        |         |             |
|      | 造機地點及廠名                 | 日本 / 野馬牌                | 淨 噸 位                  |         |             |
|      | Engine Maker &          | IAPAN / VANMAR          | Nat Toppage            | 315     |             |
|      | Location                | 571171147 171140017110  | Iver Tolmage           |         |             |
|      | 發證地點                    | 基隆                      | 日期                     | 月 111年( | 4月07日       |
|      | Issued at               | Keelung                 | (                      | onApi   | <u>: 7,</u> |
| 2022 | 2                       |                         |                        |         |             |

#### 交通部航港局 <u>Maritime and Port Bureau M.O.T.C</u> 航政機關 (Seal of Issuing Authority)

簽署 (Signature)

文件結尾 ■

150

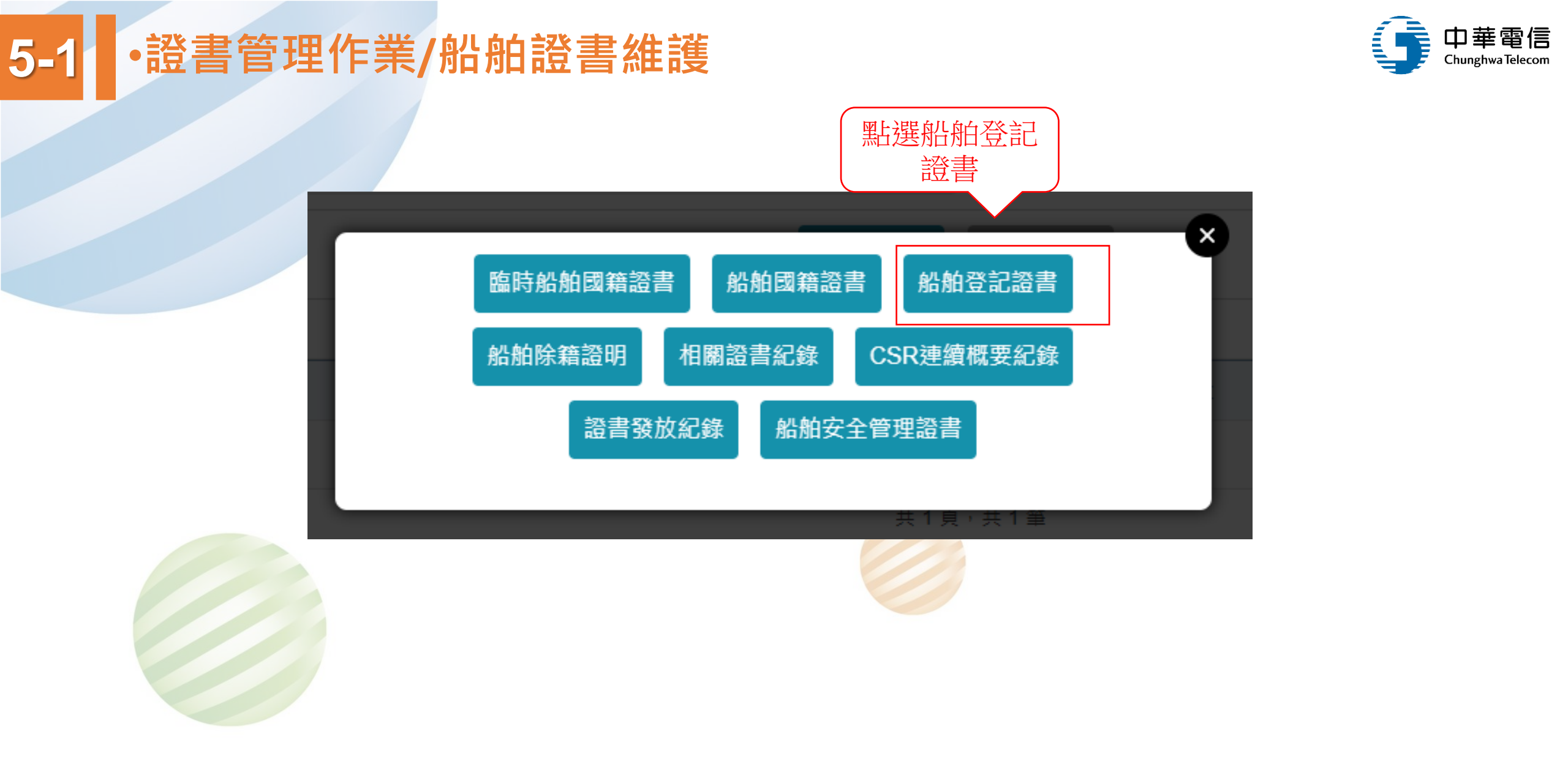

國輪管理子系統 > 證書管理作業 > 船舶證書維護(VM01-07-01)

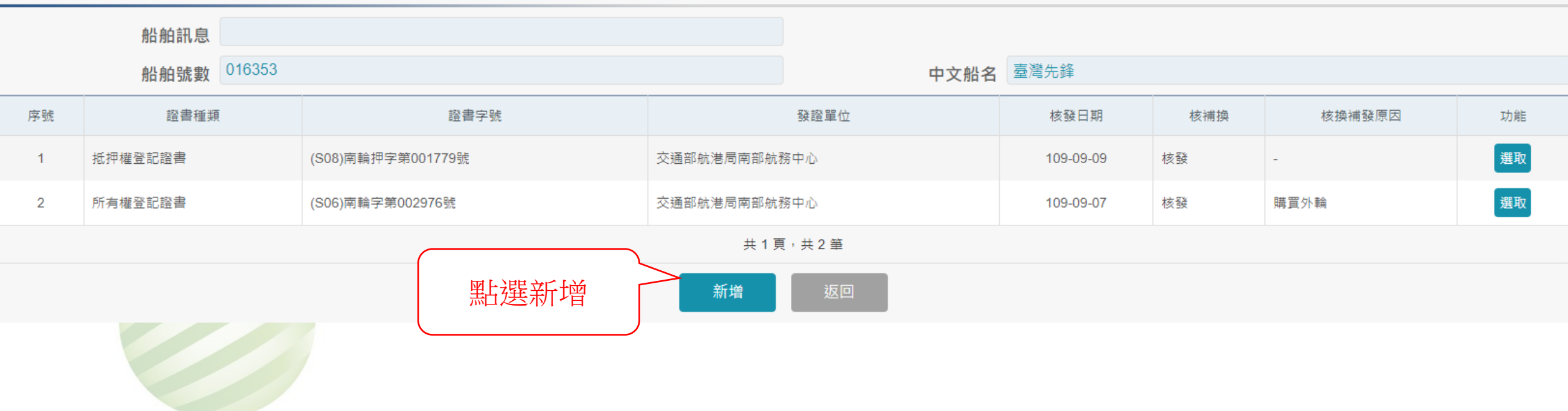

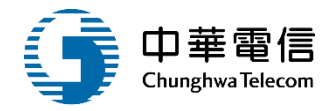

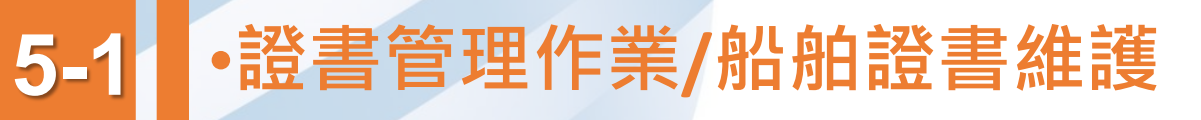

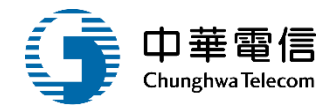

| ▶ 資料維護 |          |                |      |    |        |            |           |         |   |
|--------|----------|----------------|------|----|--------|------------|-----------|---------|---|
|        | 船舶號數     | 016353         |      |    |        | 船名         | 臺灣先鋒      |         |   |
|        | 發證單位     | (KL)交通部航港局北部航港 | 務中心  |    | v      | * 證書種類     | 05        | 所有權登記證書 | T |
|        | * 證書字號   | 905            | 軜    | •  | 號 (不輸) | 、則由系統自動給號) |           |         |   |
|        | 證書效期     |                |      |    |        |            |           |         |   |
|        | 核發日期     | 111-04-07      |      |    |        |            |           |         |   |
|        | * 核換補發註記 | 核發             |      |    | ٣      |            |           |         |   |
|        | 核換補發原因   | 測試資料           |      |    |        |            |           |         |   |
|        | 備註       |                |      |    |        |            |           |         |   |
|        |          | 最多100個中文字      |      |    |        |            |           |         |   |
|        | 英文備註     |                |      |    |        |            |           |         |   |
|        | 異動人員     | 系統管理者          |      |    |        | 異動日期       | 111-04-07 |         |   |
|        |          |                | 點選儲存 | 儲存 | 返回     |            |           |         |   |
|        |          |                |      |    |        |            |           |         |   |

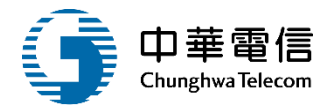

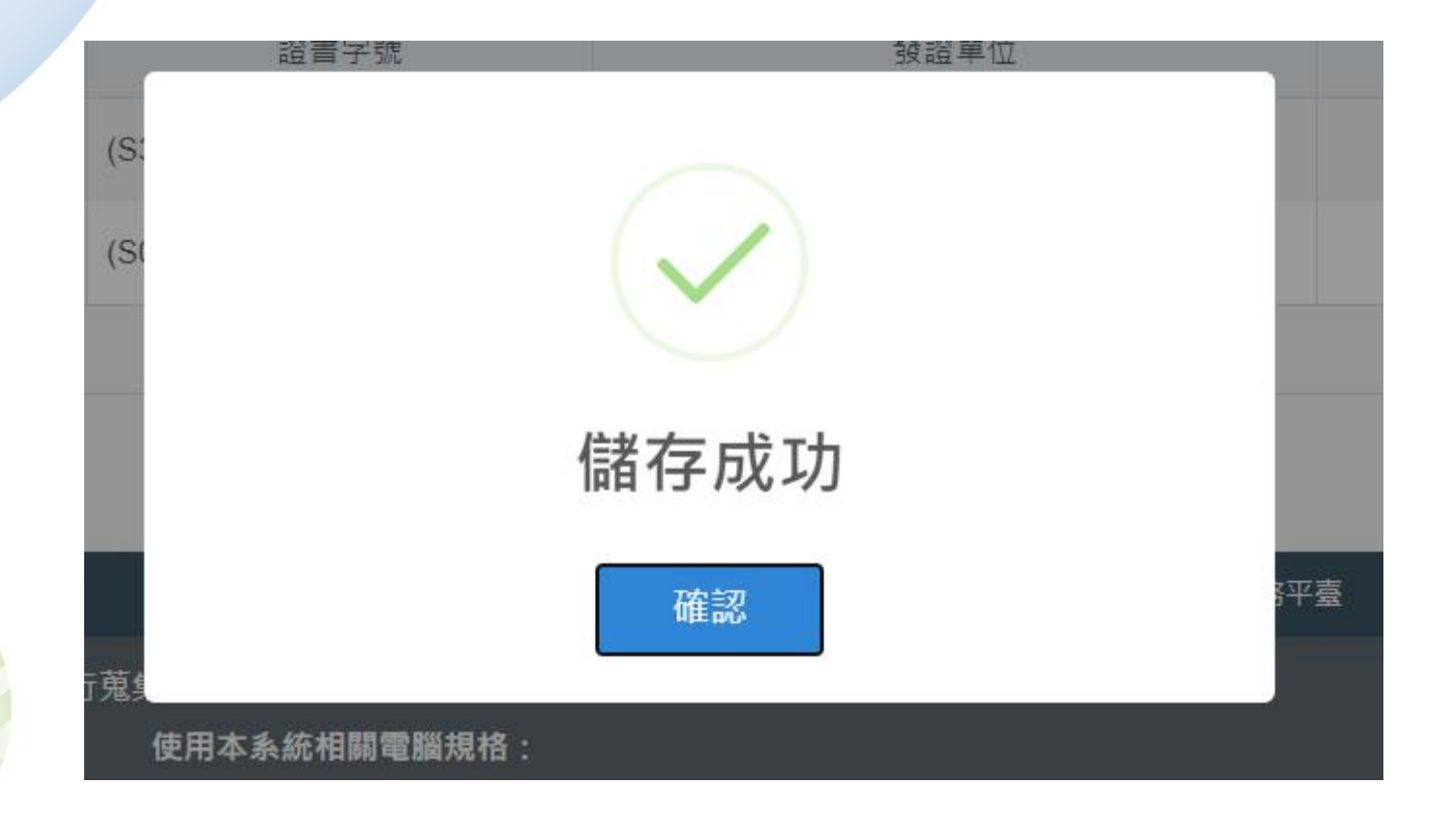

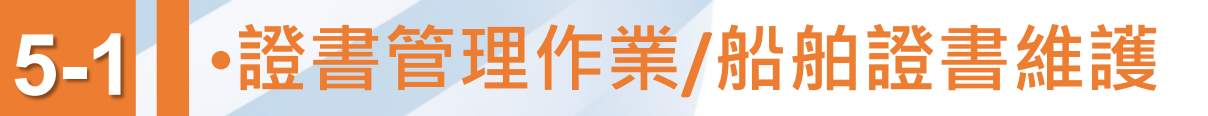

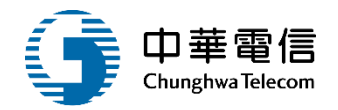

|      | 船舶訊息        |                   |              |      |           |      |        |    |
|------|-------------|-------------------|--------------|------|-----------|------|--------|----|
|      | 船舶號數 016353 |                   |              | 中文船名 | 臺灣先鋒      |      |        |    |
| 序號   | 證書種類        | 證書字號              |              | 發證單位 | 核發日期      | 核補換  | 核換補發原因 | 功能 |
| 1    | 所有權登記證書     | (905)輪字第000003號   | 交通部航港局北部航新   | 务中心  | 111-04-07 | 核發   | 測試資料   | 選取 |
| 2    | 抵押權登記證書     | (S08)南輪押字第001779號 | 交通部航港局南部航務中心 |      | 109-09-09 | 核發   | -      | 選取 |
| 3    | 所有權登記證書     | (S06)南輪字第002976號  | 交通部航港局南部航務中心 |      | 109-09-07 | 核發   | 購買外輪   | 選取 |
|      |             |                   | 共1頁          | ,共3筆 |           |      |        |    |
| 新增返回 |             |                   |              |      |           |      |        |    |
|      |             |                   |              |      |           | 點選選取 |        |    |

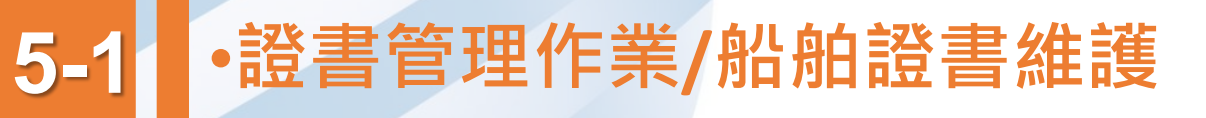

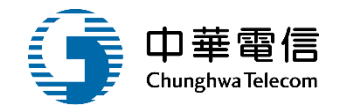

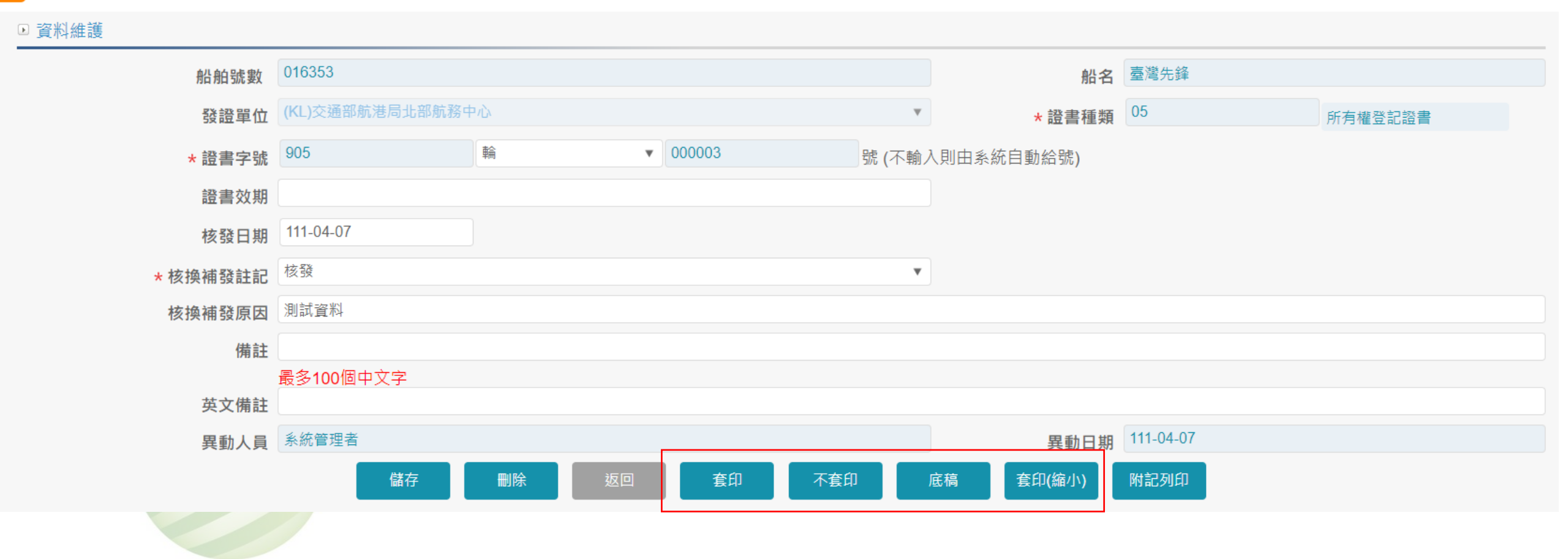

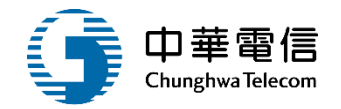

#### 船舶號數:016353

證書字號:輪 字第 000003 號

|  | 登記人姓名住址         | 臺灣海事工程股份有限公司<br>802754高雄市                                            |                 |        |                |  |  |
|--|-----------------|----------------------------------------------------------------------|-----------------|--------|----------------|--|--|
|  | 登記號數            |                                                                      |                 |        |                |  |  |
|  | 收件年月日及號數        | 中華民國109年09月                                                          | 07日 收件第 1093304 | 1317 號 |                |  |  |
|  | 船名              | 臺灣先鋒                                                                 |                 |        |                |  |  |
|  | 船籍港             | 高雄港                                                                  |                 |        |                |  |  |
|  |                 | 種 類                                                                  | 拖船              | 船質     | 銅              |  |  |
|  |                 | 原名                                                                   |                 |        |                |  |  |
|  |                 | 取得國籍年月日                                                              | 中華民國 109年09月07日 | 下水之年月日 | 中華民國097年11月15日 |  |  |
|  | 船相之保不           | 總頓位                                                                  | 1050            | 淨噸位    | 315            |  |  |
|  |                 | 主機種類                                                                 | 6 缸 柴油機         | 主機數目   | 2 部            |  |  |
|  |                 | 推進器種類                                                                | 變距螺槳            | 推進器數目  | 2 具            |  |  |
|  | 登记原因及其<br>年 月 日 | 購買外輪<br>登記人臺灣海事工程股份有限公司依交通部航港局109年3月4日航南字第1093301003號函核准自馬來<br>西亞輸入。 |                 |        |                |  |  |
|  | 登記目的            | 所有權保存                                                                |                 |        |                |  |  |
|  | 權利先後欄數          | 所有權 部 第 1 欄                                                          |                 |        |                |  |  |
|  | 登記年月日           | 中華民國109年09月0                                                         | 7日              |        |                |  |  |
|  |                 |                                                                      |                 |        |                |  |  |

以上證明已完成登記

### 船舶登記證書

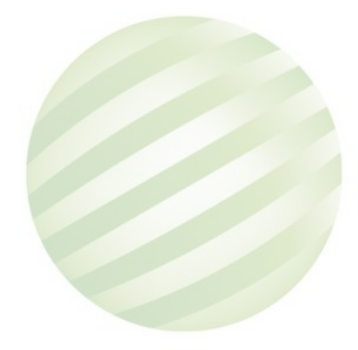

核發日期: 中華民國111年04月07日

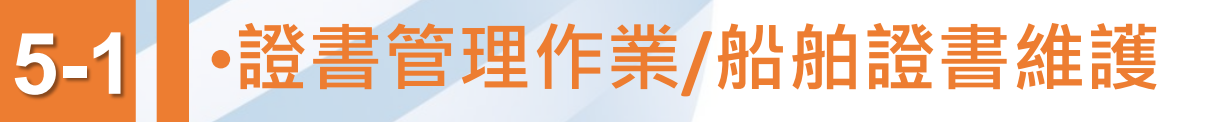

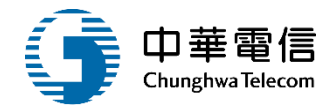

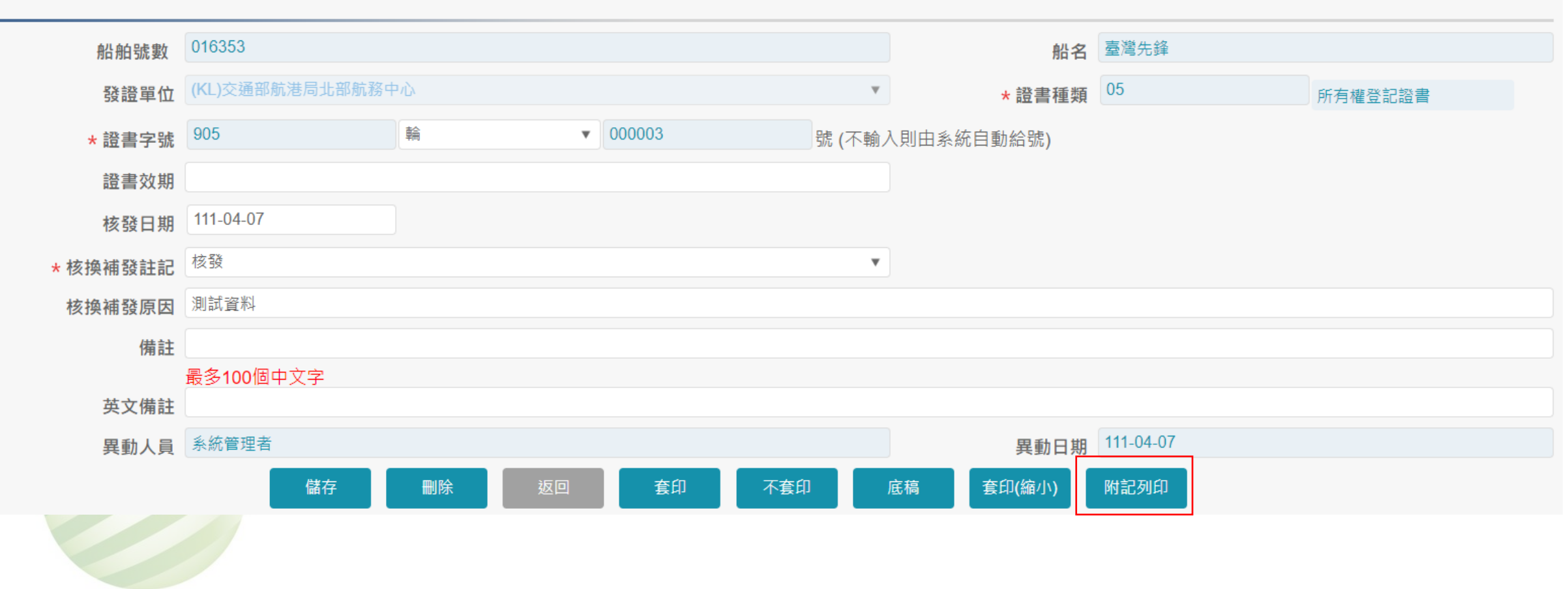

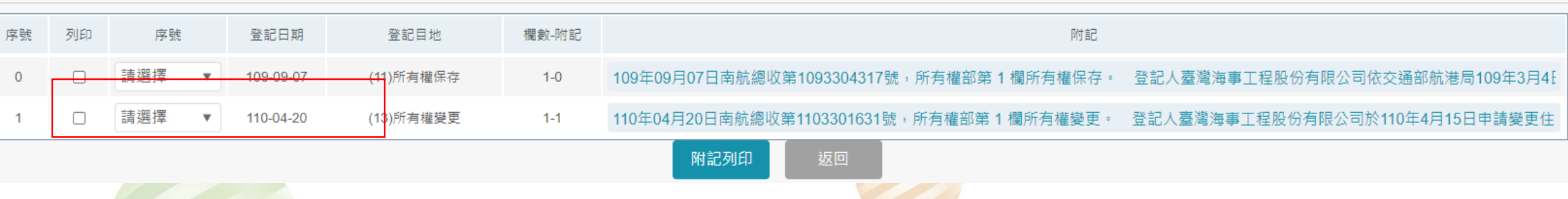

#### ▶ 資料維護

✓ 國輪管理子系統 > 證書管理作業 > 船舶證書維護(VM01-07-01)

### 5-1 ·證書管理作業/船舶證書維護

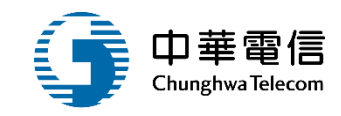

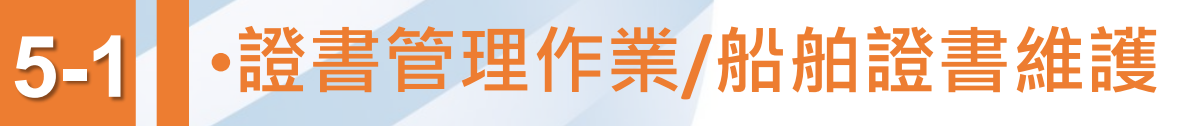

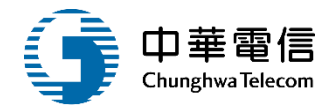

### 附記列印

110年04月20日南航總收第1103301631號,所有權部第1欄所有權變更。 登記人臺灣海事工程股份有限公司於110年4月15日申請變更住址為高雄市

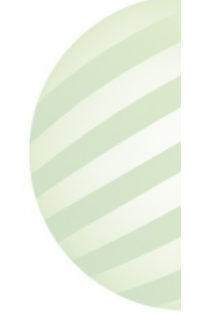

160

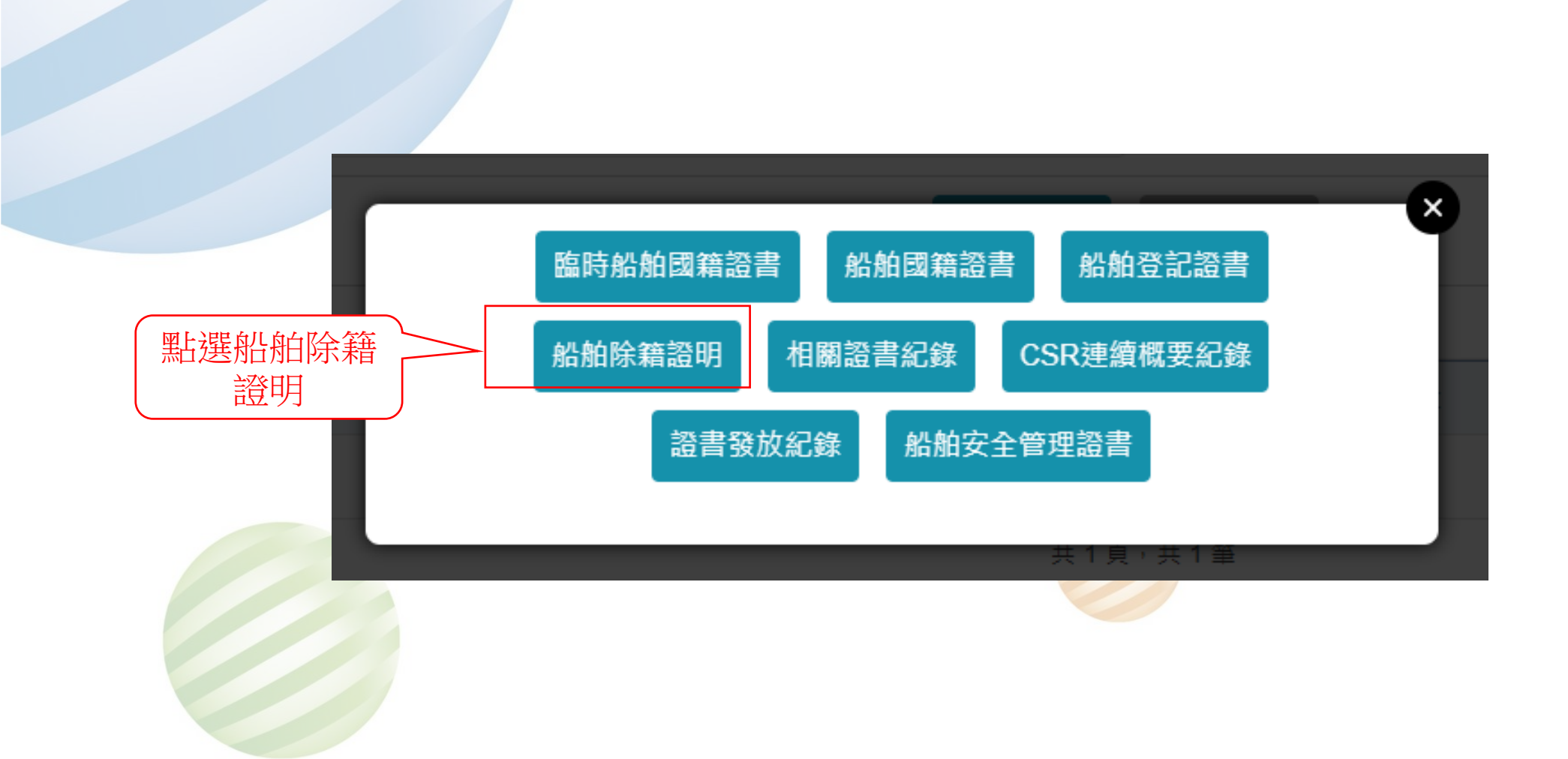

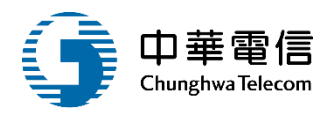

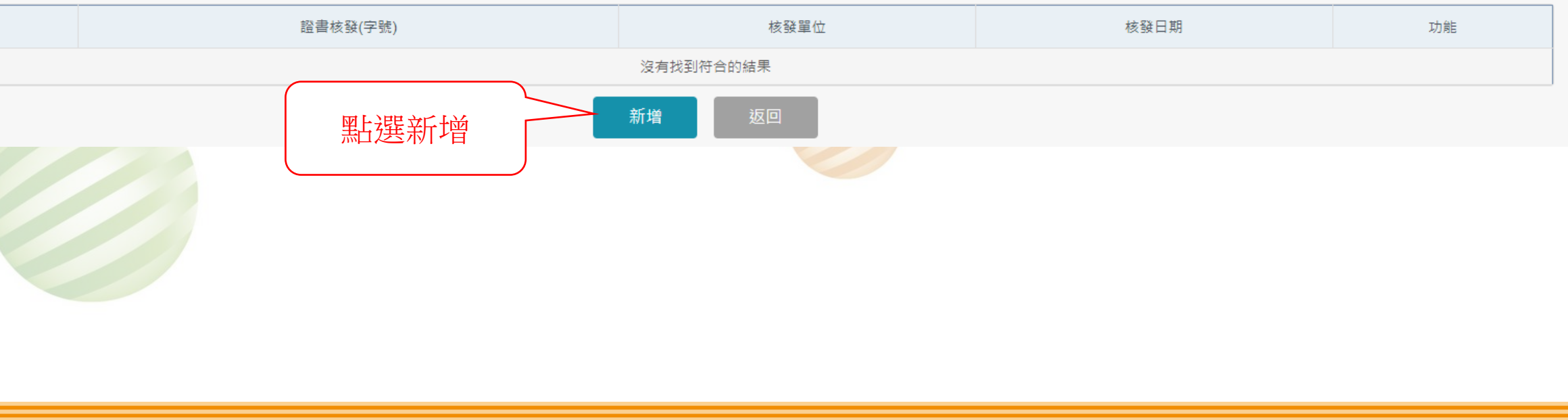

中文船名 臺灣先鋒

図 國輪管理子系統 > 證書管理作業 > 船舶證書維護(VM01-07-01)

船舶訊息

船舶號數 016353

▶ 資料維護

序號

### 5-1 •證書管理作業/船舶證書維護

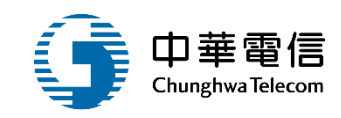

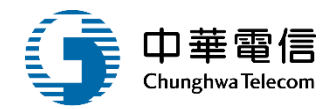

| 船舶號數         | 016353        |      |    |            |        | 船名           | 臺灣先鋒       |
|--------------|---------------|------|----|------------|--------|--------------|------------|
| 發證單位         | 請選擇           |      |    | v          |        | 證書種類         | (Z1)船舶除籍證明 |
| * 核准字號       | 05            | 輪    | ▼  | 號 (不輸入則由系統 | 充自動給號) |              |            |
| 核發日期         | 111-04-07     |      |    |            |        |              |            |
| 備註           |               |      |    |            |        |              |            |
| ᆇᇰᇪᆂᆠ        | 最多100個中文字     |      |    |            |        |              |            |
| 央义 () 開 社 日  | 冬纮等田老         |      |    |            |        | 田共口告         | 111_04_07  |
| <b>共</b> 劉人貝 | <b>示</b> 派首注当 |      |    |            |        | <b>共</b> 劉口别 |            |
|              |               |      | 儲存 | 返回         |        |              |            |
|              |               | 點選儲存 | Ē  |            |        |              |            |
|              |               |      |    |            |        |              |            |

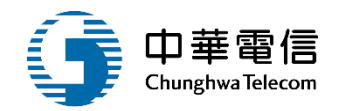

| 管埋子系統 > 證書管埋作!<br>↓維護        | 業>船舶證書維護(VM01-07-01)                                                                                     |                                                                                                    |                                                                                                    |                                                                         |                                                                                                    |                                                                                                    |
|------------------------------|----------------------------------------------------------------------------------------------------|----------------------------------------------------------------------------------------------------|----------------------------------------------------------------------------------------------------|-------------------------------------------------------------------------|----------------------------------------------------------------------------------------------------|----------------------------------------------------------------------------------------------------|
| 船舶訊息                         | 3                                                                                                    |                                                                                                    |                                                                                                    |                                                                         |                                                                                                    |                                                                                                    |
| 船舶號婁                         | 016353                                                                                                   |                                                                                                    |                                                                                                    | 中文船名                                                                    | 臺灣先鋒                                                                                                    |                                                                                                    |
| 序號                           | 證書核                                                                                                    | 發(字號)                                                                                                    | 核發單位                                                                                                    |                                                                         | 核發日期                                                                                                    | 功能                                                                                                    |
| 1 (                          | (05)輪000001                                                                                              |                                                                                                    |                                                                                                    |                                                                         | 111-04-07                                                                                                    | 選取                                                                                                    |
|                              |                                                                                                    |                                                                                                    |                                                                                                    |                                                                         |                                                                                                    |                                                                                                    |
|                              |                                                                                                    |                                                                                                    |                                                                                                    | 評臺                                                                      |                                                                                                    |                                                                                                    |
| f涉及之個人敏感資訊將依<br>讀 <b>窗口:</b> | 個資法進行蒐集、處理,且使用者之                                                                                         | 儲存                                                                                                    | 成功                                                                                                    | 格:                                                                      |                                                                                                    |                                                                                                    |
| ዩ服專線:0800-022-120(∮          | 兔付費)<br>                                                                                                 | 確請                                                                                                    | р<br>ж                                                                                                    | 瀏覽器操作本系                                                                 | 統。                                                                                                    |                                                                                                    |
|                              | 管理子系統 > 證書管理作<br>斗維護<br>船舶訊<br>船舶號<br>「<br>予號<br>1<br>1<br>「<br>涉及之個人敏感資訊將依<br>章回:<br>書服專線:0800-022-120( | 管理子系統 > 證書管理作業 > 船舶證書維護(VM01-07-01)<br>¥維護<br>船舶訊息<br>船舶號數 016353<br>序號   證書核<br>1 (05)輪000001<br>「涉及之個人敏感資訊將依個資法進行蒐集、處理,且使用者之<br>識面口:<br>客服專線:0800-022-120(免付費) | 管理子系統 > 證書管理作業 > 船舶證書維護(VM01-07-01) ▲維護 船舶訊息 船舶號數 016353 序號 證書核發(字號) 1 (05)輪000001 1 (05)輪000001 6儲存月 6儲存月 6窗口: 客服專線: 0800-022-120(免付費) 確認 | 管理子系統 > 證書管理作業 > 船舶證書維護(VM01-07-01)<br>→維護<br>船舶訊息<br>船舶號数 016353<br>序號 | 普理子系統 > 證書管理作業 > 結舶證書維護(VM01-07-01)          4維護       中文船名         船舶訊息       中文船名         序號       證書核發(字號)       核發單位         1       (05)輪000001       -         1       (05)輪000001       -         「涉及之個人敏感資訊將依個資法進行蒐集、處理・且使用者之<br>論曰:       [詳存成功]       #         経職課:       0800-022-120(免付费)       @認 | 留理子系約 > 認書管理作業 > 船船踏書維度(VM01-07-01)<br>4 推護<br>船舶訊息<br>船舶號数 016353  中文船名 墜端先鋒<br>中文船名 墜端先鋒<br>中文船名 墜端先鋒<br>中文船名 墜端先鋒<br>「 「 「 「 「 「 「 「 「 「 「 「 「 「 「 「 「 」 「 「 」 「 」 」 「 」 「 」 「 」 「 」 「 」 「 」 「 」 「 」 「 」 「 」 「 」 「 」 「 」 「 」 「 」 「 」 「 」 「 」 「 」 「 」 「 」 「 」 「 」 「 」 「 」 「 」 「 」 「 」 「 」 「 」 「 」 「 」 「 」 「 」 「 」 「 」 「 」 「 」 「 」 「 」 「 」 「 」 「 」 「 」 「 」 「 」 「 」 「 」 「 」 「 」 「 」 「 」 「 」 「 」 「 」 「 」 「 」 「 」 「 」 「 」 「 」 「 」 「 」 「 」 「 」 「 」 」 「 」 「 」 「 」 「 」 「 」 「 」 「 」 「 」 「 」 「 」 「 」 「 」 「 」 「 」 「 」 「 」 「 」 「 」 「 」 「 」 」 「 」 「 」 「 」 「 」 「 」 「 」 「 」 「 」 「 」 」 「 」 「 」 「 」 「 」 「 」 「 」 「 」 「 」 「 」 」 「 」 「 」 」 「 」 」 「 」 」 「 」 「 」 「 」 」 「 」 」 「 」 」 「 」 「 」 「 」 」 「 」 「 」 」 「 」 「 」 「 」 「 」 「 」 「 」 」 「 」 「 」 「 」 」 「 」 「 」 」 「 」 」 「 」 」 「 」 「 」 」 「 」 」 「 」 」 「 」 」 「 」 」 「 」 」 「 」 「 」 」 「 」 「 」 「 」 「 」 「 」 「 」 」 「 」 「 」 」 「 」 「 」 」 「 」 「 」 「 」 」 「 」 「 」 」 「 」 「 」 「 」 「 」 「 」 」 「 」 「 」 」 「 」 「 」 「 」 」 「 」 」 「 」 」 「 」 」 「 」 」 」 「 」 「 」 」 「 」 」 「 」 」 」 」 「 」 「 」 」 「 」 」 「 |

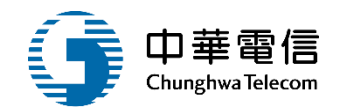

✓ 國輪管理子系統 > 證書管理作業 > 船舶證書維護(VM01-07-01)

| 舟佔舟白訐   | R息          |      |                |    |  |  |  |
|---------|-------------|------|----------------|----|--|--|--|
| 船舶號     | た數 016353   | 中文   | <b>船名</b> 臺灣先鋒 |    |  |  |  |
| 序號      | 證書核發(字號)    | 核發單位 | 核發日期           | 功能 |  |  |  |
| 1       | (05)輪000001 | -    | 111-04-07      | 選取 |  |  |  |
| 共1頁,共1筆 |             |      |                |    |  |  |  |
| 新增返回    |             |      |                |    |  |  |  |
|         |             |      |                |    |  |  |  |

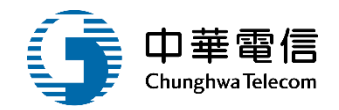

國輪管理子系統 > 證書管理作業 > 船舶證書維護(VM01-07-01)

| 船舶號數      | 016353     |    |          |                | 船名   | 臺灣先鋒       |
|-----------|------------|----|----------|----------------|------|------------|
| 發證單位      | 請選擇        |    |          | Ŧ              | 證書種類 | (Z1)船舶除籍證明 |
| * 核准字號    | 05         | 韓田 | 000001   | 號 (不輸入則由系統自動給號 | ;)   |            |
| 核發日期      | 111-04-07  |    |          |                |      |            |
| 備註        |            |    |          |                |      |            |
| ++ /++ +_ | 最多100個中文字  |    |          |                |      |            |
| 英文備註      |            |    |          |                |      |            |
| 異動人員      | 系統管理者      |    |          |                | 異動日期 | 111-04-07  |
| 證書套印      | ● 套印 • 不套印 | 儲存 | 一刪除 返回   | 列印證書列印底稿       |      |            |
|           |            |    | 點選列印或列印度 | 證書             |      |            |

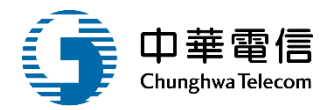

#### 中華民國船舶除籍證明 THE SHIP'S REGISTRY DELETION CERTIFICATE

OF

#### THE REPUBLIC OF CHINA

茲證明下開船舶業經交通部航港局依據船舶登記法第54條規定以 111年04月07日 輪 字 第 000001 號函辦妥註銷手續。

IT IS CERTIFIED THAT THE FOLLOWING SHIP OF THE. REPUBLIC OF CHINA HAS BEEN

DELETED BY THE LETTER MPB-S NO. 000001 , 7 DAY OF 4 , 2022 M. O. T. C, TAIWAN, THE REPUBLIC OF CHINA, IN ACCORDANCE WITH THE PROVISIONS OF

ARTICLE 54 OF THE SHIP REGISTRATION LAW.

| 船名<br>NAME OF SHIP          | 臺灣先鋒<br>MOET PIONEER | 船籍港<br>PORT OF<br>REGISTRY | 高雄港<br>Kaohsiung                      |  |  |  |  |
|-----------------------------|----------------------|----------------------------|---------------------------------------|--|--|--|--|
| 總噸位<br>GROSS<br>TONNAGE     | 1050.00              | 淨噸位<br>NET TONNAGE         | 315.00                                |  |  |  |  |
| 船舶號數<br>OFFICIAL NO.        |                      | 016353                     |                                       |  |  |  |  |
| 建造年月<br>DATE OF<br>BUILDING |                      | 098年01月<br>2009/01         |                                       |  |  |  |  |
| 附註<br>REMARKS:              |                      |                            |                                       |  |  |  |  |
| 簽發地點<br>Issued at           |                      | 日期<br>on                   | 中華民國111年04月07日<br><u>Apr 07, 2022</u> |  |  |  |  |

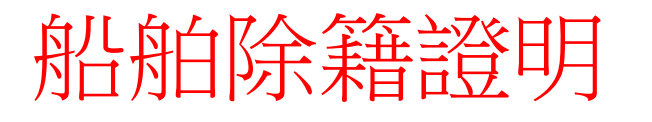

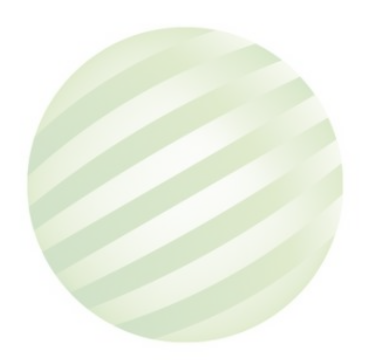

167

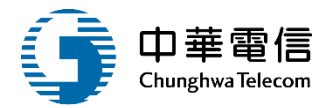

#### 中華民國船舶除籍證明 (底稿) THE SHIP'S REGISTRY DELETION CERTIFICATE

OF

#### THE REPUBLIC OF CHINA

茲證明下開船舶業經交通部航港局依據船舶登記法第54條規定以 111年04月07日 輪 字 第 000001 號函辦妥註銷手續。

#### IT IS CERTIFIED THAT THE FOLLOWING SHIP OF THE. REPUBLIC OF CHINA HAS BEEN DELETED BY THE LETTER MPB-S NO. 000001 ... 7 DAY OF 4, 2022 M. O. T. C, TAIWAN, THE REPUBLIC OF CHINA, IN ACCORDANCE WITH THE PROVISIONS OF

ARTICLE 54 OF THE SHIP REGISTRATION LAW.

| 船名<br>NAME OF SHIP          | 臺灣先鋒<br>MOET PIONEER | 船籍港<br>PORT OF<br>REGISTRY | 高雄港<br>Kaohsiung                      |
|-----------------------------|----------------------|----------------------------|---------------------------------------|
| 總頓位<br>GROSS<br>TONNAGE     | 1050.00              | 淨頓位<br>NET TONNAGE         | 315.00                                |
| 船舶號數<br>OFFICIAL NO.        |                      | 016353                     |                                       |
| 建造年月<br>DATE OF<br>BUILDING |                      | 098年01月<br>2009/01         |                                       |
| 附註<br>REMARKS:              |                      |                            |                                       |
| 簽發地點<br>Issued at           |                      | 日期<br>on                   | 中華民國111年04月07日<br><u>Apr 07, 2022</u> |

#### 交通部航港局 Maritime and Port Bureau MOTC M.O.T.C

### 船舶除籍證明 (底稿)

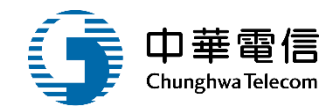

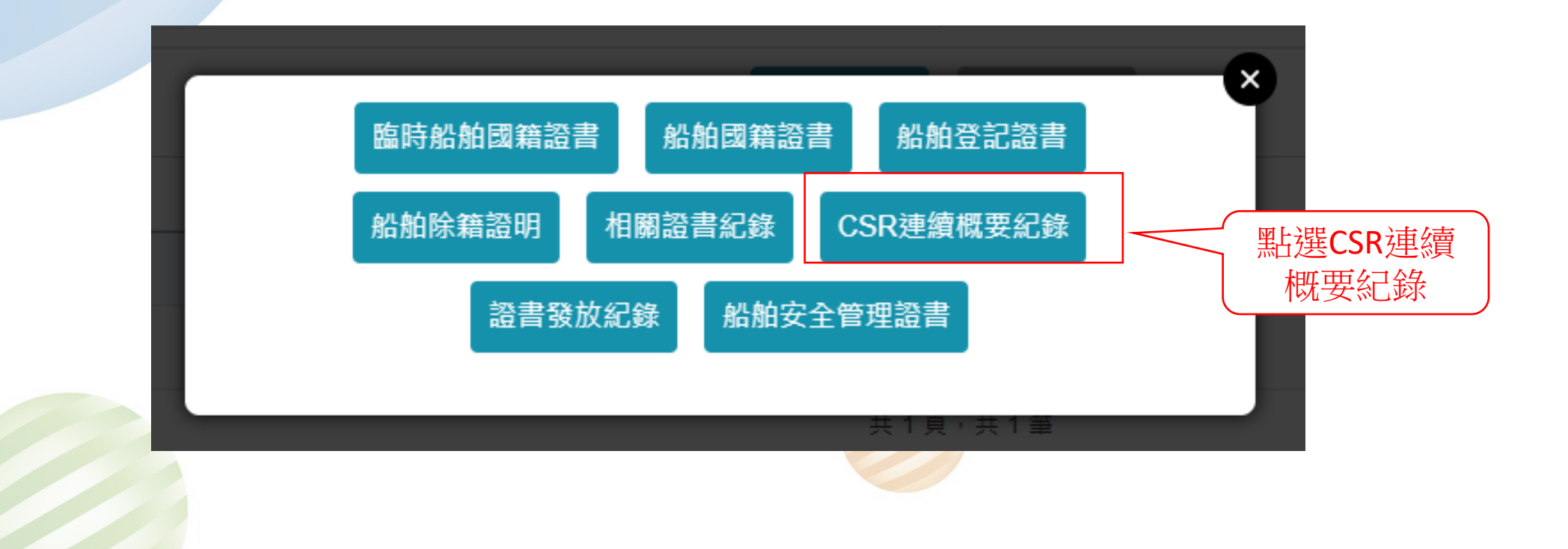

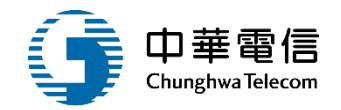

| <ul> <li>✓ 國輔管理子系</li> <li>● 資料維護</li> </ul> | :統 > 證書管理作業  | > 船舶證書維護(VM01-07-0 | )1)       |            |      |           | 點選核補換紀 錄 |  |  |  |  |
|----------------------------------------------|--------------|--------------------|-----------|------------|------|-----------|----------|--|--|--|--|
|                                              | 船舶訊息<br>船舶號數 | 016353             |           |            | 中文船名 | 臺灣先鋒      |          |  |  |  |  |
| 序號                                           | C            | SR文件號碼             | 開始適用日期    |            | 簽發單位 | 簽發日期      | 功能       |  |  |  |  |
| 1                                            | 5            |                    | 109-09-15 | (KH)南部航務中心 |      | 109-09-15 | 編輯核補換紀錄  |  |  |  |  |
| 2                                            | 6            |                    | 109-11-16 | (KH)南部航務中心 |      | 109-11-16 | 編輯       |  |  |  |  |
| 3                                            | 7            |                    | 110-04-30 | (KH)南部航務中心 |      | 110-04-30 | 編輯       |  |  |  |  |
|                                              | 共 1 頁, 共 3 筆 |                    |           |            |      |           |          |  |  |  |  |

返回

✓ 國輪管理子系統 > 證書管理作業 > 船舶證書維護(VM01-07-01)

|    | 船舶訊息<br>船舶號數 016353 |           | 中文船                  | 名臺灣先鋒      |    |
|----|---------------------|-----------|----------------------|------------|----|
| 序號 | CSR文件號碼             | 發證日期      | 核補換類別                | 發證地點       | 功能 |
| 1  | 5                   | 109-09-15 | 核發                   | (KH)南部航務中心 | 編輯 |
|    |                     |           | 共1頁 <sup>,</sup> 共1筆 |            |    |
|    |                     | 點選新增      | 新増返回                 |            |    |
|    |                     |           |                      |            |    |

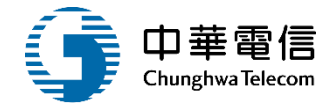

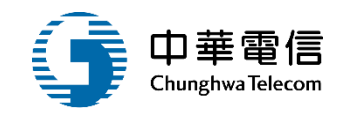

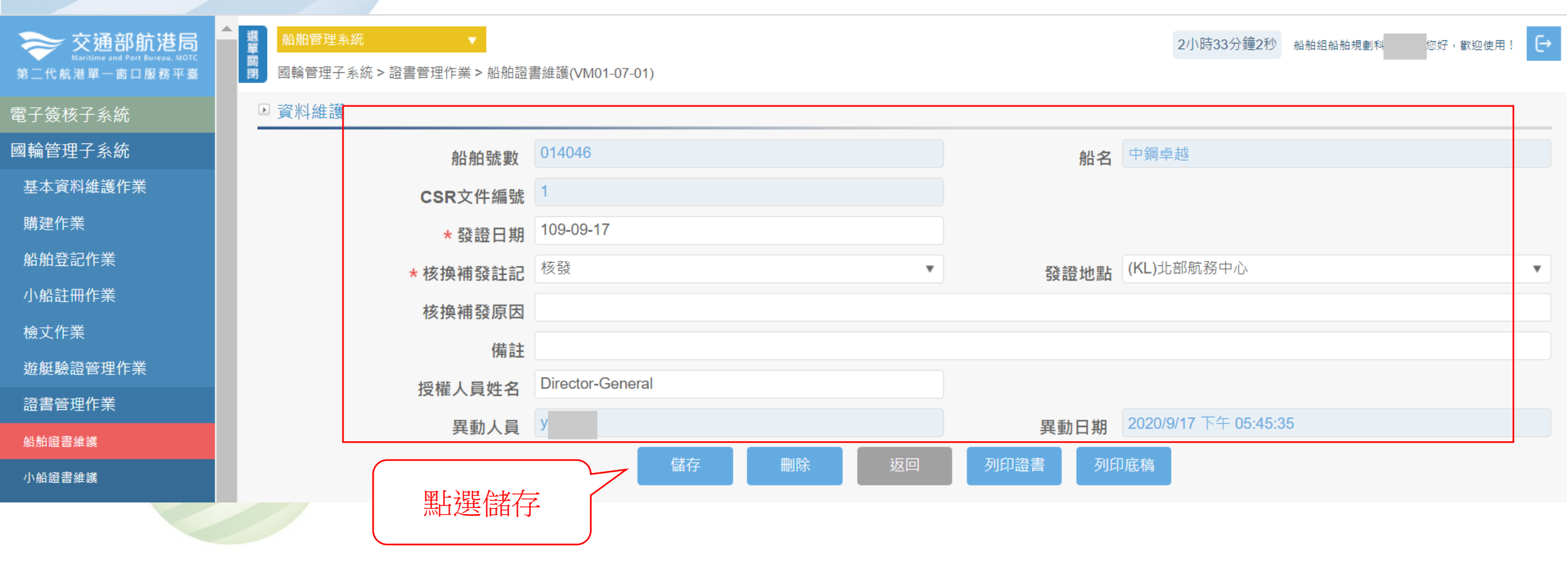

172

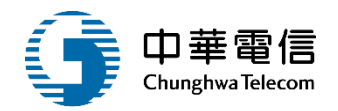

#### ☑ 國輪管理子系統 > 證書管理作業 > 船舶證書維護(VM01-07-01)

| ● 資料維護                                       |                          |                        |           |       |                       |           |    |
|----------------------------------------------|--------------------------|------------------------|-----------|-------|-----------------------|-----------|----|
|                                              | 船舶訊息                     |                        |           |       |                       |           |    |
|                                              | 船舶號數                     | 016353                 |           |       | 中文船名                  | 臺灣先鋒      |    |
| 序號                                           |                          | CSR文件號碼                | 發證日期      | 核補換類別 |                       | 發證地點      | 功能 |
| 1                                            | 5                        |                        | 109-09-15 | 核發    | (K                    | (H)南部航務中心 | 編輯 |
| 2                                            | 5                        |                        |           |       | (К                    | KL)北部航務中心 | 編輯 |
|                                              |                          |                        |           |       |                       |           |    |
|                                              |                          |                        | 更新成功      |       | 評臺                    |           |    |
| 本系統所涉及之個人每<br><b>系統聯繫窗口:</b><br>24小時客服專線:080 | 敢感資訊將依個<br>00-022-120(免f | 資法進行蒐集、處理,且使用者之<br>寸費) | 確認        | ]     | 格 <b>:</b><br>瀏覽器操作本系 | - 統。      |    |

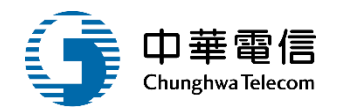

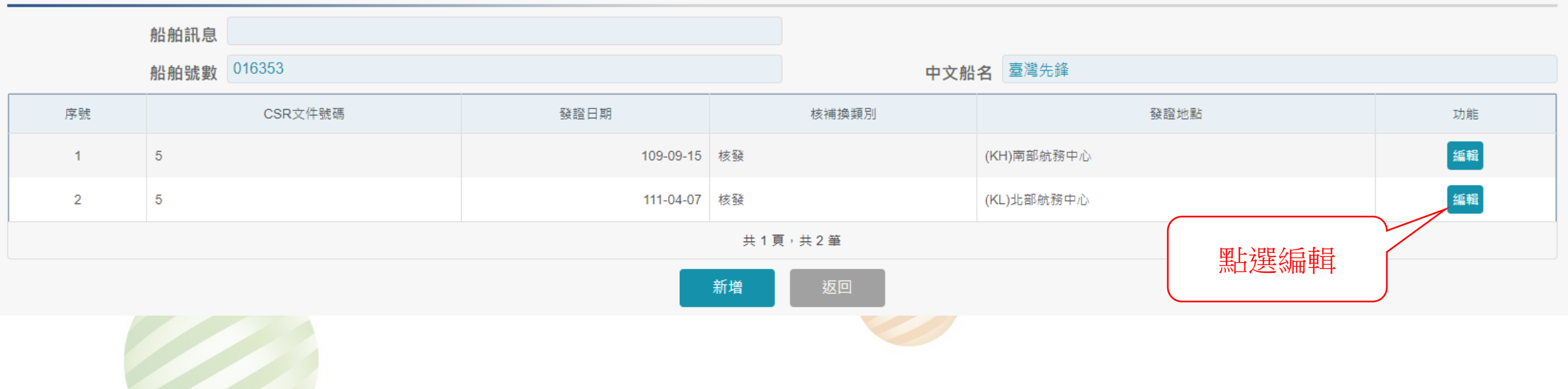

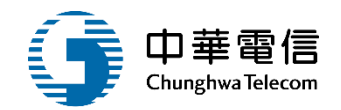

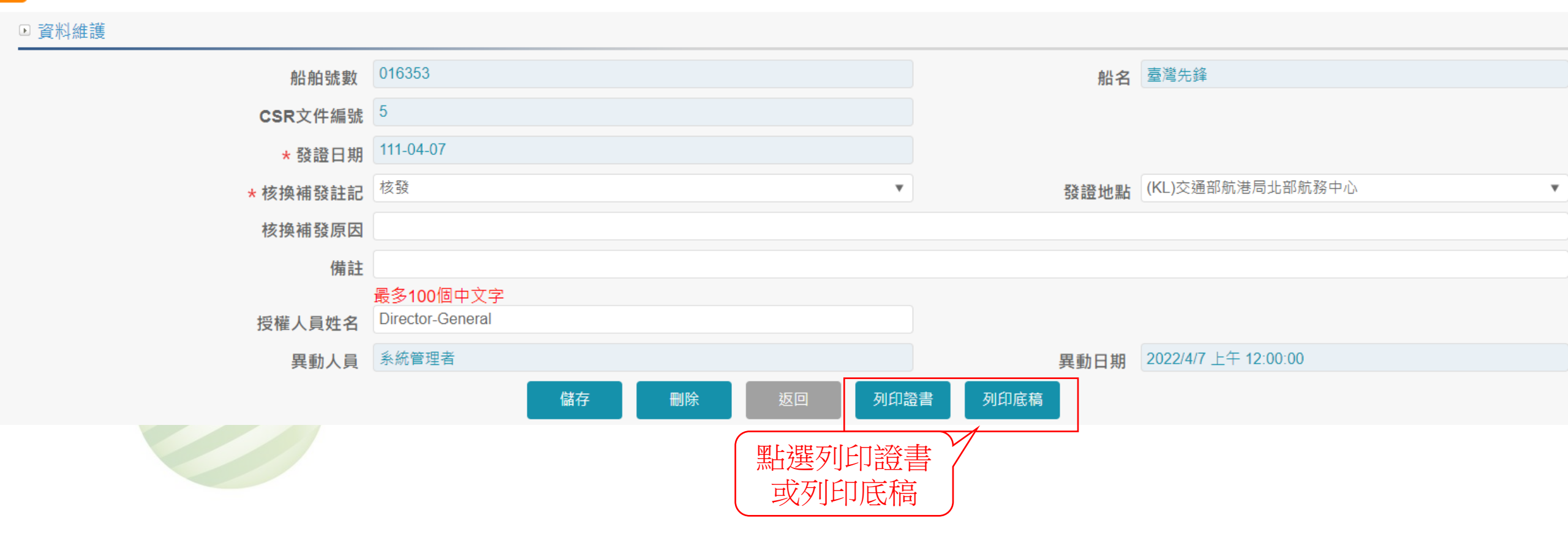

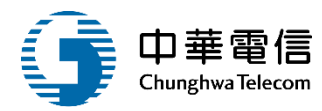

| 1   | 端 就<br>IBER:IMO9533971<br>資訊                                                                                                    | न इसि   |
|-----|----------------------------------------------------------------------------------------------------|---------|
| 1   | <b>資訊</b><br>Information                                                                                                    |         |
| 1   | Information                                                                                                    | ates    |
| 1   |                                                                                                    |         |
|     | 2020/9/15                                                                                                    | 1       |
|     | THE REPUBLIC OF CHINA                                                                                                    | 2       |
|     | 2020/9/7                                                                                                    | 3       |
| 1   | 臺灣先鋒                                                                                                    |         |
| 22  | MOET PIONEER                                                                                                    | 4       |
| TH  | Kaohsiung                                                                                                    | 5       |
| 200 | MARINE & OFFSHORE ENGINEERING TAIWAN CO., LTD.                                                                                              |         |
| 155 |                                                                                                    |         |
| 1   | Kaohsiung City                                                                                                    | 6       |
| 1   | 80672, Taiwan (R.O.C.)                                                                                                    |         |
| 1   | 6150595                                                                                                    | _       |
| 1   |                                                                                                    | 1       |
|     | N/A                                                                                                    | 8       |
| 1   |                                                                                                    |         |
| 1   | PKR OFFSHORE CO., LTD.                                                                                                    |         |
| 本   |                                                                                                    |         |
| T   | Zhongzheng Dist., Taipei                                                                                                    | _       |
| E   | City 10059, Taiwan (R.O.C.)                                                                                                    | 9       |
| dat |                                                                                                    |         |
| 1   |                                                                                                    |         |
| 1   | 6138995                                                                                                    | 10      |
| 1   |                                                                                                    | 10      |
| 1   | CR CLASSIFICATION SOCIETY<br>BUREAU VERITAS                                                                                                 |         |
|     | PKR OFFSHORE CO., LTD.<br>Zhongzheng Dist., Taipei<br>City 10059, Taiwan (R.O.C.)<br>6138995<br>CR CLASSIFICATION SOCIETY<br>BUREAU VERITAS | 9<br>10 |

|       | 簽發符合文件的主管機關 / 政府                                                                  | /認可機構                                |    | CR CLASSIFICATION SOCIETY                                                           |
|-------|-----------------------------------------------------------------------------------|--------------------------------------|----|-------------------------------------------------------------------------------------|
| 12    | Administration / Government / Recogniz<br>which issued Document of Compliance:    | ed Organization                      |    |                                                                                     |
| 12    | 執行稽核的單位(與上述不同時填寫)                                                                 |                                      |    |                                                                                     |
|       | Body which carried out audit (if different)                                       | c .                                  |    |                                                                                     |
|       | 簽發安全管理證書的主管機關 / I<br>構                                                            | 2府/認可機                               |    | CR CLASSIFICATION SOCIETY                                                           |
| 13    | Administration / Government / Recogniz<br>which issued Safety Management Certif   | ed Organization<br>icate:            |    |                                                                                     |
|       | 執行稽核的單位(與上述不同時填)                                                                  | 寫)                                   |    |                                                                                     |
|       | Body which carried out audit (if different)                                       | ic .                                 |    |                                                                                     |
|       | 簽發國際船舶保全證書的主管機關<br>保全機構                                                           | 릙/政府/認可                              |    | CR CLASSIFICATION SOCIETY                                                           |
| 14    | Administration / Government / Recogniz<br>Organization which issued International | ed Security                          |    |                                                                                     |
|       | 執行驗證的單位(與上述不同時填)                                                                  | 寫)                                   |    |                                                                                     |
|       | Body which carried out verification (if dif                                       | ferent):                             |    |                                                                                     |
|       | 船舶停止登記於第2項所示國家的日期                                                                 |                                      |    |                                                                                     |
| 15    | Date on which the ship ceased to be registered with the<br>State indicated in 2:  |                                      |    |                                                                                     |
| 16    | 備註(適用時填入相關資訊)                                                                     |                                      |    |                                                                                     |
| 10    | Remarks(insert relevant information as a                                          | appropriate):                        |    |                                                                                     |
| HIS I | 明本紀錄在各方面均屬正確<br>S TO CERTIFY THAT this record is correct in a                     | Il respects.                         |    |                                                                                     |
| 證     | 地點 基隆                                                                             |                                      | 日期 |                                                                                     |
| sue   | d at Keelung                                                                      |                                      | on | 2022/4/7                                                                            |
|       |                                                                                   |                                      | _  |                                                                                     |
|       | چ<br>اعد                                                                          | 發主管機關<br>ed by the Administration of | :  | 交通部航港局<br>Maritime and Port Bureau<br>Ministry of Transportation and Communications |
|       |                                                                                   |                                      |    |                                                                                     |

授權人員簽名 Signature of authorized person:

授權人員姓名 Name of authorized person : Director-General

本份文件由船舶接收並附於船舶CSR檔案中之日期

This document was received by the ship and attached to the ship's CSR file on the following date:

日期 簽名 late: Signature:

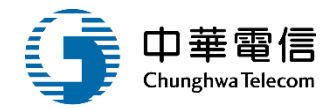

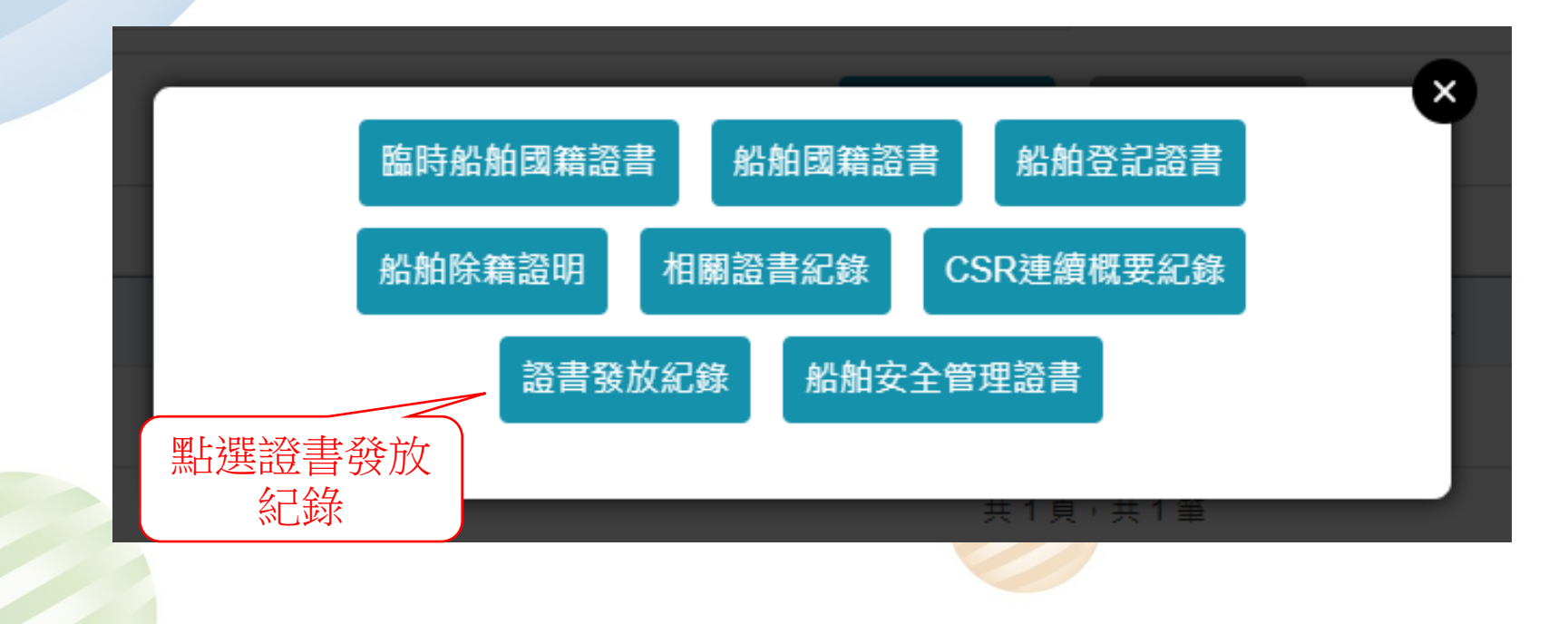

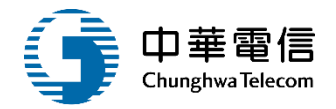

| ▶ 資料維護     |             |      |      |           |        |     |        |    |
|------------|-------------|------|------|-----------|--------|-----|--------|----|
|            | 船舶訊息        |      |      |           |        |     |        |    |
|            | 船舶號數 016353 |      |      |           | 中文船名臺灣 | 先鋒  |        |    |
| 序號         | 證書種類        | 證書字號 | 發證單位 | 核發日期      | 證書效期   | 核補換 | 核換補發原因 | 功能 |
|            |             |      |      | 沒有找到符合的結果 |        |     |        |    |
| 新増<br>駆選新増 |             |      |      |           |        |     |        |    |

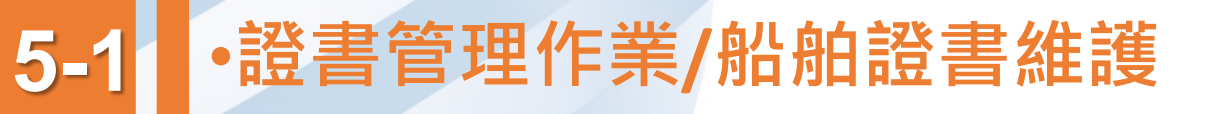

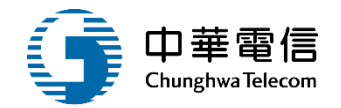

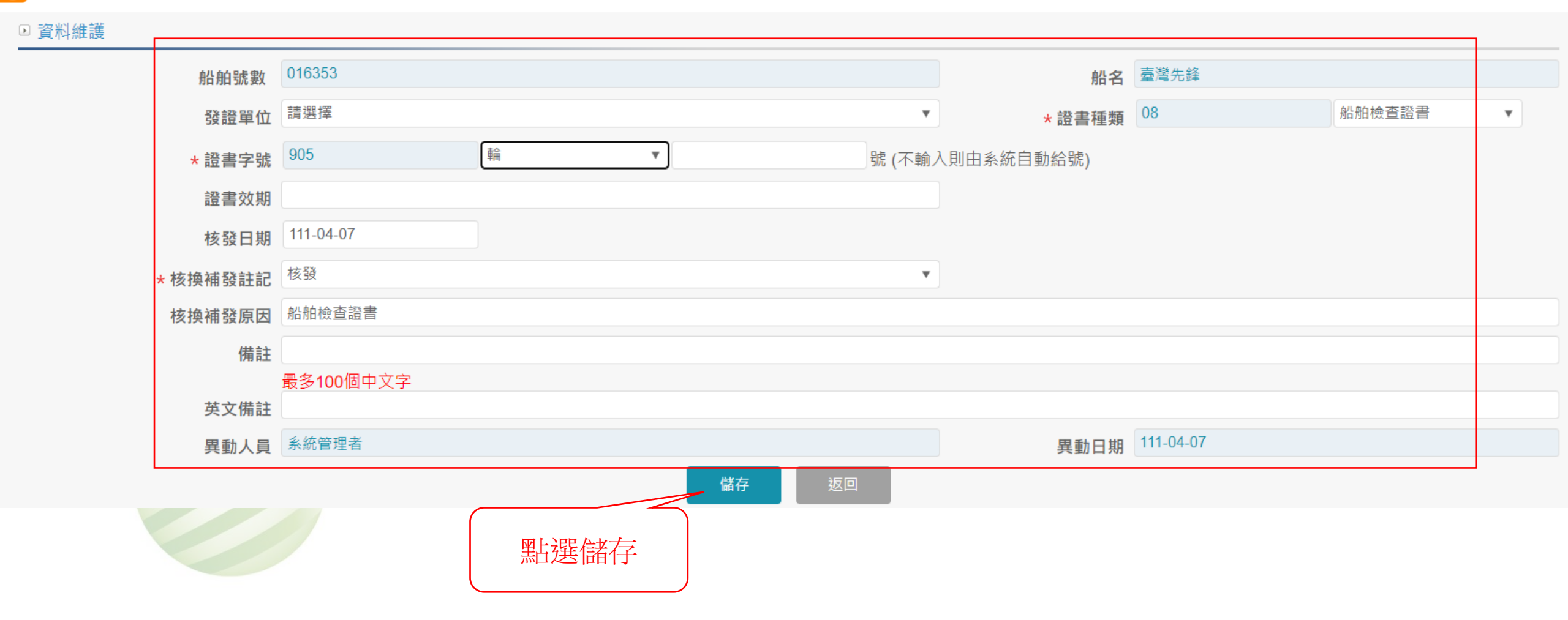

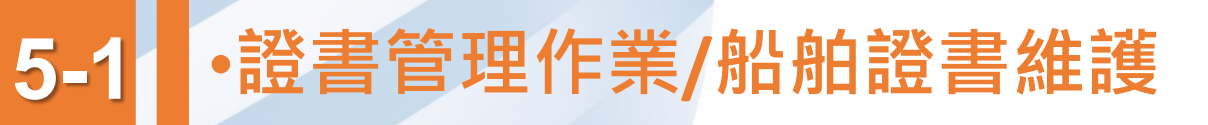

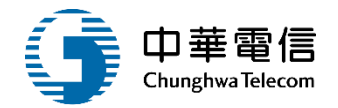

|                                       | 船舶訊息<br>船舶號數 016353                   |                 |                       | )<br>] 4  | <b>文船名</b> 臺灣先鋒 |     |        |    |
|---------------------------------------|---------------------------------------|-----------------|-----------------------|-----------|-----------------|-----|--------|----|
| 序號                                    | 證書種類                                  | 證書字號            | 發證單位                  | 核發日期      | 證書效期            | 核補換 | 核換補發原因 | 功能 |
| 1                                     | 船舶檢查證書                                | (905)輪字第000001號 | -                     | 111-04-07 |                 | 核發  | 船舶檢查證書 | 選取 |
|                                       |                                       |                 | $\checkmark$          | 子臺        |                 |     |        |    |
| 本系統所涉及之<br><b>系統聯繫窗口:</b><br>24小時客服專約 | 個人敏感資訊將依個資法進行蒐集<br>:0800-022-120(免付費) | 、處理,且使用者之       | 儲存成功<br><sup>確認</sup> | 格:<br>瀏覽器 | H操作本系統。         |     |        |    |
# 5-1 ·證書管理作業/船舶證書維護

✓ 國輪管理子系統 > 證書管理作業 > 船舶證書維護(VM01-07-01)

|    | 船舶訊息<br>船舶號數 016353                     |                 |      | 中:        | 文船名 臺灣先鋒 |     |        |    |  |  |  |  |
|----|-----------------------------------------|-----------------|------|-----------|----------|-----|--------|----|--|--|--|--|
| 序號 | 證書種類                                    | 證書字號            | 發證單位 | 核發日期      | 證書效期     | 核補換 | 核換補發原因 | 功能 |  |  |  |  |
| 1  | 船舶檢查證書                                  | (905)輪字第000001號 | -    | 111-04-07 |          | 核發  | 船舶檢查證書 | 選取 |  |  |  |  |
|    | 共1頁,共1筆                                 |                 |      |           |          |     |        |    |  |  |  |  |
|    | 新增加加加加加加加加加加加加加加加加加加加加加加加加加加加加加加加加加加加加加 |                 |      |           |          |     |        |    |  |  |  |  |

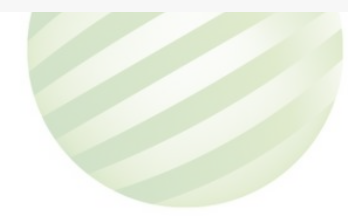

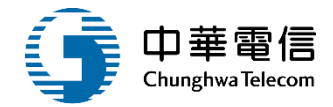

### 5-1 •證書管理作業/船舶證書維護

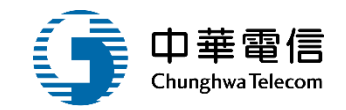

#### ☑ 國輪管理子系統 > 證書管理作業 > 船舶證書維護(VM01-07-01)

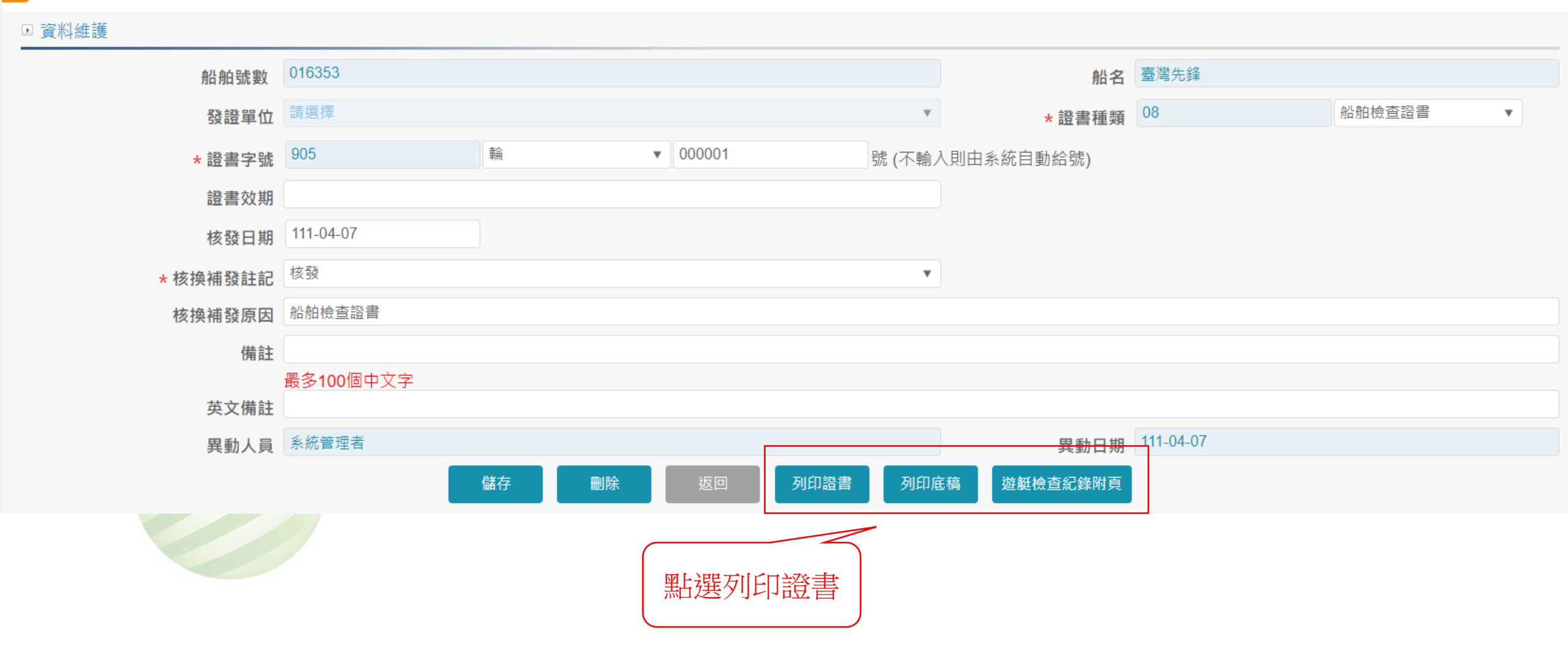

### 5-1 •證書管理作業/船舶證書維護

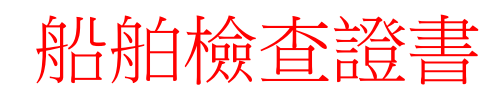

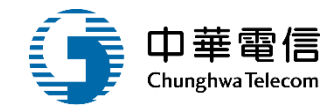

| 1 6646 to 100001 | 精 学第000001 <b>號</b>                     | 人材非体机的主体一丁。                                                       | ●目 3時な買うたるごをたけはよん →                       |                                      |
|------------------|-----------------------------------------|-------------------------------------------------------------------|-------------------------------------------|--------------------------------------|
| 的相機查證書           | 1.條乙規定被給船舶                              | 合格兹依船舶法第二十;                                                       | 船菜經施行特別機查                                 | 企 量常先鋒 MOET BIONEEP                  |
|                  | ection certificate                      | Ships".                                                           | rovisions of Article 25 of "The Law of    | ssued in accordance with the n       |
|                  | 高雄港                                     | 船籍港                                                               | 臺灣先鋒                                      | 船名                                   |
|                  | Kaohsiung                               | Port of Registry                                                  | MOET PIONEER                              | Name of ship                         |
|                  |                                         |                                                                   | 臺灣海事工程股份有限公司                              | 船舶所有人                                |
|                  |                                         | RING TAIWAN CO., LTD.                                             | MARINE & OFFSHORE ENGINEE                 | Owner of ship                        |
|                  | BR4332                                  | 電台呼號                                                              | 016353                                    | 船舶號數                                 |
|                  |                                         | Signal Letters                                                    |                                           | Official No.                         |
|                  | 315                                     | 淨唄位                                                               | 1050                                      | 總噸位                                  |
|                  | 12.44                                   | Net Tonnage                                                       | hen 14 da                                 | Gross Tonnage                        |
|                  | 國際                                      | 机行限制                                                              | 剣 徳船                                      | 船相種類                                 |
| 2017             | INTERNATIONAL                           | Operation Areas<br>主編集日                                           | B to the line                             | Kind(s) of Ship<br>士祿新聞報日            |
| DP<br>Set(c)     | 2                                       | 工 的攻要X 曰<br>No. of Main Engines                                   | 0 出 录 7 7 7 7 7 7 7 7 7 7 7 7 7 7 7 7 7 7 | 工 (攻性里 All<br>Vind of Main Engines   |
| 500(5)<br>机昌昌任定入 | 法法施国法的人的                                | No. of Main Engines                                               | 0 Cyi(s) DIESEL                           | Kind of Main Engines                 |
| 后列 收1655 王       | 配額表規定                                   | 船員最低安全配額                                                          | 3.840 KW                                  | 主機定格總馬力                              |
|                  |                                         | Minimum Safe Manning                                              |                                           | Total Rated Power of Main<br>Engines |
| 人                |                                         | 特種人員定額(限特種用途船)                                                    | ل<br>ا                                    | 乘客定額                                 |
| Persons          |                                         | Certified No. of Special Personnel<br>(Special Perpose Shin only) | Persons                                   | Certified No. of Passengers          |
|                  |                                         | 人使用                                                               | 本船安全設備僅供全船                                | 安全設備容量                               |
|                  |                                         | 29 Persons                                                        | The safety equipment is only for          | Caracity of Safety Equipment         |
|                  |                                         | 1 (10010)                                                         | 本證書有效期間至                                  | 有效期間                                 |
|                  | _                                       |                                                                   | This certificate is valid until           | Validity                             |
|                  | -                                       |                                                                   |                                           | 備註                                   |
|                  |                                         |                                                                   |                                           | Remark                               |
|                  | 04月 07日                                 | 日期 111年                                                           |                                           | 發證地點                                 |
| 核發               | 07,2022                                 | Dete An                                                           |                                           | Towned at                            |
|                  | . 07, 2022                              | Date Ap                                                           |                                           | Issued at                            |
|                  | 部航港局                                    | 交通                                                                |                                           |                                      |
|                  | ,,,,,,,,,,,,,,,,,,,,,,,,,,,,,,,,,,,,,,, |                                                                   |                                           |                                      |
| 0. T. C          | rt Bureau M.O.                          | Maritime and Po                                                   |                                           |                                      |
| )                | of Issued Authority)                    | 航政機關(Sea                                                          |                                           |                                      |
|                  |                                         | 77 E                                                              |                                           |                                      |
| 隆                | <b>紫協</b>                               | 局長                                                                |                                           |                                      |
|                  |                                         |                                                                   |                                           |                                      |
|                  |                                         |                                                                   |                                           |                                      |

|                                         |                      | 船舶                       | 白檢查            | 記錄                    |                           |                       |                                               |
|-----------------------------------------|----------------------|--------------------------|----------------|-----------------------|---------------------------|-----------------------|-----------------------------------------------|
|                                         |                      | SHIP INS                 | PECTION        | N RECORI              | )                         |                       |                                               |
| 1                                       | L 特別檢查 SPB           | CIAL INSPECT             | ION (SL)       | (民國年/)                | 引旧 西元)                    | ]/日/年)                |                                               |
| 自建造完成後迄上次特別檢查                           | E止船舶已完成;             | 特別檢查之次                   | 數              |                       |                           | 0                     |                                               |
| Numbers of S.I. carried out since to    | he completion of c   | construction             |                | The Laborat           |                           |                       | + * C                                         |
| 特别檢查完成日期 Completion                     | date of special ins  | nection                  | 1              | 二天 Latest             |                           |                       | 本-大 Current                                   |
| 14/41/022/03/L1/01 Compresent           | date of opeend into  | rection                  |                |                       |                           |                       |                                               |
| 特別檢查檢查機關Name of ins                     | pection authority of | sf S.I.                  |                |                       |                           |                       |                                               |
| 特別檢查檢查員 Name of inspe                   | ctor of S.I.         |                          |                |                       |                           |                       |                                               |
| 本次特別檢查結果 Result of ins<br>下次定期檢查應於右列日期之 | spection<br>前後三個月申)  | 請施行 The re               | •vt∆Ichall)    | e held within         | 3 months before           | lafter as given       |                                               |
| 依船舶法第二十三條施行之料                           | f別檢查In accord        | lance with article       | e 23 Of "7     | The Law of 8          | ships".                   | valuer as given       |                                               |
| 檢查日期 Date of inspection                 | 1 1                  |                          | 1 1            |                       | 1                         | 7                     |                                               |
| 檢查項目 Item of inspection                 |                      |                          |                |                       |                           |                       |                                               |
| Mars All Inter of Imperior              |                      | 下次定期補                    | <b>唐唐於</b> 下   | 列期提内                  | 制制施行                      |                       | Television Television                         |
| 檢查結果 Result of inspection               |                      | The next A.I. sh         | all be held    | in the period         | as follows                |                       | The next S.I. shall be held before as follows |
| 檢查機關 Inspection authority               |                      |                          |                |                       |                           |                       |                                               |
| 檢查員 Inspector                           |                      |                          |                |                       |                           |                       |                                               |
| ņ                                       | L 定期檢查 AND           | UAL INSPEC               | TION (A.I.)    | (民國年/                 | 月/日 西元                    | 月/日/年)                |                                               |
| 檢查日期 Date of inspection                 | 1 1 1                | /                        | 1 1 1          | 1                     | 1 1                       | 1 1                   |                                               |
|                                         |                      | 下次定期机<br>The next A L sh | all be held    | 列期限内<br>in the period | <b>封讀施行</b><br>as follows |                       | The next S.I. shall be held before as follows |
| 檢查結果 Result of inspection               | 前                    | 後3個月                     | Rail CC 11C/01 | 育後3個月                 | 45 101043                 | 前後3個月                 |                                               |
| 檢查機關 Inspection authority               | Melloop.             | Abd 3 Months             | Beto           | eeAther's Massilles   |                           | helore After J Months |                                               |
| 檢查員 Inspector                           |                      |                          |                |                       |                           |                       |                                               |
| I                                       | II. 臨時検査 OCC         | ASIONAL INSP             | PECTION (      | DI)(民国4               | 率/月/日 西元                  | (月/日/年)               |                                               |
| 檢查日期 Date of inspection                 | 1.7.7                | /                        | 1 1 1          | 1                     | 1.1                       | 1.1                   |                                               |
| 檢查原因 Cause of inspection                |                      |                          |                |                       |                           |                       |                                               |
| 檢查部分 Part of ship inspected             |                      |                          |                |                       |                           |                       |                                               |
| 檢查結果 Result of inspection               |                      |                          |                |                       |                           |                       |                                               |
| 檢查機關 Inspection authority               |                      |                          |                |                       |                           |                       |                                               |
| 檢查員 Inspector                           |                      |                          |                |                       |                           |                       |                                               |

### 5-1 ·證書管理作業/船舶證書維護 船舶噸位證書

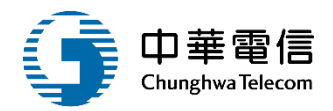

|                                                                                                    | 苦豆菌机                                                          | 的白城百分                                 | → 淡 聿                                     |                              |                                                                    | 計入噸位之艙                      | 間 SPACES                |
|----------------------------------------------------------------------------------------------------|---------------------------------------------------------------|---------------------------------------|-------------------------------------------|------------------------------|--------------------------------------------------------------------|-----------------------------|-------------------------|
|                                                                                                    | 華氏國船                                                          | 加咽口                                   | 1.逗手                                      |                              | 總噸位                                                                | GROSS TONNAGE               | 1                       |
|                                                                                                    | THE REPUBL<br>TONNAGE C                                       | IC OF CHI<br>ERTIFICA                 | INA<br>TE                                 |                              | 艙 別<br>Name of Spacee                                              | 位 置<br>Location             | 長度<br>Length (m)        |
|                                                                                                    |                                                               | 輪宇第                                   | 000001號 Certifi                           | cate No.000001               | *船體主要部分                                                            | 上甲板下                        |                         |
| 茲按照船舶丈量規則之規定發給<br>Issued under the provisions of the Reg                                           | 本證書。<br>ulations on Tonnage Measu                             | rement of Ships.                      |                                           |                              | Underdeck                                                          | Under upper deck            |                         |
| 船 名<br>Name of ship                                                                                | 船舶號數<br>Official No.                                          | 信號符字<br>Distinctive Num<br>or Letters | z 船 籍 港<br>Port of Registry               | 日期〈註〉<br>*Date               | Skeg<br>Forecastle<br>Deckhouse                                    | FR.8~FR.26                  | 10.80<br>23.20<br>15.00 |
| 臺灣先鋒<br>MOET PIONEER                                                                               | 016353                                                        | BR4332                                | 高雄港<br>Kaohsiung                          | 96年02月28日<br>Feb 28, 2007    | Wheelhouse<br>Funnel(P/S)<br>Crane Pedes<br>tal                    |                             | 13.80<br>1.65<br>0.85   |
| 註:填寫船舶安放龍骨或建造已<br>*Date on which the keel was laid or th<br>or modifications of a major character, | 達類似安放龍骨階段之<br>e ship was at a similar stag<br>as appropriate. | 日期或船舶從马<br>e of construction, o       | 事重大變更或改裝之日<br>or date on which the ship u | 期<br>inderwent alterations   |                                                                    |                             |                         |
|                                                                                                    | 該船之主要尺度如下                                                     | MAIN DIMENS                           | IONS                                      |                              |                                                                    |                             |                         |
| 船 長<br>Length                                                                                      | 船 〕<br>Breadth                                                | 紀                                     | 至上甲板之<br>Moulded Depth amidsh             | 舯 部 模 深<br>ips to Upper Deck |                                                                    |                             |                         |
| 45.79 m<br>(LOA: 49.00 m)                                                                          | 13.20                                                         | m                                     | 5.30                                      | m                            |                                                                    |                             |                         |
| 該船噸位如下THE TONNAGES                                                                                 | OF THE SHIP ARE :                                             |                                       |                                           |                              |                                                                    |                             |                         |
| 總噸位 GROS                                                                                           | SS TONNAGE :                                                  | 1                                     | 050                                       |                              |                                                                    |                             |                         |
| 淨噸位 NET                                                                                            | TONNAGE :                                                     | 315                                   |                                           |                              |                                                                    |                             |                         |
| 茲證明本船之噸位已依照船舶丈<br>This is to certify that the tonnages of t<br>Tonnage Measurement of Ships.       | 量規則之規定丈量。<br>his ship have been determir                      | ied in accordance v                   | with the provisions of the l              | Regulations on               | 免除艙間EXCLUDED SI<br>船體主要部分 Underdeck                                | PACES                       | m <sup>3</sup><br>11.49 |
| 發證地點                                                                                               |                                                               | 日期                                    | 中華民國111年(                                 | )4月07日 核發                    |                                                                    |                             |                         |
| Issued at                                                                                          |                                                               | 0                                     | on Apr 07,                                | 2022                         | 上列艙間如同時含有圍蔽及免除                                                     | 之艙問者,應以(*)號標;               | 示之。                     |
|                                                                                                    |                                                               | 交通                                    | 部航港局                                      |                              | An asterisk(*) should be added to<br>enclosed and excluded spaces. | those spaces listed above v | which comprise both     |
|                                                                                                    | Moriti                                                        | maanda                                | ort Bureau M                              |                              | 首次丈量日期及地點<br>Date and place of original x                          | nessurement :               | 097年<br>Nov 2           |
|                                                                                                    |                                                               | ine and p                             | on Bureau IV                              | <u></u>                      | 最近一次複丈日期及地                                                         | 點                           | 100/2                   |
|                                                                                                    | 航政機關                                                          | 或主管機關委託:<br><b>ロ E</b>                | 之驗船機構 (Seal of Issuir                     | ng Authority)                | Date and place of last previ                                       | ous remeasurement :         |                         |
|                                                                                                    |                                                               | 后長                                    | <b>苇 協</b>                                | <b>奎</b>                     | 備 註<br>REMARKS                                                     |                             |                         |
|                                                                                                    |                                                               |                                       |                                           |                              |                                                                    |                             |                         |
|                                                                                                    |                                                               | 簽                                     | 習 (Signature)                             |                              |                                                                    |                             |                         |
| L                                                                                                  |                                                               |                                       |                                           |                              |                                                                    |                             |                         |

|                                                                                    | 計入噸位之艙                     | 間 SPACES                                         | INCLUDED IN T                          | ONNAGE               |                  |  |  |  |
|------------------------------------------------------------------------------------|----------------------------|--------------------------------------------------|----------------------------------------|----------------------|------------------|--|--|--|
| 總噸位                                                                                | GROSS TONNAGE              |                                                  | 淨『                                     | 額位 NET TONNA         | GE               |  |  |  |
| 艙 別<br>Jame of Spacec                                                              | 位置<br>Location             | 長度<br>Length (m)                                 | 艙別<br>Name of Space                    | 位置<br>Location       | 長度<br>Length (m) |  |  |  |
| 船體主要部分<br>Underdeck                                                                | 上甲板下<br>Under upper deck   |                                                  |                                        |                      |                  |  |  |  |
| Skeg<br>Forecastle<br>Deckhouse<br>Wheelhouse<br>Funne(IPIS)<br>Crane Pedes<br>tal | FR.8-FR.26                 | 10.80<br>23.20<br>15.00<br>13.80<br>1.65<br>0.85 |                                        |                      |                  |  |  |  |
|                                                                                    |                            |                                                  |                                        |                      |                  |  |  |  |
| 繪問EXCLUDED SF                                                                      | ACES                       | m <sup>3</sup>                                   | 乘客定額 NUMBER                            | OF PASSENGERS        | 0                |  |  |  |
| 要部分 Underdeck                                                                      |                            | 11.49                                            | 每一房艙不超過八                               | 固床位之房艙乘客<br>ia anhia | 數                |  |  |  |
|                                                                                    |                            |                                                  | Number of passengers                   | in cabins            |                  |  |  |  |
|                                                                                    |                            |                                                  | with not more than 8 b<br>其他乘安數 Number | of other passengers  |                  |  |  |  |
| 时如同時合有圖蔽及免除                                                                        | 之艙間者,應以(*)號標示              | ī之。                                              | 模吃水 MOULDED I                          | DRAUGHT :            | 0                |  |  |  |
| isk(*) should be added to t<br>and excluded spaces.                                | hose spaces listed above w | hich comprise both                               | 4.                                     | 50                   | m                |  |  |  |
| 大量日期及地點                                                                            |                            | 097年                                             | 年11月28日                                |                      |                  |  |  |  |
| nd place of original n                                                             | neasurement :              | Nov                                              | 28, 2008                               |                      |                  |  |  |  |
| 一次複丈日期及地                                                                           | 點                          |                                                  |                                        |                      |                  |  |  |  |
| nd place of last previ                                                             | ous remeasurement :        |                                                  |                                        |                      |                  |  |  |  |
| 備 註<br>MARKS                                                                       |                            |                                                  |                                        |                      |                  |  |  |  |

# 5-1 ·證書管理作業/船舶證書維護 船舶國際噸位證書

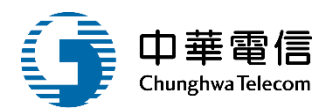

| 中華                                                                                               | 民國舟                                                   | 凸舶回                                           | 骤                                     | 頓位                                     | 證書                                             |                             |
|--------------------------------------------------------------------------------------------------|-------------------------------------------------------|-----------------------------------------------|---------------------------------------|----------------------------------------|------------------------------------------------|-----------------------------|
| INTER                                                                                            | THE R                                                 | EPUBLIC<br>TONNAG                             | OF CHI<br>E CERT                      | NA<br>IFICAT                           | E (1969)                                       |                             |
|                                                                                                  |                                                       | 10                                            | L CLINI                               | 輪字第0                                   | 00001 <b>1</b> Certific:                       | ite No.000001               |
| 茲於中華民國政府授權下依照1<br>Issued under the provisions of the Int<br>Government of the Republic of China  | 982年7月18日生<br>ernational Convent<br>for which the Cor | 效之1969年 <br>tion on Tonnag<br>ivention came   | 國際船舶叫<br>e Measuren<br>into force of  | 順位丈量公<br>nent of Ship<br>n the 18 of J | 約之規定發給本<br>s, 1969, under the au<br>uly 1982.  | 證書。<br>uthority of the      |
| 船 名<br>Name of ship                                                                              | 國際海事<br>組織編號<br>IMO No.                               | 船舶號數<br>Official No.                          | 信 號<br>Distinctiv<br>or L             | 符 字<br>re Number<br>etters             | 船 籍 港<br>Port of Registry                      | 日期〈註〉<br>*Date              |
| 臺灣先鋒                                                                                             | 0522071                                               | 016353                                        | DD                                    | 4332                                   | 高雄港                                            | 96年02月28日                   |
| MOET PIONEER                                                                                     | 9555971                                               | 010355                                        | DK                                    | 4332                                   | Kaohsiung                                      | Feb 28, 2007                |
| *Date on which the keel was laid<br>ship underwent alterations or mod                            | or the ship was al<br>ifications of a ma<br>該船之主要凡    | t a similar stag<br>ajor character<br>己度如下MAI | ge of const<br>(Article 3)<br>N DIMEN | (2)(b)), as a                          | ticle 2(6)), or date                           | on which the                |
| 船 長<br>Length(Article 2 (8))                                                                     | 船<br>Breadth(F                                        | 寬<br>Regulation 2 (3)                         | ))                                    | 至,<br>Moulde                           | 上甲板之舯<br>cd Depth amidships<br>(Regulation 2 ( | 部模深<br>to Upper Deck<br>2)) |
| 45.79 m<br>(LOA: 49.00 m)                                                                        |                                                       | 13.20                                         | m                                     |                                        | 5.30                                           | m                           |
| 該船噸位如下THE TONNAGES                                                                               | OF THE SHIP ARI                                       | Е:                                            |                                       |                                        |                                                |                             |
| 總噸位 GRO                                                                                          | SS TONNAG                                             | E:                                            |                                       | 1050                                   |                                                | _                           |
| 淨噸位 NET                                                                                          | TONNAGE :                                             |                                               | 3                                     | 15                                     |                                                |                             |
| 茲證明本船之噸位已依照1969年<br>This is to certify that the tonnages of<br>Convention on Tonnage Measurement | 國際船舶噸位3<br>this ship have beer<br>t of Ships, 1969.   | 大量公約之規<br>determined in                       | 定丈量。<br>accordance                    | with the pr                            | ovisions of the Inter                          | national                    |
| 發證地點                                                                                             |                                                       |                                               | 日期                                    | 月 中華                                   | 民國111年04)                                      | 月07日<br>核發                  |
| Issued at                                                                                        |                                                       |                                               |                                       | on _                                   | Apr 07, 20                                     | 22                          |
|                                                                                                  |                                                       |                                               | 交通                                    | 自部航                                    | 志港局                                            |                             |
| 1                                                                                                | N                                                     | aritim                                        | e and                                 | port B                                 | ureau M.O                                      | D.T.C.                      |
|                                                                                                  |                                                       | 航政機關或主                                        | 管機關委請                                 | モ之驗船機<br>構                             | 冓 (Seal of Issuing A                           | Authority)                  |
|                                                                                                  |                                                       | 局                                             | 長                                     | 葉                                      | 協隆                                             |                             |
|                                                                                                  |                                                       |                                               |                                       |                                        |                                                |                             |
|                                                                                                  |                                                       |                                               | 2                                     | 響 (Signat                              | ure)                                           |                             |
| 簽署者聲明本人已經政府授權簽                                                                                   | 發本證書。                                                 |                                               | ~                                     |                                        | ·                                              |                             |

|                                                                                    | 計入噸位之艙                                                | 間 SPACES                                         | INCLUDED IN 7          | ONNAGE              |                  |
|------------------------------------------------------------------------------------|-------------------------------------------------------|--------------------------------------------------|------------------------|---------------------|------------------|
| 總噸                                                                                 | 位 GROSS TONNAGE                                       |                                                  | 淨『                     | 額位 NET TONNA        | GE               |
| 艙 別<br>Name of Spacec                                                              | 位置<br>Location                                        | 長度<br>Length (m)                                 | 艙別<br>Name of Space    | 位置<br>Location      | 長度<br>Length (m) |
| *船體主要部分                                                                            | 上甲板下                                                  |                                                  |                        |                     |                  |
| Underdeck                                                                          | Under upper deck                                      |                                                  |                        |                     |                  |
|                                                                                    |                                                       |                                                  |                        |                     |                  |
| Skeg<br>Forecastle<br>Deckhouse<br>Wheelhouse<br>Funnel(PIS)<br>Crane Pedes<br>tal | FR.8-FR.26                                            | 10.80<br>23.20<br>15.00<br>13.80<br>1.65<br>0.85 |                        |                     |                  |
|                                                                                    |                                                       |                                                  |                        |                     |                  |
| 各陸輪型EVCLUDE                                                                        | D SPACES(Permission 2)                                | (5))                                             | 乘客定額                   |                     |                  |
| 紀時相同EACEODE                                                                        | eck                                                   |                                                  | NUMBER OF PASSES       | NGERS(Regulation    | 4(1)): 0         |
| and the payment of the local                                                       |                                                       |                                                  | 每一房艙不超過八個              | 固床位之房艙乘客            | 數                |
|                                                                                    |                                                       |                                                  | Number of passengers   | in cabins           |                  |
|                                                                                    |                                                       |                                                  | with not more than 8 b | ertns : 0           |                  |
|                                                                                    |                                                       |                                                  | 具他来各數 Number           | of other passengers |                  |
| 上列艙間如同時含有圍蔽及<br>An asterisk(*) should be adde                                      | ·免除之艙間者,應以(*)號標》<br>ed to those spaces listed above w | 於之。<br>hich comprise both                        | 模吃水 MOULDED I          | DRAUGHT :           |                  |
| nclosed and excluded spaces                                                        | i.                                                    | -                                                | 4.                     | 50                  | m                |
| 首次丈量日期及地點                                                                          | Ь.                                                    | 097年                                             | F11月28日                |                     |                  |
| Date and place of origin                                                           | nal measurement :                                     | Nov                                              | 28, 2008               |                     |                  |
| 最近一次複丈日期》                                                                          | 文地點                                                   |                                                  |                        |                     |                  |
| Jate and place of last p                                                           | revious remeasurement -                               |                                                  |                        |                     |                  |
| 備註                                                                                 |                                                       |                                                  |                        |                     |                  |
| REMARKS                                                                            |                                                       |                                                  |                        |                     |                  |
|                                                                                    |                                                       |                                                  |                        |                     |                  |
|                                                                                    |                                                       |                                                  |                        |                     |                  |
|                                                                                    |                                                       |                                                  |                        |                     |                  |

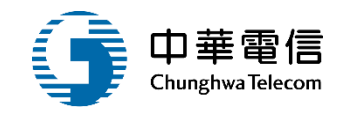

186

#### ·證書管理作業/船舶證書維護 船舶載重線證書 5-

|                                                                                                    | 中華同                                                                                             |                                                                                                    | 載重線<br>OF CHINA                                                                | 登書                                                           |                                                                      | 茲 證 明<br>This is to c<br>relevant pr                          | 该船業<br>ertify that,<br>ovisions of                          | 逕 依船)<br>at an an<br>f the Reg                           | 舶載重線勘劃規則 第 六 十 四 條 之 規<br>nual inspection required by Reg.64 of the Reg<br>ulations.                                                                                                    | 定實施定期檢查合格。<br>ulations, this ship was found to comply with the                                                                                   |
|----------------------------------------------------------------------------------------------------|-------------------------------------------------------------------------------------------------|----------------------------------------------------------------------------------------------------|--------------------------------------------------------------------------------|--------------------------------------------------------------|----------------------------------------------------------------------|---------------------------------------------------------------|-------------------------------------------------------------|----------------------------------------------------------|----------------------------------------------------------------------------------------------------|----------------------------------------------------------------------------------------------------|
| 茲依照船舶載重線勘劃規                                                                                                    | 則之規定發給                                                                                          | 本證書。                                                                                                    | TIFICATE                                                                       | 柚字堆                                                          | \$000001\$\$ NO. <u>000001</u>                                       | 枪<br>Date                                                     | 查日期<br>of inspecti                                          | on                                                       | 檢查地點<br>Place                                                                                                    | 檢查員<br>Inspector                                                                                                    |
| Issued under the provisions of<br>船 名<br>Name of ship                                                                                                    | the Regulations o<br>船舶號數<br>Official No.                                                       | on "Load Lines"<br>信號符字<br>Distinctive                                                                     | 船 籍 港<br>Port of Registry                                                      | 船舶長度(<br>Len                                                 | 按勘劃規則第二十六條規定)<br>gth as defined in Reg.26                            | 民國                                                            | 年 月                                                         | Η                                                        |                                                                                                    |                                                                                                    |
| 参湾先鋒<br>MOET PIONEER<br>本創時ためた後本に知道1日本11                                                                                                    | 016353                                                                                          | BR4332                                                                                                    | 高雄港<br>Kaohsiung                                                               |                                                              | 45.79 M                                                              |                                                               |                                                             |                                                          |                                                                                                    |                                                                                                    |
| 本船乾魃係按新船或現有所<br>船型 Type of ship: 乙型                                                                                                    | 的创创 Freeboar<br>B                                                                               | rd assigned as a new or                                                                                    | an existing ship -                                                             |                                                              |                                                                      |                                                               |                                                             |                                                          |                                                                                                    |                                                                                                    |
| 距甲板標線之乾骸 Free       熱帶 Tropical       夏季 Summer       割帶載木 Timber Tropical       夏季載木 Timber Summer                                                                            | board from deck           18         mm(1           12         mm(2          mm(1          mm(1 | line           I)         熱在夏           S)         線之上           LT)         熱木在           LS)         夏木在 | 載<br>以上above (S)<br>缘經方框中心 Upp<br>夏木以上above(LS)<br>夏以上above(S)                 | 过重線Load L<br>94<br>ser edge of line<br>)                     | ine mm through center of box mm mm mm                                | 民國                                                            | 年 月                                                         | Β                                                        |                                                                                                    |                                                                                                    |
| 註:不適用之乾舷及載重<br>Freeboard and load lines, which are not ap<br>voluntary basis.                                                                                                  | 線毋需載於證<br>plicable, need not be ent                                                             | 書上。艙區劃分載引<br>ered on the certificate. Subdivisio                                                           |                                                                                | on the certificate on                                        | a<br>nate str                                                        | 民國                                                            | 年 月                                                         | H                                                        |                                                                                                    |                                                                                                    |
| 机 f t 決 小 時 陳 戰 不 段<br>Allowance for fresh water for<br>甲板標線之上緣在<br>The upper edge of the deck line f<br>第一次或特別檢驗日期:<br>Date of First or Special Inspec                        | 3月紀 가 合 邦紀 川<br>all freeboards ot<br>阿<br>from which these fr                                   | ため、<br>ため、<br>ため、<br>ため、<br>ため、<br>ため、<br>ため、<br>ため、                                                       | 本、合戰不起的形力<br>mm.Fortimber<br>甲板之舷側以<br>0 mm s                                  | freeboardssteel                                              | 略示<br>mm<br>毫米.<br>upperdeck at side.                                | 民國                                                            | 年 月                                                         |                                                          |                                                                                                    |                                                                                                    |
| 茲證明 THIS IS TO CERTII<br>該船業經檢驗其乾級反載<br>That this ship has been survey<br>in accordance with the provisis<br>本證書有效期間至民國<br>This certificate is valid until<br>the Regulations. | FY:<br>重線均已依照<br>red and that the fr<br>ions of the Regula                                      | 船舶載重線勘劃規規<br>reeboards have been ass<br>ations on Load Lines.<br><u>止並應</u><br>subject to annua            | I<br>之規定核定乾舷<br>igned and load lines<br>原依勘劃規則第三・<br>l inspection in accord    | 及勘劃上述<br>shown above<br>十六條之規<br>fance with the              | :載重線。<br>: have been marked<br>定實施定期檢查。<br>e provisions of Reg.36 of | 該船經<br>The provis<br>本證書<br>in accorda<br>檢查日期<br>Date of ins | 檢驗合<br>ions of the<br>之有效<br>nce with th<br>民國<br>pection _ | 格依船<br>Regulat<br>期間准<br>ne provisi<br>年                 | h 載 重 線 勘 劃 規 則 第 六 十 五 條<br>ions being fully complied with by the ship, and<br>E 予 延 至<br>ions of Reg.65 of the Regulations, extended un<br>E 月 日 檢查地點<br>Place                                 | 之規定<br>d the validity of the certificate is,<br>民國 年 月 日<br>util<br>檢查員<br>Inspector                                                             |
| 發證地點<br>Issued at                                                                                                    |                                                                                                 | □□□□□□□□□□□□□□□□□□□□□□□□□□□□□□□□□□□□                                                                       | 中華民國1<br><u>Apr ()</u><br>交通部角<br>ritime and port 1<br>航政機關 (Scal of Its<br>長葉 | 11年04月<br>)7, 2022<br>炕港局<br>Bureau M.<br>ssuing Author<br>協 | 07日 <sub>核發</sub><br>O.T.C.<br>rity)<br><b>隆</b>                     | 附計<br>Not                                                     | ŧ                                                           | 船舶航<br>一時應<br>When a<br>the amou<br>an allow<br>density. | 行於比重為一之淡水中時,其載重線得<br>依實際比重與壹點零二五之差別,予以<br>ship is in fresh water of unit density the appro-<br>unt of the fresh water allowance shown above.<br>vance shall be made proportional to the differen | 依本證書所載予以增加,如遇比重不為<br>為調整之。<br>priate load line may be submerged by<br>Where the density is other than unity,<br>nce between 1.025 and the actual |
|                                                                                                    | _                                                                                               |                                                                                                    | 簽署 (Sigi                                                                       | nature)                                                      |                                                                      |                                                               |                                                             |                                                          |                                                                                                    |                                                                                                    |

### •證書管理作業/船舶證書維護

#### 中華民國國內航線客船安全證書 THE REPUBLIC OF CHINA

PASSENGER SHIP SAFETY CERTIFICATE

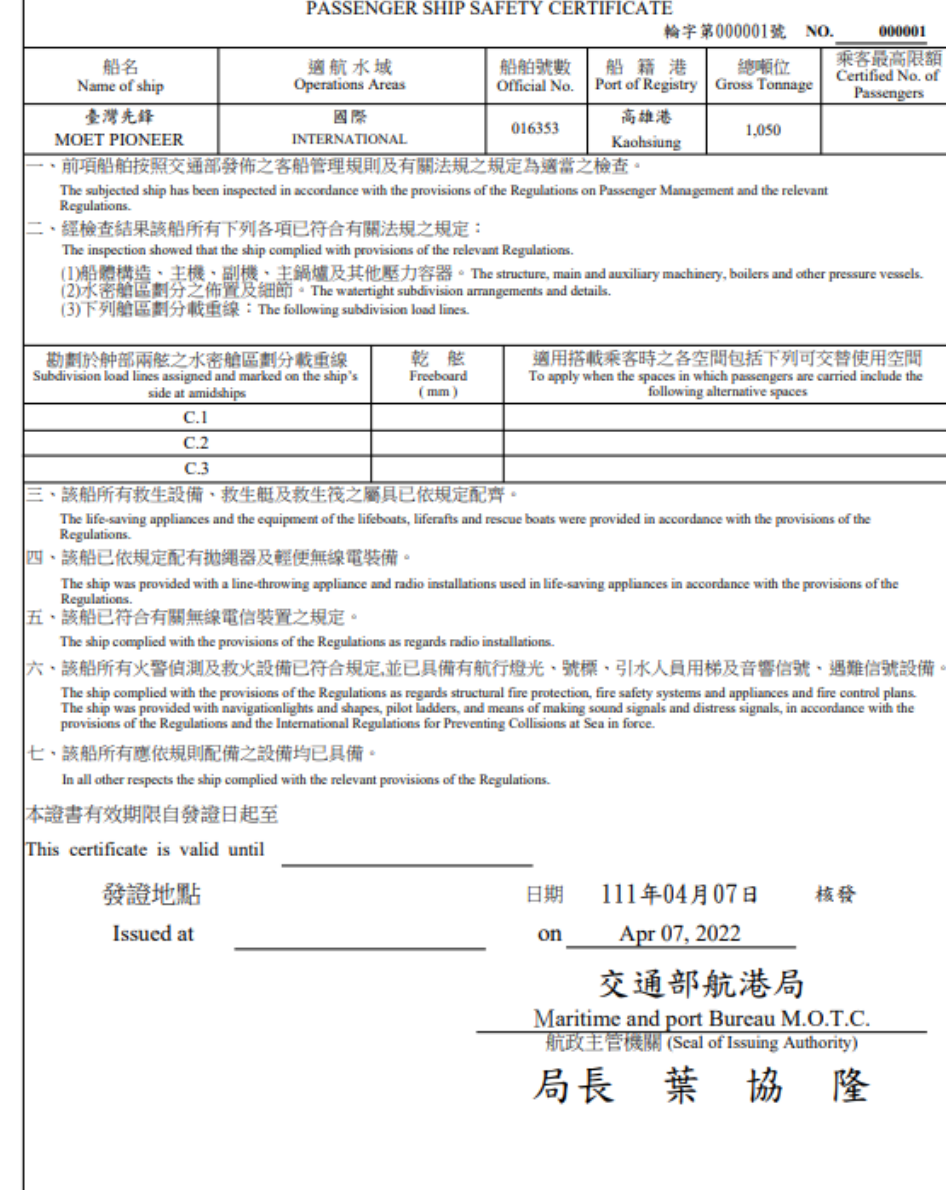

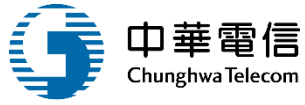

簽署 (Signature)

#### 187

客船安全證書

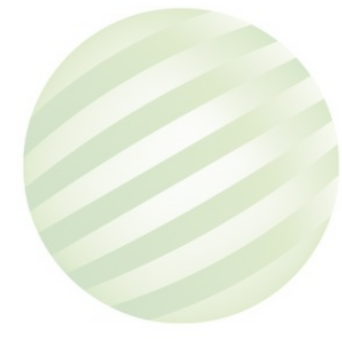

### 5-1 ·證書管理作業/船舶證書維護 水翼(客,非客)船證書

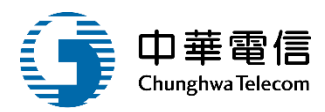

#### 中華民國水翼(客,非客)船證書

| 本                                                                                                    |                                                                                                    |                        | 金儿 金牌 卢子一上, 网络 金儿 结实 百日 金                     |           |                                        | 安宇第000001第   |
|----------------------------------------------------------------------------------------------------|----------------------------------------------------------------------------------------------------|------------------------|-----------------------------------------------|-----------|----------------------------------------|--------------|
| 重転々                                                                                                    |                                                                                                    |                        | 加速化小異相信地因                                     | 鬼则之寒      | 鬼走機宣言格。盛利的                             | <u>東本</u> 武舎 |
| 新江 - C1<br>秋天 永介 現象 (185-                                                                                                    |                                                                                                    |                        | 111 32                                        |           |                                        |              |
| 加加弧数                                                                                                    |                                                                                                    |                        | 雪ム版験                                          |           |                                        |              |
| <u>加利益</u><br>航行国情常航线                                                                                                    |                                                                                                    |                        | NB日 17 36                                     |           |                                        |              |
| AN INTERPOLISATION                                                                                                    |                                                                                                    |                        | 法邮任                                           |           |                                        |              |
| 影响征                                                                                                    |                                                                                                    |                        | /护 啊!! [12]                                   |           |                                        |              |
| 創始為運人                                                                                                    |                                                                                                    |                        |                                               |           |                                        |              |
| 加加普加八                                                                                                    |                                                                                                    |                        | (4次) (57) (32) (33) (34)                      |           | 1                                      |              |
| <u>彼足罪</u> 2 2 2 2 2 2 2 2 2 2 2 2 2 2 2 2 2 2 2                                                                                                    |                                                                                                    |                        | <u> </u>                                      |           |                                        |              |
| <u>水合取回収留</u><br>参選連要                                                                                                    | 每小肽                                                                                                    | 388                    | 加良取協文主能朝<br>基十治室                              |           |                                        |              |
| 「毎月日達                                                                                                    | 每小時                                                                                                    | 38                     | 取八 (A)回<br>主機品士詞離散                            |           | 氟芬罐                                    | 48           |
| 加風風風                                                                                                    | 5011004                                                                                                    | 小崎                     | <u>土饭取八<u></u><u></u> 时数</u><br>拆進另昌士词辅助      |           | 每分離                                    | 497<br>648   |
| 日最小的数                                                                                                    |                                                                                                    | 小額                     | 温小能目度                                         |           | C474 PM                                |              |
| 制品小的版                                                                                                    |                                                                                                    | 2 <u>11</u>            | JIX 11 AD 76 DK                               |           |                                        | 2015         |
| 10011100100                                                                                                    |                                                                                                    |                        | 1                                             |           | 1                                      |              |
| 教生等                                                                                                    | 形式-                                                                                                    |                        | <b>數</b> 畳·                                   | 個         | 可載人物・                                  | 4            |
|                                                                                                    | していた。                                                                                                    |                        | (1)(1)(1)(1)(1)(1)(1)(1)(1)(1)(1)(1)(1)(      | 101       | 可載人動。                                  | <u>,</u>     |
| <u>秋 秋王 </u><br>兵 教生 圖                                                                                                    | (11)(11)(11)(11)(11)(11)(11)(11)(11)(11                                                                                                    | 伊田                     | <u>教</u> 生愛·                                  | 俗         | 白楸梧-                                   | 個            |
| 措 数生方                                                                                                    | 成人田住日                                                                                                    | 3音田 任                  | 除支金式投發信候                                      | lade.     | ET SHOPE                               | 個            |
| 施 輕便無線雷語                                                                                                    | 樹                                                                                                    | CANALL                 | 無線雷求救信號自動發射器                                  |           |                                        | 個            |
| 北牛出口                                                                                                    | 171                                                                                                    |                        | THE REPORT OF THE REPORT OF THE REPORT OF THE |           |                                        | 194          |
| 教 機艙                                                                                                    |                                                                                                    |                        |                                               |           |                                        |              |
| 火起居給室                                                                                                    |                                                                                                    |                        |                                               |           |                                        |              |
| 設行李給等空                                                                                                    |                                                                                                    |                        |                                               |           |                                        |              |
| 施其他                                                                                                    |                                                                                                    |                        |                                               |           |                                        |              |
| 航洪續                                                                                                    |                                                                                                    |                        | 速度計                                           |           |                                        |              |
| at: 研 部                                                                                                    |                                                                                                    |                        | 雙眼穿遺銷                                         |           |                                        |              |
| <u>机</u><br>后 信 號 燈                                                                                                    |                                                                                                    |                        |                                               |           |                                        |              |
| 健健速                                                                                                    |                                                                                                    |                        | 毎線電話                                          |           |                                        |              |
| THE DIST OF CONTRACT OF CONTRACT OF CONTRA | 相定之                                                                                                    |                        | YAL MA HE BET                                 |           |                                        |              |
|                                                                                                    | 观足乙<br>賑設借                                                                                                    |                        |                                               |           |                                        |              |
| 大路市大陸間                                                                                                    | 自动称称口坦云                                                                                                    | .4                     |                                               |           |                                        |              |
| 中部省月入外                                                                                                    | 1997年1月19日<br>1997年1月19日<br>1997<br>1997<br>1997<br>1997<br>1997<br>1997<br>1997<br>1 | 本時志志時                  | てム故志主徳込本(昌父留                                  | 2-24-41-6 | <b>动脉化力</b> 。                          |              |
| 但小興相任邓                                                                                                    | E期宣報期限內本應任                                                                                                    | <u>亡服</u> ,以 <u>亡服</u> | 个合格以木强惯宜人具要者                                  | 行自此词      | 11111111111111111111111111111111111111 |              |
| 一 發證地                                                                                                    | 也無占                                                                                                    |                        | 日期                                            |           |                                        |              |
|                                                                                                    |                                                                                                    |                        |                                               |           |                                        |              |
|                                                                                                    |                                                                                                    |                        | + 12                                          | 40 4      | 14 17                                  |              |
|                                                                                                    |                                                                                                    |                        | 父週                                            | 部毎        | <b>ī</b> 港局                            |              |
|                                                                                                    |                                                                                                    |                        | Manitima and D                                | ort 1     | Durson M O                             | TC           |
|                                                                                                    |                                                                                                    |                        | maritime and P                                | UIL.      | bureau M. U.                           | 1.0          |
|                                                                                                    |                                                                                                    |                        | 航政機關(Se                                       | al of Iss | ued Authority)                         |              |
|                                                                                                    |                                                                                                    |                        | P. E                                          |           | 凯沃史                                    |              |
|                                                                                                    |                                                                                                    |                        | 同衣                                            | -         | 孙 尔 貝                                  |              |
|                                                                                                    |                                                                                                    |                        |                                               |           |                                        |              |
|                                                                                                    |                                                                                                    |                        | (簽                                            | 署 Sign    | ature)                                 |              |
|                                                                                                    |                                                                                                    |                        |                                               |           |                                        |              |

| 水翼船檢查記錄   |           |          |         |      |      |     |  |  |  |  |  |  |
|-----------|-----------|----------|---------|------|------|-----|--|--|--|--|--|--|
|           |           |          | I.特別檢查  |      |      |     |  |  |  |  |  |  |
| 完成建造中特別檢查 | 脸日期       |          |         |      |      |     |  |  |  |  |  |  |
| 自建造完成後迄上办 | 次特別檢查止船舶i | 己完成特別檢查之 | 次數      |      |      |     |  |  |  |  |  |  |
|           |           |          | 上次特     | 別檢查  | 本次特  | 別檢查 |  |  |  |  |  |  |
| 完成日期      |           |          |         |      |      |     |  |  |  |  |  |  |
| 檢查結果      |           |          |         |      |      |     |  |  |  |  |  |  |
| 報告編號      |           |          |         |      |      |     |  |  |  |  |  |  |
| 檢查機關      |           |          |         |      |      |     |  |  |  |  |  |  |
| 檢查員       |           |          |         |      |      |     |  |  |  |  |  |  |
|           | 正定期接查     |          |         |      |      |     |  |  |  |  |  |  |
| 查驗類別      | 規定施行期限    | 實際查驗完成日  | 查驗結果    | 報告編號 | 檢查機關 | 檢查員 |  |  |  |  |  |  |
| 第一次定期 查驗  |           |          |         |      |      |     |  |  |  |  |  |  |
| 第二次定期 查驗  |           |          |         |      |      |     |  |  |  |  |  |  |
| 第三次定期查驗   |           |          |         |      |      |     |  |  |  |  |  |  |
| 第四次定期查驗   |           |          |         |      |      |     |  |  |  |  |  |  |
|           |           | :        | Ⅲ. 職時檢查 |      |      |     |  |  |  |  |  |  |
| 查驗完成日期    | 檢查原因      | 檢查部分     | 檢查結果    | 報告編號 | 檢查機關 | 檢查員 |  |  |  |  |  |  |
|           |           |          |         |      |      |     |  |  |  |  |  |  |
|           |           |          |         |      |      |     |  |  |  |  |  |  |
|           |           |          |         |      |      |     |  |  |  |  |  |  |
|           |           |          |         |      |      |     |  |  |  |  |  |  |

### 5-1 ·證書管理作業/船舶證書維護 氣墊(客,非客)船證書

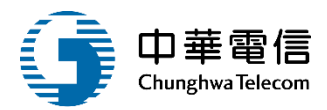

#### 中華民國氣墊(客,非客)船證書

| 查                   | 金八董3號                 |         | 船鎠依氣藝船管理規                      | 則之則        | 建定检查合格,茲填發                          | 本證書      |
|---------------------|-----------------------|---------|--------------------------------|------------|-------------------------------------|----------|
| 船名                  |                       |         | 船型                             |            | and the second second second second | 10.00    |
| 船舶破勤                |                       |         | 氣勢紛緩別                          |            |                                     |          |
| 船籍港                 |                       |         | 電台呼號                           |            |                                     |          |
| 航行區域或航線             |                       |         |                                |            |                                     |          |
| 總順位                 |                       |         | 浮順位                            |            |                                     |          |
| 船舶所有人               |                       |         |                                |            | •                                   |          |
| 船舶營運人               |                       |         |                                |            |                                     |          |
| 核定靠泊站               |                       |         |                                |            |                                     |          |
| 乘客最高限額              |                       |         | 船員最低安全配額                       |            | 依國內航線船舶船員最                          | 低安全配額表現  |
| 營運速率                | 每小時                   | 浬       | 主機最大迴轉數                        |            | 每分鐘                                 | 轉        |
| 航恆風風速               | 每小時                   | 浬       | 推進器最大迴轉數                       |            | 每分鐘                                 | 轉        |
| 行最大載重               |                       | 公噸      | 氣异鼓風機最大迴轉數                     |            | 每分鐘                                 | 轉        |
| 限最小乾舷               |                       | 公釐      | 最小能見度                          |            |                                     | 公尺       |
| 型 限制浮航器             | 城                     |         |                                |            |                                     |          |
| 其他                  |                       |         |                                |            |                                     |          |
| 救生筏                 | 型式:                   |         | 數量:                            | 個          | 可載人數:                               |          |
| 救生浮具                | 型式:                   | _       | 數量:                            | 個          | 可載人數:                               | <u>\</u> |
| 生教生園                | 數量:                   | 個       | 救生索:                           | 係          | 自燃燈:                                | 個        |
| 指 放生衣               | 成人用件:                 | 記鉱用 件   | 降落車式救難信號                       |            |                                     | 個        |
| 地 輕便無線電設            | 2備                    |         | 無深電求救信號目動發射器                   |            |                                     | 個        |
| 恐生出口                |                       |         |                                |            |                                     |          |
| 秋 機瘤                |                       |         |                                |            |                                     |          |
| 八 起店溜至              | : 100                 |         |                                |            |                                     |          |
| 施士使                 | [   H]                |         |                                |            |                                     |          |
| 大112                |                       |         | and the st.                    |            | 1                                   |          |
| 191, 71¢ pHL        |                       |         | 25 月後 日T<br>66 0日 +9 35 46     |            |                                     |          |
| 航鮮經                 |                       |         | <b>夏</b> 眠 圣 烟 舰<br>18 昭 明 业 級 |            |                                     |          |
| (1日 90, 1日          |                       |         | 和原因工作                          |            |                                     |          |
| 開加加                 | all de la             |         | <b>洲咪喝</b> 印                   |            |                                     |          |
| 10 國際避難規則<br>減偿胰癥及高 | 現)定之<br>:螺鉛構          |         |                                |            |                                     |          |
| -4-102-00-00-00-00  | 2010 PH               |         |                                |            |                                     |          |
| 中部智利の別              | 限日致越口贴主<br>复期本驗期因由主体会 | 北京の市内   | てム故まま寝込本上昌学園                   | ****       | 5世化为。                               |          |
| 但积空阳住人              | 已始互搬用取档本地门            | 直辙,以直辙/ | 下口恰以不好惯直入具要者                   | 自見商        | 3官大双。                               |          |
|                     | 也黑占                   |         | 日期                             |            |                                     |          |
|                     |                       |         |                                |            |                                     |          |
|                     |                       |         | ÷ 3                            | 717 64     | 计上 日                                |          |
|                     |                       |         | 父週                             | <b>护</b> 肋 | 心态向                                 |          |
|                     |                       |         | Maritime and Po                | rt l       | Ruroau M O 1                        | C C      |
|                     |                       |         | mailtime and ite               |            | bui cau M. O. I                     |          |
|                     |                       |         | 用几些人的发酵和(Sea                   | I OF ISS   | ueu Authority)                      |          |
|                     |                       |         | 吕阜                             | 3          | 郭沃告                                 |          |
|                     |                       |         | NK                             | -          | 11-015 月                            |          |
|                     |                       |         | 2 AM                           | 2 C.       | -true)                              |          |
|                     |                       |         | ( 剱)                           | F Sign     | ature)                              |          |

|              |               | 氣墊       | 船檢查論    | 記錄           |      |       |
|--------------|---------------|----------|---------|--------------|------|-------|
|              |               |          | I.特別検査  |              |      |       |
| 完成建造中特別檢查    | 查日期           |          |         |              |      |       |
| 自建造完成後迄上     | 次特別檢查止船舶      | 已完成特別檢查之 | 次數      |              |      |       |
|              |               |          | 上ヺ      | <b>《特別檢查</b> | 本办   | 《特別檢查 |
| 完成日期         |               |          |         |              |      |       |
| 檢查結果         |               |          |         |              |      |       |
| 報告编號         |               |          |         |              |      |       |
| 檢查機關         |               |          |         |              |      |       |
| 檢查員          |               |          |         |              |      |       |
|              |               | -        | I. 定期検査 |              |      |       |
| 查驗類別         | 規定施行期限        | 實際查驗完成日  | 查驗結果    | 報告編號         | 檢查機關 | 檢查員   |
| 第一次定期 查驗     |               |          |         |              |      |       |
| 第二次定期 查驗     |               |          |         |              |      |       |
| 第三次定期 查驗     |               |          |         |              |      |       |
| 第四次定期 查驗     |               |          |         |              |      |       |
| 依主機使用<br>小 時 | 主機使用違<br>小時前  |          |         |              |      |       |
| 依主機使用<br>小 時 | 主機使用達<br>小時前  |          |         |              |      |       |
| 依主機使用<br>小 時 | 主機使用達<br>小時前  |          |         |              |      |       |
| 依主機使用<br>小 時 | 主機使用 違<br>小時前 |          |         |              |      |       |
| 依主機使用<br>小 時 | 主機使用達小時前      |          |         |              |      |       |
| 依主機使用<br>小 時 | 主機使用達<br>小時前  |          |         |              |      |       |
|              |               |          | Ⅲ. 臨時檢查 |              |      |       |
| 查驗完成日期       | 檢查原因          | 檢查部分     | 檢查結果    | 報告編號         | 檢查機關 | 檢查員   |
|              |               |          |         |              |      |       |
|              |               |          |         |              |      |       |
|              |               |          |         |              | _    |       |
|              |               |          |         |              |      |       |

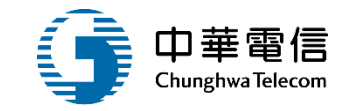

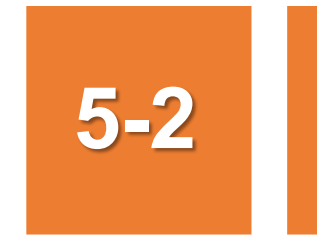

### •證書管理作業/小船證書維護

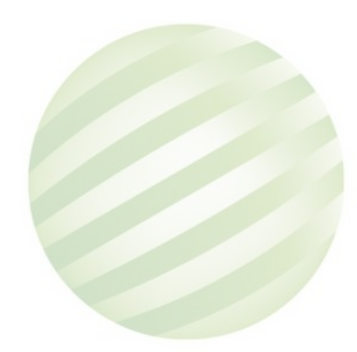

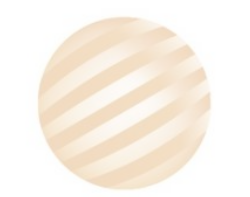

### 5-2 •證書管理作業/小船證書維護

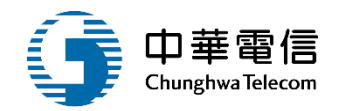

#### ✓ 國輪管理子系統 > 證書管理作業 > 小船證書維護(VM01-07-02)

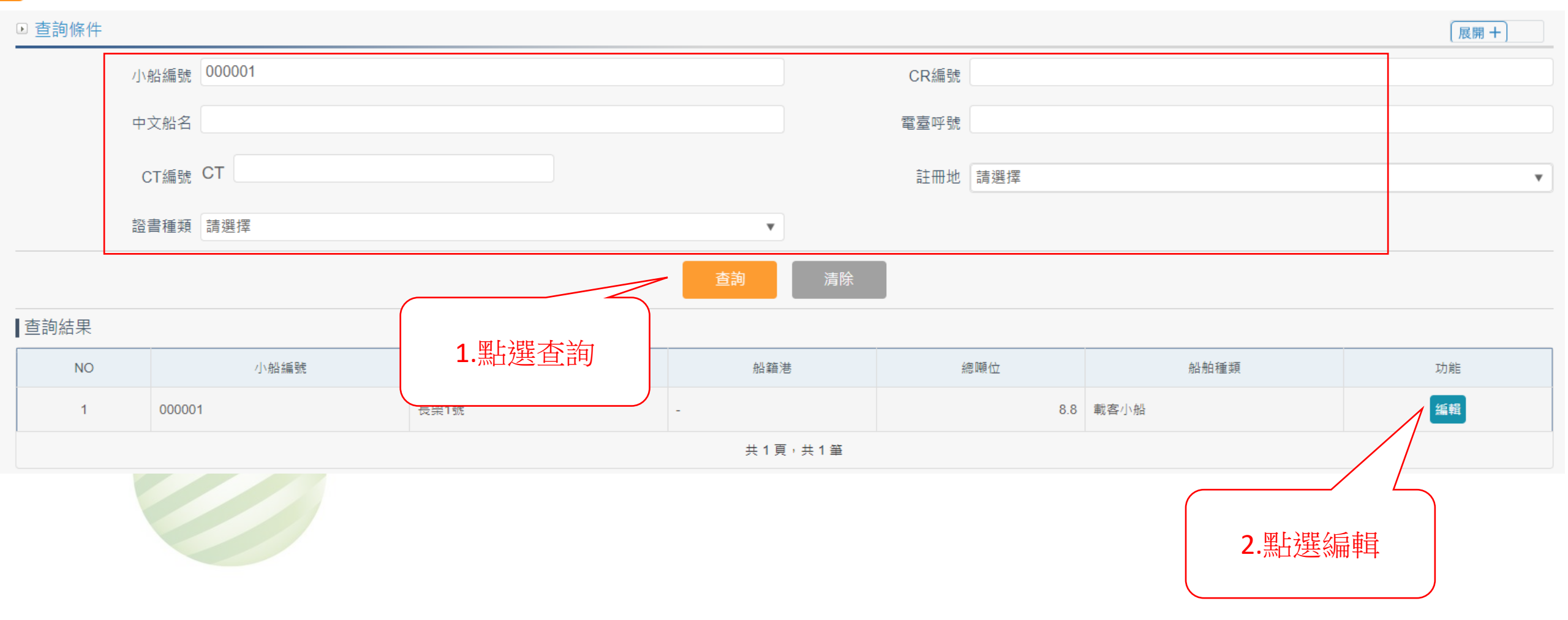

# 5-2 ·證書管理作業/小船證書維護

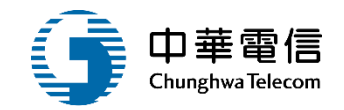

✓ 國輪管理子系統 > 證書管理作業 > 小船證書維護(VM01-07-02)

|    | 小船訊息         |      |        |           |           |       |     |        |    |
|----|--------------|------|--------|-----------|-----------|-------|-----|--------|----|
|    | 小船編號 000001  |      |        |           | 中文船名      | 長榮1號  |     |        |    |
| 序號 | 證書字號         | 證書種類 | 發證單位   | 核發日期      | 證書效期      | 抵押權利人 | 核補換 | 核換補發原因 | 功能 |
| 1  | (S11)南船執字第 號 | 小船執照 | 南部航務中心 | 108-11-01 | 118-10-30 | -     | 換   | -      | 選取 |
| 2  | (S11)南船執字第號  | 小船執照 | 南部航務中心 | 104-04-24 | 114-04-21 | -     | 換   | -      | 選取 |

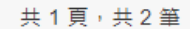

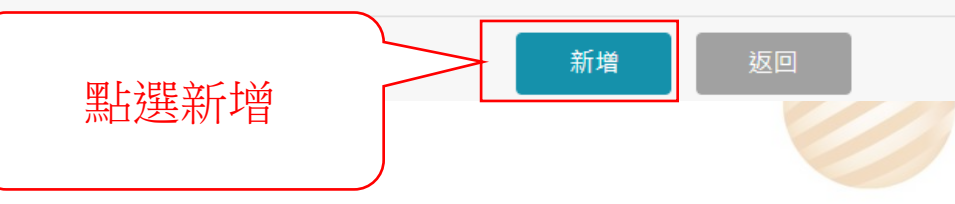

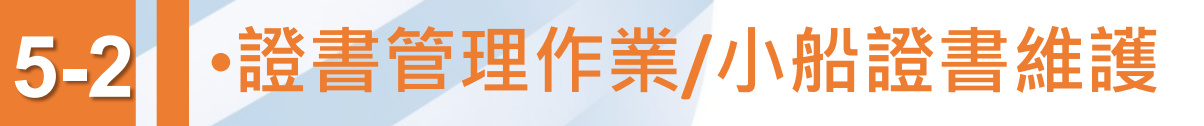

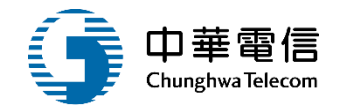

#### 國輪管理子系統 > 證書管理作業 > 小船證書維護(VM01-07-02)

|   |          |                 |      |       |            |           |      | _ |
|---|----------|-----------------|------|-------|------------|-----------|------|---|
|   | 小船編號     | 000001          |      |       | 船名         | 長榮1號      |      |   |
|   | 發證單位     | (KH)交通部航港局南部航務中 | 中心   |       | *證書種類      | A1        | 小船執照 |   |
|   | * 證照字號   | S11             | 南船執  | 號 (不輸 | 入則由系統自動給號) |           |      |   |
|   | * 核換補發註記 | 核發              |      |       | 核發日期       | 111-04-07 |      |   |
|   | 證書效期     | 118-10-30       |      |       |            |           |      |   |
|   | 核換補發原因   |                 |      |       |            |           |      |   |
|   | 備註       |                 |      |       |            |           |      |   |
|   | 革文備註     | 最多100個中文字       |      |       |            |           |      |   |
|   | 異動人員     | 系統管理者           |      |       | 異動日期       | 111-04-07 |      | F |
| I |          |                 |      | 儲存 返回 | <i></i>    |           |      |   |
|   |          |                 |      |       |            |           |      |   |
|   |          |                 | 點選儲存 |       |            |           |      |   |

# 5-2 ·證書管理作業/小船證書維護

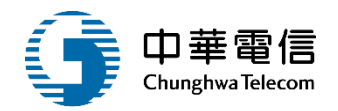

| ◎ 國輪管理: | 子系統 > 證書管理作業 | >小船證書維護(VM0            | 01-07-02) |        |           |           |       |     |        |    |
|---------|--------------|------------------------|-----------|--------|-----------|-----------|-------|-----|--------|----|
| ▶ 資料維護  | 蒦            |                        |           |        |           |           |       |     |        |    |
|         | 小船訊息         |                        |           |        |           |           |       |     |        |    |
|         | 小船編號         | 000001                 |           |        |           | 中文船名      | 長榮1號  |     |        |    |
| 序號      |              | 證書字號                   | 證書種類      | 發證單位   | 核發日期      | 證書效期      | 抵押權利人 | 核補換 | 核換補發原因 | 功能 |
| 1       | (S11)南船執字第0  | 號                      | 小船執照      | 南部航務中心 | 111-04-07 | 118-10-30 | -     | 核發  |        | 選取 |
| 2       | (S11)南船執字第0  | 號                      | 1         |        |           | 118-10-30 | -     | 換   | -      | 選取 |
| 3       | (S11)南船執字第0  | 號                      | 1.        |        |           | 114-04-21 | -     | 換   | -      | 選取 |
|         |              |                        |           |        |           |           |       |     |        |    |
|         |              |                        |           | 儲存成功   | b         |           |       |     |        |    |
|         |              |                        |           | 本部     | 1         | 評臺        |       |     |        |    |
| 本系統所涉及  | 之個人敏感資訊將依個   | 資法進行蒐集 <sup>、</sup> 處理 | ,且使用者之    | μΕπιλ  | I         |           |       |     |        |    |

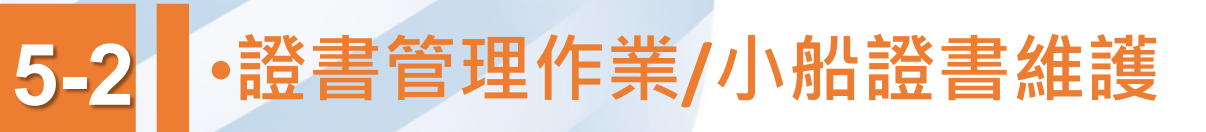

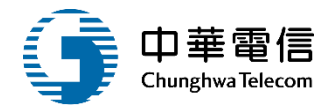

|    | 小船訊息         |        |      |        |              |           |       |     |        |    |
|----|--------------|--------|------|--------|--------------|-----------|-------|-----|--------|----|
|    | 小船編號         | 000001 |      |        |              | 中文船名      | 長榮1號  |     |        |    |
| 序號 |              | 證書字號   | 證書種類 | 發證單位   | 核發日期         | 證書效期      | 抵押權利人 | 核補換 | 核換補發原因 | 功能 |
| 1  | (S11)南船執字第00 | 號      | 小船執照 | 南部航務中心 | 111-04-07    | 118-10-30 | -     | 核發  | -      | 選取 |
| 2  | (S11)南船執字第00 | 號      | 小船執照 | 南部航務中心 | 108-11-01    | 118-10-30 | -     | 換   | -      | 選取 |
| 3  | (S11)南船執字第00 | 號      | 小船執照 | 南部航務中心 | 104-04-24    | 114-04-21 | -     | 換   | -      | 選取 |
|    |              |        |      |        | 共1頁,共3筆      |           |       |     |        |    |
|    |              |        |      | 未      | <b>近月</b> 返回 |           |       |     | 4      |    |
|    |              |        |      |        |              |           | 黑上    | 選選取 |        |    |
|    |              |        |      |        |              |           |       |     | J      |    |

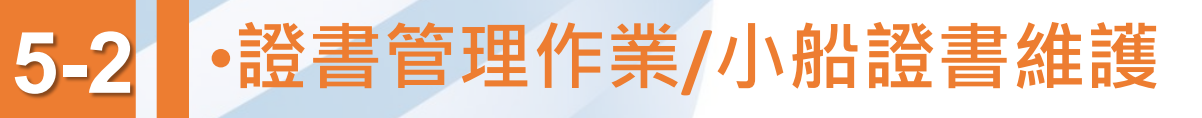

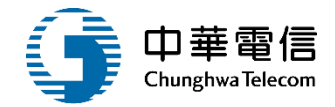

☑ 國輪管理子系統 > 證書管理作業 > 小船證書維護(VM01-07-02)

| 小船編號     | 000001         |     |           |                 | 船名         | 長榮1號      |      |   |
|----------|----------------|-----|-----------|-----------------|------------|-----------|------|---|
| 發證單位     | (KH)交通部航港局南部航務 | 中心  |           | Ŧ               | *證書種類      | A1        | 小船執照 | T |
| * 證照字號   | S11            | 南船執 | ▼ 00      | 號(不輸)           | 入則由系統自動給號) |           |      |   |
| * 核換補發註記 | 核發             |     |           | •               | 核發日期       | 111-04-07 |      |   |
| 證書效期     | 118-10-30      |     |           |                 |            |           |      |   |
| 核換補發原因   |                |     |           |                 |            |           |      |   |
| 備註       |                |     |           |                 |            |           |      |   |
|          | 最多100個中文字      |     |           |                 |            |           |      |   |
| 英文備註     |                |     |           |                 |            |           |      |   |
| 異動人員     | 系統管理者          |     |           |                 | 異動日期       | 111-04-07 |      |   |
| 證書套印     | ● 不套印          | ſ   |           |                 |            |           |      |   |
|          | 刪除             | 儲存  | 列印證書  列印處 | <b>新</b> 檢查記錄附頁 | 擔保物權記錄附頁   | 返回        |      |   |
|          | 點選列            | 印證書 |           |                 |            |           |      |   |

### 5-2 ·證書管理作業/小船證書維護 小船執照

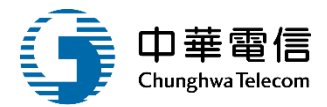

中華民國小船執照

| 小船種所有            | and i  | the state study                |      |       | 漁船CT编   | 號   |                 |   |  |
|------------------|--------|--------------------------------|------|-------|---------|-----|-----------------|---|--|
| 所有               | 類      | 载客小船                           |      |       | 註冊港(所在) | 也)  |                 |   |  |
| life:            | 人      | 長榮潛水社                          | 船殼材質 |       |         | 質   | 玻璃纖維強化塑膠        |   |  |
| PU,              | 址      | 946 屏東縣                        |      | £.    |         |     |                 |   |  |
| 造船廠              | 名      | 裕軒國際股份有限公                      | न    |       | 總噸      | 位   | 8. 80           |   |  |
| 建造地              | 點      | 高雄縣                            |      |       | 淨噸      | 位   | 4. 70           |   |  |
| 建造日              | 期      | 095. 05. 01                    |      |       | 主機廠牌及型  | 式   | 山葉牌 YAMAHA      |   |  |
| 總長               | 度      | 12.85 M                        |      |       | 主機種類及數  | 量:  | 柴油機 1 部         |   |  |
| 船                | 長      | 11.50 M                        |      |       | 主機定格總馬  | 力   | 283 KW (380 HP) |   |  |
| 船                | 寛      | 3.05 M                         |      |       | 主機引擎號印  | 馬   | P09B-TB10127    |   |  |
| 舯 部 模            | 深      | 1.10 M                         |      |       | 主機缸     | 數   | 6 ±1            |   |  |
| 最高吃水尺的           | Ŧ      | 0.74 M                         |      |       | 推進器種    | 類   | 定距螺槳            |   |  |
| 適 航 水            | 堿      | 墾丁國家公園管理處                      | 核定水域 |       | 油櫃(電池)容 | 量   | 800.00 L        |   |  |
| 船員配額/動<br>小船駕駛及助 | 力 手    | 2 人                            |      |       | 全船乘最高限  | 員額  | 22              |   |  |
| 乘客定              | 額      | 20 名                           |      |       | 停泊地     | 點   | 後壁湖             |   |  |
| 備                | 註      |                                |      |       |         |     |                 |   |  |
|                  |        |                                | ŝ    | 主要設備目 | 鎌       |     | 10              |   |  |
| 項目               |        | 數量                             | 項目   | 數量    | 項目      | 數   | 量項目             | 數 |  |
| 救生衣              | 成人     | <u>24</u> 兒童 <u>3</u>          | 救生圈  | 2     | 號(電)笛   |     | 1 抽水機           | 1 |  |
| 航行燈              | 桅      | <u>1</u> 艉 <u>1</u> 舷 <u>2</u> | 救生素  |       | 號標      | - 2 | 1 輕便滅火器         | 1 |  |
| 環照燈              | 紅      | <u>2</u> 白 <u>1</u> 绛 <u>0</u> | 錨    | 2     | 號鐘      |     | 1 日期所加系引相       | 0 |  |
| 拖曳燈              |        | 0                              | 錨索   | 1     | 急救箱     |     | 1               |   |  |
| 羅鑃               | 555372 | 1                              | 廁所   | 0     | 降落傘信號   | 3   | 2               |   |  |
| 電信設備             | VHF    | B DSB <u>1</u>                 |      |       |         |     |                 |   |  |
| -                | -      | - incom                        |      |       | 核换補發日   | 期:  | 111年4月7         | a |  |

交通部航港局

(首長簽署)

發照機關:

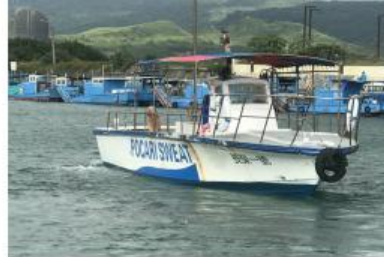

-

|      |           |      | 動產擔保交     | 医易記錄           |                      |    |
|------|-----------|------|-----------|----------------|----------------------|----|
|      |           |      |           |                |                      |    |
|      |           |      |           |                |                      |    |
|      |           |      |           |                |                      |    |
|      |           |      |           |                |                      |    |
|      |           |      |           |                |                      |    |
|      |           |      |           |                |                      |    |
|      |           |      |           |                |                      |    |
|      |           |      |           |                |                      |    |
|      |           |      |           |                |                      |    |
|      |           |      | 檢查紀錄Inspe | ection Records |                      |    |
| 檢查種類 | 完成日期      | 檢查地點 | 檢查機關      | 檢查員            | 下次檢查應於下列期<br>限內申請施行  | 備註 |
| 定期檢查 | 109/12/17 | 後壁湖  | 南部航務中心    | 曹銘介            | 110/10/30 前後三個<br>月內 |    |
| -    |           |      |           |                |                      |    |
|      |           |      |           |                |                      |    |
|      |           |      |           |                |                      |    |
|      |           |      |           |                |                      |    |
|      |           |      |           |                |                      |    |
|      | -         |      |           |                |                      |    |
|      |           |      |           |                |                      |    |
|      |           | -    |           |                |                      |    |
|      |           |      |           |                |                      |    |
|      |           | 1    |           |                | -                    |    |
|      |           |      |           |                |                      |    |
|      |           |      |           |                |                      |    |
|      |           |      |           |                |                      |    |
|      |           |      |           |                |                      |    |
|      |           |      |           |                |                      |    |
|      |           |      |           |                |                      |    |
|      |           |      |           | -              |                      |    |
|      |           |      |           |                |                      |    |
|      |           |      |           |                |                      |    |
|      |           |      |           |                |                      |    |
|      |           |      |           |                |                      |    |

# 5-2 ·證書管理作業/小船證書維護

小船搭客臨時許可證

#### 中華民國小船執照

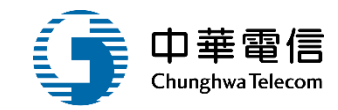

|                |            |                        |                | 主要相 | 住册項目   |      |                 |    |
|----------------|------------|------------------------|----------------|-----|--------|------|-----------------|----|
| 船              | 名          | 長榮1號                   | ě.             |     | 漁船CT丝  | 角號   |                 |    |
| 小船和            | 复類         | 载客小师                   | 9              |     | 註冊港(所名 | i.地) |                 |    |
| 所有             | 人          | 長榮潛力                   | 长柱             |     | 船殻材    | 質    | <b>技瑞纖維強化塑膠</b> |    |
| 地              | 址          | 946 屏                  | R.H.           |     |        |      |                 |    |
| 造船員            | 页名         | 格軒國國                   | 紧股份有限公司        |     | 總頓     | 位 8  | . 80            |    |
| 建造地點高雄縣        |            |                        | 净顿             | 位 4 | . 70   |      |                 |    |
| 建造日            | 期          | 095. <mark>0</mark> 5. | 01             |     | 主機廠牌及  | 型式   | L 茶牌 YAMAHA     |    |
| 總長             | 度          | 12.85 M                |                |     | 主機種類及  | 教量 5 | 長海機   部         |    |
| 船              | 長          | 11.50 N                |                |     | 主機定格總  | 馬力 2 | 83 KW (380 HP)  |    |
| 船              | 寛          | 3.05 M                 |                |     | 主機引擎點  | 宅码 P | 09B-TB10127     |    |
| 舯部相            | 美深         | 1.10 M                 |                |     | 主機缸    | 数 6  | år              |    |
| 最高吃水           | 尺度         | 0.74 M                 |                |     | 推進器種   | 類    | <b>E距螺</b> 葉    |    |
| 適航力            | ( 域        | 坐丁國1                   | <b>K公園管理處核</b> | 定水域 | 油櫃(電池) | 容量 8 | 00.00 L         |    |
| 相員配額/數<br>駕駛及B | 的力小船<br>的手 | 2 人                    |                |     | 全船乘員最高 | 5限額2 | 2               |    |
| 乘客方            | こ額         | 20 名                   |                |     | 停泊地    | 點    | 是壁湖             |    |
| 備              | 註          | 1                      |                |     |        |      |                 |    |
|                | 2          | 24                     | 561            | 主要  | 設備目錄   |      | 32              |    |
| 項目             | 數          | ž.                     | 項目             | 數量  | 項目     | 數量   | 項目              | 數量 |
| 救生衣            | 成人 24      | 兒童 3                   | 救生圈            | 2   | 號(電)笛  | 1    | 抽水機             | 1  |
| 航行燈            | 施上舰        | L Ar Z                 | 救生索            |     | 號標     | 1    | 輕便滅火器           | 1  |
| 環照燈            | 杠盘白        | L # 0                  | 錨              | 2   | 號鐘     | 1    | 自動辨別系統船<br>載量   | 0  |
| 拖曳燈            | 0          |                        | 錨 索            | 1   | 急救箱    | 1    |                 |    |
| 羅經             | 1          |                        | 廁 所            | 0   | 降落傘信號  | 2    |                 |    |

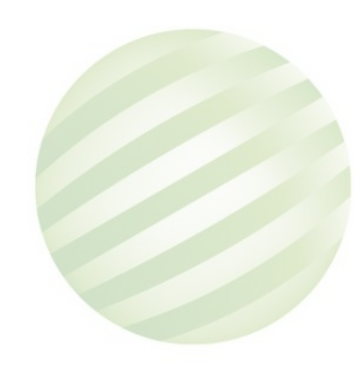

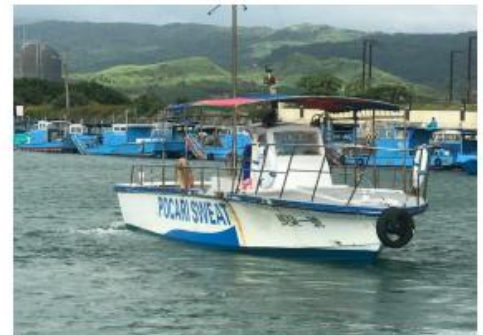

| 核發日期  | : | 111年4月7日   |
|-------|---|------------|
| 有效日期至 | : | 118年10月30日 |
| 發照機關  | : | 交通部航港局     |

(前長簽署)

#### • **證書管理作業/小船證書維護**動產擔保交易登記證明書 5

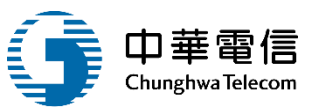

動產擔保交易登記證明書(正本)

動產擔保交易登記證明書(副本)

|                  |                    |                                      |                                                                                                    |                                                                                                    |                    |                     | 南船動保               | 字第 000120 號     |
|------------------|--------------------|--------------------------------------|----------------------------------------------------------------------------------------------------|----------------------------------------------------------------------------------------------------|--------------------|---------------------|--------------------|-----------------|
| 動 產 擔 保<br>交易之種類 | 動產抵押權              | 1ú                                   | 收件                                                                                                    | 日期及號數                                                                                                    | 108                | 8 年 10 月<br>航總收 字 3 | 29 ⊟<br>≉ 10833059 | 89 號            |
| 權利人名             | 高雄市彌P              | 它医流會                                 |                                                                                                    |                                                                                                    |                    |                     |                    |                 |
| 稱及住所             | 82743 高な           | 单市强                                  |                                                                                                    | L                                                                                                    |                    |                     |                    |                 |
| 義務人名             | 异章<br>022 日本1      |                                      |                                                                                                    |                                                                                                    |                    |                     |                    |                 |
| <i>带汉</i> 住///   | 名稱                 | 聖満興16號                               | 種非                                                                                                    | 額及用途                                                                                                    | 漁                  | 船                   | 建造日期               | 月 085年12月01日    |
| 標的物之標示           | 所有人                | 吴章                                   |                                                                                                    |                                                                                                    | 機                  | 器及馬力                | 6 缸 柴:<br>350.00   | 油機1 部<br>PS     |
|                  | 船質                 | 玻璃纖維強化塑<br>膠                         | 息顿位                                                                                                    | 14.70                                                                                                    |                    | 淨噸位                 |                    | 4.41            |
|                  | 註冊地                | 高雄港(屏東縣)                             |                                                                                                    |                                                                                                    |                    | 執照號和                | 馬 南船執<br>第0036     | 字<br>79號        |
| 登記事項             | 第1-0欄 登<br>段<br>29 | 記義務人(同債務人<br>定最高限額新臺幣壹(<br>日止,共同申請動產 | 〕 吳聖章<br>登<br>登<br>登<br>登<br>登<br>委<br>登<br>登<br>委<br>登<br>登<br>堂<br>陸<br>马<br>易<br>型<br>登<br>登<br>登<br>登<br>登<br>登<br>登<br>登<br>一<br>四<br>石<br>修<br>马<br>一<br>四<br>合<br>四<br>一<br>二<br>四<br>一<br>一<br>二<br>の<br>一<br>二<br>の<br>二<br>の<br>二<br>の<br>二<br>の<br>二<br>の<br>二<br>の<br>二<br>の<br>二 | 以提供「聖3<br>減元整,期<br>序<br>一<br>第<br>5<br>6<br>6<br>6<br>7<br>1<br>8<br>5<br>6<br>6<br>7<br>1<br>8<br>5<br>7<br>1<br>8<br>5<br>7<br>1<br>8<br>5<br>7<br>1<br>8<br>5<br>7<br>1<br>8<br>5<br>7<br>8<br>7<br>8<br>8<br>8<br>7<br>8<br>7<br>8<br>8<br>8<br>8<br>8<br>8<br>8<br>8<br>8<br>8<br>8<br>8<br>8 | <b>与</b> 興1<br>民自1 | 6號」向高<br>08年10月2    | 雄市彌陀區:<br>9日起至1383 | 魚會設定最高限<br>年10月 |
| 右證明登記            | 完畢                 |                                      |                                                                                                    |                                                                                                    |                    |                     |                    |                 |
|                  |                    | 交通部航港                                | 局                                                                                                    |                                                                                                    |                    |                     |                    |                 |
| 中華               | 民                  | 國 108                                |                                                                                                    | 年                                                                                                    | 10                 | 月                   | 29                 | в               |

| 助 產 擔 保<br>交易之種類 | 動產抵押               | 權                                  | 收件日                                              | 期及號數                  | 108                   | 8年10月              | 29 日<br>第 108330598 | 9 st.        |
|------------------|--------------------|------------------------------------|--------------------------------------------------|-----------------------|-----------------------|--------------------|---------------------|--------------|
| 權利人名 稱及住所        | 高雄市强<br>82743 高    | 陀医流會<br>雄市彌門                       |                                                  |                       |                       |                    |                     |              |
| 義務人名<br>稱及住所     | 吴                  | 脉剂                                 |                                                  | _                     |                       |                    |                     |              |
|                  | 名稱                 | 聖滿典16號                             | 種弱                                               | 及用途                   | 漁.                    | ła                 | 建造日期                | 085年12月01日   |
| 的物之標示            | 所有人                | 吳□韋                                |                                                  |                       | 機                     | 器及馬力               | 6 缸 柴油<br>350.00 PS | 機1 部         |
|                  | 船質                 | 玻璃纖維強化型<br>膠                       | 總噸位                                              | 14.70                 |                       | 净顿位                |                     | 4. 41        |
|                  | 註册地                | 高雄港(屏東縣)                           |                                                  |                       |                       | 執照就要               | 南船執字<br>第003679     | 號            |
| 登記事項             | 第1-0欄 登<br>段<br>29 | 記義務人(同債務人<br>定最高限額新發盘<br>日止,其同申請動產 | 、〕 吳聖章 £<br>全衛伍拾陸<br>美<br>捷<br>橋保<br>交<br>易<br>雪 | 《提供「聖》<br>元整,期日<br>記。 | <u> 時</u> 興1<br>民 自 1 | 6號」向高4<br>08年10月29 | ⊭市彌陀區漁1<br>日起至138年1 | ↑設定最高限<br>0月 |
| 右證明登記            | 见完畢                |                                    |                                                  |                       |                       |                    |                     |              |
|                  |                    | 交通部結凿                              | 局                                                |                       |                       |                    |                     |              |

10

29

H

108

南船動保 字第 000120 號

108年10月29日

### 5-2 ·證書管理作業/小船證書維護 動產擔保交易登記證明書

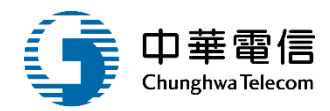

動產擔保交易登記證明書(存根)

| 南船動保 字 | 第 000120 號 |
|--------|------------|
|--------|------------|

| 動 產 擔 保<br>交易之種類 | 動產抵押               | 動產抵押權<br>高雄市彌陀 <b>區</b> 漁會 |                                |       | t件 日                                                                                                    | 期及號數                       | 10     | )8 年 10 月<br>南航總收 字 | 29<br>第 ] | ₽<br>1083305989    | 號              |       |
|------------------|--------------------|----------------------------|--------------------------------|-------|----------------------------------------------------------------------------------------------------|----------------------------|--------|---------------------|-----------|--------------------|----------------|-------|
| 權利人名<br>稱及住所     | 高雄市強<br>82743 高    | 陀區漁會<br>雄市彌同               |                                |       |                                                                                                    |                            |        |                     |           |                    |                |       |
| 義務人名<br>稱及住所     | 吴                  | 縣                          | * 75 1* 11 76 18               |       | 6                                                                                                    |                            |        |                     |           |                    |                |       |
|                  | 名稱                 | 聖满興                        | 16號                            | \$    | 種類                                                                                                    | 及用途                        | 溏      | 大都                  | 컞         | 选日期                | 085年12         | 2月01日 |
| 標的物之標示           | 所有人                | 吳                          | ¢                              |       |                                                                                                    |                            | 機器及馬力  |                     | 6<br>35   | 缸 柴油<br>60.00 PS   | 歲1 部           |       |
|                  | 船質                 | 玻璃纖<br>膠                   | 准強化塑                           | 總噸位   | 2                                                                                                    | 14.70                      |        | 净噸位                 |           |                    | 4. 41          |       |
|                  | 註冊地 高雄港(屏東縣)       |                            |                                |       |                                                                                                    |                            | 執照號碼 南 |                     |           | 南船執字<br>第0036791   | 船執字<br>)03679號 |       |
| 登記事項             | 第1-0欄 登<br>段<br>29 | 記處最高                       | < ( 同債務人<br>< 額新臺幣查<br>< 同申請動產 | 〕吳聖拾交 | 2章 陸長 400 - 100 - 100 - | 、提供「聖波<br>, 元整, 期日<br>, 記。 | 与民自    | 16號」向高<br>108年10月29 | 雄市)日共     | 彌陀區漁 創<br>些至138年10 | +設定最<br>)月     | 高限    |
| 核發證書日期           | ψ                  | 華                          | 民                              | 麿     | 1(                                                                                                    | 08                         | 年      | 10                  |           | 月 2                | 9              | B     |
| 承                | 辟 人                |                            |                                | 審     | 2                                                                                                    | 核                          |        |                     |           | 批 テ                |                |       |
|                  |                    |                            |                                |       |                                                                                                    |                            |        |                     |           |                    |                |       |

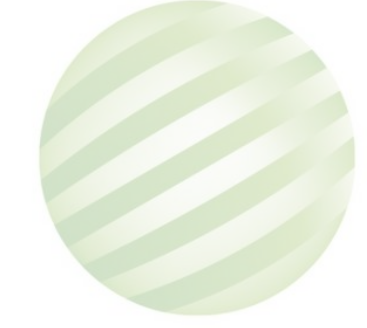

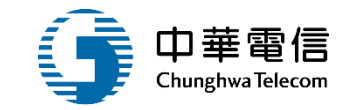

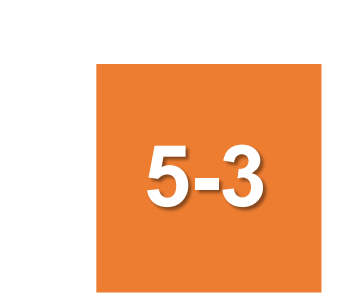

### •證書管理作業/遊艇證書維護

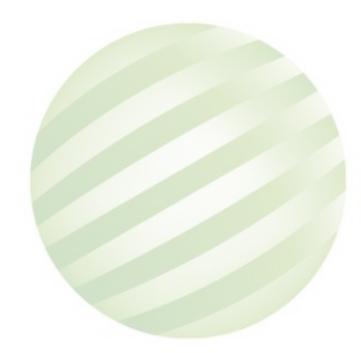

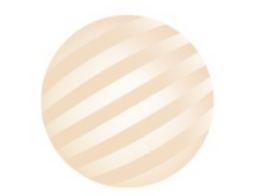

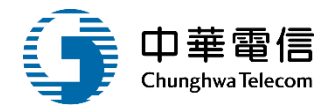

☑ 國輪管理子系統 > 證書管理作業 > 遊艇證書維護(VM01-07-03)

| ▶ 查詢條件 |             |          |                          |             |        | 展開+ |
|--------|-------------|----------|--------------------------|-------------|--------|-----|
|        | 遊艇編號 982287 |          |                          | CR編號        |        |     |
|        | 中文船稱        |          |                          | 電臺呼號        |        |     |
|        | CT編號 CT     |          |                          | 註冊地 (93)臺北港 |        | •   |
|        |             |          | 查詢 清除                    |             |        |     |
| ■查詢結果  |             |          |                          |             |        |     |
| NO     | 遊艇編號        | 1.輸入資料,點 | 船籍港                      | 總噸位         | 船舶種類   | 功能  |
| 1      | 982287      | 選查詢      | 臺北港                      | 0.86        | 自用遊艇   | 編輯  |
|        |             |          | 共 1 頁 <sup>,</sup> 共 1 筆 |             |        |     |
|        |             |          |                          |             | 2.點選編車 | 咠   |

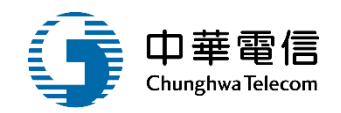

🕥 國輪管理子系統 > 證書管理作業 > 遊艇證書維護(VM01-07-03)

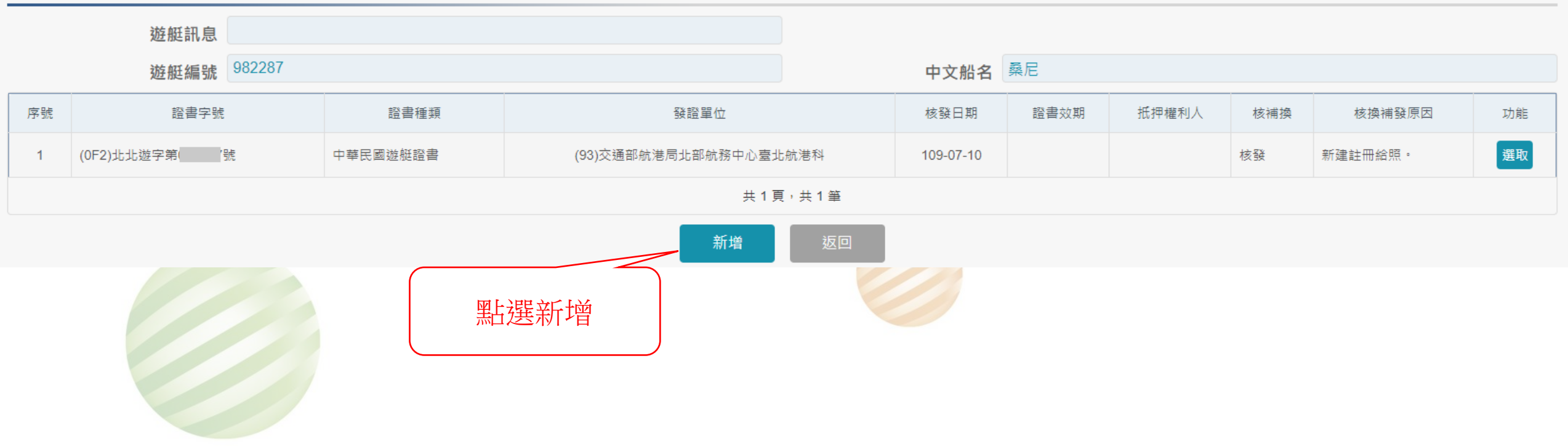

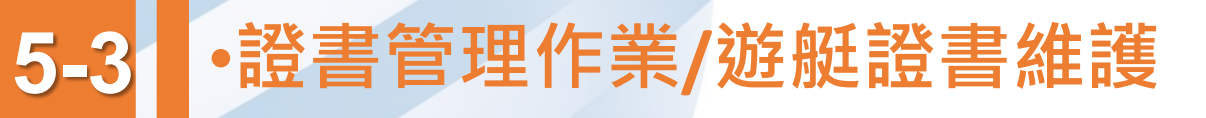

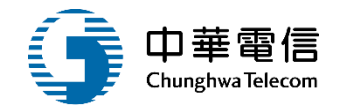

國輪管理子系統 > 證書管理作業 > 遊艇證書維護(VM01-07-03)

#### ▶ 資料維護

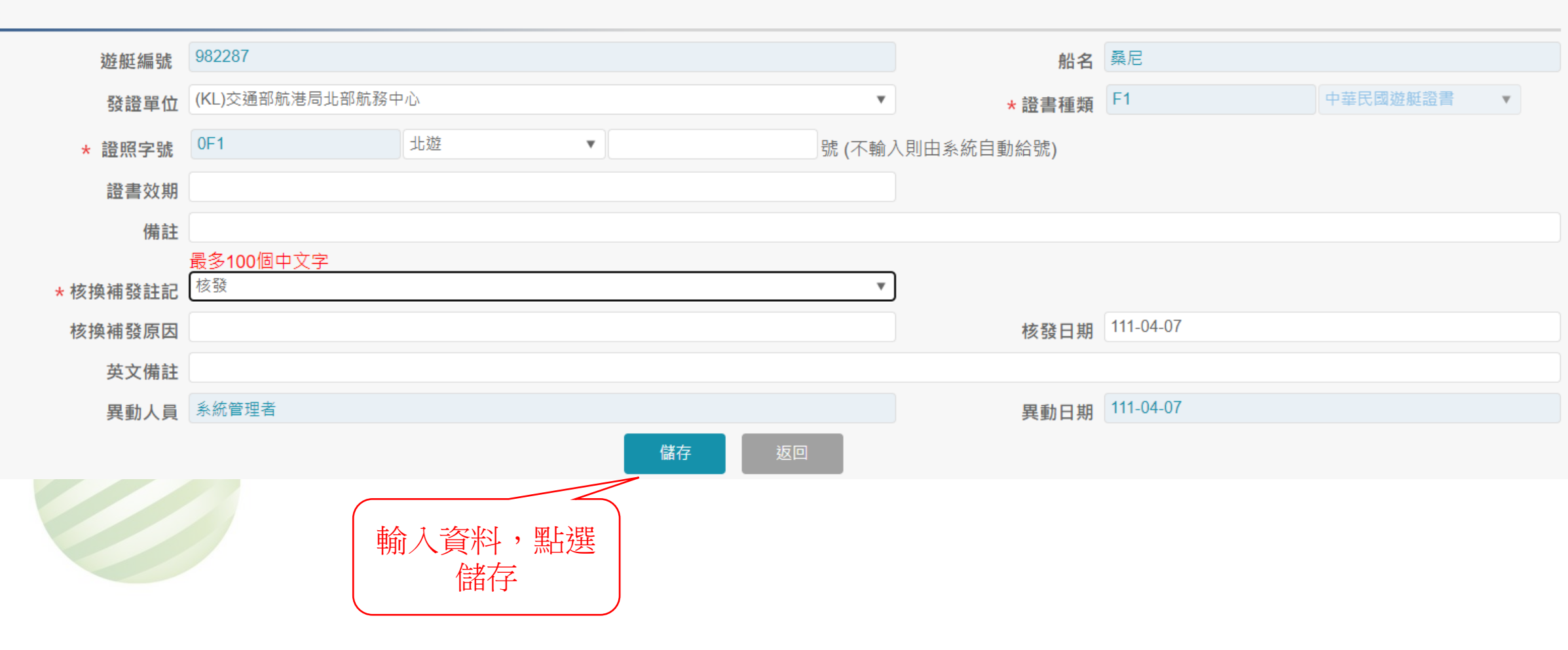

# 5-3 ·證書管理作業/遊艇證書維護

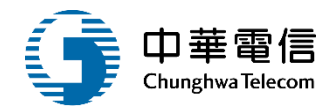

#### ♂ 國輪管理子系統 > 證書管理作業 > 遊艇證書維護(∨M01-07-03)

|                                 | 遊艇訊息                                              |             |                  | 由文糾之           | 桑尼   |       |     |         |    |
|---------------------------------|---------------------------------------------------|-------------|------------------|----------------|------|-------|-----|---------|----|
| 序號                              | <u>和2</u> 加之前通过加<br>證書字號                          | 設書種類        | 發證單位             | 核發日期           | 證書效期 | 抵押權利人 | 核補換 | 核換補發原因  | 功能 |
| 1                               | (0F1)北遊字第00(                                      | 中華民國遊艇證書    | (KL)交通部航港局北部航務中心 | 111-04-07      |      |       | 核發  | -       | 選取 |
| 2                               | (0F2)北北遊字第C17號                                    | 中華民國遊艇證     |                  | 109-07-10      |      |       | 核發  | 新建註冊給照。 | 選取 |
|                                 |                                                   |             |                  |                |      |       |     |         |    |
|                                 |                                                   |             | 儲存成功             | <u></u> 译平臺    |      |       |     |         |    |
| 本系統所涉<br><b>系統聯繫窗</b><br>24小時客服 | ⊼及之個人敏感資訊將依個資法進行蒐<br>┃口:<br>및專線:0800-022-120(免付費) | 『集、處理,且使用者之 | 確認               | 格:<br>瀏覽器操作本系編 | 府 =  |       |     |         |    |

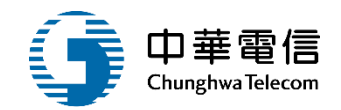

#### 🚺 國輪管理子系統 > 證書管理作業 > 遊艇證書維護(VM01-07-03)

| <ul> <li>資料約</li> </ul> | 住護             |          |                       |           |      |       |     |                           |    |
|-------------------------|----------------|----------|-----------------------|-----------|------|-------|-----|---------------------------|----|
|                         | 遊艇訊息           |          |                       |           |      |       |     |                           |    |
|                         | 遊艇編號 982287    |          |                       | 中文船名      | 桑尼   |       |     |                           |    |
| 序號                      | 證書字號           | 證書種類     | 發證單位                  | 核發日期      | 證書效期 | 抵押權利人 | 核補換 | 核換補發原因                    | 功能 |
| 1                       | (0F1)北遊字第000 🚦 | 中華民國遊艇證書 | (KL)交通部航港局北部航務中心      | 111-04-07 |      |       | 核發  | -                         | 選取 |
| 2                       | (0F2)北北遊字第0 7號 | 中華民國遊艇證書 | (93)交通部航港局北部航務中心臺北航港科 | 109-07-10 |      |       | 核發  | 新建註冊給照。                   | 選取 |
|                         |                |          | 共1頁,共2筆               |           |      |       |     |                           |    |
|                         |                |          | 新增返回                  | ם         |      |       |     | $\langle \langle \rangle$ |    |
|                         |                |          |                       |           |      |       | 點選選 | 取                         |    |
|                         |                |          |                       |           |      |       |     |                           |    |

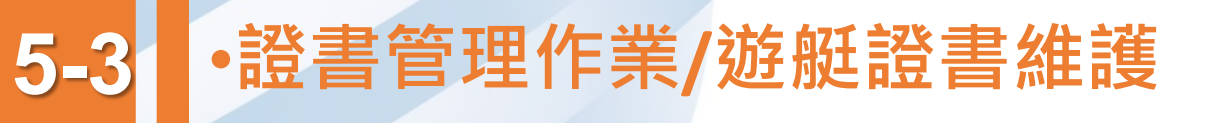

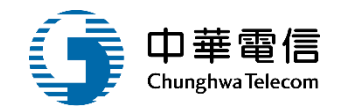

■輪管理子系統 > 證書管理作業 > 遊艇證書維護(VM01-07-03)

| 遊艇編號         | 982287          |          |                | 船名                   | 桑尼           |           |          |   |
|--------------|-----------------|----------|----------------|----------------------|--------------|-----------|----------|---|
| 發證單位         | (KL)交通部航港局北部航務中 | νD       |                | T                    | *證書種類        | F1        | 中華民國遊艇證書 | • |
| * 證照字號       | 0F1             | 北遊       | ▼ 000336       | 號 (不輸入)              | 則由系統自動給號)    |           |          |   |
| 證書效期         |                 |          |                |                      |              |           |          |   |
| 備註           |                 |          |                |                      |              |           |          |   |
|              | 最多100個中文字<br>核發 |          |                | •                    |              |           |          |   |
| *            |                 |          |                |                      | <b>太</b> 發口期 | 111-04-07 |          |   |
| 1次按1 预加运     |                 |          |                |                      | 1久52日舟1      |           |          |   |
| <b>安文</b> 備在 | 系統管理者           |          |                |                      | 卑動日期         | 111-04-07 |          |   |
|              | 刪除 儲存           | 列印證書列印底稿 | 资書<br>游艇檢查記錄附頁 | 遊艇擔保物權               | 記錄附頁 游艇諮書共有  | 持分表附百 返回  |          |   |
|              |                 |          |                | <i>运动</i> 已清 17 17 推 |              |           |          |   |
|              |                 |          |                |                      |              |           |          |   |
|              |                 | 石山水中     |                |                      |              |           |          |   |
|              |                 |          |                |                      |              |           |          |   |

### •證書管理作業/遊艇證書維護

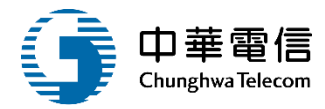

#### 中華民國遊艇證書 THE REPUBLIC OF CHINA YACHT CERTIFICATE

| 會證機器 Issuing Agency     |    | 交通4<br>Maritim | F航港<br>te and I | .45<br>Yort Blance | m MOTC        |
|-------------------------|----|----------------|-----------------|--------------------|---------------|
| 粉釉就数 Official No.       | Ċ. | 982287         |                 |                    |               |
| 設書稿號 Certificate No.    | 1  | 先进宇            | ¥.0             | 统                  |               |
| 發電導動 Issuing Date       | 1  | 11144          | 月了這             | Apr.               | 07.2022       |
| 有效期限 Expiration Date    | ÷  |                |                 |                    |               |
| 登记/其荷草敷 Registration    | D. | ite :          | 109.4           | 7月10日              | Jul. 10, 2020 |
| THE WATH AN ACCUSTONICO |    | nin i          | 143.4           | 1/2/19/4           | 201.19.2020   |

■ GI/EPrivate

最大颗定两力

船舶電台呼號

水上行動業務識別碼

85

BP3616

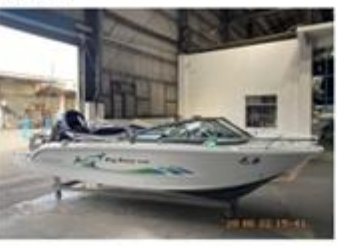

□動力死毎 Sailing Yacht □推進動力未満12瓩之遊艇 Max.Continuous Rate under 12kw

□# # 用Non-Private

|                   |                              |       | 主要   | 登記                               | /註冊                      | 町頂目                              | Registration Informatio                             | n                                             |           |               |          |               |          |
|-------------------|------------------------------|-------|------|----------------------------------|--------------------------|----------------------------------|-----------------------------------------------------|-----------------------------------------------|-----------|---------------|----------|---------------|----------|
| 初名                | 盛見                           |       |      |                                  |                          |                                  | Yacht Name                                          | Sunny                                         |           |               |          |               |          |
| 进程所有人             | 38                           | x .   |      |                                  |                          |                                  | Owner(s)                                            | LIN, W                                        | IN CHI    |               |          |               |          |
| 州有人地址             | 231 4                        | 北市副植  | 志區   |                                  |                          | 53                               | Address                                             | 1<br>Xindian<br>(R.O.C.)                      | Dist., Ne | w Taipe       | i Čity 2 | Rd.,<br>31, T | aiwan    |
| 进艇建造日期            | 109.4                        | 6月19日 | 6    |                                  |                          |                                  | Date of Production                                  | Jun.19.                                       | 5020      |               |          |               |          |
| 进权建造地路            | AL 10 F                      | 4     |      |                                  |                          |                                  | Location of Production                              | Taoyuan                                       |           |               |          |               |          |
| 进税股设线线<br>(并连/松八) | 組驗證機構<br>時違/輸入)<br>書:(約入)    |       |      |                                  |                          |                                  | Verification Agency<br>(Production/Acquired abroad) | RINA HONG KONG LIMITED TAIWAN<br>BRANCH(RINA) |           |               |          | WAN           |          |
| 和荷港/丝荷地           | 查北2                          | 6     |      |                                  |                          |                                  | Port of Registry                                    | Taipei                                        |           |               |          |               |          |
| 通航水域              | 80                           |       |      |                                  |                          | Navigable waters                 | DOME                                                | STIC                                          |           |               |          |               |          |
| 素員定額<br>(全船總人数)   | 科会50012217期年28月9年8月<br>第1日   |       |      | 國內                               | 9 Max. Capacity on Board | Design category specified in ISO |                                                     |                                               |           | Domest        |          |               |          |
|                   | A                            | B     | C D  |                                  | 1                        |                                  | since experies on mana                              | A                                             | В         | c             | D        | 8             | -R       |
|                   | 0                            | 0     | 1    | 0                                |                          |                                  |                                                     | 0                                             | 0         | 1             | 0        |               |          |
| 具有人<br>(将有比例)     |                              |       |      |                                  |                          |                                  | Yacht Co-owner(s)<br>(Number of Shates)             |                                               |           |               |          |               |          |
|                   |                              | 遊艇    | 首身・  | 大量                               | 與主                       | 便資1                              | RHull, Measurement an                               | d Engir                                       | ic.       |               |          | _             |          |
| 船鼓材質              |                              | 彩合金   | -    |                                  |                          |                                  | Hull Material                                       | ALUM                                          |           |               |          |               |          |
| 全義                |                              | 5.2   |      |                                  |                          | 公尺                               | Length Overall                                      | 5.2                                           |           |               |          |               | - 10     |
| 和寬                |                              | 2     |      |                                  |                          | 公尺                               | Width                                               | 2                                             |           |               |          |               | <b>m</b> |
| 最高吃水深度            |                              | 0.36  |      |                                  |                          | 公尺                               | Max. Draft.                                         | 0.36                                          |           |               |          |               | 10       |
| 總領位               |                              | 0.86  |      |                                  |                          |                                  | Gross Tonnage                                       | 0.86                                          |           |               |          |               |          |
| 淨備位               |                              | 0.26  |      |                                  |                          |                                  | Net Tonnage                                         | 0.26                                          |           |               |          |               |          |
| 主线底牌、撞额           | 主线板牌、撞额及数目 WINCONY 汽油标件块 1 1 |       | 15   | Maker/Type/Qty of<br>Main Engine | MERCURY/OUTBOARD/1       |                                  |                                                     |                                               |           |               |          |               |          |
| 推送器種類及數目          |                              | 文正成   | st 1 |                                  |                          | 具                                | Type/Qty. of Propeller                              | FIXED                                         | PITCH     | FIXED-PITCH/I |          |               |          |

IE Max Continuous Rate

Call Sign

MMSI

85

BP3616

|                                   |                                                                          |                                                                | 设备目的                                           | Equipm                           | nent.                                                                  |                                                       |                                                        |
|-----------------------------------|--------------------------------------------------------------------------|----------------------------------------------------------------|------------------------------------------------|----------------------------------|------------------------------------------------------------------------|-------------------------------------------------------|--------------------------------------------------------|
| 救生衣 Li                            | fe Jackets                                                               |                                                                | 5 11                                           | 我生居                              | Life Buoys                                                             |                                                       | 1.64                                                   |
| 自然设 Se                            | If-Igniting Light                                                        |                                                                | 1 8                                            | 自動境                              | 靴 Self-activating Smoke Si                                             | gnal                                                  | 0 14                                                   |
| 教生花/教                             | 北魏 Life Rafts/Life E                                                     | loat                                                           | 0.0 43                                         | 磁爆线                              | Compass                                                                |                                                       | 1 94                                                   |
| 相便减火2                             | S Portable Fire Exting                                                   | uishers                                                        | 1 #                                            | 抗菌 S                             | iren.                                                                  |                                                       | 1 44                                                   |
| 現水 Rope                           |                                                                          |                                                                |                                                | 號緯 日                             | lell .                                                                 |                                                       | 0 14                                                   |
| 純燈 Mast                           | head Light                                                               |                                                                | 1 0 1                                          | 左右線                              | 撞 Side Lights                                                          |                                                       | 1 8                                                    |
| 環照白燈                              | All-Round Light(Whit                                                     | (c)                                                            | 1.1                                            | 環體紅                              | 12 All-Round Light(Red)                                                |                                                       | 0 8                                                    |
| 氟烧 Stern                          | 1 Light                                                                  |                                                                | 0 8                                            | 球形放                              | 標/錄形號標 Balls/Conical Shap                                              | e .                                                   | 0/ 54                                                  |
| 捕色煙霧生                             | T 號 Orange Smoke Si                                                      | gnal                                                           | 0 2                                            | 手持赵                              | 光作號 Hand Flare Signal                                                  |                                                       | 0 4                                                    |
| 火箭式降泉                             | 多余信號 Parachute Fl                                                        | lare                                                           | 0 2                                            | 浦防泵                              | Fire Pump                                                              |                                                       | 0 #                                                    |
| 松柏 在 射日<br>Automatic              | 私対点共和義士<br>Identification System(                                        | AIS)                                                           | 0 #                                            | 當進反                              | 射図 Radar Reflector                                                     |                                                       |                                                        |
| 斜高频曲线                             | 主电话 VHF                                                                  |                                                                | 1.8                                            | 高频品                              | 線電話 HF                                                                 |                                                       |                                                        |
| 應急指位於                             | 急粘位無線電示標 EPIRB                                                           |                                                                |                                                | 衛星電                              | 街星電話 Satellite Phone                                                   |                                                       |                                                        |
| 當道 Rada                           | t it Radar                                                               |                                                                |                                                | 全球定                              | 位系統 GPS                                                                |                                                       | 0 #                                                    |
| 装持箱 Fit                           | 条件 括 First-Aid Kit                                                       |                                                                |                                                | 糖底溢                              | 水泵/抽水機 Bilge Pump                                                      |                                                       | /1 萬                                                   |
| 備は:近朝                             | 段偏應符合基準表規定                                                               | • 其效期應為有效                                                      | 期限内:后来                                         | 校保責任!                            | 给成者任除是政備非屬有效期限內                                                        | 書・不得航行                                                | -                                                      |
| 循註:道朝                             | <b>设循度符合基单表规</b> 定                                                       | - 系纹期應為有效                                                      | 期限内:岩本                                         | 後保貴任)                            | <b>计成责任除足设循非属有以期限内</b>                                                 | 者・不祥航行                                                |                                                        |
| 编註:近朝                             | 设储进行合基单表规定                                                               | : · 另以期應為有以<br>檢                                               | 期限内:SF本<br>査記録 Ins                             | 我保有年<br>pection                  | 除成贵华胎是设施并属有过期限内<br>Records                                             | 者・不祥航行                                                |                                                        |
| <b>嘴红:近朝</b><br>検査種類              | 设備應符合基準表規定<br>完成日期                                                       | <ul> <li>- 其以期應為者以</li> <li>検査地路</li> </ul>                    | 期限內:另本<br>查記錄 Ins<br>檢查員/自当                    | 校示音乐<br>pection<br>i 検査者         | 計成貴位除天政廣井屬者政範原內<br>Records<br>檢查機關/講查機關                                | ま・不祥取行<br>下3                                          | ·<br>·                                                 |
| 嘴红:通朝<br>檢查種類<br>Category         | 设備應符合基準表規定<br>完成日期<br>Date                                               | <ul> <li>・ 系以期息与有效<br/>般<br/>般<br/>全地取<br/>Location</li> </ul> | 東原内: SA<br>査記録 Ins<br>検査員/自3<br>Inspect        | 校保貴年<br>pection<br>i.検査者<br>tor  | 計成貴位除天政廣非屬者政範限內<br>Records<br>檢查機關/微查機關<br>Authority                   | ま・不祥取行<br>下3<br>Upcoming                              | 、<br>新用<br>z Deadline                                  |
| 嘴は:近朝<br>検査種類<br>Category<br>X-計検 | <b>究成日期</b><br><u> 定成日期</u><br><u> Date</u><br>109/06/22<br>Jan. 22 2020 | - 其以期應為有效<br>檢查地點<br>Location<br>純單字蛋竹匠                        | 期限内: 近年<br>査記録 Ins<br>検査員/自3<br>Inspect<br>資料明 | 夜乐青年)<br>pection<br>i.検査者<br>tor | 計成貴位除天政境非屬有效期限內<br>Records<br>檢查機關/備查機關<br>Authority<br>普悉與或都有限公司台灣分公司 | ま・不得秋行<br>下は<br>Upcoming<br>110/06/21<br>Jun, 21 2021 | 、期間。<br>2 Deadline<br>前後三個月<br>Before/Afle<br>3 Months |

動產擔保交易記錄(總備位二十以上不適用) Record of Lien/Encumbrances (Twenty Gross Tonnageand Up Inapplicable)

本證書有效期間容滿前格式不數使用者,得加點擔保物權記錄附頁。

發證機關: (Seal of Issued Authority) 交通都航港局

Maritime and Port Bureau M.O.T.C

111年4月7日

簽署(Signature) Apr. 07.2022 208

發證目期:

(Issued Date)

k W

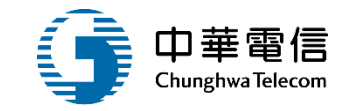

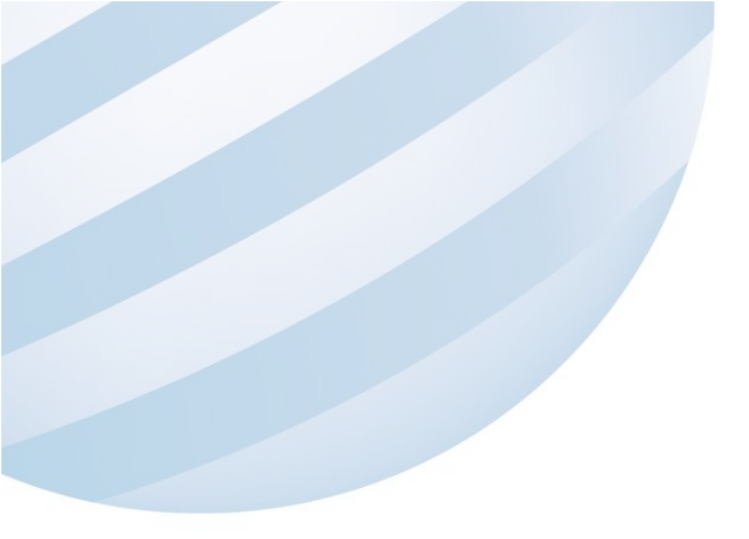

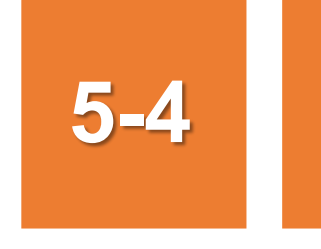

### •證書管理作業/貨船搭客證書

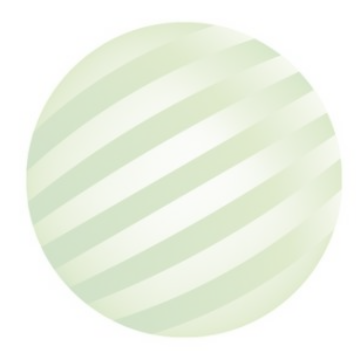

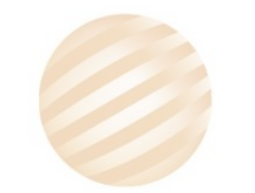

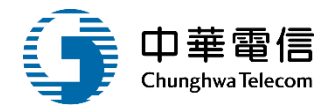

展開十

國輪管理子系統 > 證書管理作業 > 貨船搭客證書(VM01-07-04)

#### ▶ 查詢條件

|           |          |           |     | 2 |
|-----------|----------|-----------|-----|---|
| 船舶號數      | 016346   | CT編號      |     |   |
| 中文船稱      |          | CR編號      |     |   |
| 電臺呼號      | 1.輸入資料,點 | 船籍港代碼     | 請選擇 | , |
| 核發日期(清單用) |          | 發證單位(清單用) | 請選擇 | , |
|           |          |           |     |   |
|           | 查詢資料 查讀  | 清單方法      |     |   |

#### ■查詢結果

| NO | 船舶號數   | 中文船稱    | 船籍港 | 總噸位    |       | 船舶種類 | 功能 |
|----|--------|---------|-----|--------|-------|------|----|
| 1  | 016346 | 宏隼2號    | 臺中港 | 241.89 | 運輸補給船 |      | 编辑 |
|    |        | 2 聖上躍編輯 |     |        |       |      |    |
|    |        |         |     |        |       |      |    |

### 5-4 •證書管理作業/貨船搭客證書

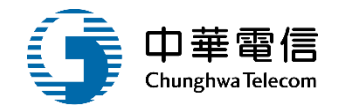

 國輪管理子系統 > 證書管理作業 > 貨船搭客證書(VM01-07-04) ▶ 資料維護 船舶/小船訊息 船舶號數/小船編號 016346 中文船稱 宏隼2號 ▲查詢結果 序號 證書字號 核發單位 核發日期 功能 南貨客字號1 選取 (KH)交通部航港局南部航務中心 2020/05/11 1 共1頁,共1筆 新増 點選新增

### 5-4 ·證書管理作業/貨船搭客證書

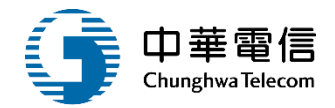

212

| 船舶號數        | 016346     |             | IMO編號         |                                 |   |
|-------------|------------|-------------|---------------|---------------------------------|---|
| * 船名(中)     | 宏隼2號       |             | 船名(英)         | FALCON NO.2                     |   |
| * 船籍港(中)    | 臺中港        |             | * 船籍港(英)      | Taichung                        |   |
| * 船舶所有人(中)  | 宏華營造股份有限公司 |             | 船舶所有人(英)      | HUNG HUA CONSTRUCTION CO., LTD. |   |
| * 船舶營運人(中)  | 宏華營造股份有限公司 |             | 船舶營運人(英)      |                                 |   |
| * 總噸位       | 241.89     |             | * 淨噸位         | 72.57                           |   |
| * 船舶種類      | 運輸補給船      | T           | *核定航線         | (06)國內                          | • |
| * 乘客最高限額    | 12         |             | * 船員最低安全配額    | 6                               |   |
| * 全部乘客及船員名額 | 19         |             | * 安全設備可容全船人數  | 19                              |   |
| * 核發日期      | 111-04-07  |             | * 有效日期        | 111-04-07                       |   |
| 附註          |            |             |               |                                 |   |
|             | 最多50個中文字   |             |               |                                 |   |
| 英文附註        |            |             |               |                                 |   |
| *核發單位       | (TC)中部航務中心 | v           |               |                                 |   |
| * 證書字號      | 0F4 中遊     | ▼ 字號 111001 | (不輸入則由系統自動給號) |                                 |   |
| 異動人員        | 系統管理者      |             | 異動日期          | 111-04-07                       |   |
|             |            | 儲存          | 返回            |                                 |   |
| 輸           | 入資料後存檔     |             |               |                                 |   |

# 5-4 ·證書管理作業/貨船搭客證書

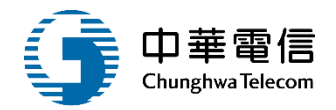

| 國輪管理子系統   | > 證書管理作業 > 貨船搭客證書(VM01-07-04)    | )      |      |           |            |    |
|-----------|----------------------------------|--------|------|-----------|------------|----|
| ▶ 資料維護    |                                  |        |      |           |            |    |
|           | 船舶/小船訊息<br>船舶號數/小船編號             | 016346 |      | 中文船瑶 宏隼2號 |            |    |
| ┃查詢結果     | עוע מוזיז אנדי כי אאניעע אני אני |        |      |           |            |    |
| 序號        | 證書字號                             |        | 核發單  | 単位        | 核發日期       | 功能 |
| 1         | 南貨客字號                            |        |      |           | 2020/05/11 | 選取 |
| 2         | 中遊字號11                           |        |      |           | 2022/04/07 | 選取 |
|           |                                  |        | 儲存成功 |           |            |    |
|           |                                  |        | 確認   | 評臺        |            |    |
| 本系統所涉及之個人 |                                  | 者之     |      |           |            |    |

### 5-4 ·證書管理作業/貨船搭客證書

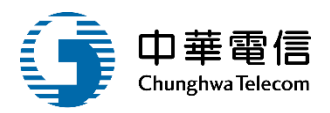

→ ■輪書理子系統 > 證書管理作業 > 貨船搭客證書(VM01-07-04)

| ▶ 資料維護      |            |             |              |            |        |                                 |   |
|-------------|------------|-------------|--------------|------------|--------|---------------------------------|---|
| 船舶號數        | 016346     |             |              |            | IMO編號  |                                 |   |
| * 船名(中)     | 宏隼2號       |             |              |            | 船名(英)  | FALCON NO.2                     |   |
| * 船籍港(中)    | 臺中港        |             | * 船籍港(英)     |            |        | Taichung                        |   |
| * 船舶所有人(中)  | 宏華營造股份有限公司 |             | 船舶所有人(英)     |            |        | HUNG HUA CONSTRUCTION CO., LTD. |   |
| * 船舶營運人(中)  | 宏華營造股份有限公司 |             | 船舶營運人(英)     |            |        |                                 |   |
| * 總噸位       | 241.89     |             | * 淨噸位        |            |        | 72.57                           |   |
| * 船舶種類      | 運輸補給船      |             | * 核定航        |            |        | (06)國內                          | • |
| * 乘客最高限額    | 12         |             | * 船員最低安全配額   |            |        | 6                               |   |
| * 全部乘客及船員名額 | 19         |             | * 安全設備可容全船人數 |            |        | 19                              |   |
| * 核發日期      | 111-04-07  |             | ]            |            | * 有效日期 | 111-04-07                       |   |
| 附註          |            | (           |              |            |        |                                 |   |
| 英文附註        | 最多50個中文字   | 點選列         | 印證書          |            |        |                                 |   |
| * 核發單位      | (TC)中部航務中心 | <u> </u>    |              |            |        |                                 |   |
| * 證書字號      | 0F4 中遊     | ▼ 字號 111001 | (不輸          | 入則由系統自動給號) |        |                                 |   |
| 異動人員        | 系統管理者      |             | <u> </u>     |            | 異動日期   | 111-04-07                       |   |
|             |            | 儲存 列印語      | 登書 列印底稿      | 返回         |        |                                 |   |

| •證書管理作業/貨船搭客證書 | CERTIFICATI                                                                                       | J                                                                                     | 中華電信                               |                           |   |  |  |
|----------------|---------------------------------------------------------------------------------------------------|---------------------------------------------------------------------------------------|------------------------------------|---------------------------|---|--|--|
| Tel T<br>P     | 查本船經依貨船搭客管理規則<br>This is to certify this ship is inspecte<br>Passengers and found satisfactory an |                                                                                       |                                    |                           |   |  |  |
|                | 船名<br>Name of ship                                                                                | 宏 隼2號<br>FALCON NO.2                                                                  |                                    |                           |   |  |  |
|                | 船籍港<br>Port of Registry                                                                           | 臺中港<br>Taichung                                                                       |                                    |                           |   |  |  |
|                | 船舶所有人<br>Ship Owner                                                                               | 船舶所有人         宏華營造股份有限公司           Ship Owner         HUNG HUA CONSTRUCTION CO., LTD. |                                    |                           |   |  |  |
|                | 船舶營運人<br>Ship Operator                                                                            | 宏華營造股份有限公司                                                                            |                                    |                           |   |  |  |
|                | 總噸位<br>Gross Tonnage                                                                              | 241.89                                                                                | 淨噸位<br>Net Tonnage                 | 72.57                     |   |  |  |
|                | 船舶種類<br>Kind of Ship                                                                              | 運輸補給船<br>TRANSPORT AND SUPF                                                           | PLY VESSEL                         |                           |   |  |  |
|                | 核定航線<br>Operations Areas                                                                          | 國內<br>DOMESTIC                                                                        |                                    |                           |   |  |  |
|                | 乘客定額<br>Certified No. of Passengers                                                               | 12 年<br>12 月                                                                          | 김<br>Versons                       |                           |   |  |  |
|                | 船員最低安全配額<br>Minimum Safe Manning                                                                  | 6 f                                                                                   | <sup>슬</sup> ersons                |                           |   |  |  |
|                | 乘客定額及船員名額<br>Certified No. of<br>Total Passengers and Crew                                        | 19 f                                                                                  | 고<br>ersons                        |                           |   |  |  |
|                | 安全設備可容載全船人數<br>No. of Persons Specified<br>by Life-saving appliances                              | 19 A                                                                                  | 名<br>Persons                       |                           |   |  |  |
|                | 附註<br>Remarks                                                                                     |                                                                                       |                                    |                           |   |  |  |
|                | 本證書有效期限自發證日起至                                                                                     | 民國111年04月(                                                                            | 07日                                |                           |   |  |  |
|                | This certificate is valid until<br>簽發地點 臺中<br>Issued at <u>Taichu</u>                             | Apr 7, 2022                                                                           | 日期 民國<br>on                        | 111年04月07日<br>Apr 7, 2022 |   |  |  |
|                |                                                                                                   | _                                                                                     | Maritime and port<br>航政機關 (Seal of | Bureau M.O.T.C.           |   |  |  |
|                |                                                                                                   |                                                                                       |                                    |                           | 1 |  |  |

5-4

簽署 (Signature)

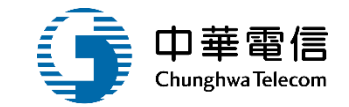

# 動產擔保交易登記管理作業

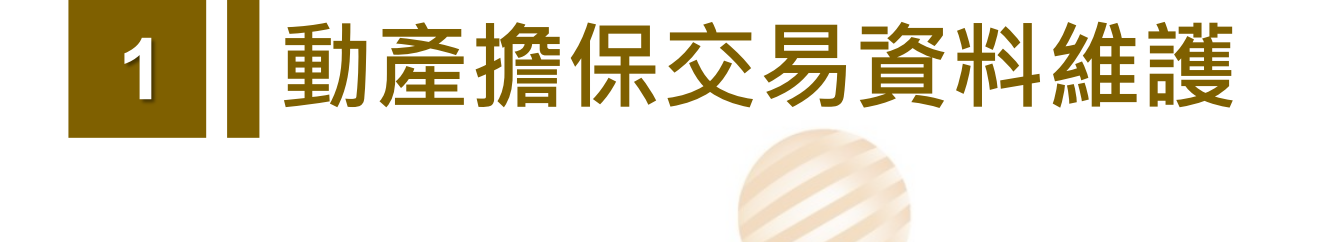

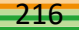
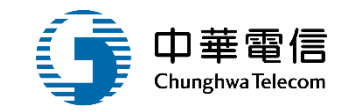

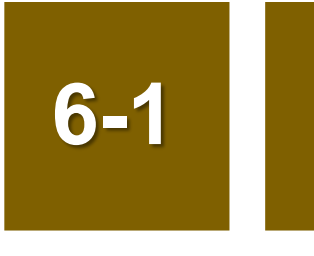

#### •動產擔保交易登記管理作業/動產擔保交易資料維護

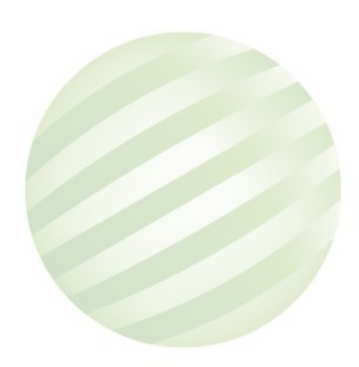

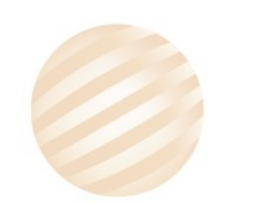

# 6-1 ·動產擔保交易登記管理作業/動產擔保交易資料維護

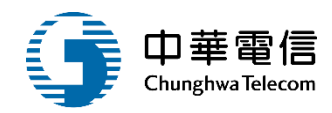

#### 🔇 國輪管理子系統 > 動產擔保交易登記管理作業 > 動產擔保交易資料維護(VM01-08-02)

| ▶ 查詢條                     | 件         |      |         |      |      |         |          |       |      | 展開 + ) |  |
|---------------------------|-----------|------|---------|------|------|---------|----------|-------|------|--------|--|
|                           | 小船編號 9823 | 75   |         |      |      | 註冊編號    |          |       |      |        |  |
|                           | 中文船名      |      |         |      |      | 船籍港/註冊地 | 請選擇      |       |      | •      |  |
| CT編號 CT 狀態 □ 全部 □ 登記 □ 註銷 |           |      |         |      |      |         |          |       |      |        |  |
|                           |           |      | 1.點選查詢  |      | 查詢   | 际       |          |       |      |        |  |
| 查詢結果                      |           |      |         |      |      |         |          |       |      |        |  |
| 序號                        | 小船編號      | 中文船名 | 註冊地     | 所在縣市 | 註冊日期 | 總噸位     | 小船種類     | 註冊編號  | 小船狀態 | 功能     |  |
| 1                         | 982375    | 探網1號 | (93)臺北港 | -    |      | 10      | (A18)海釣船 | -     |      | 詳細     |  |
| 共1頁,共1筆                   |           |      |         |      |      |         |          |       |      |        |  |
|                           |           |      |         |      |      |         |          | 2.點選詳 | 細    |        |  |

## 6-1 • 動產擔保交易登記管理作業/ 動產擔保交易資料維護

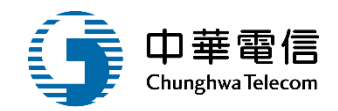

#### 🔇 國輪管理子系統 > 動產擔保交易登記管理作業 > 動產擔保交易資料維護(VM01-08-02)

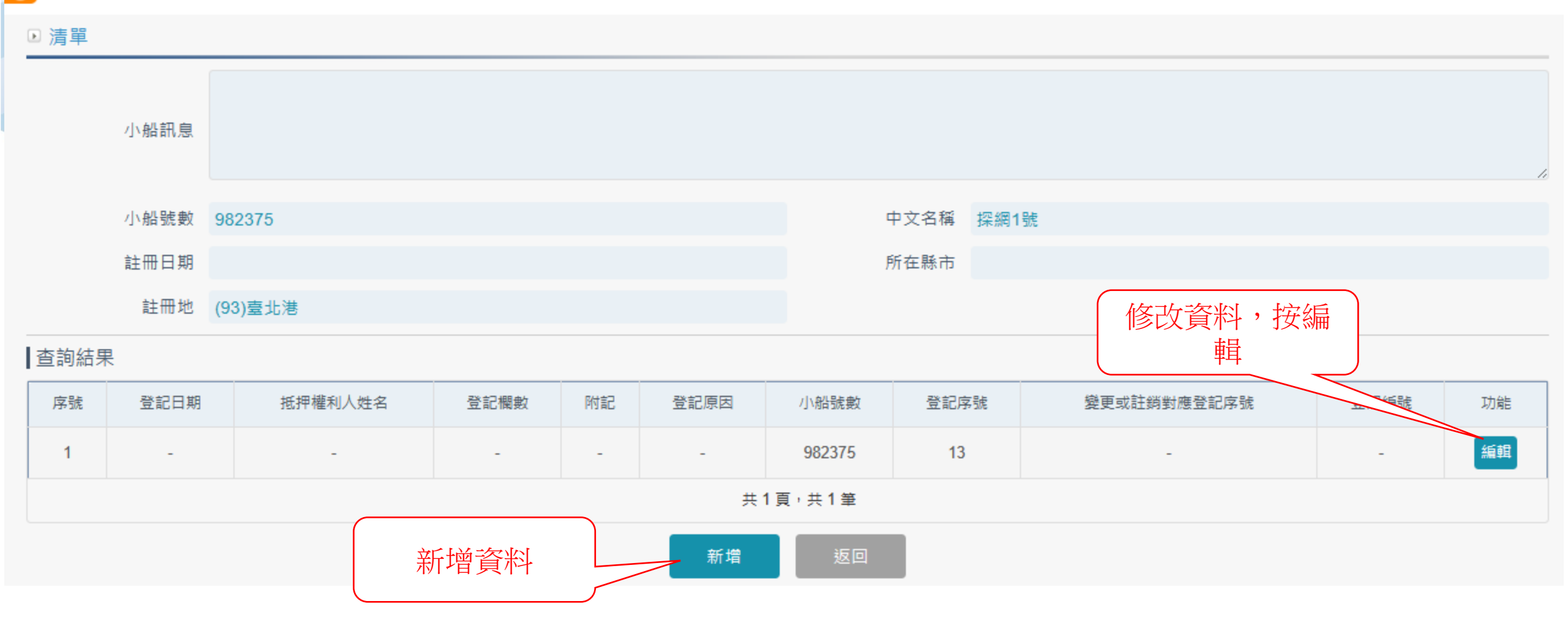

# •動產擔保交易登記管理作業/動產擔保交易資料維護

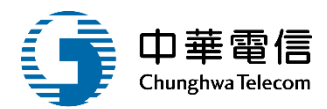

擔保交易登記管理作業 > 動產擔保交易資料維護(VM01-08-02) 國輪管理子

6-

| ▶ 明細    |                                           |                 | (展開 +)   |  |  |  |  |
|---------|-------------------------------------------|-----------------|----------|--|--|--|--|
| 小船號數    | 982375                                    | 中文名稱            | 探網1號     |  |  |  |  |
| 登記序號    | 13                                        | 證明書取件方式         |          |  |  |  |  |
| 申請公司統編  |                                           | 申請公司名稱          |          |  |  |  |  |
| 申請人身份證  |                                           | 申請人姓名           |          |  |  |  |  |
| 申請人電子郵件 | 傳送商業司資料的注意事項                              |                 |          |  |  |  |  |
| 申請說明    |                                           |                 |          |  |  |  |  |
|         | 肇擔保交易註銷等<br>P序號有對應到原始登記那一筆,那資料也會符合傳送原則,且登 |                 |          |  |  |  |  |
| ★ 登記原因  | 請選擇                                       | ★ 動產擔保交易種類      | 請選擇    ▼ |  |  |  |  |
| 登記欄數    |                                           | 附記              |          |  |  |  |  |
| ★ 登記編號  |                                           | 變更或註銷對應登記序<br>號 | 請選擇    ▼ |  |  |  |  |

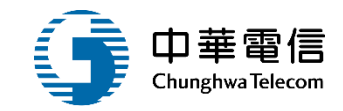

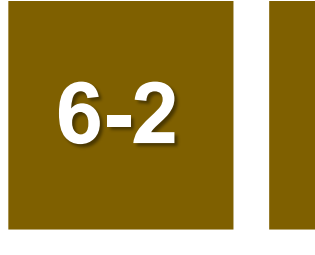

#### •動產擔保交易登記管理作業/動產擔保交易資料確認

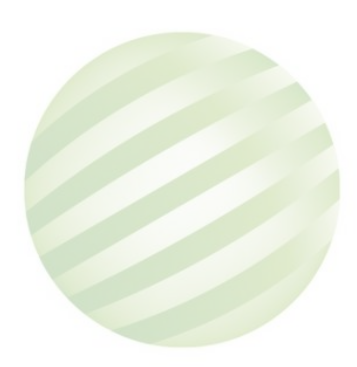

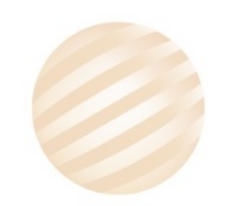

## 6-2 ·動產擔保交易登記管理作業/動產擔保交易資料確認

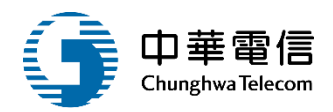

#### ♂ 國輪管理子系統 > 動產擔保交易登記管理作業 > 動產擔保交易資料確認(VM01-08-03)

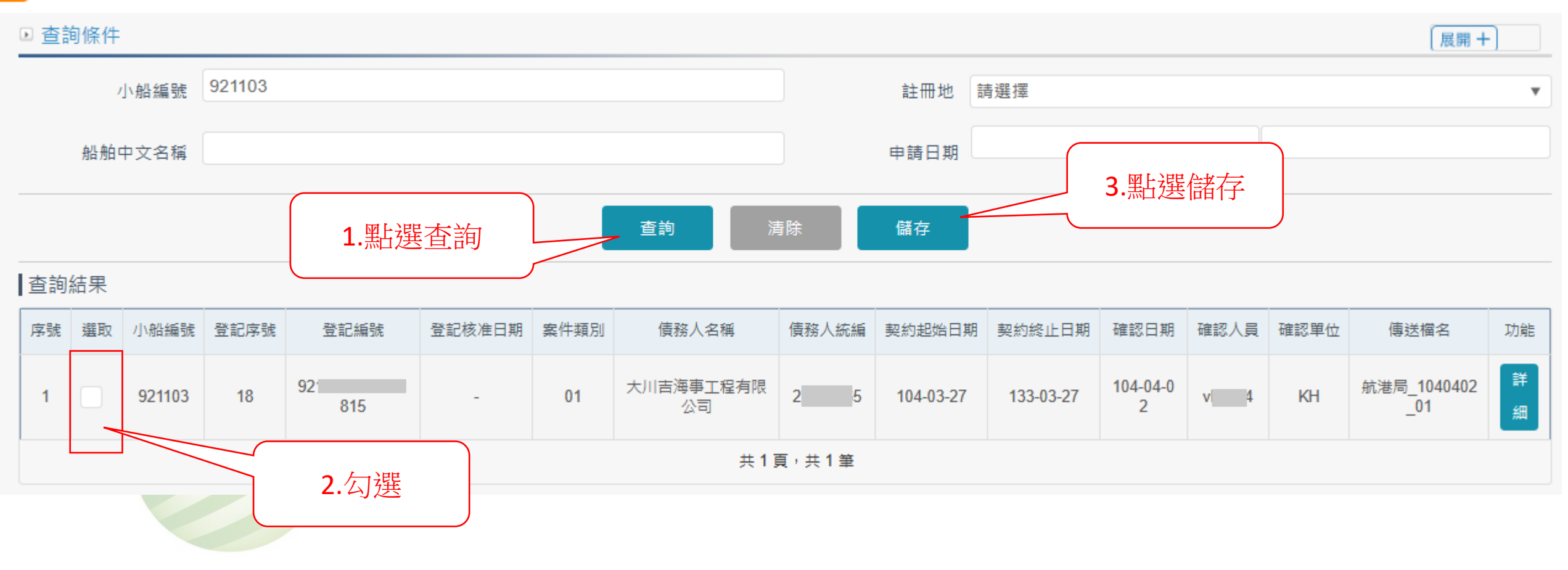

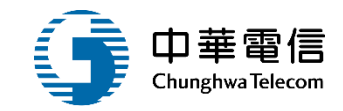

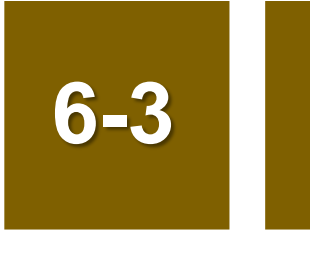

### •動產擔保交易登記管理作業/商業司介接紀錄查詢

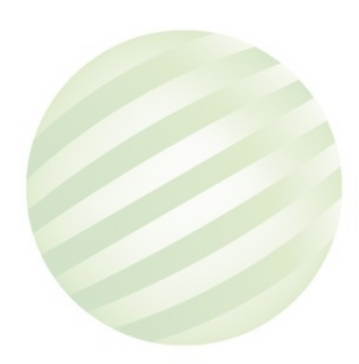

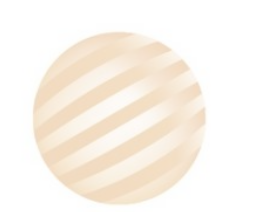

### 6-3 ·動產擔保交易登記管理作業/商業司介接紀錄查詢

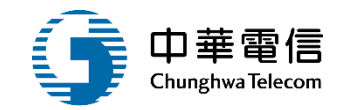

國輪管理子系統 > 動產擔保交易登記管理作業 > 商業司介接紀錄查詢(VM01-08-04)

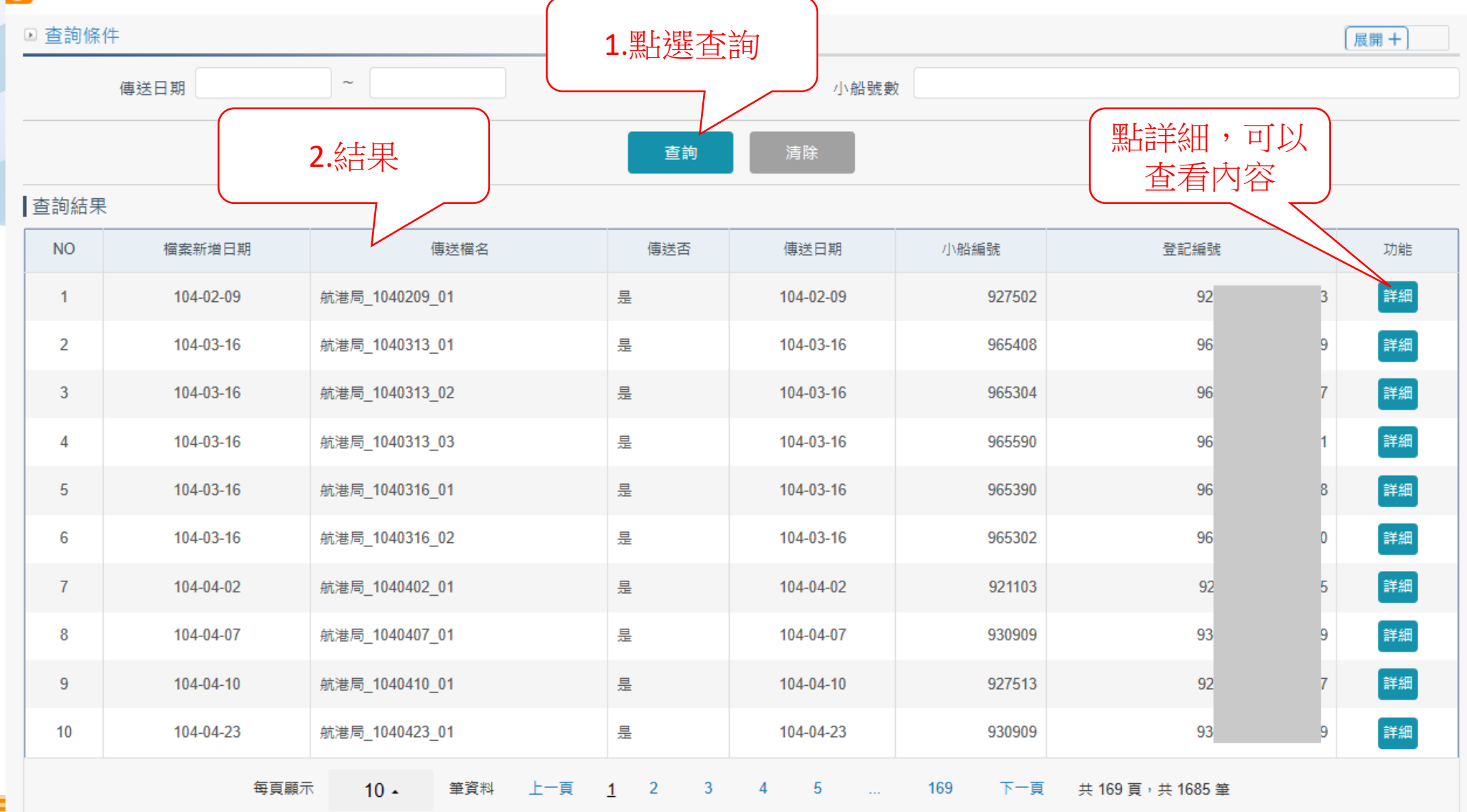

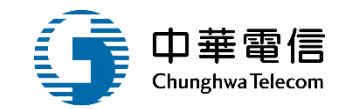

# 年度客服進線之案例情境

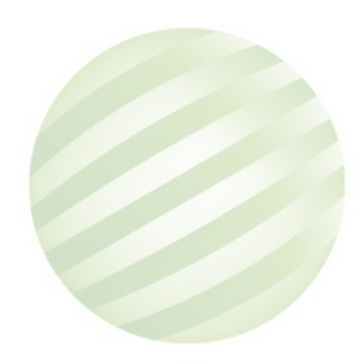

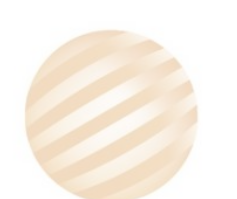

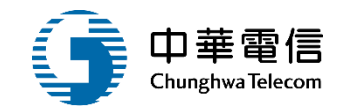

## 案例一: 所有人維護資料所有人名稱變更操作

- 處理方式:
- 國輪管理子系統 > 購建作業 > 所有人維護(VM01-02-06)
- 儲存成功

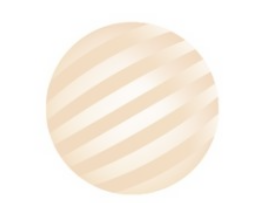

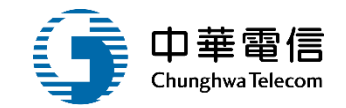

### 案例二:

# vcc1-202210-000153船舶/小船/遊艇-檢丈臨櫃申請作業 已繳費有二張繳費單,如何申請退費

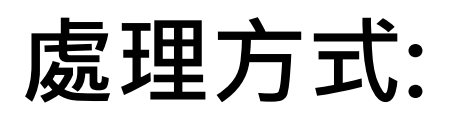

# 多元繳費子系統 臨櫃作業 註銷(BS02-04-03)申請退費,二張 繳納單都要申請退費

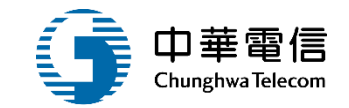

案例三:

# 接獲余先生詢問享濱 號(小船編號: )船主已申請 退件,但系統無法刪除,是否可協助處理

處理方式:

# 需自行到國輪管理子系統 > 檢丈作業 > 船舶/小船/遊艇-檢 丈臨櫃申請作業(VM01-05-01)刪除。

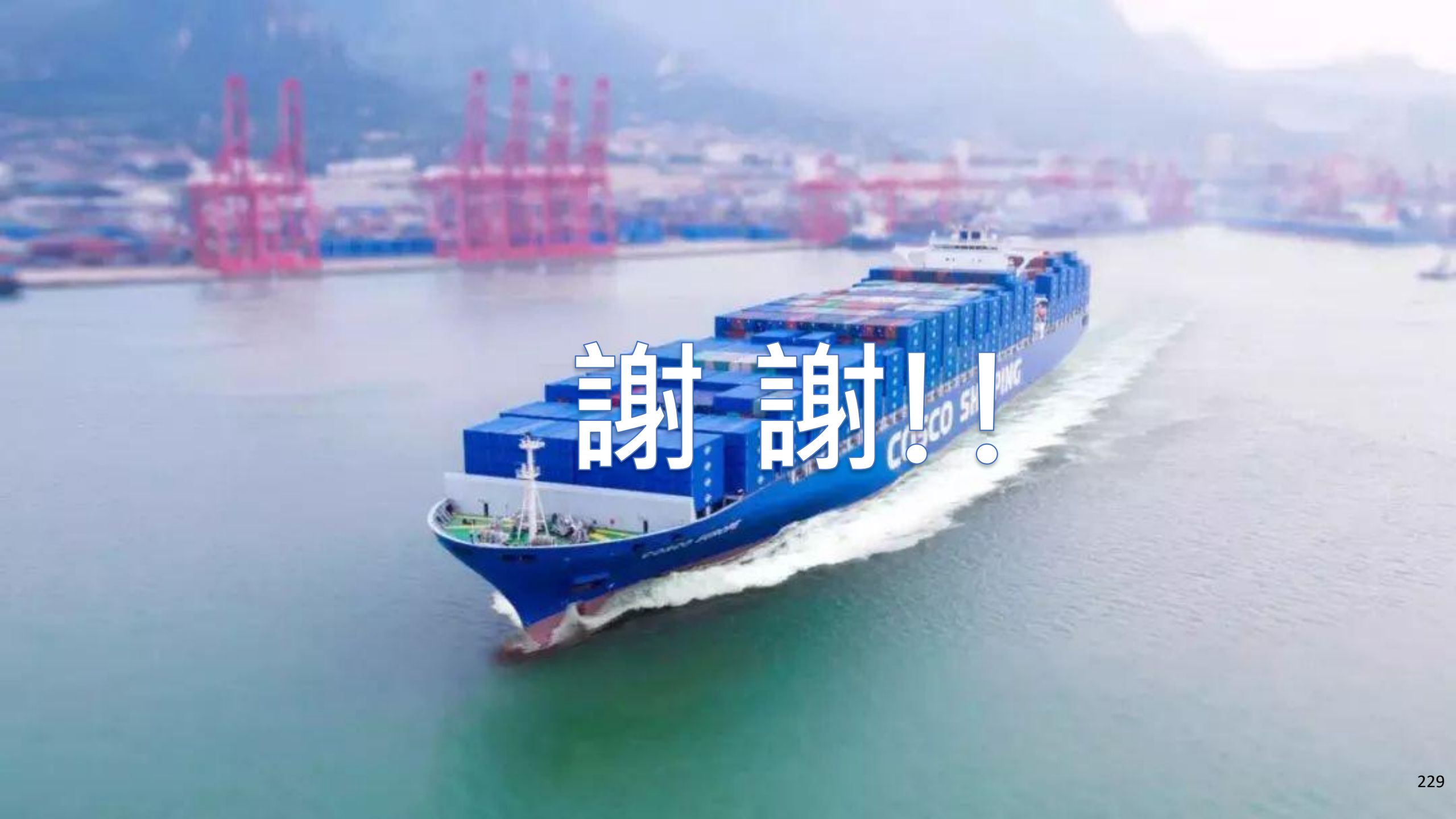